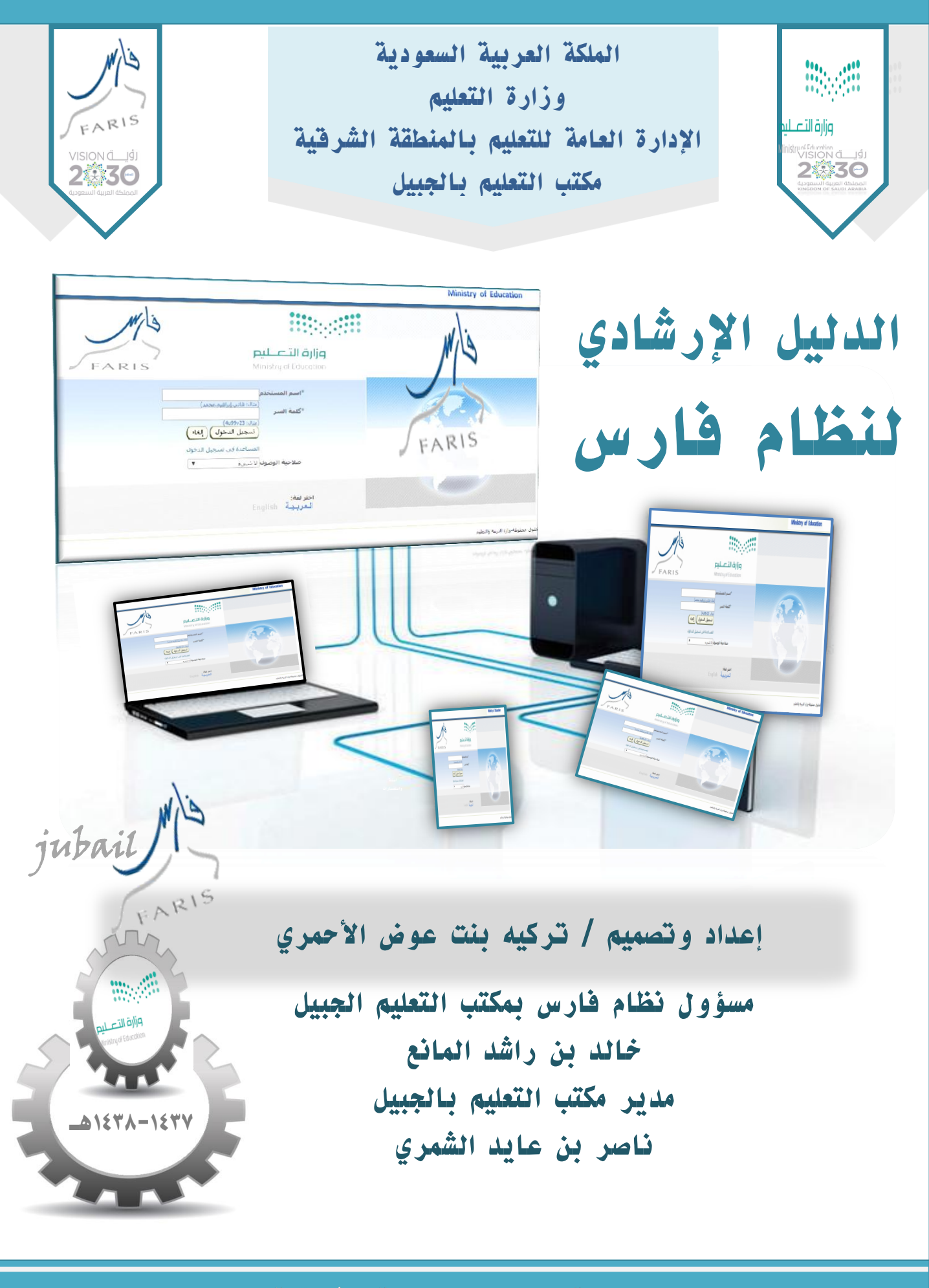

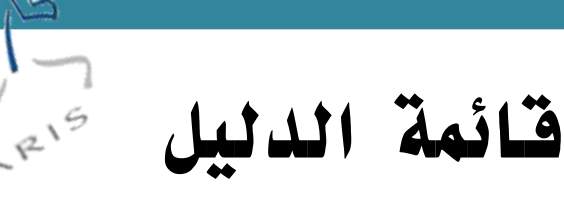

١- نُبْذَة عن نظام فارس .....١

#### (أ) صلاحية الخدمة الذاتية للموظف

٢-التسجيل في الخدمة الذاتية .....٧ ٣-كيفية الدخول على الخدمة الذاتية في نظام فارس.....١٢... ٤-كيفية طلب إجازة في الخدمة الذاتية لنظام فارس.....١٤ أمثلة : أ/مثال : كيفية طلب إجازة إضطرارية في الخدمة الذاتية لنظام فارس..... ب/مثال : كيفية طلب إجازة مرضية في الخدمة الذاتية لنظام فارس..... ج/ مثال : طلب إجازه آداء امتحان في الخدمة الذاتية لنظام فارس..... ۳۷ ٥-إدلاغ مباشرة بعد إجازة ..... ٢-كيفية قطع إجازة في الخدمة الذاتية لنظام فارس .....٤١ ٧-كيفية التقديم على التقاعد المبكر....٧ ٨-شرح خطوات العدول عن التقاعد المبكر....٥٥ ٩-طريقة متابعة المعلم او الموظف لإخلاء طرفة .....٥٨ ١٠-طريقة معرفة مديرك الحالى في نظام فارس .....٦١ ١١-إجراءات كشف الراتب في الخدمة الذاتية ..... ١٢-كيفية استخراج وطباعة تعريف راتب من الخدمة الذاتية في نظام فارس...٣ ١٣-كيفية متابعة الطلبات للموظف المعلقة والمثبتة منها في نظام فارس ....٦٧

#### (ب) صلاحية الترقيات – مسستخدمين

١٤-كيفية التقديم على طلبات الترقية في الخدمة الذاتية لنظام فارس ....٧٠

وزارة التعليم - الإدارة العامة للتعليم بالمنطقة الشرقية - مكتب التعليم بالجبيل

## (ج) الخدمة الذاتية للمدير

| ٨٠                        | لف من قبل مديره المباشر  | ١٥-طريقة الإبلاغ عن غياب موظ    |
|---------------------------|--------------------------|---------------------------------|
| ٨٩                        | نقل جماعي أو فردي        | ١٦-إجراءات إبلاغ مباشرة بسبب    |
| ٩٢                        | ن حساب المدير            | ١٧-طريقة إخلاء طرف موظف م       |
| لف تحت القسم أوالمدرسة ٥٥ | إضافة أوإدراج معلم أوموظ | ۱۸-(تصحیح المشرف) شرح آلیة      |
| ٩٩                        | •راء                     | ١٩-خطوات تفويض صلاحيات المد     |
| ير في نظام فارس ١٠٣٠٠٠٠٠  | ي للموظف من حساب المد    | ٢٠-كيفية استخراج الرقم الوظيف   |
| ۱۰۷                       | وظف                      | ٢١-كيفية الاستعلام عن بيانات مو |

# ( د ) - صلاحية بياناتي

| 117 | ٢٢- بياناتي الشخصية    |
|-----|------------------------|
| 117 | ٢٣- المؤهلات           |
| ١١٧ | ٢٤- الدورات التدريبية  |
| 171 | ٢٥- مكان العمل         |
| 170 | ٢٦- المعلومات الوظيفيا |

## (د) أسئلة واستفسارات شائعة

| ت   | ٢٢- الأسئلة و الإستفسار |
|-----|-------------------------|
| ١٣٢ | ۲۳-نصائح وتنبيهات ه     |

نُبُذَة عن نظام فارس

#### تعريفه- أهميته- - أهدافه - أبرز الخدمات التي يقدمها

نظام فارس هو نظام الكتروني يخدم كافة منسوبي التعليم بالمملكة العربية السعودية ، ويعد النظام هو الانطلاقة الأولى لدخول وزارة التعليم السعودية في نظام الحكومة الالكترونيةوهو مشروع أنظمة إدارة الموارد الإدارية والماليةومن أهم ركائز مشروع التعاملات الإلكترونية في وزارة التعليم ويهدف المشروع إلى بناء نظام متكامل يغطي جميع المتطلبات الوظيفية لأعمال إدارة الموارد الإدارية و المالية

#### أهمية نظام فارس

١-توحيد وترابط وتكامل إجراءات العمل على كافة المستويات.
 ٢-رفع كفاءة وفعالية إجراءات العمل وتطوير أساليب عمل
 ٣-معتمدة على أحدث التقنيات والممارسات العملية.
 ٤-زيادة الشفافية والرقابة على موارد الوزارة واعتماد اللامركزية
 في تنفيذ الإجراءات.

أهداف عملية

استخدام أحدث ما وصلت إليه التقنية لرفع كفاءة وفعالية الشؤون الإدارية و المالية في وزارة التعليم وفي إدارات التعليم. توفير الخدمات الإلكترونية على مدار الساعة ومن أي مكان لكل المعلمين والمعلمات والموظفين والموظفات. توفير المعلومات وإتاحتها للأفراد والإدارات بما يحقق الاستفادة المثلى ويحافظ على السرية والخصوصية. تحقيق الجودة الإدارية الشاملة لأجهزة الوزارة وإدارات التعليم والرقي بمستوى كفاءة وفعالية إجراءات العمل. إيجاد بيئة معلومات موحدة، ومتكاملة، وآمنة ومتاحة تدعم إيجاد بيئة معلومات موحدة، ومتكاملة، وآمنة ومتاحة تدعم

وزارة التعليم - الإدارة العامة للتعليم بالمنطقة الشرقية - مكتب التعليم بالجبيل

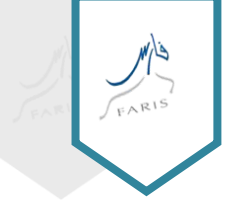

5

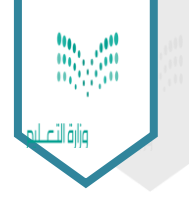

نظام فارس

يتكون نظام فارس من مجموعة من حزم الأنظمة المالية والإدارية والتي تشتمل على الحلول التالية: ١-أنظمة الإدارة المالية والميزانية. ٢-أنظمة إدارة الموارد البشرية وإدارة التدريب. ٣-أنظمة إدارة المستودعات ومراقبة المغزون. ٤-أنظمة إدارة المستودعات ومراقبة المغزون. ٤-أنظمة الصيانة وإدارة المعتلكات. ٥-أنظمة الصيانة وإدارة الغدمات. ٤-نظام إدارة المحتوى المؤسسي. ٤-نظام إدارة المحتوى المؤسسي. ٤-نظام فارس من أنواع مغتلفة من الغدمات ومنها : ١لغدمة الذاتية : وهي نظام فرعي من أنظمة فارس للموارد البشرية وهى عبارة عن مجموعة من الغدمات التي يستطيع الموظف (المعلم أو الإداري) الحصول عليها وأخذ المواقات اللازمة من قبل أصحاب الصلاحية آلياً

jubail/ FARIS

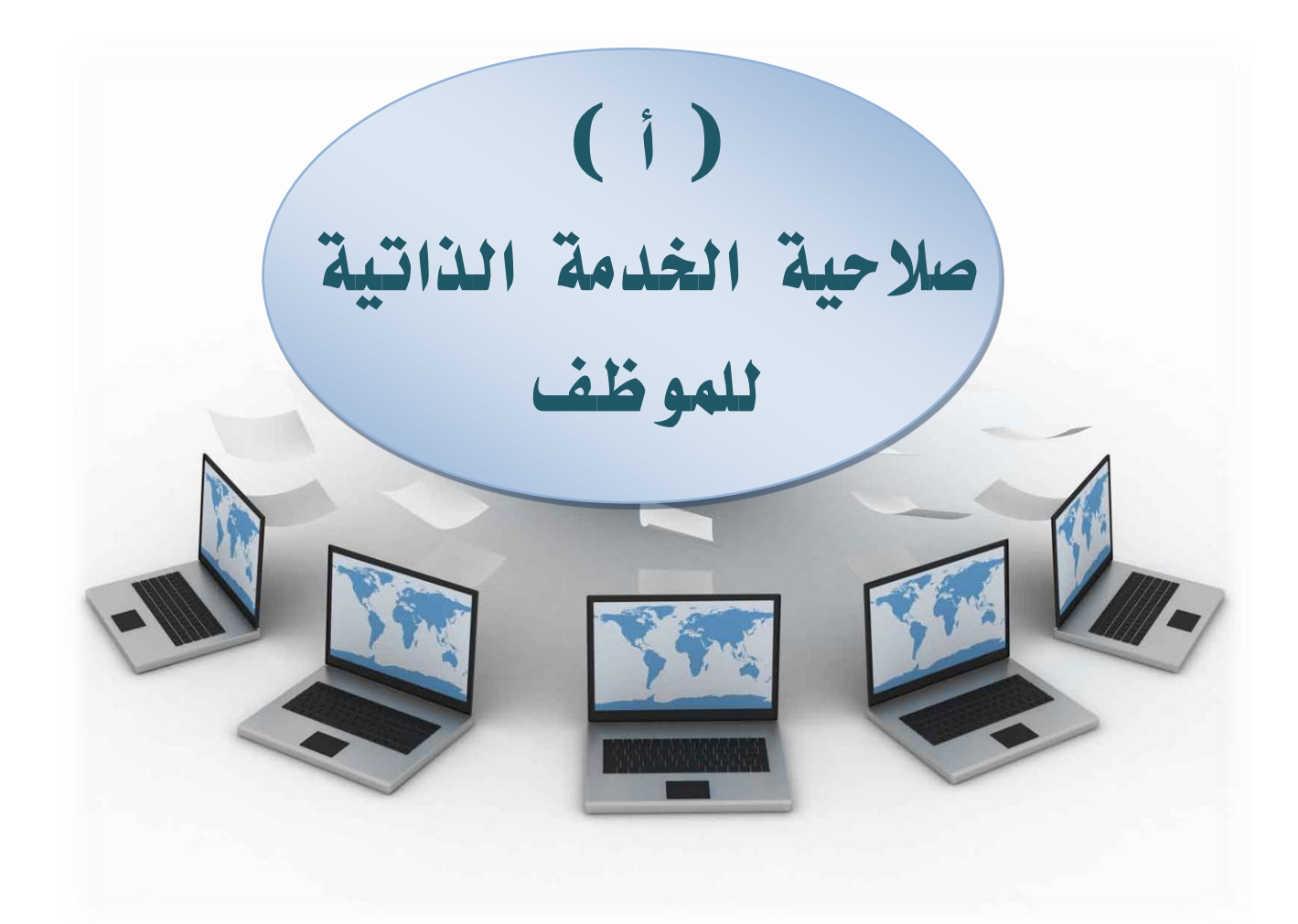

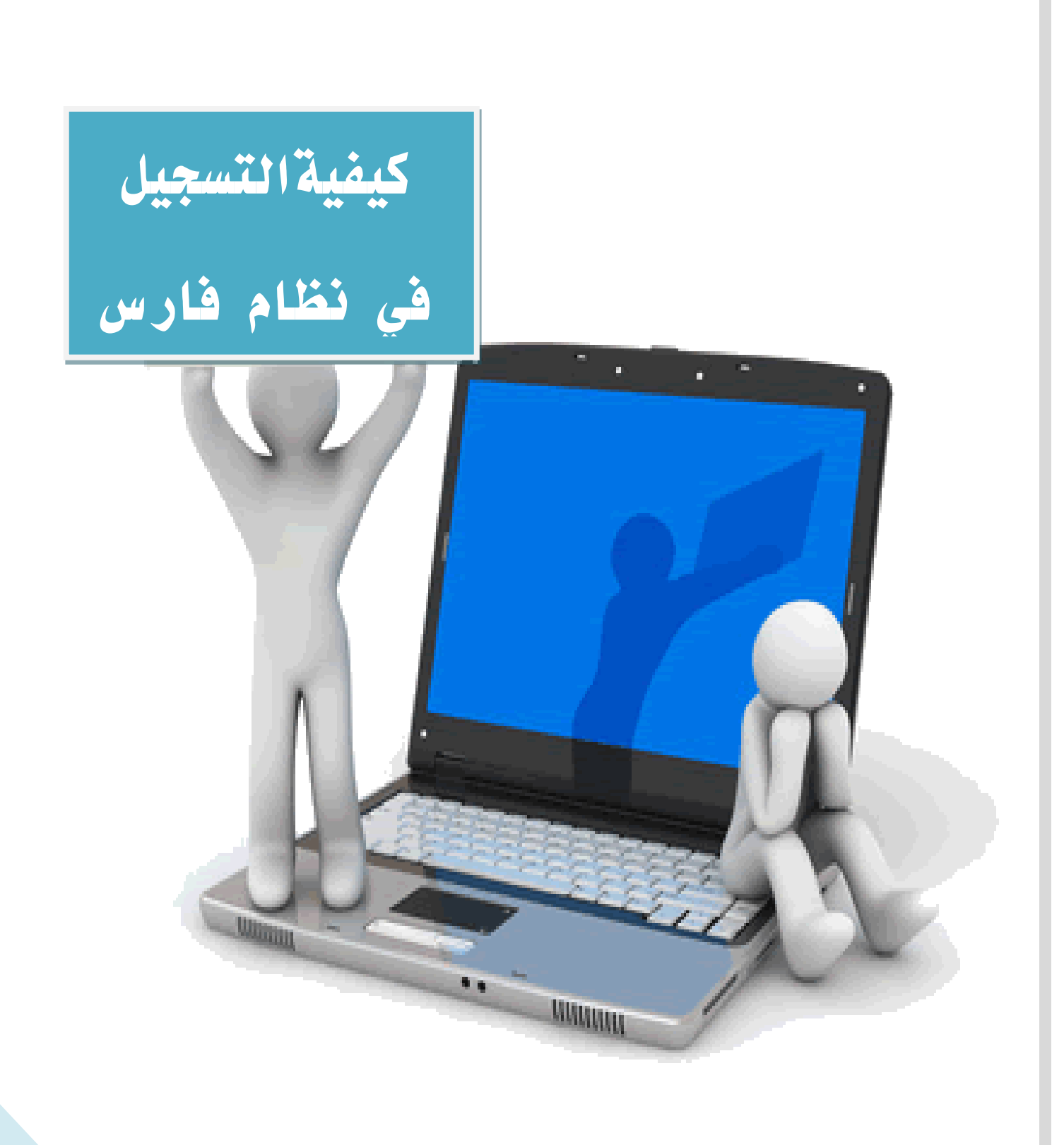

# كيفية التسجيل في نظام فارس

الدخول على الرابط التالي :

http://www.moe.gov.sa/ar/Faris/Pages/RegistrationLink.aspx

#### ٢- اختيار ( روابط التسجيل والدخول )

| ف                                                 | ובו                                                                                      | 🚽 الدعم الفني                                                             | 🌡 تسجيل الدخول.                       |
|---------------------------------------------------|------------------------------------------------------------------------------------------|---------------------------------------------------------------------------|---------------------------------------|
| خان التعلم للمرين<br>TODEATION IXEELENCE JANAS    | نموذج تقرير حضور اجتماع لجنة خارجية<br>1457هـ                                            | خوابط نقل<br>فوابط نقل<br>علمين والمعلمات ذوي الظروف الخاصة 1436 .        | وزارة التعليم                         |
| المركز الإعلامي                                   | المشاركة الاجتماعية الإلكترونية قنوات التواصل                                            | عين المنتجات الإلكترونية                                                  | الوزارة التعليم العام التعليم الجامعي |
| کر این ک                                          |                                                                                          | ارة التعليم » نظام فارس - الخدمة الذاتية                                  | نظام فارس - الخدمة الذاتية            |
|                                                   |                                                                                          | 7 . 2 h 2 h                                                               | الخدمات المتاحة                       |
|                                                   |                                                                                          | التغريف بالحدمة                                                           | روابط التسجيل والدخول 🚽               |
|                                                   |                                                                                          |                                                                           | المساعدة والدعم                       |
|                                                   | MIS                                                                                      |                                                                           | الأسئلة الأكثر شيوعا                  |
| ن الحَدمات التي يستطبع الموظف (المعلم أو الإداري) | FARIS<br>لامة فارس للموارد البشرية وهي عنازة عن مجموعة من<br>ن فنل أصحاب الصلاحية آلياً. | لخدمة الذاتية هي نظام فرعي من أنذ<br>لحصول عليها وأخذ الموافقات اللازمة م | 11                                    |

#### ٣- الضغط على التسجيل أول مرة في الخدمة الذاتية

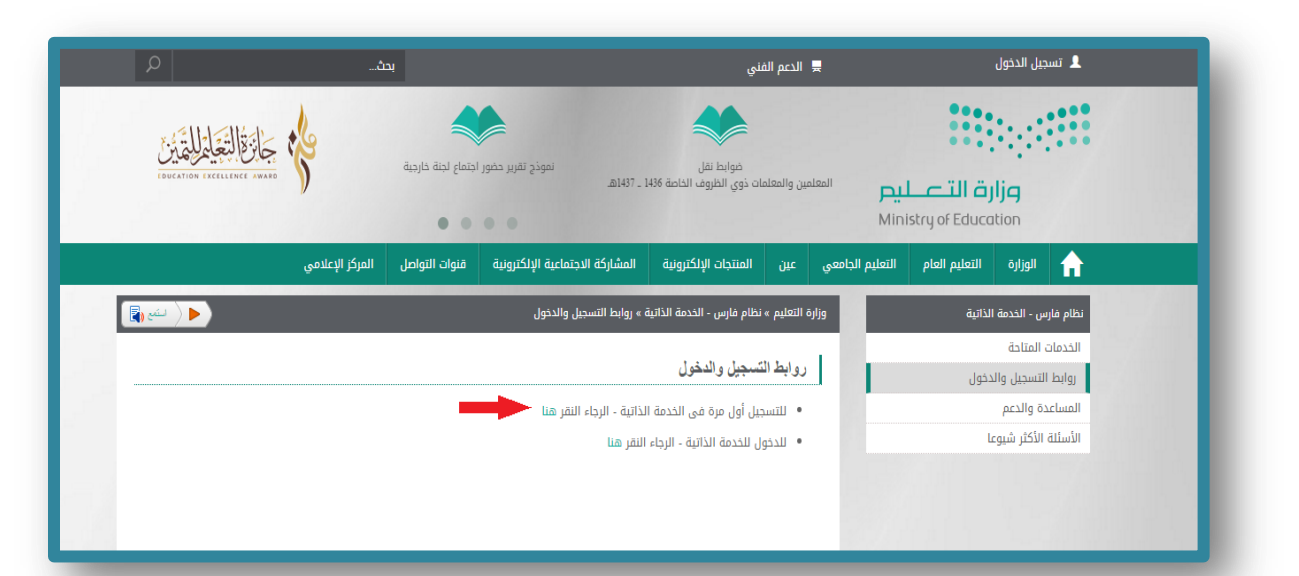

ستظهر صفحة إنشاء حساب جديد

|                                          | Ministry of Education                                       |
|------------------------------------------|-------------------------------------------------------------|
|                                          | حساب جديد/اعادة كلمة السر                                   |
| m/s                                      |                                                             |
| FARIS Ministry of Education              |                                                             |
|                                          | اختر العملية المطلوب تنفيذها                                |
|                                          | انشاء مستخدم جدید                                           |
|                                          | <ul> <li>تفعیل المستخدم</li> <li>اعادة کلمة السر</li> </ul> |
|                                          | انشاء مستخدم جديد                                           |
| * السجل المدنى                           |                                                             |
| * الحساب البنكي-الأبيان                  |                                                             |
| - عنوان ابیزید افیتداردی<br>* دقم الجوال |                                                             |
| 8 3 <sup>2</sup> 2 <sup>2</sup>          |                                                             |
| نص الرمز                                 |                                                             |
| تنفيذ) دخول المستخدم                     |                                                             |
| الصفحة الرئيسية   التفضيلات              | حقوق محفوظة وزارة التربية والتعليم                          |
|                                          |                                                             |
|                                          |                                                             |
|                                          |                                                             |
|                                          |                                                             |

#### عليك إدخال البيانات المطلوبة :

١- السجل المدني المكون من ١٠ خانات
 ٢-إدخال ثم حساب الآيبان الحساب الذي يحول إليه الراتب والمكون من ٢٤ خانة مع مراعاة
 ١٠ يكون الحرفين SA بالأحرف الكبيرة ( capital)
 ٣- إدخال البريد الإلكتروني ويجب ان يكون مفعلاً
 ٤- إدخال رقم الجوال الخاص بك والمكون من عشر خانات

|                       |                                                                                                    | Ministry of Education                                                     |
|-----------------------|----------------------------------------------------------------------------------------------------|---------------------------------------------------------------------------|
|                       |                                                                                                    | حساب جديد/اعادة كلمة السر                                                 |
| Mis                   |                                                                                                    |                                                                           |
| FARIS                 | <b>مزارة التعليم</b><br>Ministry of Education                                                       |                                                                           |
|                       | L                                                                                                   | اختر العملية المطلوب تنفيذها<br>الشاء مستخدم جديد<br>المستخدم<br>المستخدم |
| 8 3 <sup>2</sup>      | المسال المدنى * السيطى المدنى<br>• المسال البنكي الأمان<br>• بقوات البيرة الألكترية<br>• رقم الحوال | ابشاء مستخدم حديد                                                         |
| • )( بالقول العسائطيم | نص الرمز                                                                                            |                                                                           |
| ا المصافت             | المغجة الرئيسية                                                                                     | لقوق محفوظة وزارة التربية والتعليم                                        |

وزارة التعليم - الإدارة العامة للتعليم بالمنطقة الشرقية - مكتب التعليم بالجبيل

#### إدخال نص الرمز الموجود ثم الضغط على أيقونة ( تنفيذ )

|                                                             | وزارة التعطيم<br>Ministry of Education                                                                                                    | FARIS         |
|-------------------------------------------------------------|----------------------------------------------------------------------------------------------------|---------------|
| اختر العملية المطلوب تتغيذها                                |                                                                                                    |               |
| <ul> <li>انشاء مستخدم جدید</li> </ul>                       |                                                                                                    |               |
| <ul> <li>تعقیل المستخدم</li> <li>اعادة کلمه السر</li> </ul> |                                                                                                    |               |
| انشاء مستخدم حديد                                           |                                                                                                    |               |
|                                                             | <ul> <li>السجل المدنى</li> <li>الحساب البنكى-الإيان</li> <li>الحساب البيكتي-ترونى</li> <li>عنوان البريد الأليكترونى</li> <li>* قد الحدال</li> </ul> |               |
|                                                             | 22                                                                                                    | 8 3           |
|                                                             | نص الرمز                                                                                                    |               |
|                                                             | <u>ku</u>                                                                                                    | دخول المستخدم |
| موق محفوظة-وزارة التربية والتعليم                           | الصفحة الرئيسية                                                                                                    | التفضيلات     |

سوف ترسل لك رسالة الكترونية على البريد الإلكتروني الذي أستخدمته في الخطوة الأولى، وبها رمز التأكيد، قم بنسخ هذا الرقم

|                                                         | م بنسخ رمز التأكيد بدون مسافة F                                                                                | aris DBA             | ذهب الى البريد الاليكتروني : هناك رسالة من |
|---------------------------------------------------------|----------------------------------------------------------------------------------------------------|----------------------|--------------------------------------------|
| U                                                       | INBOX CONVERSATIONS B                                                                                          | Y DATE 👻             | apar ang                                   |
| «                                                       | all unread to me flagged                                                                                       |                      | Faris DBA                                  |
| <ul> <li>Favorites</li> <li>Muhannad Abugosh</li> </ul> | <ul> <li>Faris DBA<br/>سائل التأکید<br/>سازه سازونیة: هاه الرس (gqez@87 پرچن مراجعة رمز التأکید)</li> </ul>    | X P<br>12249         | Thu 11/6/2014 12:24 PM                     |
| J Inbox 3814<br>Helpdesk 25<br>Des€s (111)              | FARIS Helpdesk<br>06/11/2014 12:09:30: Incident IM124802 has<br>0000000001893581 06/11/2014 12:09:30: Incident | <b>X</b> ►<br>12:06p | يرجد مراجعة رمز التأكيد gqez@87ja 🔶        |

العودة إلى نفس الصفحة واتباع التالى :

١- الضغط على (تفعيل المستخدم) من مربع اختر العملية المطلوب تنفيذها

٢- قم بكتابة (رقم السجل المدني) في الخانة الأول وألصق رمز التأكيد الذي نسخته
 من البريد الإلكترونى فى الخانة الثانية

٣- الضغط على ( تنفيذ ) وبهذا تكون قد سجلت في الخدمة الذاتية بنظام فارس

|                                     | Ministry of Education                                                         |
|-------------------------------------|-------------------------------------------------------------------------------|
|                                     | )<br>معلومات<br>حد الله ماله کنده محمد الا الم ک                              |
|                                     | يرفق ماند من تميد بيما السر من معان الريد فاليدين<br>ساب جديد/اغادة كلمة السر |
| رئيستي بإدارتني تطيم المحولة وعنيزة | تصبحه تبويه - التسجيل مناح حاليا للإداريين فقط بالمركز ال                     |
|                                     |                                                                               |
|                                     |                                                                               |
| PARIS Keurcleus                     |                                                                               |
|                                     | اجتر العملية المطلوب تنفيذها                                                  |
|                                     | • نفعل المستجدم                                                               |
|                                     | ۞ اعادة كلمة السر                                                             |
|                                     | ALL ALL ALL ALL ALL ALL ALL ALL ALL ALL                                       |
| • السجل المدني                      |                                                                               |
| • رمز النأكيد                       |                                                                               |
|                                     |                                                                               |
| (10)                                |                                                                               |
|                                     |                                                                               |
|                                     |                                                                               |

#### ملاحظة :

١- في حالة كنت قد سجلت من قبل، فسيقوم نظام فارس بإضافة الخدمة الذاتية لحسابك
 ولكن إذا كنت تُسجل حساب جديد للمرة الأولى فسيتم إرسال بريد الكتروني آخر إليك به اسم الدخول
 وكلمة سر مبدئية ورابط تسجيل الدخول

۲- قم بفتح موقع فارس وأضف اسم المستخدم وكلمة المرور الخاصة بك ليتم بعد ذلك الدخول على بياناتك والخدمة الذاتية الخاصة بك

|       |                                                                                                    | Ministry of Education               |
|-------|----------------------------------------------------------------------------------------------------|-------------------------------------|
| FARIS | من التعليم Ministry of Education                                                                                           |                                     |
|       | *اسم المستخدم<br>مثالة على إراضي محمد)<br>*كلمة السر<br>(مارة (25/64))<br>المساعدة فن تسجيل الدخوك<br>ملاحية الوموك لا شير |                                     |
|       | اعتریشة:<br>English العربية                                                                                                |                                     |
|       |                                                                                                    | لحفوق محفوظة وزارة التربية والتعليم |

11

#### كيفية الدخول على الخدمة الذاتية في نظام فارس <u>https://sshr.moe.sa</u>

#### ١- الدخول لنظام فارس

الذهاب إلى بريدك الإلكتروني وأضغط على الموجود في الرسالة، وانسخ وألصق

اسم المستخدم ثم كلمة السر المبدئية ثم أضغط على تسجيل الدخول

إذا كانت هذه هي أول مرة تقوم فيها بالتسجيل في نظام فارس الخدمة

الذاتية وكونك تستخدم النظام للمرة الأولى فسيجبرك النظام على تغيير كلمة المرور

المبدئية إلى كلمة مرور جديدة كما ترى في الصورة التالية

|                                                   | 1.57                                  | Ministry of Education                            |
|---------------------------------------------------|---------------------------------------|--------------------------------------------------|
|                                                   |                                       | غبير كلمة السر                                   |
|                                                   | <ul> <li>كلمة السر الحالية</li> </ul> |                                                  |
|                                                   | * كلمة السر الجديدة                   | ١- تغيير كلمة المرور القديمة إلى كلمة مرور جديدة |
| ••••••••<br>يجب آلا تزيد كلمة السر عن 8 حرف طولاً | ة إدخال كلمة السر الجديدة             | إعداذ *                                          |
| تنفيذ (إلغاه)                                     | ى أيقونة تنفيذ 🛟                      | <b>۲- الضغط عا</b><br>للإشارة إلى حقل مطلوب      |

٣- بعد أن تقوم بتغيير كلمة المرور (في المرة الأولى فقط) ستظهر لك تلقائيًا صلاحية الخدمة الذاتية التي أضيفت لحسابك كموظف، وإذا كُنت مسؤول فستظهر لك صلاحية الخدمة الذاتية والصلاحيات الإدارية الأخرى

| ?OAFunc=OAHOMEPAGE&oas=-WIK5YYWITYqphMCtC5wHg#                               |                    | 5 ☆ ≣                                             |
|------------------------------------------------------------------------------|--------------------|---------------------------------------------------|
|                                                                              | مجموعة E-Business  | Ministry of Education                             |
| دهاب تفضيلات عرض نتائج البحث                                                 |                    | بحث عن المؤسسة 🛛 🛛 All                            |
|                                                                              | ا لأوراكل          | الصفحة الرئيسية للتطبيقات                         |
| قائمة العمل                                                                  | ( الإعداد الشخصي ) | الغائمة الرئيسية                                  |
| من<br>الا توجد تبليغات في هذا العرض<br>الا تسبحة قواعد الإجاراتي - قم بإعادة | تية للموظف         | <u>     الخدمة الذ</u> <u>         الخدمة الخ</u> |

وزارة التعليم - الإدارة العامة للتعليم بالمنطقة الشرقية - مكتب التعليم بالجبيل

٤- في حالة نسيت كلمة المرور أو اسم المستخدم، فيمكنك استعادة كلاهما
 ٢- بالضغط على ايقونة ( المساعدة في تسجيل الدخول )

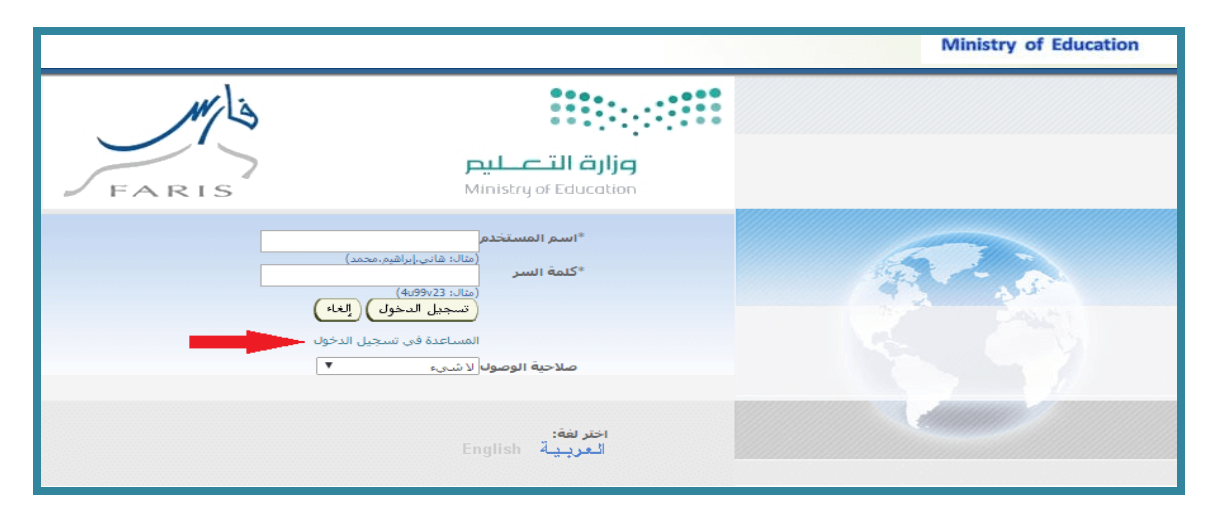

\*حيث تكتب في الخانة الأولى اسم المستخدم وتقوم بالضغط على أيقونة (هل نسيت كلمة السر؟) لترسل لك كلمة سر جديدة ، \*أوتكتب في الخانة الثانية بريدك الإلكتروني في حالة نسيت اسم المستخدم

|                                                                                                    | Ministry of Education                                                                                    |
|----------------------------------------------------------------------------------------------------|----------------------------------------------------------------------------------------------------|
| J                                                                                                    | <b>المساعدة في تسجيل الدخو</b><br>* تشير إلى حقل مطلوب                                                   |
| م إرسال الإرشادات الخاصة بكيفية إعادة تعيين كلمة السر إليك عبر البريد الإلكتروني<br>هل نسيت كلمة السر؟ | <mark>هل نسيت كلمة السر؟</mark><br>أدخل اسم المستخدم الخاص بك وسيت<br>اسم<br>المستخدم                    |
| حساب الخاص بك، وسيتم إرسال اسم المستخدم إليك عبر البريد الإلكتروني<br>(first.last@domain.com           | هل نسیت اسم المستخدم<br>أدخل عنوان البرید الإلکنرونی المرتبط بال<br>برید إلکترونی<br>(علی سبیل المثال: ۱ |
|                                                                                                    | مقوق محفوظة وزارة التربية والتعليم                                                                       |

ملحوظة:في حالة واجهت أي مشكلة أخرى فيمكنك الرجوع إلى المسؤولين عن الدعم الفني في إدارتك التعليمية أو الاتصال بالرقم ١٩٩٩٦ (نظام تواصل) أو من خلال الموقع الإلكتروني الخاص بموقع تواصل

https://tawasul.moe.gov.sa

وزارة التعليم - الإدارة العامة للتعليم بالمنطقة الشرقية - مكتب التعليم بالجبيل

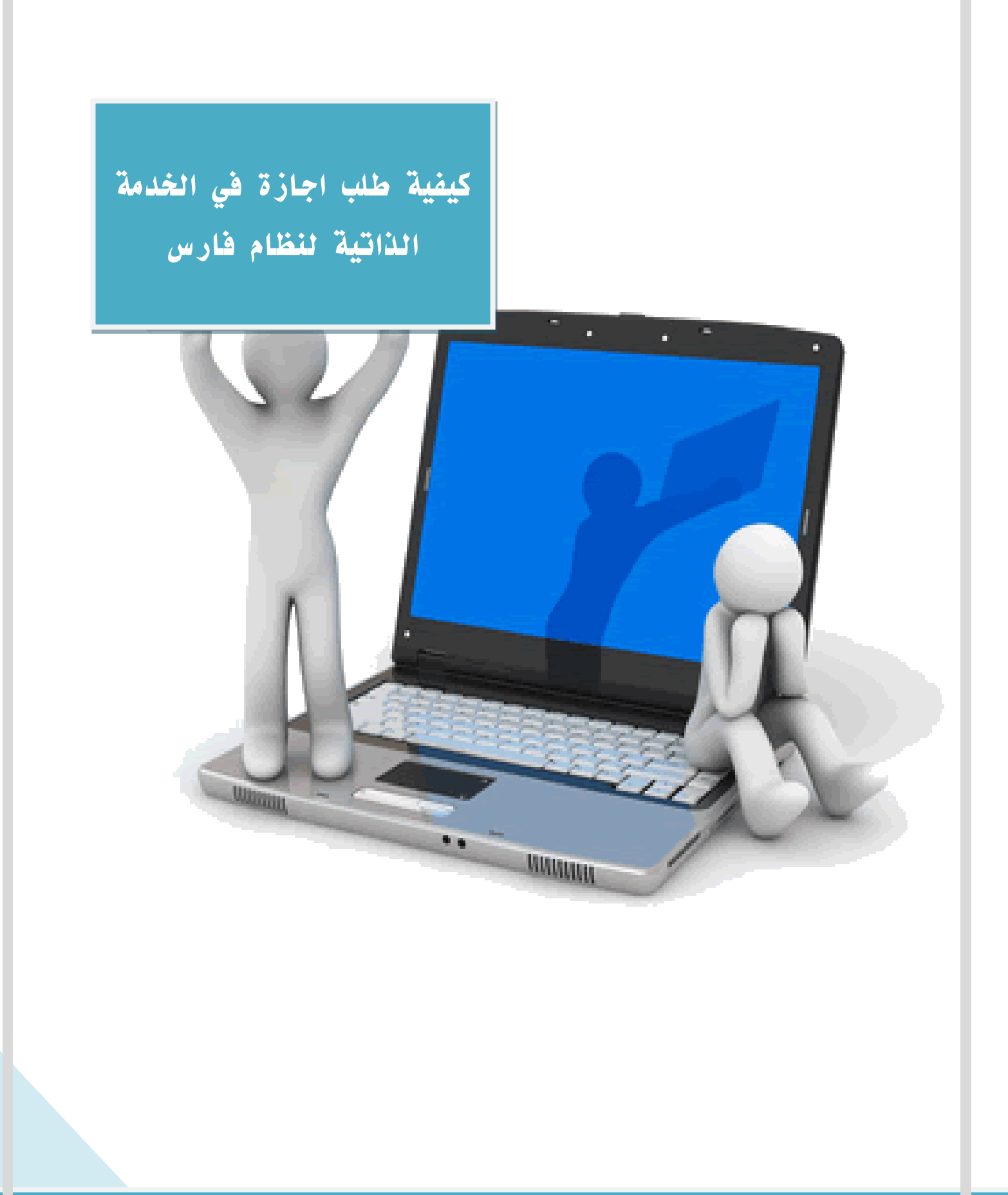

### طلب إجازة إعتيادية في الخدمة الذاتية لنظام فارس

#### ١- الدخول للنظام

|       |                                                                                                    | Ministry of Education |
|-------|----------------------------------------------------------------------------------------------------|-----------------------|
| FARIS | مرابع المعاليم Ministry of Education                                                                                                    |                       |
| ⇒     | " اسم المستخدم<br>(مثل: قانی إراغم، محمد)<br>*كلمة النسر<br>(مثل: 22,999)<br>(مباط فون) (نها)<br>المساعدة في سجيل الدخوك<br>صلاحية الومول لانسن. ٢ |                       |
|       | انترانغ:<br>العربية English                                                                                                    |                       |

#### ٢- اختيار (صلاحية الخدمة الذاتية للموظف)

| القائمة الرئيسية                   |
|------------------------------------|
| الإعداد الشخصي                     |
| 🗄 🗖 صلاحية الترقيات - مستخدمين     |
| الحالية الخدمة الذاتية للموظف      |
| ± <mark>⊡</mark> قائمة الاستعلامات |
|                                    |

### ٣- اختيار أيقونة (قائمة الطلبات)

| القائمة الرئيسية               |
|--------------------------------|
| الإعداد الشخصي                 |
| 🛨 🖰 صلاحية الترقيات - مستخدمين |
| المعالمة الخدمة الذاتية للموظف |
|                                |
|                                |
|                                |

#### ٤- قم بالضغط على أيقونة ( طلب إجازة )

|             |             |              |                  | à                      | ات الأرصد     | بيانات الاجازا   |
|-------------|-------------|--------------|------------------|------------------------|---------------|------------------|
|             |             |              |                  | س لحالة الأحرف         | لبحث غير حسا  | جاء ملاحظة أن اا |
|             | •<br>( ==== | دهاب) (      | لاجارة<br>لاجارة | نوع ا<br>حالة ا        |               |                  |
| ▼ 10 -      | لسابق [1    | 0            |                  |                        |               | طلب اجازة        |
| التغاصيل    | المرفقات    | حالة الاجارة | المدة<br>الأيام  | نوع الاجازة            | تاريخ النهاية | تاريخ البداية 🗸  |
|             | 0           | معتمد        | 10               | إجازة إعتيادية / سنوية | 10/01/1440    | 01/01/1440       |
| (199)       | O           | اعتماد معلق  | 10               | إجازة إعتيادية / سنوبة | 10/01/1440    | 01/01/1440       |
| (1993)      | 0           | معتمد        | 10               | إجازة إعتيادية / سنوية | 10/12/1439    | 01/12/1439       |
| (193)       | Ø           | معتمد        | 10               | إجازة إعتيادية / سنوية | 19/10/1439    | 10/10/1439       |
| [100]       | D           | اعتماد معلق  | 12               | إجازة إعتيادية / سنوية | 15/01/1439    | 04/01/1439       |
| A REPORT OF |             |              |                  |                        |               |                  |

# ٥- الضغط على مؤشر السهم في خانة ( نوع الإجازة ) ويتم اختيار (إجازة اعتيادية) المراد طلبها

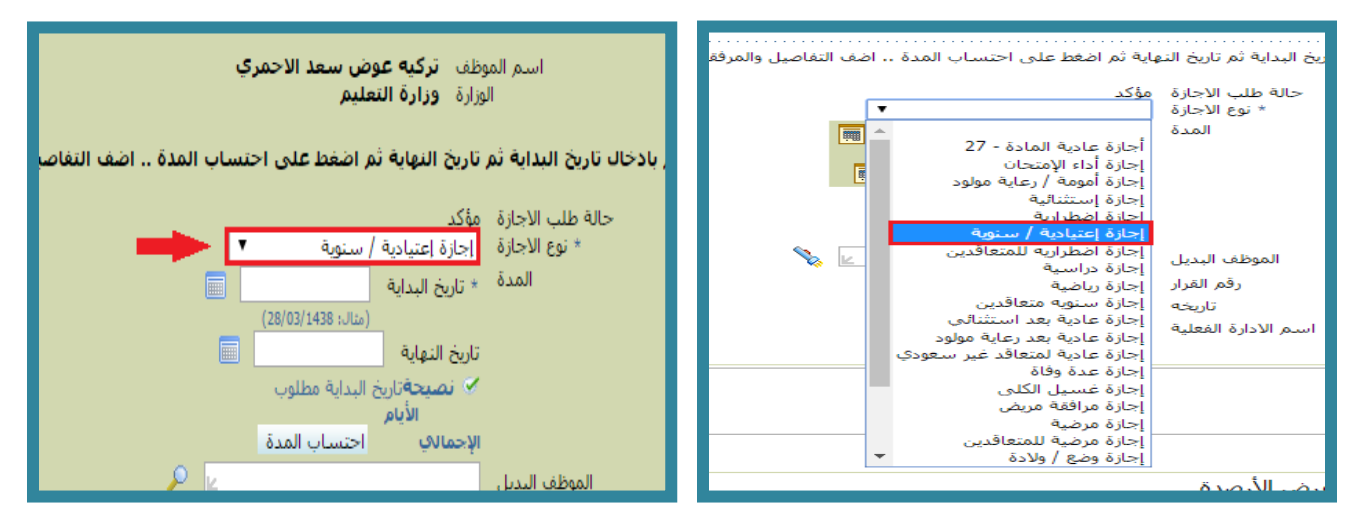

٦- نحدد (تاريخ البداية وتاريخ النهاية) للإجازة الإعتياديةوذلك بالضغط المربع الموجود بالصورةلينقلنا إلى خانة التقويم

| ايه تم اضغط على احتساب المدة اضف التفاصيل والم | بال تاريخ البدايه تم تاريخ النم |
|------------------------------------------------|---------------------------------|
|                                                |                                 |
| موحد                                           | حالة طلب الأجازة                |
| إجارة إعتيادية / سنوية                         | ، توع الاجارة                   |
| * تاريخ البداية                                | المدة                           |
| (مثال: 28/03/1438)                             |                                 |
| تاريخ النهاية 💻                                |                                 |
| 🏵 نصيحةتاريخ البداية مطلوب                     |                                 |
| الأيام                                         |                                 |
| الإجمالات (احتساب المدة)                       |                                 |
| 🍾 🛌                                            | الموظف البديل                   |
| 12                                             | رقم القرار                      |
| 28/03/1438                                     | تاريخه                          |
| 54 - مكتب التربية والتعليم با                  | اسم الادارة الفعلية             |
|                                                | رقم الخطاب                      |
|                                                | REQ_D                           |
|                                                | استلام الراتب مقدما             |
|                                                | رقم التسوية المالية             |
|                                                |                                 |

وزارة التعليم - الإدارة العامة للتعليم بالمنطقة الشرقية - مكتب التعليم بالجبيل

٧- تظهر لنا الشاشة التالية ومنها يتم تحديد تاريخ البداية والنهاية للأيام

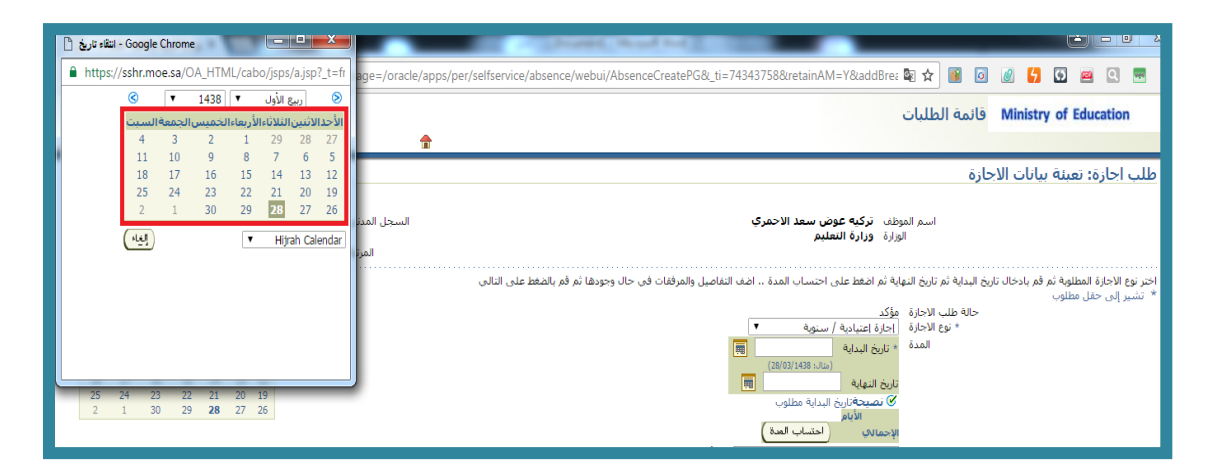

٨- هنا تم إضافة التواريخ ثم نقوم بالضغط على ايقونة (احتساب المدة) ليعطينا
 عدد الأيام كما هو موجود بالصورة

| اية ثم اضغط على احتساب المدة اضف التفاصيل والمرفقات في حال                                                                              |                                            |
|----------------------------------------------------------------------------------------------------|--------------------------------------------|
| مؤكد.<br>احاذة اعتبادية / سنوية<br>* تاريخ البداية (متاك: 03/04/1438)<br>تاريخ النهاية 07/04/1438<br>الأبيام<br>الأجمادي[]<br>الأجمادي] | حالة طلب الأجازة<br>* نوع الأجازة<br>المدة |
|                                                                                                    | الموظف البديل                              |
| 12                                                                                                    | رقم القرار                                 |
| 28/03/1438                                                                                                    | تاريخه                                     |
| 54 - مكتب التربية والتعليم با                                                                                                    | اسم الادارة الفعلية                        |
|                                                                                                    | رقم الخطاب                                 |
| 🍾 🗠                                                                                                    | REQ_D                                      |
| 🍾 🗵                                                                                                    | استلام الراتب مقدما                        |
|                                                                                                    | رقم التسوية المالية                        |

٩- اختيار أيقونة (إضافة مرفق) لإضافة استمارة الإجازة الإعتيادية

|                       |           |           |                                  |                          |       |        |       | <b>لمرفقات</b><br>ثم بتحميل المرفقات |
|-----------------------|-----------|-----------|----------------------------------|--------------------------|-------|--------|-------|--------------------------------------|
| النشر إلى الاليل      | تحديث حذف | الاستخدام | أخر تحذيث                        | أخر تحذيث بواسطة         | الفئة | البيان | النوع | إضافة مرفق<br>اللغب                  |
|                       |           |           |                                  |                          |       |        |       | لم يتم الغثور على نتائج              |
| إياب التابي           |           |           |                                  |                          |       |        |       |                                      |
| تحويل جملة السرية الق |           |           | <u>التفضلات</u>   <u>تعليمات</u> | الصفحة الرئيسية   الخروج |       |        |       | حفوظة-وزارة التربية والتعليم         |

### ١٠- ثم النقر على أيقونة (اختيار ملف)

|                           | إضافة مرفق                                                       |
|---------------------------|------------------------------------------------------------------|
| خع الموارد العام ▼        | إضافة (ملف سطح المكتب/ النص/ محدد موا<br>معلومات إجمالك المرفقات |
| مننوعات                   | اللقب<br>البيان<br>الفئة                                         |
| No file choser Choose Fil | تحديد المرفق<br>النوع @ الملم<br>URL @<br>النص                   |
| *                         |                                                                  |

١١- سينقلنا النظام إلى الملفات والمستندات الموجودة بجهازك ومنها تختار مكان
 open
 حفظ استمارة الإجازة الإعتيادية ثم الضغط على أيقونة

| Correction + Libraries + Do | cuments 🕨                     | - 4 Search Documents | ٩             | bsenceCreatePG&_ti=1208557021&rretainAM=Y&addB 🔯 🛧 📑 🙆 🥒 🛃 🖭 🗷 📼 🗉                |
|-----------------------------|-------------------------------|----------------------|---------------|-----------------------------------------------------------------------------------|
| Organize 👻 New folder       |                               | 8≡ ▼                 |               | قائمة الطلبات Ministry of Education                                               |
| 🔶 Favorites                 | Documents library             | Arrange by:          | Folder 🔻      |                                                                                   |
| ; Libraries                 | Name                          | Date modified        | Type 🔺        | إضافة مرفق                                                                        |
| Documents                   | - turne                       |                      | 1900          |                                                                                   |
| Music     New Library       | My Music (1)<br>C:\Users\user |                      |               | إضافة المنف سطح المدين النص محدد مواضع المورد العام •<br>معلومات إجمالها المرفقات |
| E Pictures                  | 🎉 iTunes                      | ۰۸:۲۱ ص ۲۰/۰۳ ۲۸/    | File fold     | اللقب                                                                             |
| 🚼 Videos                    | · Dublic Music (2)            |                      |               | البيان                                                                            |
| 🜏 Homegroup                 | C:\Users\Public               |                      | E             | الفئة متنوعات                                                                     |
| · Computer                  | 🚡 Sample Music                | 21:0+ ק דז/וו/רז     | File fold     | the Harvest                                                                       |
| Local Disk (C:)             | استمارة إجازة اعتياديه 🔛      | • ۲:۲۰ ۾ ۲۱/ ۲۰/۲۰   | PNG File      | تحديد المرقى<br>النوع (@ الملف No file chosen Choose File                         |
| 🕞 Local Disk (D:)           | • • I                         |                      | •             | URL                                                                               |
| File name:                  | استمارة إجازة اعتيادية        | ✓ All Files          |               | 🔍 النص                                                                            |
|                             |                               | Open -               | Cancel        |                                                                                   |
|                             |                               |                      |               |                                                                                   |
|                             |                               |                      |               | Α                                                                                 |
|                             |                               |                      |               |                                                                                   |
| العام) (إضافة أخرى) (تطبيق) | 1)                            |                      |               |                                                                                   |
|                             |                               | إضافة أخرى )         | ) (A          |                                                                                   |
|                             |                               | ·                    |               | <u></u> /                                                                         |
|                             |                               |                      |               |                                                                                   |
|                             | <u>مسر به التي</u>            | فحويل جمله ال        |               |                                                                                   |
|                             |                               |                      |               |                                                                                   |
|                             |                               |                      |               |                                                                                   |
|                             |                               |                      |               |                                                                                   |
| فة مرفق الإم                | نه تم إضادً                   | تأكيد بأ             | سالة          | يدنا النظام للصفحة السابقةوفيهار                                                  |
| فة مرفق الإج                | نه تم إضاد                    | تأكيد بأ             | سالة          | يدنا النظام للصفحة السابقةوفيهاره                                                 |
| فة مرفق الإم                | نه تم إضاد                    | تأكيد بأ             | سالة<br>بادية | يدنا النظام للصفحة السابقةوفيهار.<br>الإعتي                                       |
| فة مرفق الإم                | نه تم إضاد                    | تأكيد بأ             | سالة<br>بادية | يدنا النظام للصفحة السابقةوفيهار.<br>الإعتيا                                      |
| فة مرفق الإج                | نه تم إضاد                    | تأكيد بأ             | سالة<br>بادية | يدنا النظام للصفحة السابقةوفيهار.<br>الإعتي<br>الإعتياكيد                         |

وزارة التعليم - الإدارة العامة للتعليم بالمنطقة الشرقية - مكتب التعليم بالجبيل

#### ١٤-هنا تم إضافة المرفق ونقوم بالضغط على أيقونة ( التالي )

|    |                      |     |       |           |                |                                    |         |        |       | المرفقات                          |
|----|----------------------|-----|-------|-----------|----------------|------------------------------------|---------|--------|-------|-----------------------------------|
|    |                      |     |       |           |                |                                    |         |        |       | <sup>"</sup> قم بتحميل المرفقات   |
|    |                      |     |       |           |                |                                    |         |        |       |                                   |
|    |                      |     |       |           |                |                                    |         |        |       | (إضافة مرفق)                      |
|    | النشر إلى الذليل     | حذف | تحديث | الاستخدام | أخر تحديث      | أخر تحديث بواسطة                   | الفئة   | البيان | النوع | اللقب                             |
|    | R                    | Î   | 1     | مرة واحدة | 29/03/1438     |                                    | متنوعات |        | ملف   | <u>استمارة إجازة اعتبادية.pnq</u> |
|    |                      |     |       |           |                |                                    |         |        |       |                                   |
| Ē  | التلا                |     |       |           |                | 1                                  |         |        |       |                                   |
| لي | تحويل جملة السرية اا |     |       |           | <u>تغليمات</u> | لصفحة الرئيسية   الخروج   التفضلات | 1       |        |       | فوق محفوظة-وارة التربية والتعليم  |

# ١٥- ستظهر تفاصيل الإجازة الإعتيادية للموظف، ونقوم بالضغط على أيقونة (تنفيذ)

| طلب اجازة: مراجعة                                                                                                |                       |                             |                       |                  |            |            |               |      |                         |
|----------------------------------------------------------------------------------------------------|-----------------------|-----------------------------|-----------------------|------------------|------------|------------|---------------|------|-------------------------|
|                                                                                                    | اسم الموظف <b>ترک</b> | به عوض س                    | هد الاحمرې            |                  |            | رقم الموظف | <u>neil</u> ) |      | للطباعة اللطباعة التعني |
|                                                                                                    |                       |                             |                       |                  |            |            |               |      | <b></b>                 |
| تغاصيل الاجازة                                                                                                   |                       |                             |                       |                  |            |            |               |      |                         |
|                                                                                                    |                       | المغترح                     |                       |                  |            |            |               |      |                         |
|                                                                                                    | حالة طلب الاج         | ازه مؤكد                    |                       |                  |            |            |               |      |                         |
|                                                                                                    | نوع الاج<br>تابيخ الب | يرە إجارە إعد<br>1.4/1438 م | بادیه / سنویه<br>//۵۱ |                  |            |            |               |      |                         |
|                                                                                                    | تاريخ النع            | 4/1438 مال                  | 07/0                  |                  |            |            |               |      |                         |
| and the second second second second second second second second second second second second second second second | וע                    | يام 5                       |                       |                  |            |            |               |      |                         |
| and the second second second second second second second second second second second second second second second | رقم الة               | رار 12                      |                       |                  |            |            |               |      |                         |
|                                                                                                    | تاري                  | خه 3/1438                   | 28/0                  |                  |            |            |               |      |                         |
|                                                                                                    | اسم الادارة الغع      | ل <b>يبه</b> 34 - مدن       | ب التربية والتغليم    | بالجبيل          |            |            |               |      |                         |
| عرض أرصدة الاستحقاق                                                                                              |                       |                             |                       |                  |            |            |               |      |                         |
| رابط عرض الأرصدة                                                                                                 |                       |                             |                       |                  |            |            |               |      |                         |
|                                                                                                    |                       |                             |                       |                  |            |            |               |      |                         |
| المرفقات                                                                                                    |                       |                             |                       |                  |            |            |               |      |                         |
| اللقب                                                                                                    | النوع                 | البيان                      | الفئة                 | أخر تحديث بواسطة | آخر تحديث  | الاستخدام  | تحديث         | حذف  | النشر الم الدليان       |
| <u>استمارة إجازة اعتبادية.png</u>                                                                                | ملف                   |                             | متنوعات               |                  | 28/03/1438 | مرة واحدة  | 0             | Û    |                         |
|                                                                                                    |                       |                             |                       |                  |            |            |               |      |                         |
| المعتمدون                                                                                                    |                       |                             |                       |                  |            |            |               |      |                         |
| المعتمدون                                                                                                    |                       |                             |                       | رقم الطلب        |            |            | JI            | حالة |                         |
| ناصر, الشمري                                                                                                    |                       |                             |                       | 1                |            |            |               |      |                         |
| على, القطرى                                                                                                    |                       |                             |                       | 2                |            |            |               |      |                         |
| محمد, الخاندي<br>عبدالله, الحمين                                                                                 |                       |                             |                       | 4                |            |            |               |      |                         |
|                                                                                                    |                       |                             |                       |                  |            |            |               |      |                         |
| له إلمانه ممسد تدرس سين                                                                                          |                       |                             |                       |                  |            |            |               |      |                         |

#### ١٦- سيتم إرسال طلب الإجازة الاعتيادية للمدير المباشر للموظف لاعتماده

|                                       |                                       | فائمة طلبات المدير | Ministry of Education               |
|---------------------------------------|---------------------------------------|--------------------|-------------------------------------|
| فمالتسة المع العداد ولما              | 4                                     |                    |                                     |
| · · · · · · · · · · · · · · · · · · · | 1                                     |                    | 🐰 تأكيد                             |
|                                       |                                       | →[                 | تم تقديم النقيبرات للعدير لاعتمادها |
| المفتة الرئبية                        |                                       |                    |                                     |
|                                       | لمنحة لرئيسة   الديح   التضلاء   علمك |                    |                                     |

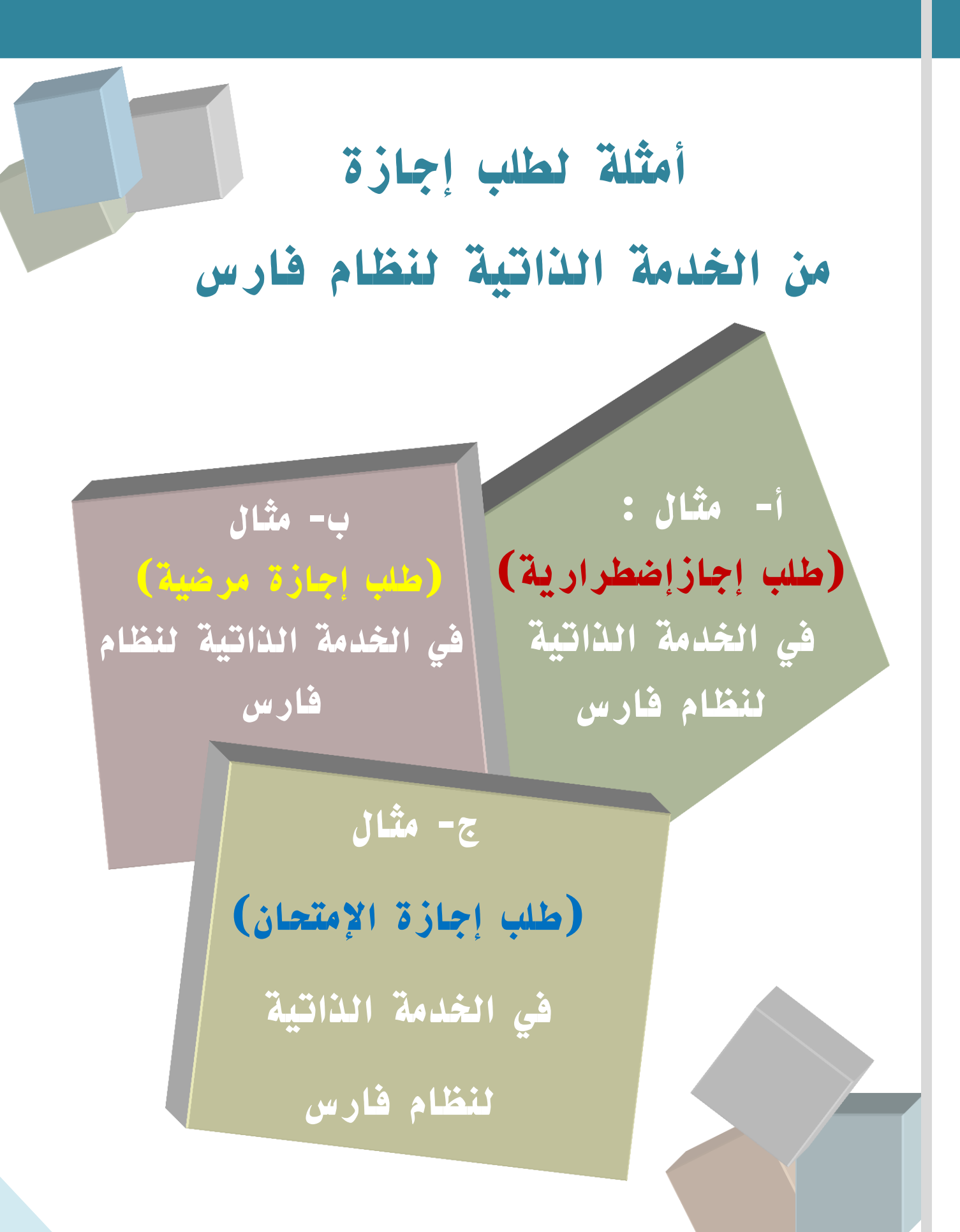

أ- مثال : طلب إجازة إضطرارية في الخدمة الذاتية لنظام فارس

#### ١- الدخول للنظام

|       |                                                                                                    | Ministry of Education |
|-------|----------------------------------------------------------------------------------------------------|-----------------------|
| FARIS | منا مرابع<br>Ministry of Education                                                                                              |                       |
| =     | *اسم المستخدم<br>(مان فاسرامیرسمین)<br>(ماز ((یکویه)<br>(سیجل اسفون) (یخه)<br>المساعدة في سيجل الدكوك<br>مماجية الوموك (لاشيء ٢ |                       |
|       | اعترانية:<br>العربية English                                                                                                    |                       |

#### ٢- اختيار (صلاحية الخدمة الذاتية للموظف)

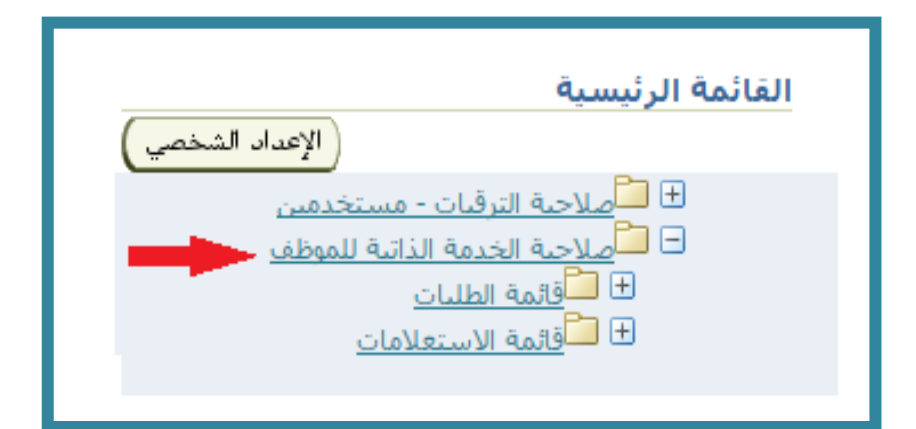

## ۳- اختيار أيقونة (قائمة الطلبات)

| القائمة الرئيسية                                                                                                    |
|----------------------------------------------------------------------------------------------------|
| الإعداد الشخصي                                                                                                    |
| <ul> <li> <u>صلاحية الترقيات - مستخدمين</u> </li> <li> <u>صلاحية الخدمة الذاتية للموظف</u> </li> <li> <u>قائمة الطليات</u> </li> <li> <u>قائمة الطليات</u> </li> </ul> |
|                                                                                                    |

#### ٤- قم بالضغط على أيقونة ( طلب إجازة )

|                  |           |              |                  | ف                                 | ت الأرصد      | بيانات الاحازا          |
|------------------|-----------|--------------|------------------|-----------------------------------|---------------|-------------------------|
|                  | •         | ( نھاب )     | لاجازة<br>لاجازة | س لحالة الأحرف<br>نوع ا<br>حالة ا | بحث غير حسا   | بحث<br>جاء ملاحظة أن ال |
| ▼ 10 -           | لسابق [1  | II (2)       |                  |                                   |               | طلب اجازة               |
| التغاصيا         | المر فقات | حالة الاجارة | المدة<br>الأيام  | نوع الاجارة                       | تاريخ النهاية | تاريخ البداية 🗸         |
| 100              | Ø         | معتمد        | 10               | إجازة إعتيادية / سنوية            | 10/01/1440    | 01/01/1440              |
| ((20)            | 0         | اعتماد معلق  | 10               | إجازة إعتيادية / سنوية            | 10/01/1440    | 01/01/1440              |
|                  | 0         | معتمد        | 10               | إجازة إعتيادية / سنوية            | 10/12/1439    | 01/12/1439              |
|                  | 0         | معتمد        | 10               | إجازة إعتيادية / سنوية            | 19/10/1439    | 10/10/1439              |
| [200]            | n         | اعتماد معلق  | 12               | إجازة إعتيادية / سنوية            | 15/01/1439    | 04/01/1439              |
| A REAL PROPERTY. |           |              |                  |                                   |               |                         |

#### ٥- الضغط على مؤشر السهم في خانة ( نوع الإجازة )

#### ويتم اختيار (إجازة اضطرارية) المراد طلبها

| يظف<br>وزارة <b>وزارة التعليم</b>                                                               | استم المو<br>ال                                                                                                    |
|-------------------------------------------------------------------------------------------------|----------------------------------------------------------------------------------------------------|
| اية ثم اضغط على احتساب المدة ،، اضف التفاصيل والمرفقات في حال وجودة<br>مؤكد<br>إجازة إضطرارية ▼ | اختر نوع الاجازة المطلوبة ثم قم بادخال تاريخ البداية ثم تاريخ النه<br>* تشير إلى حقل مطلوب<br>حالة طلب الاجازة<br>* نوع الاجازة |
| * تاريخ البداية [1]<br>(متار: 26/03/1438)<br>تاريخ النهاية [1]<br>) نصيحة: إبد البداية مطلوب    | المدة                                                                                                    |
| الأيام<br>الإجمالات (احتساب المدة)<br>الإجمالات (احتساب المدة)                                  | الموظف البديل                                                                                                    |
| 12<br>26/03/1438<br>54 - مكتب التربية والتعليم با                                               | رقم القرار<br>تاريخه<br>اسدم الادارة الفعلية                                                                                    |

٦- نحدد (تاريخ البداية وتاريخ النهاية) للإجازة الاضطرارية وذلك بالضغط
 ١لمربع الموجود بالصورة لينقلنا إلى خانة التقويم

| وظف<br>لوزارة وزارة التعليم                                                                                                    | اسم الم<br>ا                                                 |
|----------------------------------------------------------------------------------------------------|--------------------------------------------------------------|
| باية ثم اضغط على احتساب المدة اضف التفاصيل والمرفقات ا                                                                                          | ، تاريخ البداية ثم تاريخ النو                                |
| مؤكد<br>اجازة اضطرارية<br>* تاريخ البداية<br>تاريخ البداية (متال: 26/03/1438)<br>• نصيحه تاريخ البداية مطلوب<br>الأيام<br>الأيام (احتساب المد8) | حالة طلب الاجازة<br>* نوع الاجازة<br>المدة                   |
| الح التح التح التح التح التح التح التح ا                                                                                                    | الموظف البديل<br>رقم القرار<br>تاريخه<br>اسم الادارة الفعلية |

٧- تظهر لنا الشاشة التالية ومنها يتم تحديد تاريخ البداية والنهاية للأيام

| الله: تاريخ - Google Chrome الله: تاريخ - Google Chrome                                                                                                    | - C >                                                                                                    |
|----------------------------------------------------------------------------------------------------|----------------------------------------------------------------------------------------------------|
|                                                                                                    | HTE-/(naristatistic). Action of the series includes include the series of the series of the series o |
| Image: Strate of the strate of the strate of the | طلب اجازة: تعينة بيانات الاجازة<br>اسم الموظه<br>الوارة <b>انتعليم</b><br>المرا                                                                                                    |
| (백) THiyah Calendar                                                                                                    | اخر نوع الاجارة المطلوبة ثم قرم بالدخال تاريخ البنياية ثم تاريخ النياية، ثم انفط على احتساب المدة اخف التفاصيل والمرافقات فى حال وجودها ثم قم بالضغط على التالى<br>* تشيير إلى حقل مطلوب<br>* نوع الاجارة الجارة الجارة الطرارية •<br>المدة * تاريخ النياية السياية المالية •<br>تاريخ النياية السياية مطلوب<br>وجمادي المداني<br>وجمادي المداني المداني المداني المداني المداني المداني المدانية الملوب                                                                                                    |

٨- هنا تم إضافة التواريخ ثم نقوم بالضغط على ايقونة (احتساب المدة)
 ليعطينا عدد الأيام

|                                                                                                    | طلب اجازة: تعبئة بيانات الاجازة                                                            |
|----------------------------------------------------------------------------------------------------|--------------------------------------------------------------------------------------------|
| وظف<br>لوزارة <b>وزارة التعليم</b>                                                                                                    | اسم الم<br>ا                                                                               |
| باية ثم اضغط على احتساب المدة ،، اضف التفاصيل والمرفقات في حال وجودها                                                                                | اختر نوع الاجازة المطلوبة ثم قم بادخال تاريخ البداية ثم تاريخ النو<br>* تشير إلى حقل مطلوب |
| مؤكد<br>الحادة امطرابية<br>* تاريخ البداية<br>تاريخ النهاية 26/03/1438<br>تاريخ النهاية 26/03/1438<br>تاريخ النهاية معود<br>الإجمالي 1<br>الإجمالي 1 | حالة طلب الأجازة<br>* نوع الأجازة<br>المدة                                                 |
| الكي الحيام با<br>26/03/1438<br>54 - مكتب التربية والتعليم با                                                                                        | الموظف البديل<br>رقم القرار<br>تاريخه<br>اسم الادارة الفعلية                               |

#### ٩- اختيار أيقونة (إضافة مرفق) لإضافة استمارة الإجازة الإضطرارية

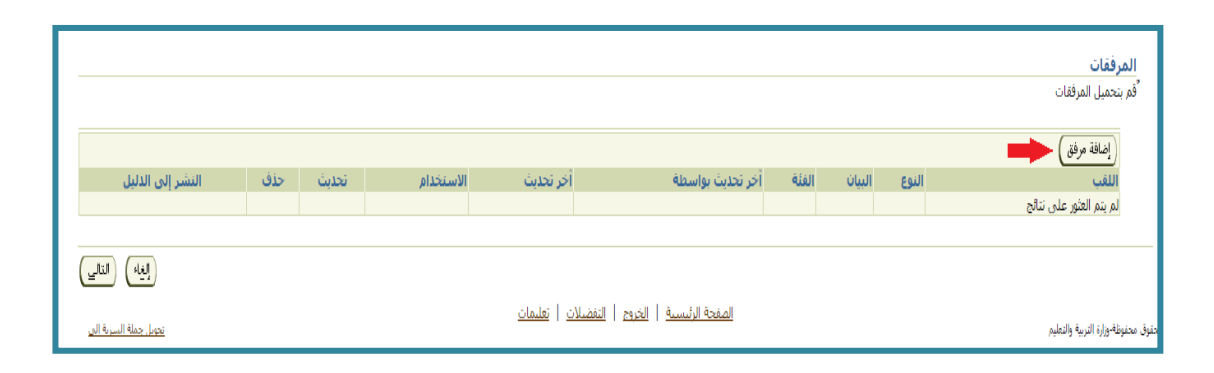

#### ١٠- ثم النقر على أيقونة (اختيار ملف)

|                  | إضافة مرفق                                                        |
|------------------|-------------------------------------------------------------------|
| الموارد العام. ▼ | إضافة ملف سطح المكتب/ النص/ محدد مواضع<br>معلومات إجمالت المرفقات |
| نوعات ا          | اللقب<br>البيان<br>الفئة <b>مت</b>                                |
| No file chose    |                                                                   |

١١- سينقلنا النظام إلى الملفات والمستندات الموجودة بجهازك ومنها تختار مكان
 open
 حفظ استمارة الإجازة الاضطرارية ثم الضغط على أيقونة

| ganize 👻 New folder                             |                                                               | 1911 -                               | 0 0                   | Ministry of E فائمة الطلبات                                   | ducation             |
|-------------------------------------------------|---------------------------------------------------------------|--------------------------------------|-----------------------|---------------------------------------------------------------|----------------------|
| Favorites                                       | Documents library                                             | Arrange by:                          | Folder -              |                                                               |                      |
| Libraries                                       | Name                                                          | Date modified                        | Type *                |                                                               | فة مرفق              |
| Documents     My Documents     Public Documents | My Music (1)     C:\Users\user                                |                                      |                       | ع المكتب/ النص/ محدد مواضع الموارد العام. ♥<br>مالحي المرفقات | ملف سطح<br>علومات اح |
| My Music Public Music                           | 🔐 iTunes                                                      | ۲۸/۰۳ هي ۲۰/۲۱ (۲۵/۰ هي              | File fold             | اللغب<br>البيان                                               |                      |
| 🚽 Music<br>🗟 New Library                        | <ul> <li>Public Music (2)</li> <li>C:\Users\Public</li> </ul> |                                      | н                     | المنة منبوعات                                                 |                      |
| <ul> <li>Pictures</li> <li>Videos</li> </ul>    | 🗼 Sample Music                                                | 17/11/77 p =0:75<br>7//+7/77 p =1:7+ | File fold<br>PNG File | ف                                                             | عديد المرف           |
| Homegroup                                       | + [4] m                                                       |                                      |                       | النوع ® المليب   No file chosen Choose File URL ©             |                      |
| File name                                       | الإجازة الاضطراري ا                                           | All Files                            | •                     | 🕯 النص                                                        |                      |
|                                                 |                                                               | Copen                                | cancer                |                                                               |                      |
|                                                 |                                                               |                                      |                       | 8                                                             |                      |
| ٩ ( إضافة أخرى ) ( تطبيق                        | <u>4</u> )                                                    |                                      |                       |                                                               |                      |

24

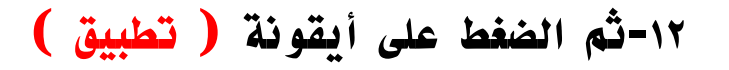

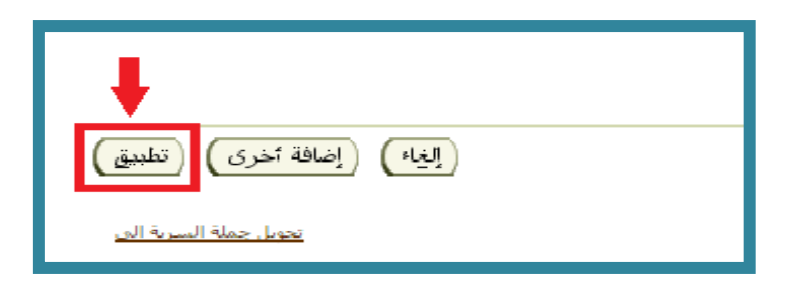

١٣-سيعيدنا النظام للصفحة السابقةوفيهارسالة تأكيد بأنه تم إضافة مرفق الإجازة الإحازة

| 🚽 تأكيد                                          |
|--------------------------------------------------|
| <br>تمت إضافة المرفق الإجازة الاضطراري.png بنجاح |
| <br>طلب اجازة: تعبئة بيانات الاجازة              |
|                                                  |

#### ١٤-هنا تم إضافة المرفق ونقوم بالضغط على أيقونة ( التالي )

|           |                      |     |       |           |                           |                                      |         |        |       | المرفقات<br><sup>أ</sup> قم بتحميل المرفقات |
|-----------|----------------------|-----|-------|-----------|---------------------------|--------------------------------------|---------|--------|-------|---------------------------------------------|
|           |                      |     |       |           |                           |                                      |         |        |       | (إضافة مرفق                                 |
|           | النشر إلى الدليل     | حذف | تحذيث | الاستخدام | أخر تحليث                 | أخر تحذيث بواسطة                     | الفئة   | البيان | النوع | اللقب                                       |
|           | <b>R</b>             | Î   | 1     | مرة واحدة | 26/03/1438                |                                      | متنوعات |        | ملف   | الإجازة الإضطرارية.png                      |
|           |                      |     |       |           |                           |                                      |         |        |       |                                             |
| Ľ         | التا                 |     |       |           |                           |                                      |         |        |       |                                             |
| <u>نې</u> | تحويل جملة السرية ال |     |       |           | <u>ت</u>   <u>تغلیمات</u> | الصفحة الرئيسية   الخروج   التفضيلا، |         |        |       | حفرق محفوظة وزارة التربية والتعليم          |

### ١٥-ستظهر تفاصيل الإجازة الإضطرارية للموظف، ونقوم بالضغط على أيقونة (تنفيذ)

| المفحة الرئيسية الخروم التفضيلات تعليمات | G               | t          | <b>†</b>            |                |                                              |                                                                                                    |                                     |                                         |
|------------------------------------------|-----------------|------------|---------------------|----------------|----------------------------------------------|----------------------------------------------------------------------------------------------------|-------------------------------------|-----------------------------------------|
|                                          |                 |            |                     |                |                                              |                                                                                                    |                                     | طلب اجازة: مراجعة                       |
| صفحة فابلة للطباعة ) (للطِلف) (تنفيز)    | <u>(ग</u> ुग्र) | رقم الموظف |                     |                | د الاحمري                                    | ترکیه عوض سعد                                                                                                    | اسم الموظف                          |                                         |
|                                          |                 |            |                     |                |                                              |                                                                                                    |                                     | تفاصيل الاجازة                          |
|                                          |                 |            |                     | بل             | ارية<br>26<br>26<br>التربية والتعليم بالنجير | المفترح<br>ب الاحارة مؤك<br>ح الاحارة إجراة إصغرا<br>ح النداية 1824[5/03]<br>ح النوايم 1<br>قرا النوايم 1<br>قرا النوايم 1<br>6/03/1438 55 - مكتب | حالة طل<br>نو<br>نارا<br>اسم الادار | عرض أرصدة الاستحقاق<br>رابط عرض الأرصدة |
|                                          |                 |            |                     |                |                                              |                                                                                                    |                                     | المرفقات                                |
| ه النشر إلى الذليل                       | تحديث حذف       | ,          | آخر تحديث الاستخدام | بواسطة         | ا آخر تحديث ب                                | البيان الغلة                                                                                                    | النوع                               | اللقب<br>لم يتم العثور على نتائج        |
|                                          | الحالة          |            |                     | رقم الطلب<br>1 |                                              |                                                                                                    |                                     | المعتمدون<br>المعتمدون<br>ناصر، الشمري  |
|                                          |                 |            |                     |                |                                              |                                                                                                    |                                     | نه ضافه معتمد لعرض معین                 |

١٦- سيتم إرسال طلب الإجازة الاضطرارية للمدير المباشر للموظف لاعتماده

|                                    | فائمة طلبات المدير                           | Ministry of Education               |
|------------------------------------|----------------------------------------------|-------------------------------------|
| فللغا السا الملا الملا الملاك ولمك |                                              |                                     |
|                                    |                                              | 🖏 تأكيد                             |
|                                    | →[                                           | تم تقديم النفييرات للعدير لاعتمادها |
| المفط الرئينية                     |                                              |                                     |
|                                    | المنحة الرئيسية   الغريج   التنصلات   تعلمات |                                     |

ب- مثال : طلب إجازة مرضية في الخدمة الذاتية لنظام فارس

#### ١- اختيار (صلاحية الخدمة الذاتية للموظف)

| القائمة الرئيسية                                         |  |
|----------------------------------------------------------|--|
| الإعداد الشخصي                                           |  |
| 🕀 🗖 صلاحية الترقيات - مستخدمين                           |  |
| 🗖 🗖 🔤 🔤 🔤 🔤 🔤 🔤                                          |  |
| <u>ل</u> <u>قائمة الطليات</u>                            |  |
| ل <sup>ــــ</sup> ا <mark>ــــــقائمة الاستعلامات</mark> |  |
|                                                          |  |

#### ٢- اختيار أيقونة (قائمة الطلبات)

| الإعداد الشخصي<br>= <sup>2</sup> ملاحية الترقيات - مستخدمين<br>= <sup>2</sup> ملاحية الخدمة الذاتية للموظف<br>= <sup>2</sup> مؤاثمة الطليات<br>= <sup>2</sup> مؤاثمة الاستعلامات |                | القائمة الرئيسية                                                                    |
|----------------------------------------------------------------------------------------------------|----------------|-------------------------------------------------------------------------------------|
| <ul> <li> <u> </u></li></ul>                                                                                                    | الإعداد الشخصي |                                                                                     |
| <ul> <li> <u> </u></li></ul>                                                                                                    | <u>ستخدمين</u> | ا = <mark>الملاحية الترقيات - م</mark>                                              |
| 🛨 🛄قائمة الاستعلامات                                                                                                    |                | <ul> <li>ع<u>ملاحية الحدمة الدار</u></li> <li><u>±</u></li> <li><u>±</u></li> </ul> |
|                                                                                                    | <u>ات</u>      | الستعلام الاستعلام الستعلام                                                         |

#### ۳- قم بالضغط على ايقونة ( طلب اجازة )

|          |          |              |                  | ģ                                 | ت الارصد      | بيانات الاجازا   |
|----------|----------|--------------|------------------|-----------------------------------|---------------|------------------|
|          |          |              |                  |                                   |               | حث               |
|          | •        | دهاب) (ه     | لاجازة<br>لاجازة | س لحالة الأخرف<br>توع ا<br>حالة ا | بحت عير حسا   | جاء ملاحظة أن ال |
| • 10 ·   | لسابق [1 | 0            |                  |                                   |               | طلب اجازة        |
| التغاصيا | المرفقات | حالة الاجارة | المدة<br>الأيام  | نوع الاجازة                       | تاريخ النهاية | تاريخ البداية 🗸  |
|          | 0        | معتمد        | 10               | إجازة إعتيادية / سنوبة            | 10/01/1440    | 01/01/1440       |
| (19)     | 0        | اعتماد معلق  | 10               | إجازة إعتيادية / سنوية            | 10/01/1440    | 01/01/1440       |
| (1933)   | 0        | معتمد        | 10               | إجازة إعتيادية / سنوية            | 10/12/1439    | 01/12/1439       |
|          | 0        | معتمد        | 10               | إجازة إعتيادية / سنوية            | 19/10/1439    | 10/10/1439       |
|          |          |              | 12               | anim / and tel Aital              | 15/01/1439    | 04/01/1439       |
| (199)    | 0        | اعتماد معلق  | 12               | - James / - Strand of cel         | 101011100     | 01/01/1100       |

# ٤- الضغط على مؤشر السهم في خانة ( نوع الإجازة ) لتحديد نوع ١٤- الضغط على مؤشر السهم في خانة ( نوع الإجازة ) لتحديد نوع

| طلب اجازة؛ تعينة ببانات الأجازة                                                                                                    |                                                                                                    |                                                                                                    |  |  |  |  |  |
|----------------------------------------------------------------------------------------------------|----------------------------------------------------------------------------------------------------|----------------------------------------------------------------------------------------------------|--|--|--|--|--|
|                                                                                                    |                                                                                                    |                                                                                                    |  |  |  |  |  |
| اسم الموظف ت <b>ركيه عوض سعد الاحمري</b><br>الوزارة <b>وزارة التعليم</b>                                                                       |                                                                                                    |                                                                                                    |  |  |  |  |  |
| اختر نوع الاجازة المطلوبة ثم قم بادخال تاريخ البداية ثم تاريخ النهاية ثم اضغط على احتساب المدة اضف التفاصيل والمرفقات<br>* تشير إلى حمّل مطلوب |                                                                                                    |                                                                                                    |  |  |  |  |  |
|                                                                                                    | •                                                                                                    | حالة طلب الاجازة<br>* نوع الاجازة                                                                              |  |  |  |  |  |
|                                                                                                    | أجارة عادية المادة - 27<br>إجارة أداء الإمتحان<br>إجارة أداء الإمتحان<br>إجارة أمومه / رعاية مولود<br>إجارة إصطرارية<br>إجارة اضطرارية للمتعاقدين<br>إجارة مراسية<br>إجارة مراسية<br>إجارة عادية بعد رعاية مولود<br>إجارة عادية بعد استثنائي<br>إجارة عادية بعد استثنائي<br>إجارة عادية المتعاقدين<br>إجارة مرافقة مريض<br>إجارة مرضية للمتعاقدين<br>إجارة مرضة للمتعاقدين | المدة<br>الموظف البديل<br>رقم القرار<br>تاريخه<br>اسم الادارة الفعلية<br>اسم الادارة الفعلية<br>أرصدة الاجازات |  |  |  |  |  |
|                                                                                                    |                                                                                                    | قف بالمؤشر لعرض الارصدة و <b>ابط عرض الأرصد</b> ة                                                              |  |  |  |  |  |
|                                                                                                    |                                                                                                    |                                                                                                    |  |  |  |  |  |

٥- يتم اختيار (إجازة مرضية) من الحقول المنسدلة

|                                                                         | طلب اجازة: تعبئة بيانات الاجازة                                                                                                    |  |  |  |  |  |  |
|-------------------------------------------------------------------------|----------------------------------------------------------------------------------------------------|--|--|--|--|--|--|
| اسم الموظف <b>تركيه عوض سعد الاحمري</b><br>الوزارة <b>وزارة التعليم</b> |                                                                                                    |  |  |  |  |  |  |
| م اضغط على احتساب المدة اضف التفاصيل والمرفقات في حال وجودها ثم<br>ملك  | اختر نوع الاجارة المطلوبة ثم قم بادخال تاريخ البداية ثم تاريخ النهاية ثم اضغط على احتساب المدة .، اضف التفاصيل والمرفقات في حال وجودها ثم<br>* تشير إلى حقل مطلوب |  |  |  |  |  |  |
| إجازة مرضية                                                             | * نوع الاجازة                                                                                                    |  |  |  |  |  |  |
| * تاريخ البداية (منال: 26/03/1438)                                      | هم الحقول الواجب تعبئتها                                                                                                    |  |  |  |  |  |  |
| تاريخ النهاية                                                           | هما حقل نوع الإجازة                                                                                                    |  |  |  |  |  |  |
| ک نصيحة تاريخ البداية مطلوب<br>الأيام                                   | وحقل تاريح البداية                                                                                                    |  |  |  |  |  |  |
| الإجمالاتي (احتساب العدة)                                               | وتاريخ النهاية للإجازة                                                                                                    |  |  |  |  |  |  |
|                                                                         | موظف البديل                                                                                                    |  |  |  |  |  |  |
| 26/03/1438                                                              | روم الفرار<br>تاريخه                                                                                                    |  |  |  |  |  |  |
| 54 - مكتب التربية والتعليم با                                           | اسم الادارة الفعلية                                                                                                    |  |  |  |  |  |  |
|                                                                         | رقم القيد                                                                                                    |  |  |  |  |  |  |
|                                                                         | تاريح الفيد<br>رقم الخطاب                                                                                                    |  |  |  |  |  |  |
| <b>№ ∠</b>                                                              | تاريخ الخطاب                                                                                                    |  |  |  |  |  |  |
|                                                                         | جهة الخطاب                                                                                                    |  |  |  |  |  |  |
|                                                                         | رقم التقرير الطبي                                                                                                    |  |  |  |  |  |  |
|                                                                         | تاريخ التفرير الطبي<br>جعة التقرير الطبي                                                                                                    |  |  |  |  |  |  |
|                                                                         |                                                                                                    |  |  |  |  |  |  |

#### وزارة التعليم - الإدارة العامة للتعليم بالمنطقة الشرقية - مكتب التعليم بالجبيل

٦- نحدد (تاريخ البداية وتاريخ النهاية) للإجازة المرضية وذلك بالضغط على
 ١لمربع الموجود بالصورة لينقلنا إلى خانة التقويم

| وظف<br>لوزارة التعليم                                         | اسم الم<br>ا                      |
|---------------------------------------------------------------|-----------------------------------|
| باية ثم اضغط على احتساب المدة .، اضف التفاصيل والمرفقات .<br> | ، تاريخ البداية ثم تاريخ النو     |
| مؤكد<br>إجازة إضطرارية ▼                                      | حالة طلب الاجازة<br>* نوع الاجازة |
| * تاريخ البداية                                               | المدة                             |
| (منال: 26/03/1438)<br>تاريخ النهاية                           |                                   |
| نصيحةتاريخ البداية مطلوب<br>الأنام                            |                                   |
| الإحمادي (احتساب المدة)                                       |                                   |
|                                                               | الموظف البديل                     |
| 12                                                            | رقم القرار                        |
| 26/03/1438                                                    | تاريخه                            |
| 54 - مكتب التربية والتعليم با                                 | اسم الادارة الفعلية               |

٧- تظهر لنا الشاشة التالية ومنها يتم تحديد تاريخ البداية والنهاية للايام

| 🕒 💷 دانغاء تاريخ 🖞                                                                                                    |                                                                                                    |
|----------------------------------------------------------------------------------------------------|----------------------------------------------------------------------------------------------------|
| https://sshr.moe.sa/OA_HTML/cabo/jsps/a.jsp?_t=fr<br>۲ المالية (عالية المالية المالية المالية المالية المالية المالية المالية المالية المالية المالية المالية المالية                                                                                                    | age=/oracle/apps/per/selfsenvice/absence/webui/AbsenceCreatePG&_ti=127568163&rretainAM=Y&addBrc 🖏 🖈 💽 🙆 🖉 🚼 🔤 🕿 🕿 🚖                                                                                                |
| الأحدالاتين الثلاثان الأربطا الدميس الجمعة السبب           4         3         2         1         29         28         27           11         10         9         8         7         6         5           18         17         16         15         14         13         12           25         24         23         22         21         20         10 | طلب إجازة: تعينة بيانات الإجازة<br>اسم الموقف<br>السجل المذ                                                                                                    |
| 2 1 30 29 28 27 26                                                                                                    | الوزرة <b>وزارة التعليم</b><br>اختر نوع الاجارة المطلوبة ثم قم بادخال تاريخ البداية ثم تاريخ النهاية ثم اغفط على احتساب المدة اضف التفاصيل والمرفقات في حال وجودها ثم قم بالضغط على التالي<br>* تشير إلى حفل مطلوب |
|                                                                                                    | حالة في الحرافي موذك.<br>* نوع الأحارة<br>الممة<br>تاريخ السواية (ساد 188) (18) (18)                                                                                                    |
|                                                                                                    | الأنصيحةتان البداية مطلوب<br>الأيام<br>الإحمالاتي (اهتساب العدة)                                                                                                    |

٨- هنا تم إضافة التواريخ ثم نقوم بالضغط على ايقونة (احتساب المدة)
 ليعطينا عدد الأيام وهناتم اختيار يوم واحد فقط

| طلب اجازة: تعبنة بيانات الاجازة                                                                                                    |
|----------------------------------------------------------------------------------------------------|
| استم الموظف<br>الوزارة وزارة التعليم                                                                                                    |
| اختر نوع الاجازة المطلوبة ثم قرم بادخال تاريخ البداية ثم تاريخ النهاية ثم اضغط على احتساب المدة اضف التفاصيل والمرفقات فى حال وجودها<br>* تشير إلى حقل مطلوب<br>حالة طلب الاجازة<br>* نوع الاجازة<br>* نوع الاجازة<br>* تاريخ البداية 26/03/1438<br>تاريخ النهاية 26/10/3148<br>تاريخ النهاية 26/10/3148<br>تاريخ النهاية 26/10/3148<br>تاريخ النهاية<br>* مسلوب<br>تاريخ النهاية<br>* مسلوب<br>* مسلوب<br>* |
| رقم القرار [12]<br>تاريخه 26/03/1438<br>اسم الادارة الفعلية<br>اسم الادارة الفعلية - 54                                                                                                    |

وزارة التعليم - الإدارة العامة للتعليم بالمنطقة الشرقية - مكتب التعليم بالجبيل

٩- اختيار أيقونة (إضافة مرفق) لإضافة استمارة الإجازة المرضية

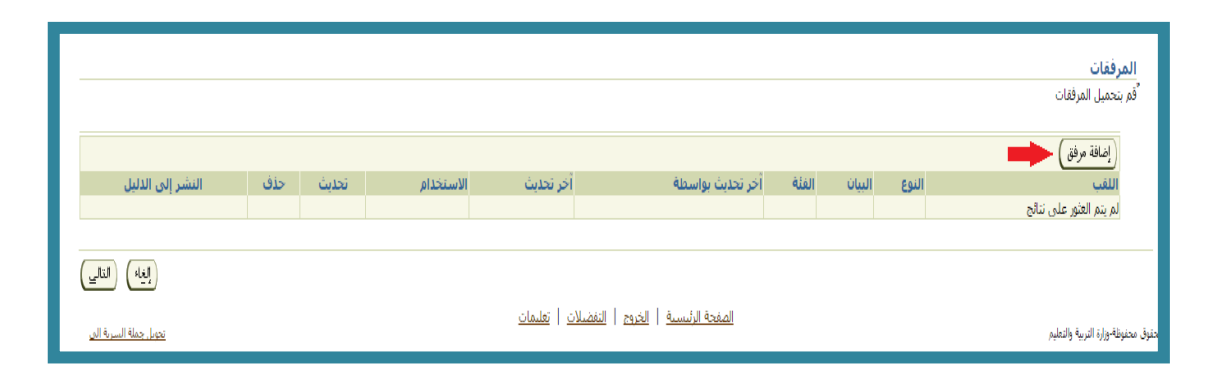

#### ١٠- ثم النقر على أيقونة ( اختيار ملف )

|   | إضافة مرفق                                                                          |
|---|-------------------------------------------------------------------------------------|
|   | إضافه [ملف سطح المكتب/ النص/ محدد مواضع الموارد العام ▼]<br>معلومات إحمالك المرفقات |
|   | اللغب<br>البيات                                                                     |
|   | الفئة متنوعات                                                                       |
| 1 | النوع ● الملم<br>URL ●<br>URL ●                                                     |
|   | ے اسمی                                                                              |
|   |                                                                                     |
|   |                                                                                     |

| Open                                                                  |                                |                                                                                                    |  |  |  |
|-----------------------------------------------------------------------|--------------------------------|----------------------------------------------------------------------------------------------------|--|--|--|
| Unic + Libraries + Music +                                            | - 47 Search Music              | osenceCreatePG&_ti=538407325&retainAM=Y&addBre 🗟 🖈 🔞 🙆 🖉 🚺 🔤 😐 💌 🗄                                                                                                    |  |  |  |
| Organize - New folder                                                 | i - 🖬 🛛                        | Ministry of Education قائمة الطلبات                                                                                                    |  |  |  |
| ★ Favorites                                                           | Arrange by: Folder 🔻           |                                                                                                    |  |  |  |
| Computer<br>Conputer<br>Conputer<br>Conputer<br>Conputer              | Contributing artists Album # 7 | إضافة مرفق<br>إضافة المك سفع المكب/ المن/ محد مواضع الموارد العام ▼<br>معلومات إحمادي المرفغات<br>اللب<br>اللب<br>تعديد المرفق<br>نحديد المرفق<br>الندة @ الملب<br>الندة @ الملب |  |  |  |
| G Local Disk (D)<br>File name: ↓ Ji [ji 2]<br>Open ▼ Cancel<br>Cancel |                                |                                                                                                    |  |  |  |
| (ایدا») (راضافه تخری) (تطبیق)<br><u>تحمار عمله السمه الت</u>          | التفضيلات   تعليمات            | لحتوف محتوقة وزارة الدرمة والصليم                                                                                                    |  |  |  |

حفظ استمارة المرضية ثم الضغط على أيقونة

open

١٢- سيعيدنا النظام للصفحة السابقة وفيهارسالة تأكيد بأنه تم إضافة مرفق الإجازة المرضية

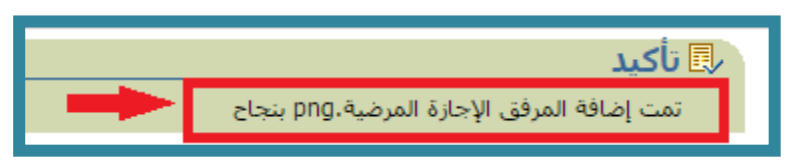

#### ١٣- هنا تم إضافة المرفق ونقوم بالضغط على أيقونة ( التالي )

| _        |                      |     |       |           |                              |                                    |         |        |       | المرفقات<br><sup>5</sup> قم بتحميل المرفقات |
|----------|----------------------|-----|-------|-----------|------------------------------|------------------------------------|---------|--------|-------|---------------------------------------------|
|          |                      |     |       |           |                              |                                    |         |        |       | (إضافة مرفق)                                |
|          | النشر إلى الدليل     | حذف | تحديث | الاستخدام | آخر تحديث                    | آخر تحديث بواسطة                   | الغئة   | البيان | النوع | اللقب                                       |
|          |                      | Î   | 1     | مرة واحدة | 26/03/1438                   |                                    | متنوعات |        | ملف   | <u>الإجازة المرضة،pn</u> q                  |
|          |                      |     |       |           |                              |                                    |         |        |       |                                             |
| (        | إلياء)               |     |       |           |                              |                                    |         |        |       |                                             |
| <u>.</u> | تحويل جملة السرية ال |     |       |           | <u>للات</u>   <u>تعليمات</u> | الصفحة الرئيسيية   الخروج   التفضي |         |        |       | غوق محفوظة-وزارة التربية والتعليم           |

#### ١٤-ستظهر تفاصيل الإجازة المرضية للموظف، ونقوم بالضغط على أيقونة (تنفيذ)

| الصفحة الرئيسية الغروج التفضيلات تعليمات | G9              | <b>a</b>  |           |                          |                                                               |                                                                                                    |                                             |                                                                                    |
|------------------------------------------|-----------------|-----------|-----------|--------------------------|---------------------------------------------------------------|----------------------------------------------------------------------------------------------------|---------------------------------------------|------------------------------------------------------------------------------------|
|                                          |                 |           |           |                          |                                                               |                                                                                                    |                                             | طلب اجازة: مراجعة                                                                  |
| فحة قابلة للطباعة ) (لل <u>خ</u> لف)     | موظف (الغام) (ص | رقم ال    |           |                          | سعد الاحمرة                                                   | ، ترکیه عوض                                                                                                    | اسم الموظف                                  |                                                                                    |
| •                                        |                 |           |           |                          |                                                               |                                                                                                    |                                             | تفاصيا , الاجازة                                                                   |
|                                          |                 |           |           | عليم بالجيول             | دح<br>مرضية<br>26/03/<br>26/03/<br>27/03/<br>مكتب التربية وال | المعتر<br>ع الاحارة مؤكد<br>ج البدامة إحارة<br>ج البداية 1438<br>البياية 1439<br>البياية<br>1 الأباية<br>1 من من من من من من من من<br>1 من من من من من من من من من من من من<br>1 من من من من من من من من من من من من<br>1 من من من من من من من من من من من من من | حالة طل<br>نو<br>تار،<br>تار،<br>اسم الادار | عرض أرمدة الاستحقاق<br>رابط عرض الأرصدة<br>المرفقات                                |
| النشر إلى الدليل                         | تحديث حذف       | الاستخدام | آخر تحديث | ر تحديث بواسطة           | الفئة آ                                                       | البيان                                                                                                    | النوع                                       | اللقب<br>ام دم العثم علم نتالح                                                     |
|                                          | बाट्या<br>      |           |           | رقم الطلب<br>1<br>2<br>4 |                                                               |                                                                                                    |                                             | المعتمدون<br>المعتمدون<br>تاصر الشمري<br>محمد الفطرى<br>فصل القامدي<br>فصل القامدي |

#### ١٥- سيتم إرسال طلب الإجازة المرضية للمدير المباشر لاعتماده

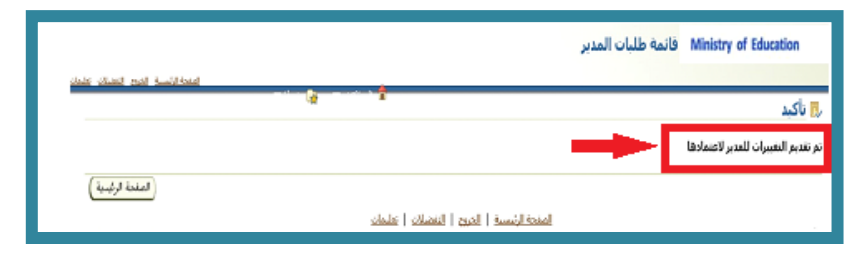

ج- مثال : طلب إجازه آداء امتحان في الخدمة الذاتية لنظام فارس

١- اختيار (صلاحية الخدمة الذاتية للموظف)

| القائمة الرئيسية                                                                                                    |
|----------------------------------------------------------------------------------------------------|
| الإعداد الشخصي                                                                                                    |
| <ul> <li> <u>صلاحية الترقيات - مستخدمين</u> </li> <li> <u>صلاحية الخدمة الذاتية للموظف</u> </li> <li> <u>قائمة الطليات</u> </li> <li> <u>قائمة الطليات</u> </li> </ul> |
|                                                                                                    |

#### ٢- اختيار أيقونة (قائمة الطلبات)

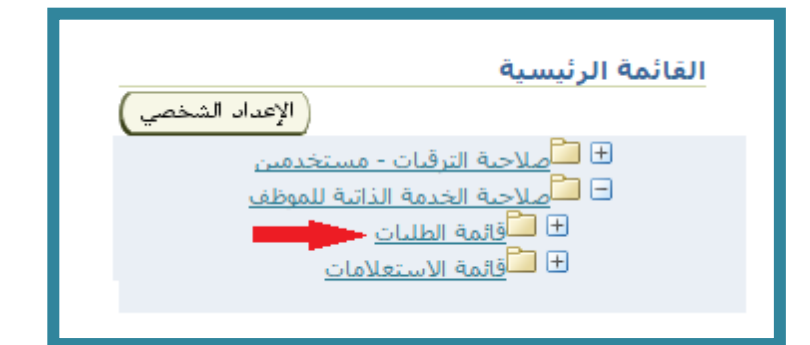

### ٣- قم بالضغط على ايقونة ( طلب اجازة )

|        |                  |                                                        |                            | ف                                                                                                    | ات الارصد                                            | بيانات الاجازا                                       |
|--------|------------------|--------------------------------------------------------|----------------------------|----------------------------------------------------------------------------------------------------|------------------------------------------------------|------------------------------------------------------|
|        |                  |                                                        |                            | A . SH AH. I                                                                                         |                                                      | حث                                                   |
|        |                  | ]                                                      | لإجازة                     | س لحالة الاحراف<br>توع ا                                                                             | لبحت عير حسا                                         | جاء ملاحظه آن آ                                      |
|        |                  |                                                        | لاجازة                     | حالة ا                                                                                               |                                                      |                                                      |
|        | (                | • ( نھاب )                                             |                            |                                                                                                    |                                                      |                                                      |
|        |                  |                                                        |                            |                                                                                                    |                                                      |                                                      |
| 10 -   | لسابق 1          | 10                                                     |                            |                                                                                                    |                                                      | طلب اجازة)                                           |
| التغاص | المر فغات        | حالة الاجارة                                           | المدة<br>الأيام            | نوع الاجازة                                                                                          | تاريخ النهاية                                        | تاريخ البداية 🗸                                      |
|        | 100              |                                                        | 10                         | احادة اعتبادية / سنعية                                                                               | 10/01/1440                                           | 01/01/1440                                           |
| 100    | 0                | معتمد                                                  | 10                         | and a second about                                                                                   | 10,01,11.10                                          | 01,01,1110                                           |
|        | 0                | معتمد<br>اعتماد معلق                                   | 10                         | إجازة إعتيادية / سنوية                                                                               | 10/01/1440                                           | 01/01/1440                                           |
|        | 0                | معتمد<br>اعتماد معلق<br>مُعتمد                         | 10<br>10<br>10             | إجازة إعتيادية / سنوية<br>إجازة إعتيادية / سنوية<br>إجازة إعتيادية / سنوية                           | 10/01/1440<br>10/12/1439                             | 01/01/1440<br>01/12/1439                             |
|        | 0                | معتمد<br>اعتماد معلق<br>معتمد<br>معتمد                 | 10<br>10<br>10             | إجارة إعتيادية / سنوية<br>إجارة إعتيادية / سنوية<br>إجارة إعتيادية / سنوية                           | 10/01/1440<br>10/12/1439<br>19/10/1439               | 01/01/1440<br>01/12/1439<br>10/10/1439               |
|        | 0<br>0<br>0<br>0 | معتمد<br>اعتماد معلق<br>مُعتمد<br>معتمد<br>اعتماد معلق | 10<br>10<br>10<br>10<br>12 | إحارة إعتيادية / سنوية<br>إجازة إعتيادية / سنوية<br>إجازة إعتيادية / سنوية<br>إجازة إعتيادية / سنوية | 10/01/1440<br>10/12/1439<br>19/10/1439<br>15/01/1439 | 01/01/1440<br>01/12/1439<br>10/10/1439<br>04/01/1439 |

# ٤- الضغط على مؤشر السهم في خانة ( نوع الإجازة ) لتحديد نوع ١ ١ ١ ١ ٢ ٢ ٢ ٢ ٢ ٢ ٢ ٢ ٢ ٢ ٢ ٢ ٢ ٢ ٢ ٢ ٢ ٢ ٢ ٢ ٢ ٢ ٢ ٢ ٢ ٢ ٢ ٢ ٢ ٢ ٢ ٢ ٢ ٢ ٢ ٢ ٢ ٢ ٢ ٢ ٢ ٢ ٢ ٢ ٢ ٢ ٢ ٢ ٢ ٢ ٢ ٢ ٢ ٢ ٢ ٢ ٢ ٢ ٢ ٢ ٢ ٢ ٢ ٢ ٢ ٢ ٢ ٢ ٢ ٢ ٢ ٢ ٢ ٢ ٢ ٢ ٢ ٢ ٢ ٢ ٢ ٢ ٢ ٢ ٢ ٢ ٢ ٢ ٢ ٢ ٢ ٢ ٢ ٢ ٢ ٢ ٢ ٢ ٢ ٢ ٢ ٢ ٢ ٢ ٢ ٢ ٢ ٢ ٢ ٢ ٢ ٢ ٢ ٢ ٢ ٢ ٢ ٢ ٢ ٢ ٢ ٢ ٢ ٢ ٢ ٢ ٢

| ، اضف التفاصيل | ياية ثم اضغط على احتساب المدة .                                                                                                    | ريخ البداية ثم تاريخ النو                                                                                            |
|----------------|----------------------------------------------------------------------------------------------------|----------------------------------------------------------------------------------------------------|
|                | مؤكد<br>إجازة أداء الإمتحان<br>أجازة عادية للمادة - 27<br>إجازة أداء الإمتحان<br>إجازة امومه / رعايه مولود<br>إجازة إستثنائية<br>إجازة إستثنائية<br>إجازة اضطرارية للمتعاقدين<br>إجازة مارفرارية للمتعاقدين<br>إجازة مارفرية<br>إجازة عادية بعد استثنائي<br>إجازة عادية بعد استثنائي<br>إجازة عادية بعد رعاية مولود<br>إجازة عادية بعد رعاية مولود<br>إجازة مرضية<br>إجازة مرضية<br>إجازة مرضية<br>إجازة مرضية<br>إجازة مرضية<br>إجازة مرضية<br>إجازة مرضية<br>إجازة مرضية<br>إجازة مرضية | حالة طلب الاجازة<br>* نوع الاجازة<br>المدة<br>الموظف البديل<br>رقم القرار<br>تاريخه<br>تاريخه<br>اسم الادارة الفعلية |
|                |                                                                                                    | يرض الارصدة                                                                                                    |

#### ٥- يتم اختيار (إجازة آداء امتحان) من الحقول المنسدلة

| ې                        | تركيه عوض سعد الاحمر<br>وزارة التعليم                                                                                   | وظف<br>لوزارة                             | اسم الم<br>ا                               |
|--------------------------|----------------------------------------------------------------------------------------------------|-------------------------------------------|--------------------------------------------|
| ، اضف التفاصيل والمرفقات | اضغط على احتساب المدة ،                                                                                                 | هاية ثم                                   | دخال تاريخ البداية ثم تاريخ النو           |
|                          | أداء الإمتحان<br>خ البداية<br>(متال: 27/03/1438)<br>النهاية<br>سيحة تاريخ البداية مطلوب<br>الأيام<br>لاي (احتساب المدق) | مؤكر<br>إجازة<br>تاريخ<br>تاريخ<br>الإحما | حالة طلب الاجازة<br>* نوع الاجازة<br>المدة |
| 🍾 🖂                      |                                                                                                    |                                           | الموظف البديل                              |
|                          | 27/02/                                                                                                    | 12                                        | رقم القرار                                 |
|                          | /27/03<br>مكتب التربية والتعليم با                                                                                      | - 54                                      | تاريحه<br>اسم الادارة الفعلية              |

٦- نحدد (تاريخ البداية وتاريخ النهاية) لإجازة آدء امتحان وذلك بالضغط المربع الموجود بالصورة لينقلنا إلى خانة التقويم

| وظف<br>لوزارة وزارة التعليم                                                                                                    | اسـم الم<br>ا                              |
|----------------------------------------------------------------------------------------------------|--------------------------------------------|
| هاية ثم اضغط على احتساب المدة اضف التفاصيل والمرفقات                                                                           | ، تاريخ البداية ثم تاريخ الن               |
| مؤكد<br>إجازة اضطرارية<br>* تاريخ البداية<br>تاريخ النهاية<br>© نصيحة تاريخ البداية مطلوب<br>الأيام<br>الإحمالي (احتساب المدق) | حالة طلب الاجازة<br>* نوع الاجازة<br>المدة |
| ∞ ⊾                                                                                                    | الموظف البديل                              |
| 12                                                                                                    | رقم القرار                                 |
| 26/03/1438                                                                                                    | تاريخه                                     |
| 54 - مكتب التربية والتعليم با                                                                                                  | اسم الادارة الفعلية                        |

٧- تظهر لنا الشاشة التالية ومنها يتم تحديد تاريخ البداية والنهاية للايام

المطلوبة

| 🕒 💷 🖿 Google Chrome                                                                                                    |                                                                                                    |
|----------------------------------------------------------------------------------------------------|----------------------------------------------------------------------------------------------------|
| thtps://sshr.moe.sa/OA_HTML/cabo/jsps/a,jsp?_t=fr                                                                                                    | ege=/oracle/apps/per/selfservice/absence/webui/AbsenceCreatePG&_ti=1275681638tretainAM=Y8taddBr 🗟 🖈 🔞 🙆 🖉 😨 🕿 🕱 🛖                                                                                                    |
| Initial and an and a state of the state of the | طلب اجازة: تعينة بيانات الاجازة<br>اسم الموقف<br>الوزة وزارة التعليم<br>المز                                                                                                    |
| (₩) ▼ Hiyah Calendar                                                                                                    | اختر نوع الادارة المظلية ثم قم بادحاك تاريخ البناية ثم تاريخ النهاية ثم اعفظ على اختساب المدة اعنك التفاصيل والمرقفات فى حاك وجودها ثم قم بالمغط على التاليى<br>* تشير إلى حقل مطلوى<br>* نفع الاحارة المطلبة ( المطلبة )<br>* نوع الاحارة المطلبة • تاريخ البداية •<br>تاريخ البداية مطلوى<br>تاريخ البواية<br>الإحماري المسلبة مطلوى |

٨- هنا تم إضافة التواريخ ثم نقوم بالضغط على ايقونة احتساب المدة ليعطينا عدد الأيام

| طلب اجازة: تعبئة بيانات الاجازة                                                                                                    |
|----------------------------------------------------------------------------------------------------|
| اسم الموظف<br>الوزارة <b>وزارة التعليم</b>                                                                                                    |
| ختر نوع الاجازة المطلوبة ثم قم بادخال تاريخ البداية ثم تاريخ النهاية ثم اضغط على احتساب المدة ،، اضف التفاصيل والمرفقات في حال وجودها<br>* تشير إلى حقل مطلوب |
| حالة طلب الاجازة مؤكد<br>* توع الاجازة الجالة الطبابية<br>الحدة * تابيخ البابة 26/03/1438                                                                     |
| تاريخ النباية (26/03/1438)<br>تاريخ النباية                                                                                                    |
| الايام<br>الايام<br>الإجمالغيا (حساب المدة)                                                                                                    |
| الموظف البديل                                                                                                    |
| رقم القرار                                                                                                    |
| تاريخه 26/03/1438<br>اسم الإدارة الفعلية 54 - مكتب التربية والتعليم با                                                                                        |
|                                                                                                    |

وزارة التعليم - الإدارة العامة للتعليم بالمنطقة الشرقية - مكتب التعليم بالجبيل

#### ٩- اختيار أيقونة (إضافة مرفق) لإضافة جدول الإمتحان

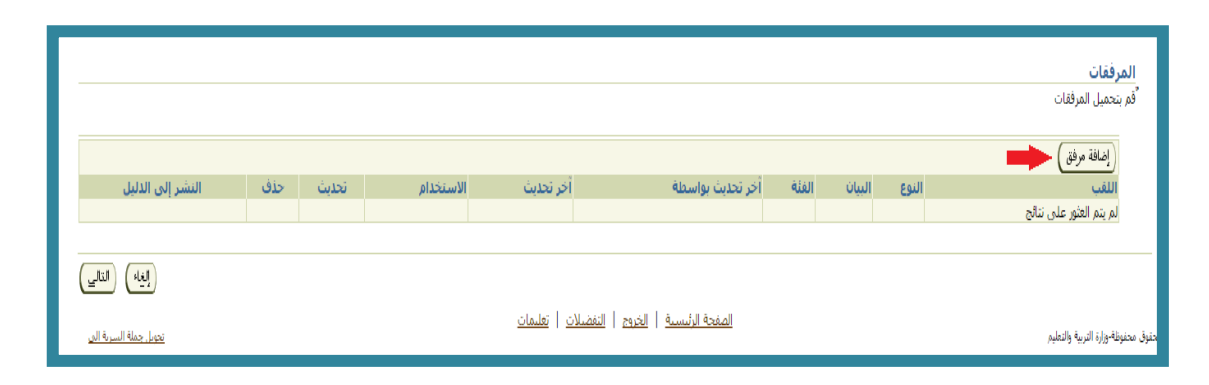

#### ١٠- ثم النقر على أيقونة ( اختيار ملف )

|                                                                                                    | إضافة مرفق                                                                                                    |
|----------------------------------------------------------------------------------------------------|----------------------------------------------------------------------------------------------------|
|                                                                                                    | إضافة [ملف سطح المكتب/ النص/ محدد مواضع الموارد العام ▼<br>معلومات إحمالك المرفقات<br>اللقب                                                                                                    |
|                                                                                                    | البيات<br>الفئة <b>متنوعات</b><br>تحديد المرفق<br>النوع ® الملم<br>No file choser Choose File                                                                                                    |
|                                                                                                    | URL ©<br>النص                                                                                                    |
| بجهازك ومنها تختار                                                                                                    | سينقلنا النظام الي الملفات والمستندات الموجودة                                                                                                    |
|                                                                                                    | · · · · · · · · · · · · · · · · · · ·                                                                                                    |
| ية نة موم                                                                                                    | جده أن الامتحان ثم الضغط على أد<br>حده أن الامتحان ثم الضغط على أد                                                                                                    |
| open يقونة                                                                                                    | جدول الإمتحان ثم الضغط على أب<br>جدول الإمتحان ثم الضغط على أب                                                                                                    |
| یقونة open                                                                                                    | جدول الإمتحان ثم الضغط على أب<br>حدول الإمتحان ثم الضغط على أب                                                                                                    |
| يقونة open                                                                                                    | جدول الإمتحان ثم الضغط على أب<br>جدول الإمتحان ثم الضغط على أب<br>ي الضغط على أب<br>senceCreatePG&_ti=15758651908retainAM=Y8addB المنع                                                                                                    |
| Open<br>Open<br>Open<br>Organize - New folder                                                                                                    | جدول الإمتحان ثم الضغط على أب<br>جدول الإمتحان ثم الضغط على أب<br>الشغط على أب<br>الشغط على أب<br>الشغط على أب<br>الشغط على أب<br>الشغط على أب<br>الشغط على أب<br>الشغط على أب<br>الشغط على أب<br>الشغط على أب                                                                                                    |
| یقونة<br>Open<br>Open<br>Organize New folder<br>Favorites<br>Music library<br>Includes: 2locations                                                                                                    | جدول الإمتحان ثم الضغط على أب<br>جدول الإمتحان ثم الضغط على أب<br>الشغط على أب<br>(مرون الإمتحان ثم الضغط على أب<br>(مرون الإمتحان ثم الضغط على أب<br>(مرون الإمتحان ثم الضغط على أب<br>(مرون الإمتحان ثم الضغط على أب                                                                                                    |
| Open         Organize         New folder         Organize         New folder         Includes: 2 locations         Includes: 2 locations         Documents         Includes: 2 locations         Includes: 2 locations         Includes: 2 locations         Includes: 2 locations         Includes: 2 locations         Includes: 2 locations         Includes: 2 locations                                                                                                    | جدول الإمتحان ثم الضغط على أب<br>جدول الإمتحان ثم الضغط على أب<br>sence / بعن أن المنابع المنابع<br>المنابع المنابع المنابع المنابع المنابع المنابع المنابع المنابع المنابع المنابع المنابع المنابع المنابع المنابع المنابع المنابع المنابع المنابع المنابع المنابع المنابع المنابع المنابع المنابع المنابع المنابع المنابع المنابع المنابع ال |
| open کی کو که که که که که که که که که که که که که                                                                                                    | جدول الإمتحان ثم الضغط على أب<br>جدول الإمتحان ثم الضغط على أب<br>ت الفعام المعلي أب<br>ت الفعام ولي الإمتحان الإمتحان المعلي المعلي أب<br>ت الفعام ولي الإمتحان الإمتحان المعلي المعلي المولي المولي ا |
| open کی کو کی کی کو کی کو کو کی کو کو کی کو کو کی کو کی کو کی کو کی کو کی کو کی کو کی کو کی کو کی کو کی کو کی کو کی کو کی کو کی کو کی کو کی کو کی کو کی کو کی کو کی کو کی کو کو کو کو کو کو کو کو کو کو کو کو کو                                                                                                    | جدول الإمتحان ثم الضغط على أب<br>جدول الإمتحان ثم الضغط على أب<br>تعادول الإمتحان ثم الضغط على أب<br>تعادول الإمتحان ثم الضغط على أب<br>تعادول الإمتحان أب<br>تعاد على الم الملكات<br>والله على الم الملكات<br>والله على الم الملكات                                                                                                    |
| Open         Organize         New folder         Organize         New folder         Music library         Music cuments         Music         Music                                                                                                    | جدول الإمتحان ثم الضغط على أب         جدول الإمتحان ثم الضغط على أب         ١         ١         ١         ١         ١         ١         ١         ١         ١         ١         ١         ١         ١         ١         ١         ١         ١         ١         ١         ١         ١         ١         ١         ١         ١         ١         ١         ١         ١         ١         ١         ١         ١         ١         ١         ١         ١         ١         ١          ١         ١         ١         ١         ١         ١         ١         ١         ١         ١         ١         ١         ١        ١                                                                                                    |
| Oppen         Ope         Opping       Libraries + Music + Imping         Organize * New folder         Organize * New folder         Opping       + Libraries + Music + Imping         Opping       * New folder         Opcoments       Includes: 2 locations         Opcoments       Includes: 2 locations         Opcoments       Includes: 2 locations         Opcoments       Includes: 2 locations         Opcoments       Includes: 2 locations         Opcoments       Include: 2 locations         Opcoments       Include: 2 locations         Opcoments       Include: 2 locations         Opcoments       Include: 2 locations         Opcoments       Include: 2 locations         Opcoments       Include: 2 locations         Opcompter       Include: 2 locations       Include: 2 locations         Opcompter       Include: 2 locations       Include: 2 locations         Include: 2 locations       Include: 2 locations       Include: 2 locations         Include: 2 locations       Include: 2 locations       Include: 2 locations         Include: 2 locations       Include: 2 locations       Include: 2 locations         Include: 2 locations       Include: 2 locations       Include: 2 locatio                                                                                                    | جدول الإمتحان ثم الضغط على أب         جدول الإمتحان ثم الضغط على أب         الفلام         الفلام                                                                                                    |
| open بقونه<br>open بال المعادة + Music + المعاد + Idead Straines - Music + Idead Straines + Music + Idead Straines - Idead Straines - Idead Str | جدول الإمتحان ثم الضغط على أب         جدول الإمتحان ثم الضغط على أب         * Secret Music         * Secret Music         * * * * * * * * * * * * * * * * * * *                                                                                                    |
| open عقودة.                                                                                                    | عدو ن الإمتحان ثم الضغط على أ.         جدو ن الإمتحان ثم الضغط على أ.         الالمتحان ثم الضغط على أ.         الالمتحان ثم الضغط على أ.         الالمتحان ثم الضغط على أ.         الالمتحان ثم الضغط على أ.         الالمتحان ثم الضغط على أ.         الالمتحان ثم الضغط على أ.         الالمتحان ثم الطلبات         المالة المالية         المالة المالية         المالية                                                                                                    |
| Open<br>Per<br>Per<br>Per<br>Per<br>Per<br>Per<br>Per<br>Per                                                                                                    | Arage by Folde الإمتحان ثم الضغط على أ.<br>جدو ل الإمتحان ثم الضغط على أ.<br>* ***********************************                                                                                                    |

١٢- سيعيدنا النظام للصفحة السابقة وستظهر رسالة تأكيد أعلى الشاشة بأنه تم إضافة مرفق جدول الإمتحان

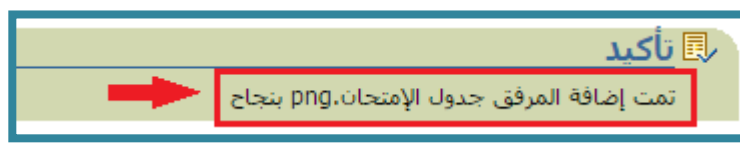

#### ١٣- هنا تم إضافة المرفق ونقوم بالضغط على أيقونة ( التالي )

|                              |          |       |           |                       |                                  |         |        |       | المرفقات                         |
|------------------------------|----------|-------|-----------|-----------------------|----------------------------------|---------|--------|-------|----------------------------------|
|                              |          |       |           |                       |                                  |         |        |       | أقم بتحميل المرفقات              |
|                              |          |       |           |                       |                                  |         |        |       |                                  |
|                              |          |       |           |                       |                                  |         |        |       | (إصحاب شرقه)                     |
| النشر إلى الدليل             | حذف      | تحديث | الاستخدام | اخر تحديث             | اخر تحديث بواسطة                 | الغئة   | البيان | النوع | اللغب                            |
|                              | <b>I</b> | 1     | مرة واحدة | 27/03/1438            |                                  | متنوعات |        | ملف   | جدول الإمتحان.pnq                |
|                              |          |       |           |                       |                                  |         |        |       |                                  |
| (الغاء)                      |          |       |           |                       |                                  |         |        |       |                                  |
|                              |          |       |           |                       |                                  |         |        |       |                                  |
| <u>تحويل جملة السرية الع</u> |          |       |           | <u>ىلات   تعليمات</u> | الصفحة الرئيسية   الخروج   التفض |         |        |       | وق محفوظة-وزارة التربية والتعليم |

#### ١٤-ستظهر تفاصيل إجازة الإمتحان للموظف، ونقوم بالضغط على أيقونة (تنفيذ)

|                                    |                          |       |           |            |                        |                     |               |       | تفاصيل الاجازة         |
|------------------------------------|--------------------------|-------|-----------|------------|------------------------|---------------------|---------------|-------|------------------------|
|                                    |                          |       |           |            |                        | المقترح             |               |       |                        |
|                                    |                          |       |           |            |                        | ازة مؤكد            | ة طلب الاج    | حال   |                        |
|                                    |                          |       |           |            | شحان                   | ارة إجازة أداء الإه | نوع الاج      |       |                        |
|                                    | ناريخ البداية 27/03/1438 |       |           |            |                        |                     |               |       |                        |
|                                    | تاريخ النهاية 27/03/1438 |       |           |            |                        |                     |               |       |                        |
|                                    | الأيام 1                 |       |           |            |                        |                     |               |       |                        |
|                                    | رقم القرار 12            |       |           |            |                        |                     |               |       |                        |
|                                    |                          |       |           |            |                        | 27/03/1438          | تاري          |       |                        |
|                                    |                          |       |           |            | نربية والتعليم بالجبيل | ليه 54 - مكتب ال    | الادارة الفعا | اسم   |                        |
|                                    |                          |       |           |            |                        |                     |               |       | عرض أرصدة الاستحقاق    |
|                                    |                          |       |           |            |                        |                     |               |       | الطاعات الأمدة         |
|                                    |                          |       |           |            |                        |                     |               |       | رابط غرص الأرضدة       |
|                                    |                          |       |           |            |                        |                     |               |       | المرفقات               |
|                                    |                          |       |           |            |                        |                     |               |       |                        |
| النشر إلى الدليل                   | حذف                      | تحديث | الاستخدام | آخر تحديث  | آخر تحديث بواسطة       | الفئة               | النبان        | النوع | اللقب                  |
| <b>R</b>                           | A                        | 1     | مرة واحدة | 27/03/1438 | 1005995079             | متنوعات             |               | ملف   | جدول الإمتحان.png      |
|                                    |                          |       |           |            |                        |                     |               |       |                        |
|                                    |                          |       |           |            |                        |                     |               |       | المعتمدون              |
|                                    | 400001                   |       |           |            | رقم الطلب              |                     |               |       | المقتمدون              |
|                                    |                          |       |           |            | 2                      |                     |               |       | ماهر الششري            |
|                                    |                          |       |           |            | 3                      |                     |               |       | فصل الغامري            |
|                                    |                          |       |           |            | 4                      |                     |               |       | عبدالله، الحمين        |
|                                    |                          |       |           |            |                        |                     |               |       | ◄إضافة معتمد لغرض معين |
|                                    |                          |       |           |            |                        |                     |               |       |                        |
|                                    |                          |       |           |            |                        |                     |               |       | ملاحظات للمعتمد        |
| _                                  |                          |       |           |            |                        |                     |               |       |                        |
|                                    |                          |       |           |            |                        |                     |               |       |                        |
|                                    |                          |       |           | ~          |                        |                     |               |       |                        |
| حة قابلة للطباعة) (لل <u>خ</u> لف) | لغاء) صد                 | D     |           |            |                        |                     |               |       |                        |

#### ١٦- سيتم إرسال طلب إجازة الامتحان للمدير المباشر لاعتماده

|                         | فائمة طلبات المدير                         | Ministry of Education               |
|-------------------------|--------------------------------------------|-------------------------------------|
| فتغالبنا اور الشاك عليك |                                            |                                     |
| 4                       |                                            | 🖏 تأكيد                             |
|                         | →[                                         | تم تقديم النفييرات للعدير لاعتمادها |
| المغنة الرئيسية )       |                                            |                                     |
|                         | المنحة الرئيسية   الخرج   التنضلات   علمات |                                     |
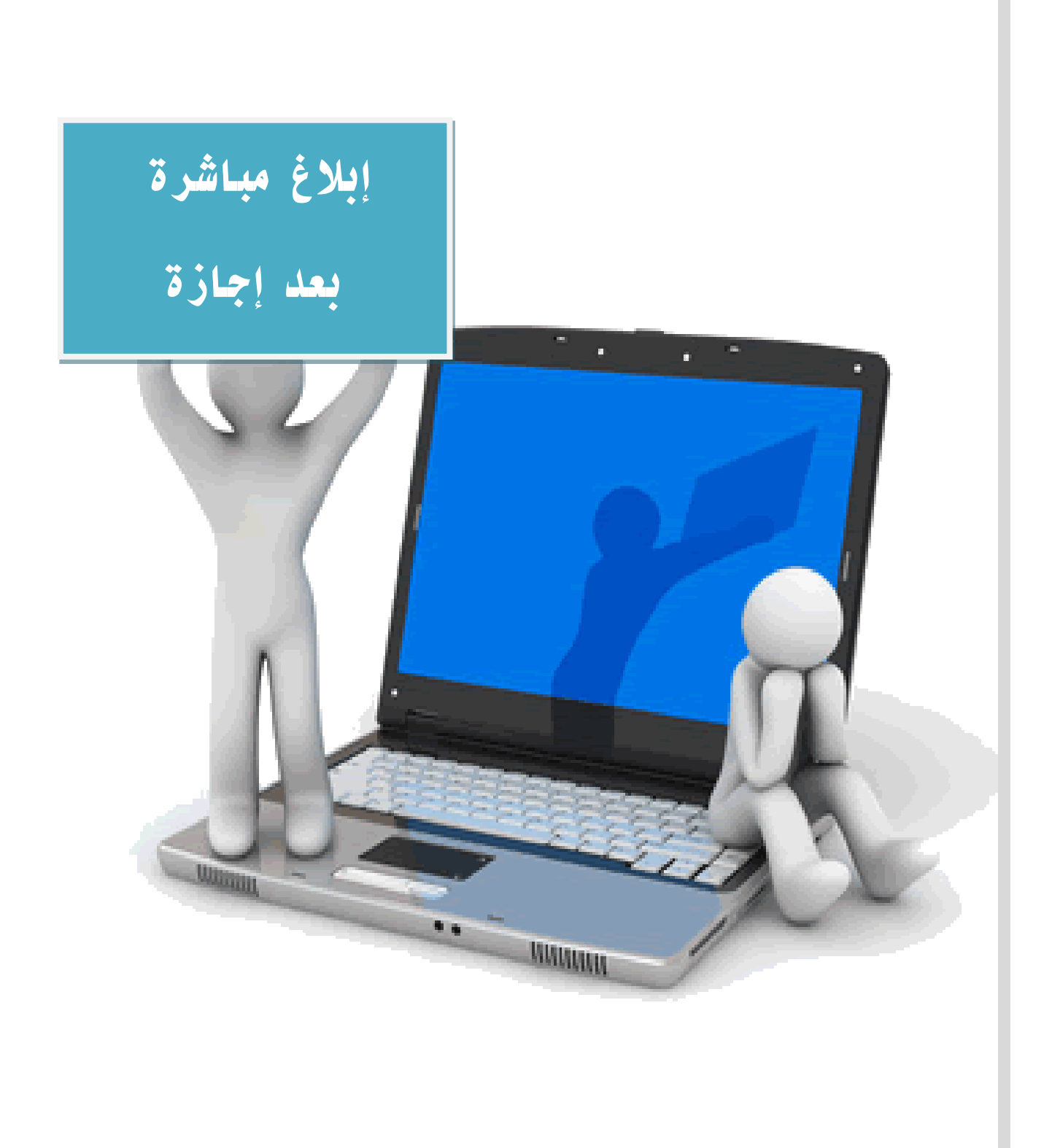

ابلاغ مباشرة بعد اجازة :

١- الدخول لنظام فارس

|               |                                                                                 | Ministry of Education |
|---------------|---------------------------------------------------------------------------------|-----------------------|
| Milis         |                                                                                 |                       |
| FARIS         | <b>التعطيم</b><br>Ministry of Education                                         |                       |
| $\Rightarrow$ | * اسم ۱.مستخدم<br>(منال: قانی إراقیم، محمد)<br>(منال: 20/999)<br>(منال: 20/999) | 120                   |
|               | المساعدة في تسجيل الدخوان<br>صلاحية الوصول لاشتيء •                             |                       |
|               | امترانغة:<br>العربية English                                                    |                       |

### ٢- الدخول على ( صلاحية الخدمة الذاتية للموظف )

| القائمة الرئيسية                                                                                                    |
|----------------------------------------------------------------------------------------------------|
| الإعداد الشخصي                                                                                                    |
| <ul> <li> <u>صلاحية الترقيات - مستخدمين</u> </li> <li> <u>صلاحية الخدمة الذاتية للموظف</u> </li> <li> <u>قائمة الطليات</u> </li> <li> <u>قائمة الاستعلامات</u> </li> </ul> |
|                                                                                                    |

وزارة التعليم - الإدارة العامة للتعليم بالمنطقة الشرقية - مكتب التعليم بالجبيل

### ٣- اختيار أيقونة ( قائمة الطلبات )

| القائمة الرئيسية                                                                                                    |
|----------------------------------------------------------------------------------------------------|
| الإعداد الشخصي                                                                                                    |
| <ul> <li> <u>صلاحية الترقيات - مستخدمين</u> </li> <li> <u>صلاحية الخدمة الذاتية للموظف</u> </li> <li> <u>قائمة الطليات</u> </li> <li> <u>قائمة الطليات</u> </li> </ul> |
|                                                                                                    |

#### ٤- ثم اختيار أيقونة ( ابلاغ مباشرة بعد اجازة )

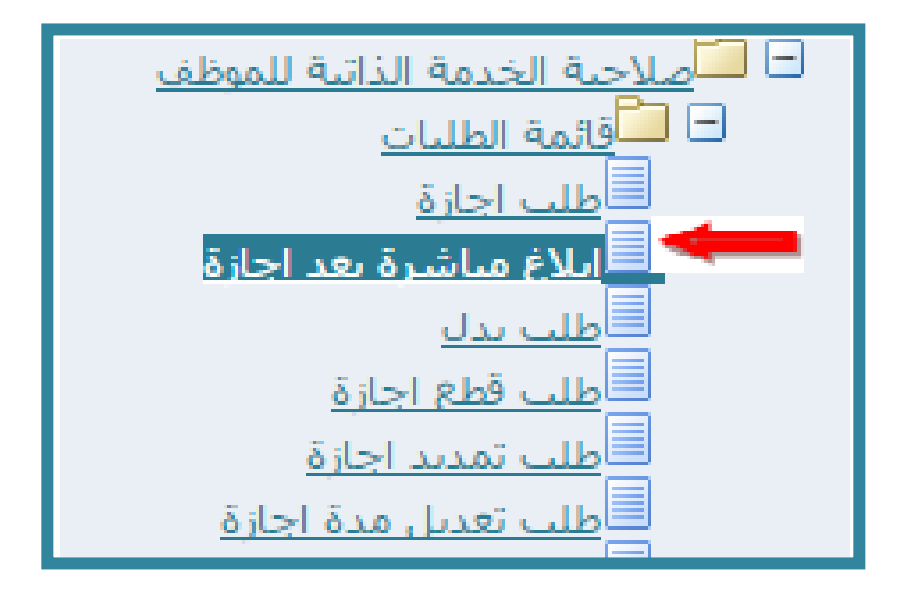

#### ٥ - ثم الضغط على أيقونة ( إضافة )

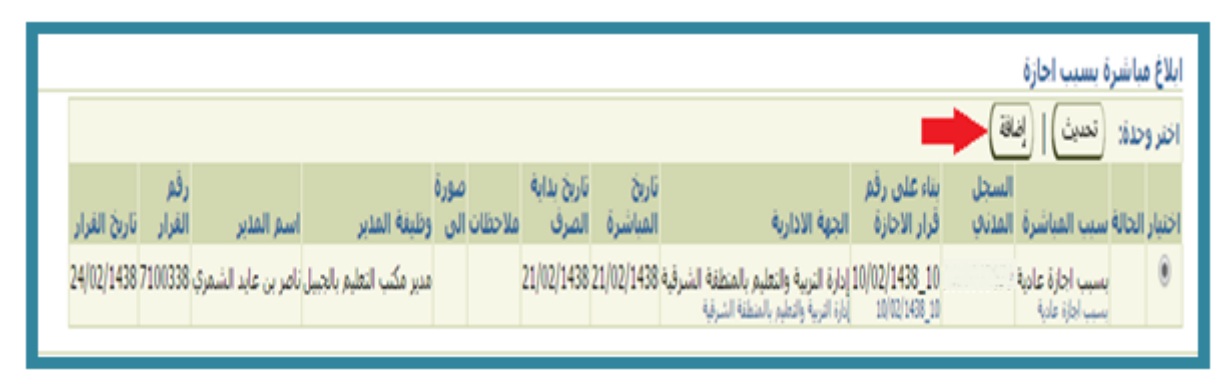

| إليه) (تطبيغ                                     |                                                                                                    |                                                |                                             |                                                                                                    |                                                                                                    |                                                                                                    |
|--------------------------------------------------|----------------------------------------------------------------------------------------------------|------------------------------------------------|---------------------------------------------|----------------------------------------------------------------------------------------------------|----------------------------------------------------------------------------------------------------|----------------------------------------------------------------------------------------------------|
|                                                  |                                                                                                    |                                                | السجل المدتي                                |                                                                                                    | غربية والتعليم<br>المقال الأحاء بالعدة الم المفحة المائقة                                                                                                    | اسم الموظف<br>جموعة العمل ا <b>وزارة ال</b><br>اللاحداء أوالة الماريك                                                                                                    |
|                                                  |                                                                                                    |                                                | ضع سيب المياشرة                             | V 📃                                                                                                    | المباشرة المسينة ولي الطفات السابقة<br>المباشرة البسبب احازة عادية<br>سبب احازة عادية                                                                                                    | سبب<br>سبب                                                                                                    |
|                                                  |                                                                                                    | ڙة                                             | تدون رقم قرار الإجا                         |                                                                                                    | رار الاجارة                                                                                                    | ، بناء على رقم ق                                                                                                    |
|                                                  |                                                                                                    |                                                | قر                                          | تحديد تاريخ المباشر                                                                                                    | ية الادارية الجهة الإدارية<br>الدية الادارية<br>المباشرة 📃 📎                                                                                                    | الجم<br>تاريخ                                                                                                    |
|                                                  |                                                                                                    | (                                              |                                             | *** ** 5 1 ** * 1                                                                                                    | * M                                                                                                    |                                                                                                    |
|                                                  |                                                                                                    | (                                              | ر تطبيق                                     | احتيار أيفونه                                                                                                    | v- تم                                                                                                    |                                                                                                    |
| - F                                              |                                                                                                    |                                                |                                             |                                                                                                    |                                                                                                    |                                                                                                    |
|                                                  |                                                                                                    |                                                |                                             |                                                                                                    | ~ 4                                                                                                    | •                                                                                                    |
|                                                  | <u>لات تعليما</u> ،                                                                                                    | فروج التفضيا                                   | <u>مفحة الرئيسية الخ</u>                    |                                                                                                    |                                                                                                    | -                                                                                                    |
|                                                  |                                                                                                    |                                                |                                             |                                                                                                    |                                                                                                    |                                                                                                    |
|                                                  | يق                                                                                                    | يك تطب                                         | <u>.</u>                                    |                                                                                                    |                                                                                                    |                                                                                                    |
|                                                  |                                                                                                    |                                                |                                             |                                                                                                    |                                                                                                    |                                                                                                    |
|                                                  |                                                                                                    |                                                | _                                           | التعليم                                                                                                    | رقم الموظف<br>مجموعة العمل وزارة                                                                                                    |                                                                                                    |
|                                                  |                                                                                                    |                                                |                                             | ور<br>التعليم                                                                                                    | رقم الموظف<br>مجموعة العمل وزارة                                                                                                    |                                                                                                    |
|                                                  |                                                                                                    |                                                |                                             | التعليم                                                                                                    | رقم الموظف<br>مجموعة العمل وزارة                                                                                                    |                                                                                                    |
|                                                  |                                                                                                    |                                                |                                             | التعليم<br>التعليم<br>ثم أدمة نه ( ال                                                                                                    | رقم الموظف<br>مجموعة العمل وزارة                                                                                                    |                                                                                                    |
|                                                  |                                                                                                    |                                                | تالي )                                      | التعليم<br>فالتعليم<br>ثم أيقونة ( ال                                                                                                    | رقم الموظف<br>مجموعة العمل وزارة                                                                                                    |                                                                                                    |
| معن ويتني                                        | <br>                                                                                                    | 8                                              | تالي )                                      | التعليم<br>شم أيقونة ( ال                                                                                                    | رقم الموظف<br>مجموعة العمل وزارة<br>مجمع معالي موزارة                                                                                                    | <br>ابلاع ساسره بعد اجاره: بع                                                                                                    |
| عی (تتانی                                        | <br>د                                                                                                    | 8                                              | تالي )<br>•                                 | التعليم<br>ثم أيقونة ( ال                                                                                                    | رقم الموظف<br>مجموعة العمل وزارة<br>مجموعة العمل مرزارة<br>محمد العمار                                                                                                    | اللاع مناسره بعد اخاره: به<br>اللاع مناسره بعد اخاره: به<br>اللاع ساسره الله ويه المريز                                                                                                    |
|                                                  | د<br>د الما توف تعمي (                                                                                                    | E)                                             | تبالي )<br>•<br>••••                        | التعليم<br>من التعليم ( الن<br>فثم أيقونة ( الن<br>مر معمد مراجع معاد مراجع معاد<br>مراجع معمد مراجع معاد معاد معاد مراجع                                                                                                    | رقم الموظف<br>مجموعة العمل وزارة<br>مجموعة العمل مرارة<br>مجموعة العمل مرارة<br>مجموعة العمل مرارة مرارة مرارة مرارة مرارة<br>مرارة مرارة مرارة مرارة مرارة مرارة مرارة مرارة مرارة                                                                                                    | اللاع سانسره بعد احاره: نه<br>اللاع سانسره بعد احاره: نه<br>اللاع سانمرة سست عارية<br>المروسة السيسي الإلا<br>المروسة المسيح المراد مع<br>المروسة المواجعة المسارية مع                                                                                                    |
| نیس است.<br>نیس است.<br>نیس سی                   | د: است<br>منا بلید اس                                                                                                    | 2<br>2<br>2                                    | تالي )<br>•<br>•<br>•                       | التعليم<br>التعليم<br>في أيقونة ( الا<br>معاديما مراد ما وما ما معاد معاد معاد<br>معاديما الما المعاد المعاد المعاد المعاد                                                                                                    | رقم الموظف<br>مجموعة العمل وزارة<br>محموعة العمل مرار<br>محموعة العمل مرار<br>مرار مرار<br>مرار مرار<br>محموعة العمل مرار مرار مرار<br>مرار مرار مرار مرار مرار                                                                                                    | In the second second se                                                                                                    |
|                                                  | د معر<br>مراجع العربي ( م<br>مراجع العربي ( م                                                                                                    | 2<br>2<br>2                                    | تالي )<br>•<br>•                            | التعليم<br>فثم أيقونة ( ال                                                                                                    | رقم الموظف<br>مجموعة العمل وزارة<br>محموعة العمل مرار<br>مرابع<br>مرابع<br>مرابع<br>مرابع<br>مرابع                                                                                                    | MC and make for the formula of the formula of the f                                                                                                    |
| التاني<br>التالي<br>موسط السالي                  | <br>به به به ا                                                                                                    | E<br>Jan one<br>E                              | تالي (<br>تالي (<br>د دهنه معرو             | ، التعليم<br>مشم أيقونة ( الن<br>منهم العود معاور المنا ( الن                                                                                                    | رقم الموظف<br>مجموعة العمل وزارة<br>مجموعة العمل مرزارة<br>محمد العرار<br>محمد العرار<br>محمد العرار<br>محمد العرار                                                                                                    | اللاع میاسیره بعد اجاره: به<br>اللاع میاسیره بعد اجاره: به<br>اللاع میاسیره بعد اجاره: به<br>اللاع میاسیره بعد اجاره: به<br>اللاع میاسیره بعد اجاره: به<br>میر سیه برده می                                                                                                    |
| الم الم المحالي<br>المحالية<br>المحالية المحالية | در بین اور اور اور اور اور اور اور اور اور اور                                                                                                    | 2<br>2<br>2<br>4<br>4                          | تالي )<br>                                  | التعليم<br>مثم أيقونة ( الن<br>منهم ايقونة الم ( الن<br>معنيه الما معاد معاد معاد<br>معنيه الما معاد المعاد الم                                                                                                    | رقم الموظف<br>مجموعة العمل وزارة<br>محموعة العمل وزارة<br>مرابعات مرابعات معرفان مرابعات محمو<br>مرابعات مرابعات محمول محمول                                                                                                    | اللاع ساسره بعد احاره به<br>اللاع ساسره بعد احاره ا<br>البر وبنا السام عاليه<br>البر وبنا السام مع<br>البر وبنا السام مع<br>البر وبنا السام مع<br>البر وبنا السام مع                                                                                                    |
|                                                  | د المعال<br>( المعالية المعالية ) ( المعالية المعالية ) ( المعالية المعالية ) ( المعالية المعالية ) ( المعالية المعالية ) (                                                                                                    | عد سر المراجع<br>المطلب                        | تالي )<br>مالي )<br>معتمدين 1               | التعليم<br>شم أيقونة ( الن<br>محمد معادلة معاد معاد<br>معاد المعاد المعاد المعاد<br>معاد المعاد المعاد المعاد المعاد<br>معاد المعاد المعاد المعاد المعاد المعاد<br>معاد المعاد المعاد المعاد المعاد المعاد                                                                                                    | رقم الموظف<br>مجموعة العمل وزارة<br>محموعة العمل وزارة<br>محموعة العمل مرام<br>مرامی<br>محموعة العمل مرام<br>مرامی<br>مرامی<br>محموعة العمل مرام<br>محموعة العمل مرام<br>محموعة العمل مرام<br>محموعة العمل مرام                                                                                                    | IN STATES AND AND AND AND AND AND AND AND AND AND                                                                                                    |
|                                                  | <br>(وروب میروند و رو<br>( روب میروند و رو<br>( روب میروند و رو<br>( روب و روب و                                                                                                    | ع<br>محمد سعد<br>للطلب                         | تائي )<br>سالي (                            | التعليم<br>شم أيقونة ( الن<br>مر لك قائمة الم                                                                                                    | رقم الموظف<br>مجموعة العمل وزارة<br>مجموعة العمل مرارة<br>محموعة العمل مرارة<br>محموعة العمل مرارة<br>محموعة العمل مرارة<br>محموعة العمل مرارة<br>محموعة العمل مرارة<br>محموعة العمل مرارة<br>محموعة العمل مرارة<br>محموعة العمل مرارة<br>محموعة العمل مرارة<br>محموعة العمل مرارة<br>محموعة العمل مرارة<br>محموعة العمل مرارة<br>محموعة مرارة<br>محموعة العمل مرارة<br>محموعة العمل مرارة<br>محموعة مرارة<br>محموعة مرارة<br>محموعة العمل مرارة<br>محموعة مرارة<br>محموعة مرارة<br>محموعة العمل مرارة<br>محموعة مرارة<br>محموعة محموعة مرارة<br>محموعة مرارة<br>محموعة محموعة محموة محموعة محموة محموة محموعة                                                                                                    | اللاع میاسرد بعد اجاره: به<br>اللاع میاسرد بعد اجاره: به<br>اللاع میاسرد بعد اجاره: به<br>اللاع میاسرد بعد اجاره: به<br>اللاع میاسرد بعد اجاره: به<br>اللاع میاسرد بعد اجاره: به<br>اللاع میاسرد بعد اجاره: به                                                                                                    |
|                                                  | الی این ا                                                                                                    | ع الم الب                                      | تائي )<br>متمدين ا                          | التعليم<br>شم أيقونة ( ال<br>مر لك قائمة الم                                                                                                    | رقم الموظف<br>مجموعة العمل وزارة<br>محموعة العمل وزارة<br>معر العار<br>معر العار<br>معر المعر المار<br>معر المار<br>معر العار<br>معر المار<br>معر المار<br>معر المار معر المار معر معر المار معر المار معر المار معر المار معم المار معم ال | للذي مناسرة بعد احارة: به<br>الذي مناسرة بعد احارة: به<br>الذي يعنه السالي:<br>الذي يعنه السالي:<br>الذي يعنه السالي:<br>الذي يعنه السالي:<br>الذي يعنه السالي:<br>الذي يعنه السالي:                                                                                                    |
|                                                  | ۲۰ دست<br>منا بوت تین<br>منا بوت تین<br>من من تین<br>منا بوت تین<br>منا بوت تین<br>منا مین<br>منا مین<br>منا مین<br>من مین<br>منا مین<br>من ما مین<br>منا مین | د مدر سر ال<br>مرد سر ال<br>للطلب<br>الشيد     | تالي )<br>تالي )<br>معتمدين معد<br>عتمدين ل | التعليم<br>مثم أيقونة ( ال<br>من العديد معدولة معدول ال<br>معدولة من المعدولة معدولة معدولة<br>معدولة معدولة معدولة معدولة معدولة<br>معدولة معدولة معدولة معدولة معدولة<br>معدولة معدولة معدولة معدولة معدولة<br>معدولة معدولة معدولة معدولة معدولة<br>معدولة معدولة معدولة معدولة معدولة معدولة<br>معدولة معدولة معدولة معدولة معدولة معدولة<br>معدولة معدولة معدولة معدولة معدولة معدولة<br>معدولة معدولة معدولة معدولة معدولة معدولة<br>معدولة معدولة معدولة معدولة معدولة معدولة<br>معدولة معدولة معدولة معدولة معدولة معدولة<br>معدولة معدولة معدولة معدولة معدولة معدولة معدولة<br>معدولة معدولة معدولة معدولة معدولة معدولة معدولة معدولة<br>معدولة معدولة معدولة معدولة معدولة معدولة معدولة معدولة<br>معدولة معدولة معدولة معدولة معدولة معدولة معدولة معدولة<br>معدولة معدولة معدولة معدولة معدولة معدولة معدولة معدولة<br>معدولة معدولة معدولة معدولة معدولة معدولة معدولة معدولة<br>معدولة معدولة معدولة معدولة معدولة معدولة معدولة معدولة<br>معدولة معدولة معدولة معدولة معدولة معدولة معدولة معدولة<br>معدولة معدولة معدولة معدولة معدولة معدولة معدولة معدولة<br>معدولة معدولة معدولة معدولة معدولة معدولة معدولة معدولة معدولة معدولة<br>معدولة معدولة معدولة معدولة معدولة معدولة معدولة معدولة معدولة معدولة<br>معدولة معدولة معدولة معدولة معدولة معدولة معدولة معدولة معدولة معدولة معدولة معدولة معدولة معدولة معدولة معدولة<br>معدولة معدولة معدولة معدولة معدولة معدولة معدولة معدولة معدولة معدولة معدولة معدولة معدولة معدولة معدولة معدولة<br>معدولة معدولة معدولة معدولة معدولة معدولة معدولة معدولة معدولة معدولة معدولة معدولة معدولة معدولة معدولة معدولة<br>معدولة معدولة معدولة<br>معدولة معدولة معدولة معدولة معدولة معدولة معدولة معدولة معدولة معدولة معدولة معدولة معدولة معدولة معدولة معدولة معدولة معدولة معدولة معدولة معدولة معدولة معدولة معدولة معدولة معدولة معدولة معدولة معدولة معدولة معدولة معدولة معدولة معدولة معدولة معدولة معدولة معدولة معدولة معدولة مع | رقم الموظف<br>مجموعة العمل وزارة<br>محموعة العمل وزارة<br>مع مع مع مع مع مع مع مع مع مع مع مع مع م                                                                                                    | الذي مناسره بعد اجازية به<br>الذي مناسره بعد اجازية به<br>التر يعنا المراقي مناسبة<br>التر يعنا المراقي مناسبة                                                                                                    |
|                                                  | د                                                                                                    | لا معد<br>المعدي<br>المعديم<br>الشود           | تائي )<br>تائي الي<br>تعتمدين ا             | م التعليم<br>شم أيقونة ( الن<br>مر لك قائمة الم<br>بر لك قائمة الم                                                                                                    | رقم الموظف<br>مجموعة العمل وزارة<br>محموعة العمل وزارة<br>مراتبر<br>مراتبرمان مراتم<br>مرات مراتم مراتبر<br>مراتبر<br>مراتم مراتم مراتبر<br>مراتم مراتم مراتم مراتم مراتم مراتم مراتم مراتم مراتم مراتم مراتم مراتم مراتم مراتم مراتم مراتم مراتم مراتم مراتم مرما مراتم مراتم مراتم مراتم مراتم مراتم مراتم مراتم مراتم مراتم مراتم مراتم مرات مرات                                                                          | اللاع مناسره بعد اخاره: به<br>اللاع مناسره بعد اخاره: به<br>اللاع مناسره بعد اخاره: به<br>الله بعد المالية المالية<br>المالية المالية<br>الإلوار 1<br>الإلوار 2                                                                                                    |
|                                                  | دا المال<br>( المالية المالي<br>( المالية المالية الم<br>مالية المالية الم<br>مالية المالية المالية المالية المالية المالية المالية المالية المالية المالية المالية المالية المالية المالية الم<br>مالية المالية المالية المالية المالية المالية المالية المالية مالية المالية المالية المالية المالية المالية المالية المالية المالية مالية المالية المالية المالية المالية المالية المالية المالية المالية المالية المالية المالية المالية المالية المالية المالية المالية المالية المالي<br>مالية مالية مالية مالية مالية مالية مالية مالية مالية مالية مالية مالية مالية مالية مالية مالية مالية مالية مالي                                                                                                    | ع<br>محسد<br>المعاد<br>المعد<br>المعد<br>المعد | تائي )<br>متائي ا                           | التعليم<br>التعليم<br>شم أيقونة ( ال<br>الا<br>الم المؤونة<br>الم<br>الم<br>الم<br>الم<br>الم<br>الم<br>الم<br>الم<br>الم<br>الم                                                                                                    | رقم الموظف<br>مجموعة العمل وزارة<br>محموعة العمل وزارة<br>معر العار<br>معر العار<br>معر العارية<br>معر العارية<br>المعتبدين الطلب                                                                                                    | للذي مناسرة بعد إجارة: به<br>للذي مناسرة بعد إجارة: به<br>الذي مناذ المحالية<br>الدو بعد التي المحالية<br>الدو بعد التي المحالية<br>المحالية (قر السطر<br>المحالية (<br>المحالية (<br>الممالية (<br>الممالية (<br>المماليي (<br>المماليي (<br>الممالي |

40

# وزارة التعليم - الإدارة العامة للتعليم بالمنطقة الشرقية - مكتب التعليم بالجبيل

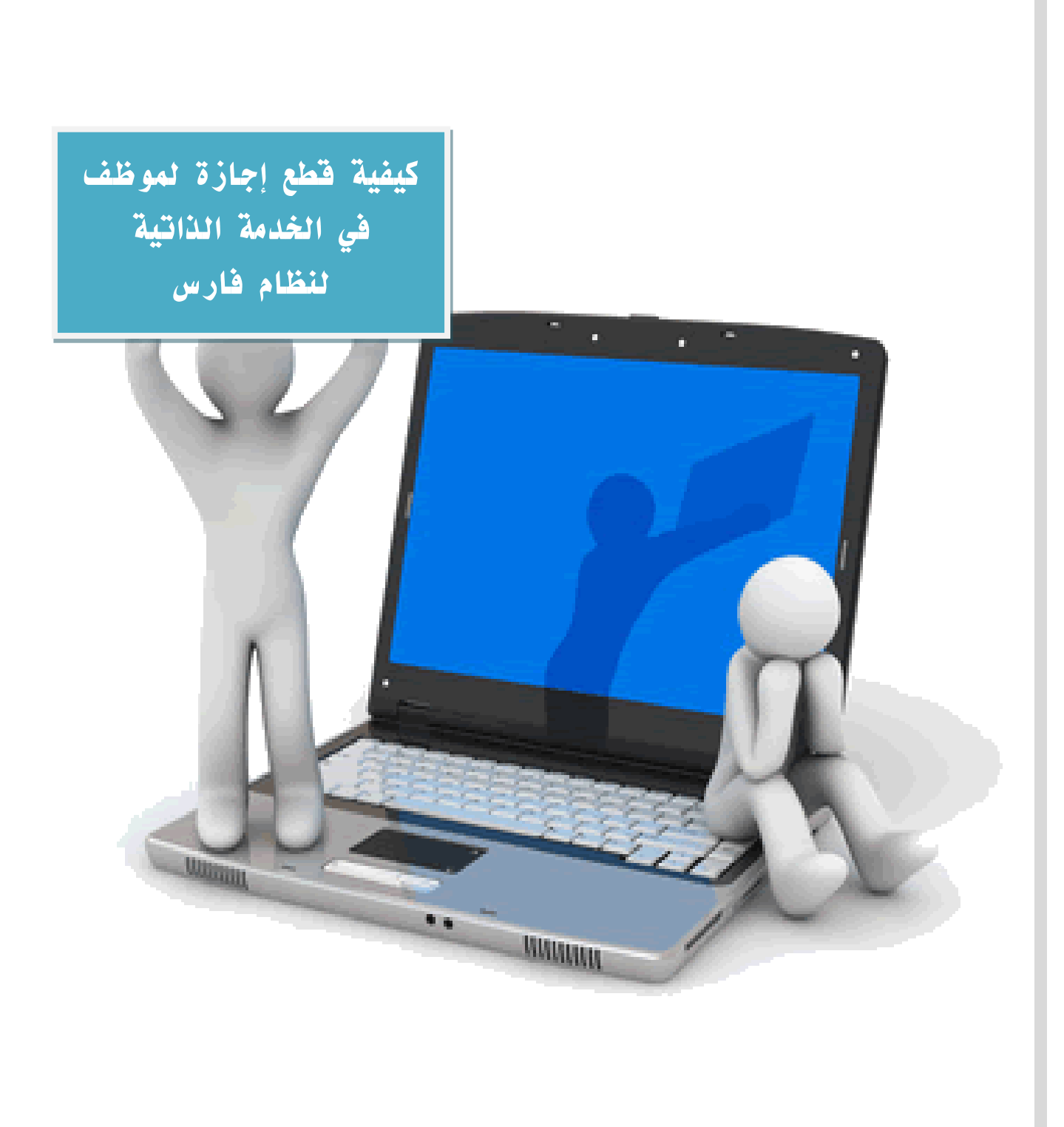

كيفية قطع إجازة لموظف في الخدمة الذاتية لنظام فارس

#### ١- الدخول إلى النظام

| Mis   |                                                                                                   |  |
|-------|---------------------------------------------------------------------------------------------------|--|
| FARIS | وزارق التعطيم<br>Ministry of Education                                                            |  |
|       | *اسم المستخدم<br>(مَنَاكَ: هَانِي-إيراهَيم.محمد)<br>(مَنَاكَ: 23/96/14)<br>(تسجيل الدخول) (إلغاء) |  |
|       | المساعدة في تسجيل الدخوك<br>صلاحية الوصول لا شيء<br>▼                                             |  |
|       | اخترلغة:<br>العربية English                                                                       |  |

#### ٢- الدخول إلى صلاحية ( الخدمة الذاتية للموظف )

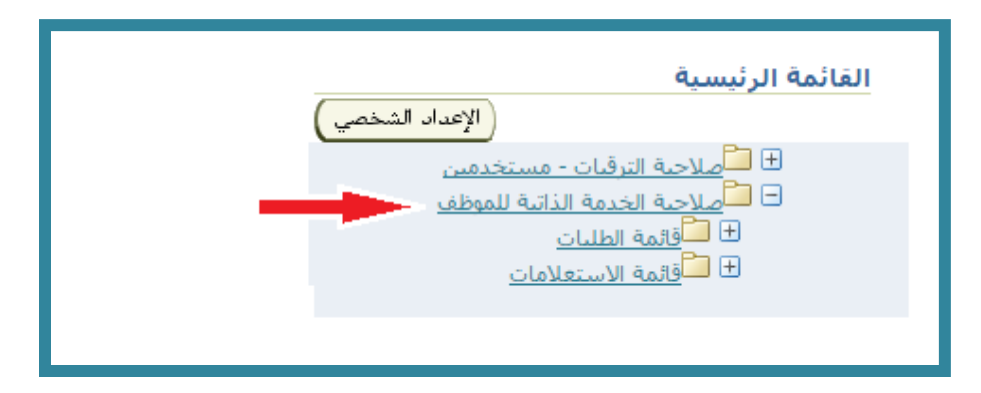

#### ٣-اختيار أيقونة (قائمة الطلبات)

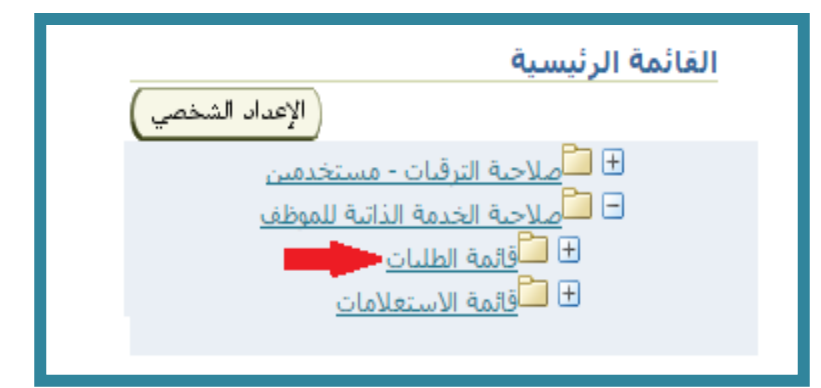

## ٤- ثم اختيار أيقونة ( طلب قطع إجازة )

| A                                              |
|------------------------------------------------|
| القائمة الرئيسية                               |
| الإعداد الشخصي                                 |
| 🛨 🗖 صلاحية الترقيات - مستخدمين                 |
| الموظف الخدمة الذاتية للموظف                   |
| ⊟ <mark>ساقائمة الطلبات</mark><br>≣لديم محمد   |
| ≡ <u>طلبات الاجازات</u><br>اللافع افتق مناجاتة |
|                                                |
| <u>طريب (بند</u><br>■طلبات البدلات             |
| طلب قطع اجازة                                  |
| طلب تمديد اجازة                                |
| طلب تعديل مدة اجازة                            |
| طلب الغاء اجازة                                |
| 💻 طلب تعديل بداية اجازة                        |

# ٥- ثم اختيار ايقونة لإضافة طلب جديد ( إضافة )

|                                                                       |                 |               |               |                 |             |                            |                           |                           |                  |                  |                        |                                       |                    | سيل القرار      | طلب قطع اجازة: تفاه                                 |
|-----------------------------------------------------------------------|-----------------|---------------|---------------|-----------------|-------------|----------------------------|---------------------------|---------------------------|------------------|------------------|------------------------|---------------------------------------|--------------------|-----------------|-----------------------------------------------------|
| النعاني (النابي) (النابي) (المعني الليطني) (التابي) (التابي) (التابي) |                 |               |               |                 |             |                            |                           |                           |                  | لا الاحمري       | به عوض سع<br>ة التعليم | موظف <b>ترک</b><br>الملاك <b>وزار</b> | اسم ال<br>الجهة/   |                 |                                                     |
|                                                                       | لاحقاً          | نهاء الإجراء  | قت لاحق لإن   | و انقر حفظ لو   | نذا الإجراء | ر إلغاء لإلغاء ۵           | سابقة أو انق              | لى المفحة اا              | لف للغودة إ      | جراء أو انقر للخ | رار في هذا الإ         | تالي للاستم                           | سام أدناه. انقر ال | برات على الأقس  | انقر تحديث أو إضافة لإجراء التغيي<br>قرار قطع احادة |
|                                                                       |                 |               |               |                 |             |                            |                           |                           |                  |                  |                        |                                       |                    |                 |                                                     |
|                                                                       | تاريخ<br>القرار | رقم<br>القرار | اسم<br>المدير | وظيفة<br>المدير | صورة<br>الي | تاريخ<br>الخطاب            | رقم<br>الخطاب             | جهة<br>الخطاب             | ملاحظات          | تاريخ<br>القطع   | تفاصيل<br>الاجازة      | نوع<br>الاجازة                        | الجهة<br>الاذارية  | السجل<br>المدني | اختيار الحالة                                       |
|                                                                       |                 |               |               |                 |             |                            |                           |                           |                  |                  |                        |                                       |                    |                 | لم يتم العثور على<br>نتائج                          |
| إنيام) (حفظ لوقت لاحق) (للظِلف) (التامي)                              |                 |               |               |                 |             |                            |                           |                           |                  |                  |                        |                                       |                    |                 |                                                     |
| فعهل جملة السرية الى                                                  |                 |               |               |                 | <u>مات</u>  | <u>ضلات</u>   <u>تعل</u> ر | <u>خروج</u>   <u>التف</u> | <u>زئىسىة</u>   <u>ال</u> | <u>المفحة ال</u> |                  |                        |                                       |                    |                 | لحقوق محفوظة وزارة النربية والتعليم                 |

# ٣-تظهر لنا الشاشة التالية ومنها نختار أيقونة ونحدد نوع الإجازة المراد قطعها (نوع الإجازة)

|                                         |                                                  |                                                                                                    | فرار فطع اجازة                     |
|-----------------------------------------|--------------------------------------------------|----------------------------------------------------------------------------------------------------|------------------------------------|
| (بيه) (عليق)                            | رقم الموقد.<br>محمونة العمل <b>وراية التعليم</b> | اسم الدولات الركبة عوض سعة الاحترى<br>عنوان البريد الإكثروني                                                                                                    |                                    |
|                                         |                                                  | السحل المدند.<br>تحمه الادامة<br>فرع الإعارة<br>عناصل الادامة<br>عناصل الادامة<br>عناصل ال |                                    |
| الله اللي اللي اللي اللي اللي اللي اللي |                                                  | المحال المحال المحال                                                                                                    | الطول محفوظه ورارة البرعة والماليم |

٧-تظهر لنا الشاشة التالية ونضع علامة (%) مثال (%استثنائية%) في الخانة المحددة بجانب أيقونة نوع الإجازة أونكتب اسم الإجازة المطلوبة مثل ( إجازة استثنائية ) كما فى الصورة

| D Google Chone - and Mar and San and                                                                                                    | 2010 <b>- 1</b>                                                                                                    | × الما تانا من المالي المالي المالي الم                                                                                                    |
|----------------------------------------------------------------------------------------------------|----------------------------------------------------------------------------------------------------|----------------------------------------------------------------------------------------------------|
| https://johr.moe.sa/CA, HTMU/cabo/jspu/a/jsp?_t=hedRCAenc=UTF-8                                                                                                    | ی منطق می الاحارة<br>بحث واحسان نوع الاحارة<br>بحث الاحسان الاحارة                                                                                                    | E LEAVE USERIE, die 1709999736 hereininkärt +Visad Breach Unich +V () ) (+ →<br>Kannannel () 1999 beig Grap (h) Länning (-Lönin () المعاد ()<br>المعاد () Ministry of Education                                                                                                    |
| على على على المراجعة المراجعة المراجعة المراجعة المراجعة المراجعة المراجعة المراجعة المراجعة المراجعة المراجعة<br>منه علامة ( %) مثال (%استثنائية%)<br>اسم الاجازة المطلومة مثل ( إجازة استثنائية ) | المعاد التي المراجع مع من المراجع المراجع ا<br>مراجع المراجع المراجع المراجع المراجع المراجع المراجع المراجع المراجع المراجع المراجع المراجع المراجع المراجع الم<br>مراجع المراجع المراجع المراجع المراجع المراجع المراجع المراجع المراجع المراجع المراجع المراجع المراجع المراجع الم | درار فطع اجاره<br>الحل أن فطع اجاره<br>الحل أن هيرك أنك لم شيد تقسيم في هذا لإنها الإنها و لم إمام هذا لارم الإسلام<br>الحل أن هيرك أنك لم شيد تقسيم في هذا لارم الإنها الإنها الأرام الا<br>المحل الانام الانتخاب الإنها المحل<br>المحل الانام الانتخاب الإنها<br>المحل الانام الانتخاب الإنها<br>المحل المحل<br>المحل الانام الانتخاب الإنها<br>المحل الانام الانتخاب الإنها<br>المحل الانام الانتخاب الإنها<br>المحل الانام الانتخاب الإنها<br>المحل الانام الانتخاب الإنها<br>المحل الانام الانتخاب الإنها<br>المحل الانام المحل الانام الانام الانام الانام الإنها<br>المحل الانام الانام الان الان |
| JUDINCL                                                                                                    |                                                                                                    | المول مموتة وزرا الرية والحتم                                                                                                    |

# ۸- ثم اختیار أیقونة ( انتقال )

| () Really Second and Mark and State |                                                                                                    |                                                                                                    |
|-------------------------------------|----------------------------------------------------------------------------------------------------|----------------------------------------------------------------------------------------------------|
|                                     | en and a factor of the second state of the second state of the sec | And a set of the set of the set o                                                                                                    |
|                                     |                                                                                                    | Autor base<br>Autor base<br>Autor |
| 200503                              |                                                                                                    |                                                                                                    |

# ٩- نختار الإجازة المراد قطعها (مثلا نختار إجازة استثنائية) ونقوم بالنقر عليها لفتح صفحة البيانات

| Coople Chrone - will live - gaining - too |                             |                |                         | ک COLO کا کا بنیا دیا ہور، سریا ڈر 🗴 🔁                                                                                                    |
|-------------------------------------------|-----------------------------|----------------|-------------------------|----------------------------------------------------------------------------------------------------|
| Mtps://sshr.moe.sa/OA_HTML/cabo/jipi/a    | jsp]_t=bedRC&erc=UTF=8&_min | Width+7506_M   | ninHeight+ 🖞            | LLAVE_USERS_6+17099697368retainAM+VBaddBreadCrumb+N 🛔 🧿 🕂 •                                                                                                    |
| (m) (49)                                  |                             | ر: بوع الاجارة | <sup>2</sup> بحث واحتيا | Roundation 1.      Rel Stady Group [2] University10-4 Ovin      Ministry of Education     University of Education                                                                                                    |
| tab. at                                   |                             | 17181          | úN                      |                                                                                                    |
| 000 2 20 10 100                           |                             | 9 . 10 M Da    |                         | رار قطع اجاره                                                                                                    |
| R                                         |                             |                | puur .                  | hung Register (* 11.5%)                                                                                                    |
|                                           | 1/02 (5                     | النبار سيط     | 1447                    | حل أن تعبيرات أشاد. تمر نفديم للاستمرار في هذا للإحراء أو تفر إعاد لإعام هذا الإحراء وقصيدة في المنفحة السابقية                                                                                                    |
| page has specific                         | page lan speace             |                | 0                       | Early Reveal and Reveal and Reveal and Reveal and Reveal and Reveal and Reveal and Reveal and Reveal and Reveal                                                                                                    |
| ister Alter I Aread Alter                 | inter 4242/ 4mml 2205       | 4              | 0                       | All a start                                                                                                    |
| 4,0,0,0,0,0,0,0,0,0,0,0,0,0,0,0,0,0,0,0   | 101 June 101                |                | 0                       | 6.029 Later                                                                                                    |
| مرديسة إستردية                            | 41,241 (11-1                |                | 0                       | Sand Oak 1                                                                                                    |
| 4.gene / 4.shadi 4.ftr[                   | 4 years / 4 robust ( 4,004  |                | 0                       |                                                                                                    |
| إدارة المقرارية للمتعاقبين                | إدارة المقرارية للمتعاقبين  | 4              | 0                       | رقم فنطاب                                                                                                    |
| إدارة المبقية للمعاقدين                   | إحارة الفيقية للمعالمين     |                | 9                       | View p.c                                                                                                    |
| Aurol (+ 1,51)                            | إحارة عراسية                | 2              | 0                       | • وقدمة المنبر - مندرة إدارة السلواء الإدارة                                                                                                    |
| 4,24,25,127                               | 4,44,410-1,10-1             | 2              | 0                       | * اسم آلفدین بالعربی جدد العیاد<br>* رفد تبدد 637348                                                                                                    |
| إدارة سنوبه متعاقدين                      | إدارة سبوبة متكالبين        | 6              | 0                       | 11/11/1417 AM (AL *                                                                                                    |
| () السائل (10-1) • (22 الملك) ()          |                             |                |                         |                                                                                                    |
| (44) (44)                                 | .194                        | Talkiness (OL) | hill, CA, phage.        | and the second second se |
| A CONTRACTOR OF                           |                             |                |                         | في محموقة مرزرة التربية والحليم                                                                                                    |
|                                           |                             |                |                         |                                                                                                    |

### ١٠- ثم نقوم بوضع تاريخ القطع وتعبئة الحقول المطلوبة من الموظف

| add shared and too closed |               | فالمة الطلمات Ministry of Education                                                                                                    |
|---------------------------|---------------|----------------------------------------------------------------------------------------------------|
| (بيه) (مين                |               | قرار قطع اجازه                                                                                                    |
|                           | السطل الغنينى | اسم الموقف                                                                                                    |
|                           |               | لدى أن عميدن أداد لم عديم تقاسمرار في هذا الإدراء أو لم إعدا الإدراء والعدة إلى المحدة السلمة<br>السحل العدين<br>العدل العدين<br>العدل العدين<br>العدين الأدراج<br>التعالي<br>التعالي<br>التما الما<br>التاما<br>التا الماما الماما<br>الما<br>التامال |
| (and) (and)               |               | and a second of the second second sec                                                                                                    |

# ١١- اختيار أيقونة ( تطبيق )

| who where the backhood               |                     | بالمله الطلبات Ministry of Education                                                                                                    |
|--------------------------------------|---------------------|----------------------------------------------------------------------------------------------------|
| یس تطبیق<br>۲                        | السحق العنين العالم | قرار قطع اجارة<br>اسم النوف المرابع المودة إلى المعادية المرابعة المرابعة المرابعة المرابعة المرابعة المرابعة المعادية السلمة<br>السمل المسترية المرابعة المرابعة<br>المواد المرابعة المرابعة<br>- مرابع المرابعة المرابعة الم                                                                                                    |
|                                      |                     | تلاری الاردی<br>الاری الاردی<br>الاری الاردی<br>الاری الاردی<br>الاردی<br>الارد<br>الارد<br>الارد<br>الاردی<br>الاردی<br>الاردی<br>الاردی<br>الاردی<br>الاردی<br>الاردی<br>الاردی<br>الاردی<br>الاردی<br>الاردی<br>الاردی<br>الاردی<br>الاردی<br>الاردی<br>الاردی<br>الاردی<br>الارد<br>الاردی<br>الاردی<br>الاردی<br>الاردی<br>الاردی<br>الاردی<br>الاردی<br>الاردی<br>الاردی<br>الاردی<br>الاردی<br>الارد<br>الاردی<br>الاردی<br>الارد<br>الارد<br>الارد<br>الارد<br>الارد<br>الاردی<br>الاردی<br>الاردی<br>الاردی<br>الارد<br>الارد<br>الارد<br>الارد<br>الارد<br>الارد<br>الارد<br>الارد<br>الارد<br>الارد<br>الارد<br>الارد<br>الارد<br>الارد<br>الارد<br>الارد<br>الارد<br>الارد<br>الا |
| (يوه) (عليق)<br>معنى عديدة المسلمات. |                     | المور سينه ورداني وليتر                                                                                                    |

#### ١٢- بعد إضافة القرار الانتقال إلى أيقونة ( التالي )

| init shard and build had                                                                                       |                                                                                |                                                            | N فانمه الطلبات                  | linistry of Education                                                    |
|----------------------------------------------------------------------------------------------------|--------------------------------------------------------------------------------|------------------------------------------------------------|----------------------------------|--------------------------------------------------------------------------|
| (100) (arrange) (m)                                                                                            |                                                                                |                                                            | , الغرار                         | طلب فطع اجاره: نفاصبل                                                    |
|                                                                                                    | السحل المنتم.                                                                  | ورارة الملبو                                               | استر الموط<br>الجها إليدنا       |                                                                          |
| វ -                                                                                                    | ريمه أو تم إهار لإلماد هذا الإمراد أو تم حمد توقت لامي لإلماء الإمراد لا       | تلاستمرار فى هذا الإدراء أو لم تلحله تلعورة إلى المقداة ال | بینی فاقسام لیاد تم قاند<br>معد) | لم بدين أو إمالة لإبراء للبيرات<br>قرار فطق احارة<br>اختر ونطق (مست) [ ( |
| رقم<br>المالة التي والسلح المناس المسلم الملاس القرار<br>مسرة إذارة الشارية الإدارية بالمراس معر المسرد (1903) | ی روید می روید<br>Di calanit calanit cala salat pus<br>ma na manana ana ang ag | عاصل الاجارة<br>و دوره الا                                 |                                  | Pranty Randon Research R                                                 |
| مدورة إذارة الشؤود الإدارية نامر بي جمد الشياد (2013466                                                        | farment als - return                                                           | AND AND ADDRESS OF                                         |                                  | - •                                                                      |
| (ایم) (مطالبات کمیل) (الوالد) (اللی)<br>معند مثلاً است کام                                                     | يح المشانية العماني                                                            | of 1 Sumoid Solid                                          |                                  | متول ستوقا وزرا الريبا والتثب                                            |
|                                                                                                    |                                                                                |                                                            |                                  | _                                                                        |

# ١٣-تظهر لنا بيانات القرار ومعتمدو القرار ثم نقوم باختيار أيقونة ( تنفيذ)

| and and building a set                                                                                                    | ليات                                                                                                    | Ministry of Education                                                               |
|----------------------------------------------------------------------------------------------------|----------------------------------------------------------------------------------------------------|-------------------------------------------------------------------------------------|
| (بود) (مست فقد تقدمنا) (سط بوف الدول (البولار)                                                                                                    | . 10/ 0/000                                                                                                    | طلب قطع اجارة: مراجعة                                                               |
| Land Start .                                                                                                    | م الموطف .<br>الوزاد وراده المطلبم                                                                                                    | -                                                                                   |
| T                                                                                                    | Quine dits vill hij pe                                                                                                    | رادی النمیرات الدن تم (درایافا، وقم باردی مستندات الب<br>9 اوادارد) از دو ادا میرفا |
| a second second s |                                                                                                    | سابات الغرار                                                                        |
|                                                                                                    |                                                                                                    | فردر فنعو استرة                                                                     |
|                                                                                                    | المعنىن                                                                                                    |                                                                                     |
|                                                                                                    | Number of States of States |                                                                                     |
|                                                                                                    | A THE A THE  |                                                                                     |
|                                                                                                    | Concel LDI Sport En                                                                                                    |                                                                                     |
|                                                                                                    | SUILLING AND DIS ADDITIC PERMIT DURING STORED BY REPORT DAMA                                                                                                    |                                                                                     |
|                                                                                                    | فالقبقة المجتم ودرة إدارة الشباب الإدارية                                                                                                    |                                                                                     |
|                                                                                                    | السلح الفلاع بالبران العد العنبان                                                                                                    |                                                                                     |
|                                                                                                    | رقم المرار 103466                                                                                                    |                                                                                     |
|                                                                                                    | 11/11/1407 JUAN DUA                                                                                                    |                                                                                     |
|                                                                                                    |                                                                                                    | معتومات إصافية                                                                      |
|                                                                                                    |                                                                                                    | المرفقات                                                                            |
|                                                                                                    | ن مستندات أو مير، أو روابة دعم بينا الإحراد                                                                                                    | لمساعدة المصعوب إلى الهم الطب، بمكنك (18<br>لا تسافيه (1988)                        |
|                                                                                                    |                                                                                                    | 11 جمع فمرفن                                                                        |
|                                                                                                    |                                                                                                    |                                                                                     |
|                                                                                                    |                                                                                                    | المعدمدون                                                                           |
| 4/03                                                                                                    | رقم الطلب                                                                                                    | الشعنجة                                                                             |
|                                                                                                    |                                                                                                    | **************************************                                              |
|                                                                                                    | 1                                                                                                    | 1 C M 1 C M                                                                         |
|                                                                                                    | 1                                                                                                    | N. 6 44                                                                             |
|                                                                                                    |                                                                                                    | ورار العريبي                                                                        |
|                                                                                                    |                                                                                                    | 🗲 (مناقة معتمد الفرض معين                                                           |
|                                                                                                    |                                                                                                    | ملاحظات للمعمد                                                                      |
|                                                                                                    |                                                                                                    |                                                                                     |
|                                                                                                    |                                                                                                    |                                                                                     |

١٤-وهنا تم إرسال القرار للمدير المباشر للموظف لاعتماده

| and deal and by Kined             | * |                                      | فاتمه الطليات Ministry of Education                |
|-----------------------------------|---|--------------------------------------|----------------------------------------------------|
| and a standay when a standard and |   |                                      | ى، ئاكىد<br>بەر بىلدىم الىسىران لىلىدىر لاتىسادىغا |
| (Andrew Sections)                 |   | ulain 1 clinical 1 mild 1 humbhhaint | ىدىنىرى سىرىيە بەرىيە بالىمىيە.                    |
|                                   |   |                                      |                                                    |
|                                   |   |                                      |                                                    |

# بهذا تم رفع قطع إجازة الموظف من خلال النظام

وزارة التعليم - الإدارة العامة للتعليم بالمنطقة الشرقية - مكتب التعليم بالجبيل

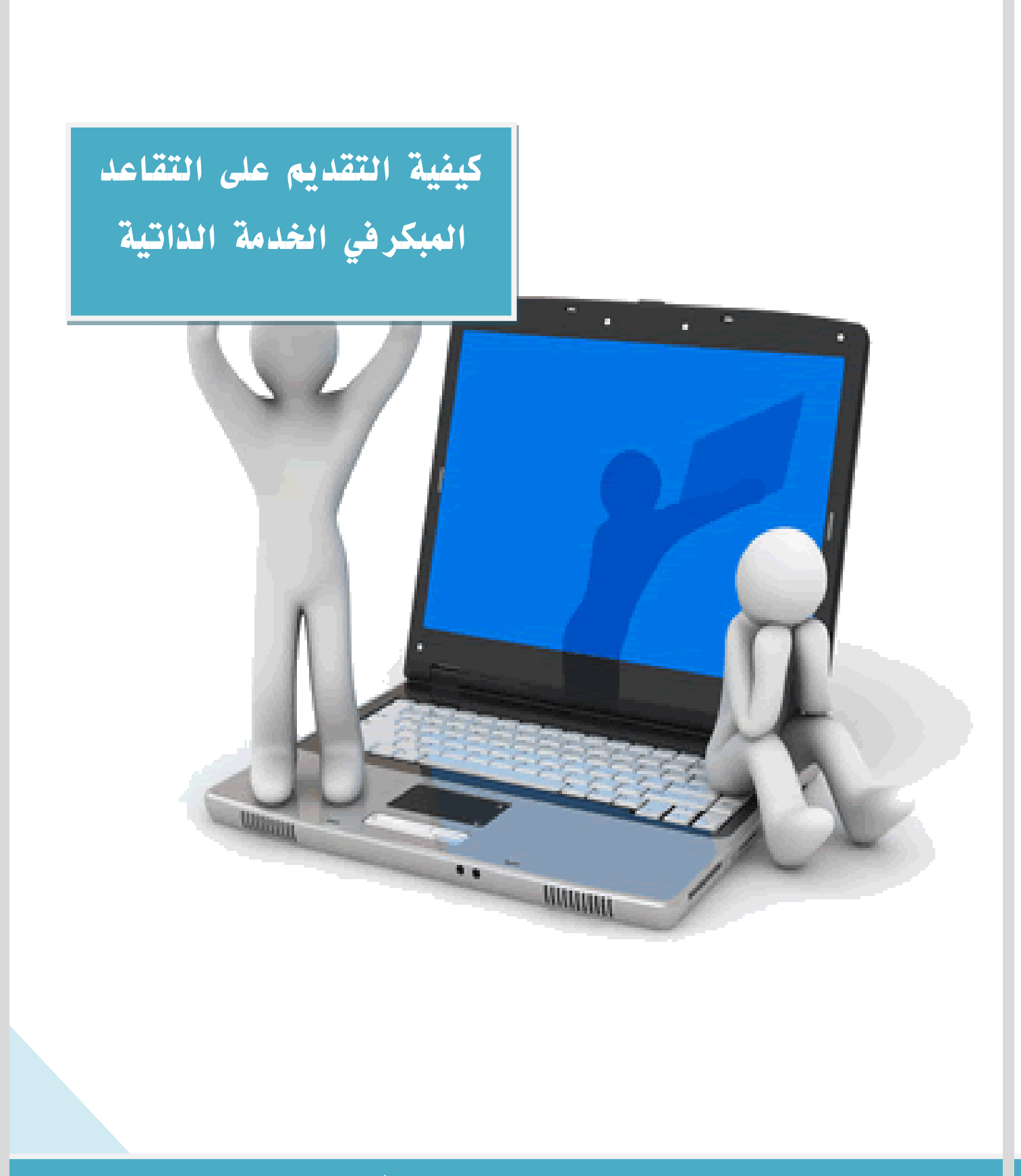

# كيفية تقديم التقاعد المبكر في الخدمة الذاتية ١-الدخول على نظام فارس الخدمة الذاتية ( كتابة اسم المستخدم وكلمة السر )

|       |                                                                                                    | Ministry of Education |
|-------|----------------------------------------------------------------------------------------------------|-----------------------|
| FARIS | من التعليم Ministry of Education                                                                                                    |                       |
| ⇒     | * اسم المستخدم<br>مدان فاليہ[رافيرمحمد]<br>* كلمة السر<br>مدان (2,294)<br>مدان (2,294)<br>المساعدة فن سجيل الدخون<br>صلاحية الوموان لاشنء |                       |
|       | امترانية:<br>العربية: English                                                                                                    |                       |

#### ٢-الضغط على أيقونة ( صلاحية الخدمة الذاتية )

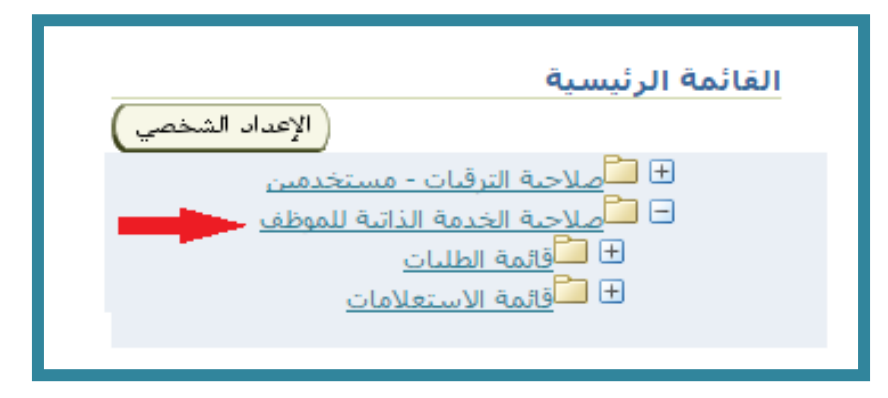

#### ٣- اختيار أيقونة (قائمة الطلبات)

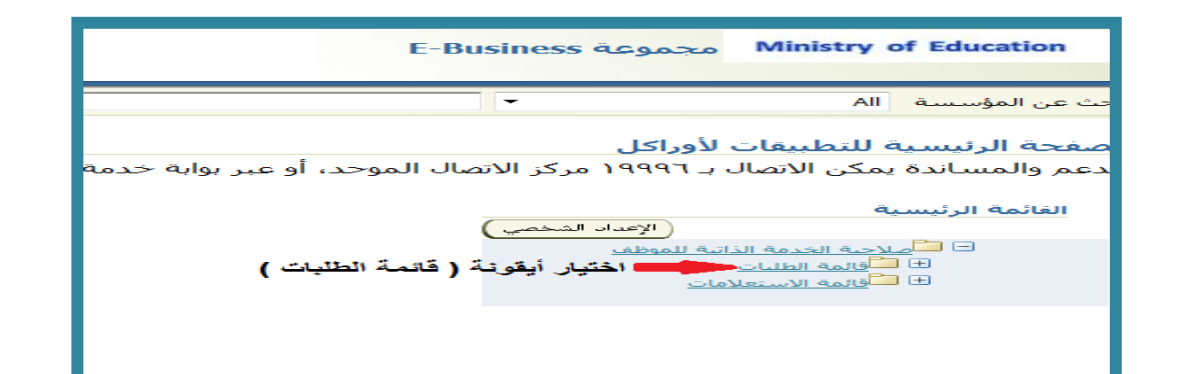

وزارة التعليم - الإدارة العامة للتعليم بالمنطقة الشرقية - مكتب التعليم بالجبيل

## ٤- اختيار ( طلب تقاعد مبكر )

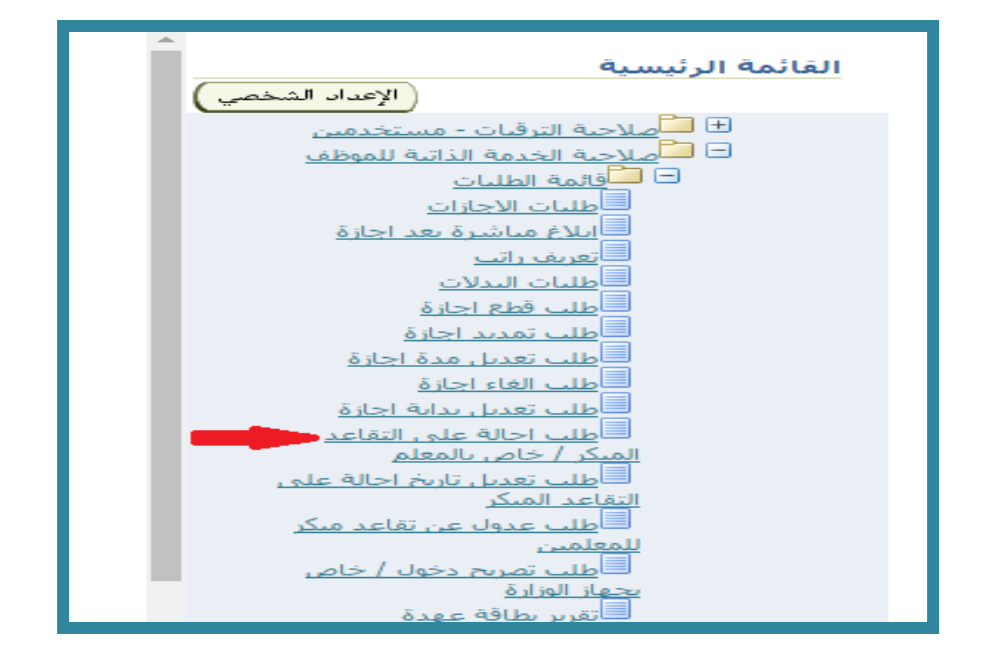

#### ٥- عند الانتقال إلى الصفحة التالية نضغط على أيقونة ( إضافة )

| والمعادمة المحاد والمراجعة                               |                              |                                           | *                       | 1           |                        |                         |                     |                             |                           | » الطليات           | N فأنم                | linistry  | of Education                                     |
|----------------------------------------------------------|------------------------------|-------------------------------------------|-------------------------|-------------|------------------------|-------------------------|---------------------|-----------------------------|---------------------------|---------------------|-----------------------|-----------|--------------------------------------------------|
|                                                          |                              |                                           |                         |             |                        |                         |                     |                             |                           |                     | , الغرار              | نغاصيل    | ب تفاعد میکر:                                    |
| (بيه) (معاليف سو) (قيلان) (قالو)                         |                              | السحل المتتم                              |                         |             |                        |                         |                     |                             | k uliy                    | اسم الم<br>الجهاراة |                       | Sunny     | ary Region"                                      |
|                                                          | tev                          | معدلوات لاحى لإنهاء الإحراء               | مره، او تمر             | yi Ga Kety  | ده فسابقه أو تفر إلفاء | تعود إن أمه             | و لم تحد            | ب عدالإجراد أ               | الى للاستمرار ة           | رايند تبر ف         | عدى فألب              | This bit  | emation Type"                                    |
|                                                          |                              |                                           |                         |             |                        |                         |                     |                             |                           |                     | فرادى                 | لنغامد- ١ | رار اداله على ا<br>إضافة                         |
|                                                          | عدد ابام<br>مدد با<br>معناقه | هن بر الأكر من سنوات<br>حرية السلم/الموظف | ارد ادر<br>با بشرق<br>ه | al-late bie | 121                    | MCNA<br>Redis<br>Number | 111<br>1111<br>1111 | بارین البغالد<br>اللبارا می | ارین النمیں<br>دی الورارة | 21- 44<br>15-16-16  | لسحل الد<br>تعديق الأ | 434+34e   | لي<br>احتمار المالة<br>ام يتم الذور<br>عادر بدأن |
| (بوه) (مطاوف العلي) (الوللد) (العلي)<br>معاد مالا العلي) |                              | 5                                         |                         | No. 1       | هند ا هند ا            | i Lovat I I             | ما النسب            |                             |                           |                     |                       | ,         | مىرتاجارە تىپ واتىلى<br><u>كىنىڭ</u>             |

٦-تظهر لنا شاشة بها قسم علوي يختص بالمعلم وقسم سفلي يختص بالإدارة المختصة بطلبات التقاعد

اهم البيانات في الوزارة وهي نقوم بتعبئة البيانات والتأكد من (تاريخ التعيين بالوزارة و عدد سنوات الخدمة وعدد سنوات الإجازات (الاستثنائية

| elementary and along the building | الملدات Ministry of Education                                                                                                    |
|-----------------------------------|----------------------------------------------------------------------------------------------------|
|                                   | ر اجاله على النفاعد- افرادي.                                                                                                    |
| السري العندي ا                    | Summary Registry                                                                                                    |
| سلون المولقين<br>ت القدمة         | <ul> <li>أي تعريره أنباد تم تقدير لا سنام أو تم إمار الإندار عد الإنزار وقوم ما الانطار على عدر سنوات الاحدمة برخي مراجبة الدار من عند سنوات الدمة برخي مراجبة الدار من عند سنوات الدمة برخي مراجبة الدار من المعلم</li></ul>                                                                                                    |
| (and ) (and )                     | Annual control of the I state 1 state 1 state |

#### في حال عدم صحة البيانات يضع كلمة (لا)ثم يضع ملاحظاته في خانة الملاحظات

٧-وفي حالة صحة البيانات يتم اختيار أيقونة (تطبيق) في أعلى الشاشة يسار

|         |                                                                | باله على البغاعد- افرادف                                                                                                    |
|---------|----------------------------------------------------------------|----------------------------------------------------------------------------------------------------|
| کی رکین | السحل الفسعر                                                   | united and Sommary Report                                                                                                    |
|         | الحدمة برحى مراجعة ادارة شؤون الموطفين<br>قبل الموظف أو المعلم | مراد المر يعرم الالسعار في هذا الإسراء الو المر إعلان الإسراء العربان والعربان والعربي والعربان والعربان و<br>معاد معاد العربان والعربين العربين والعربين والعربين والعربين والعربان والعربان والعربان والعربين والعربين والعربين والعربين والعربين والعربان والعربين والعربين والعربين والعربين والعربان والعربين والعربان والعربان والعربان والعربان والعربان والعربان والعربان والعربان والعربان والعربان والعربين وال<br>معاد معاد والعرب العربان والعربان والعربين والعربان والعربان والعربان والعربان والعربان والعربان والعربان والعرب والعربان والعربان والعربان والعربان والعربان والعربين والعربين والعربين والعربين والعربين والعربانيمالعام والعربان والعرب |
|         | Stand control does                                             | research man ( man ( man man man man man man man )                                                                                                    |

# ۸- اختيار أيقونة ( التالي)

| Constituted upon short and backhood                                     |                                                                          | فانمة الطلبات Ministry of Education                                                                                                    |
|-------------------------------------------------------------------------|--------------------------------------------------------------------------|----------------------------------------------------------------------------------------------------|
|                                                                         |                                                                          | ب نقاعد منكر: نقاصيل القرام                                                                                                    |
|                                                                         |                                                                          | uning a suit and Summary Region and                                                                                                    |
| learning ray .                                                          | ، تعود إير المعادة السلمة أو العرابعاء يقام الإغراء أو العراجعة يولد لام | می <u>کند: Internetion Tope</u><br>جمعه او رایام المیران میل مالسار آمانه امیر الامان تناسبور فن عدا تؤنواه آو تمر تعاد<br>مراز مادامه علی المعاده، الارادان<br>امیر و بوده (مسبب) [[]معنی] |
| And an own and an own and an own                                        |                                                                          | Name of State State State                                                                                                    |
| - محمد البرارية فرام إسلام على المعامد العمام العام (2/14) (2/11/1400 - | - فيتفوك أستاه تعيّاً عن فيل فموهد أو فمعتم                              | 🕷 الحيد . الى حاد وجود مقاطات على عرب سنوات الخطاط بر حى مراحلة ابال سؤون الموقفين                                                                                                    |
| (And (And) (And (And (And)))                                            | Sense considerable ( stores ) showed ( sould ) a                         | and the second second second second second second second second second second second second second second second                                                                            |

# ٩-سوف يستعرض النظام جميع بيانات الموظف التي قدمها بالإضافة إلى سلسلة الاعتمادات التي أعتمدت من قبل وزارة التعليم

|                                                                       | طلب نفاعد مبكر: مراجعة                                                                                                    |
|-----------------------------------------------------------------------|----------------------------------------------------------------------------------------------------|
| الجياد) ( معدة البلة الطباعة ) ( مغط أوقت الحق ) ( الميال ) ( الغيل ) |                                                                                                    |
|                                                                       | "Summary Region"                                                                                                    |
| السجل للفندى                                                          | time Begin                                                                                                    |
|                                                                       | 10/1 - 0/10 - 0/10 - 0/10 - 0/10 - 0/10 - 0/10 - 0/10 - 0/10 - 0/10 - 0/10 - 0/10 - 0/10 - 0/10 - 0/10 - 0/10 -                                                                                                    |
|                                                                       | . (1926): Lance (Recently):<br>And March David (State (Recently): A state (Recently):<br>A state in the state of the state (Recently): A state (Recently): A state (Recently): A state (Recently): A state<br>A state (Recently): A state (Recently): A state ( |
|                                                                       | سادات العرار                                                                                                    |
|                                                                       | ALC LARGE MALE AND A LARGE MALE AND AND A LARGE MALE AND A LARGE MALE AND A LARGE MALE AND A LARGE MALE AND A LARGE MALE AND A LARGE MALE AND A LARGE MALE AND AND A LARGE MALE AND A LARGE MALE AND A LARGE MALE AND A LARGE MALE AND A LARGE MALE AND A LARGE MALE AND A LARGE MALE AND A LARGE MALE AND A LARGE MALE AN                                                                                                    |
|                                                                       | 2444                                                                                                    |
|                                                                       | عد تعليم من جار حيود مناحقات على جبر حيوان الحديم برح براحها لارا بلوار الموقفين<br>السحق العربية<br>السحق العربية<br>العربية العربية العربية العربية<br>منها العربية العربية العربية العربية<br>المراجعة العربية العربية العربية العربية<br>الفر سفوان المائة العربية العربية<br>الفر بنو التأكد في سوان الحالة العربية العربية<br>الفر المراجعة العربية العربية<br>الفر المراجعة العربية العربية<br>الفر المراجعة العربية العربية<br>الفر المراجعة العربية العربية<br>الفر المراجعة العربية العربية<br>الفر المراجعة العربية العربية<br>الفر المراجعة العربية العربية<br>الفر المراجعة العربية العربية<br>الفر المراجعة العربية العربية<br>الفر المراجعة العربية العربية<br>الفر المراجعة العربية العربية العربية<br>الفر المراجعة العربية العربية العربية<br>الفر المراجعة العربية العربية العربية القرائية                                                                                                    |
|                                                                       |                                                                                                    |
|                                                                       |                                                                                                    |
|                                                                       | - Color Color                                                                                                    |
|                                                                       | indeiv in                                                                                                    |
|                                                                       | م <del>است. المعادين</del> في فهم الطب، بمثلة 200 مستندا، أو من أو روابط دمم بهذا الإحراد<br>المسالحات المحمدين في فهم الطب، بمثلة 200 مستندا، أو من أو روابط دمم بهذا الإحراد<br>لا مشاهم ( <u>1944</u> )                                                                                                    |

# ١٠- يتجه الطلب للمدير المباشر ثم سلسلة الاعتمادات المعتمدة

### كما في الصورة الموضحة

|      |           |                       |                       | 🗌 جعظ المراقي                                                                                                    |
|------|-----------|-----------------------|-----------------------|----------------------------------------------------------------------------------------------------|
|      |           |                       |                       | المعتمدون                                                                                                    |
| 4/6/ | الغله     | رقم النتلب            | برع المنبعة           | المُعنجد                                                                                                    |
|      | القعنيد   | 1                     | أشخاص العوارد البشرية | Same Bar                                                                                                    |
|      | التعتيد   | 2                     | أشخاص العوارد البشرية | conclusion.                                                                                                    |
|      | القعيد    | 3                     | أشخاص العوارد البشرية | and an and a second second sec |
|      | الأهنيد   | (                     | أشخاص الموارد البشرية |                                                                                                    |
|      | التعتيد   | 5                     | أشخاص الموارد البشرية | - Abdat - Sect                                                                                                    |
|      |           |                       |                       | ل>إنبائة معتمد لفرض معين                                                                                                    |
|      |           |                       |                       | ملاحظات للمعنمد                                                                                                    |
|      | حظاته هنا | يىكن للموظف وضع ملا 📥 |                       |                                                                                                    |

53

### - ثم الضغط على أيقونة ( تنفيذ ) لإرسالها للأصحاب الصلاحيات

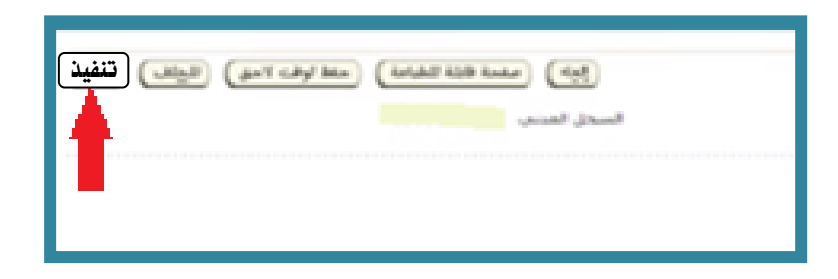

### ١٢- ثم تظهر لنا شاشة (تم تقديم التغييرات للمدير لاعتمادها)

| et word held states stated and build back | a +                                                    | فاتمة الطلبات | Ministry of Education                                                   |
|-------------------------------------------|--------------------------------------------------------|---------------|-------------------------------------------------------------------------|
|                                           |                                                        | -             | تأكيد<br>مـ (Stack Larout: DeCentify)<br>نديم النسيرات للمدير لاعتمادها |
| المعدة الرئيسية )<br>يعبد عملة السيد الد  | المفحلالمسلا المحال المستلاء المستلاء الإسلالمحمد تممح |               | منبونه و(ز) اکبریه والطیم<br>ا <u>کمندا</u>                             |

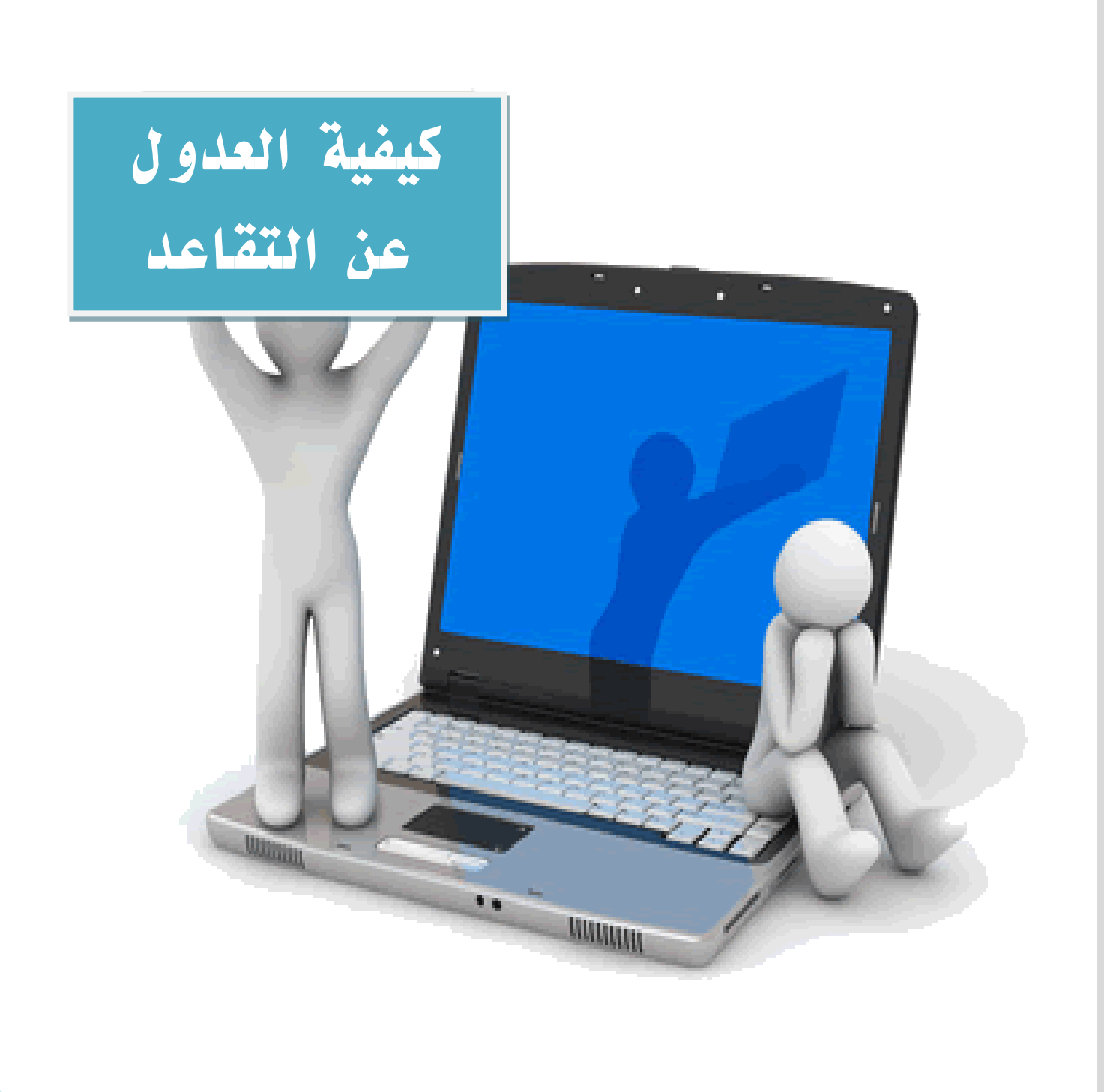

# شرح خطوات العدول عن التقاعد

١- الدخول على ( صلاحية الخدمة الذاتية للموظف )

| القائمة الرئيسية                         |
|------------------------------------------|
|                                          |
| الإعداد الشخصي                           |
| ل                                        |
| ف م <u>مالاحية الحدمة الدانية للموطف</u> |
|                                          |

#### ٢- اختيار (قائمة الطلبات)

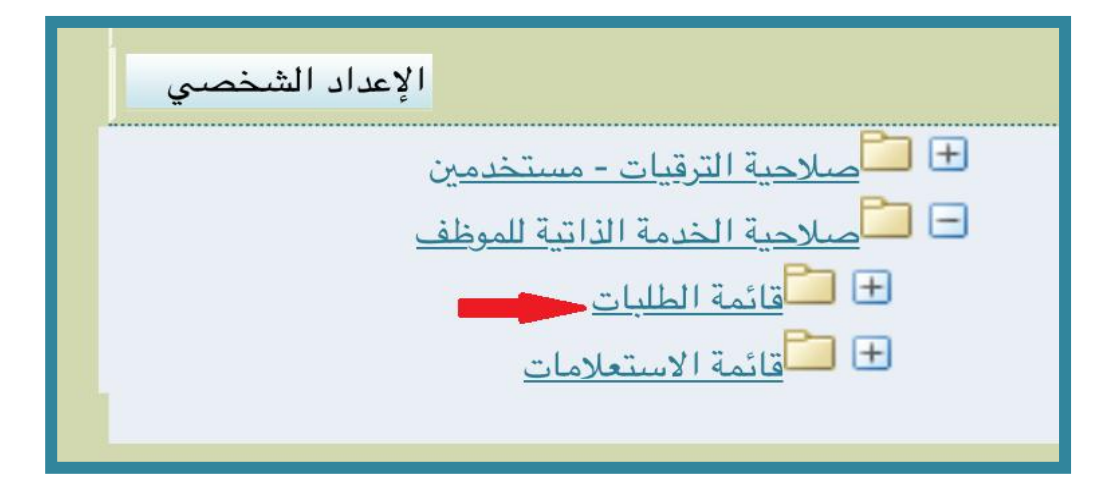

# ۳- اختيار أيقونة ( إضافة)

|       |   |     |     |            |      |     |       |             |              |       |        | - 13-4          | 241.4 |
|-------|---|-----|-----|------------|------|-----|-------|-------------|--------------|-------|--------|-----------------|-------|
| تاريخ | 2 | رقم | سبب | رقم القرار | عبدا | مدة | تاريخ | تاريخ بداية | اسم المتفاعد | السجل | العدول | عبول م<br>مول م |       |

وزارة التعليم - الإدارة العامة للتعليم بالمنطقة الشرقية - مكتب التعليم بالجبيل

#### كتابة :

# ١- (سبب العدول ٢- (رقم الجوال) ٣- ثم الضغط على أيقونة ( تطبيق )

|                                  | A CONTRACTOR OF THE OWNER OF THE OWNER OWNER OF THE OWNER OWNER OWNER OWNER OWNER OWNER OWNER OWNER OWNER OWNER OWNER OWNER OWNER OWNER OWNER OWNER OWNER OWNER OWNER OWNER OWNER OWNER OWNER OWNER OWNER OWNER OWNER OWNER OWNER OWNER OWNER OWNER OWNER OWNER OWNER OWNER OWNER OWNER | M                                                            | inistry of Education     |
|----------------------------------|----------------------------------------------------------------------------------------------------|--------------------------------------------------------------|--------------------------|
|                                  | المتكنف 😨 مدينة                                                                                                    |                                                              |                          |
|                                  |                                                                                                    |                                                              | للب عدول عن تقاعد        |
|                                  |                                                                                                    |                                                              | الدياء تطبيري            |
|                                  |                                                                                                    |                                                              |                          |
|                                  |                                                                                                    | التقاعد المك                                                 |                          |
|                                  |                                                                                                    | 1000                                                         |                          |
|                                  |                                                                                                    | السجل الد                                                    |                          |
|                                  |                                                                                                    | امسم المتقاعد الريانين                                       |                          |
|                                  |                                                                                                    | تاريخ بداية الشدة.<br>الــــــــــــــــــــــــــــــــــــ |                          |
|                                  |                                                                                                    |                                                              |                          |
|                                  |                                                                                                    | مدة الضبة                                                    |                          |
|                                  | المنطقة الشرقية                                                                                                    | المبة الادارية إدارة التربية والتعليم ب                      |                          |
|                                  | ئىرقىية                                                                                                    | إدارة التربية والتعليم بالمنطقة الم                          |                          |
|                                  |                                                                                                    | رقم القرار المستند عليه<br>الاسرار                           |                          |
|                                  |                                                                                                    | Bull sh *                                                    |                          |
|                                  |                                                                                                    | 7100326                                                      |                          |
| -                                |                                                                                                    | 07/03/1438~300 56/5                                          |                          |
|                                  |                                                                                                    | 1                                                            |                          |
| المتعمين تطبيق                   |                                                                                                    |                                                              |                          |
| النطن سليطا براره الاسية والحيير |                                                                                                    |                                                              | Sile and a second second |

#### ٥-ستظهر لنا صفحة بها البيانات الخاصة بالعدول وسلسلة المعتمدون

## ثم نضغط على أيقونة ( تنفيذ )

|              |                                                   | -        | <ul> <li>Advanced A provide and a set</li> <li>Security 2004 Research of provide and a set</li> <li>Security 2004 Research of provide a set</li> <li>Security 2004 Research of provide a set</li> <li>Security 2004 Research of provide a set</li> <li>Security 2004 Research of provide and and</li> <li>Research Research and and</li> <li>Research Research and and</li> <li>Security 2004 Research and and</li> <li>Security 2004 Research and and</li> <li>Security 2004 Research and and</li> <li>Security 2004 Research and and</li> <li>Security 2004 Research and and</li> <li>Security 2004 Research and and</li> <li>Security 2004 Research and and</li> <li>Security 2004 Research and and</li> <li>Security 2004 Research and and</li> <li>Security 2004 Research and and</li> <li>Security 2004 Research and and</li> </ul> |
|--------------|---------------------------------------------------|----------|----------------------------------------------------------------------------------------------------|
|              |                                                   |          | andras (market<br>andras)<br>andras (market)<br>andras (market)<br>and and and and and and and and and and                                                                                                    |
|              | Nati<br>Santa<br>Santa<br>Santa<br>Santa<br>Santa | units at | anani an<br>Anani Anto orient<br>Anani Anto orient<br>Anani Anto<br>Anani Anto<br>Anani Anto<br>Anani Anto                                                                                                    |
| ويتري المريد |                                                   | turkeyah | Second of the R                                                                                                    |

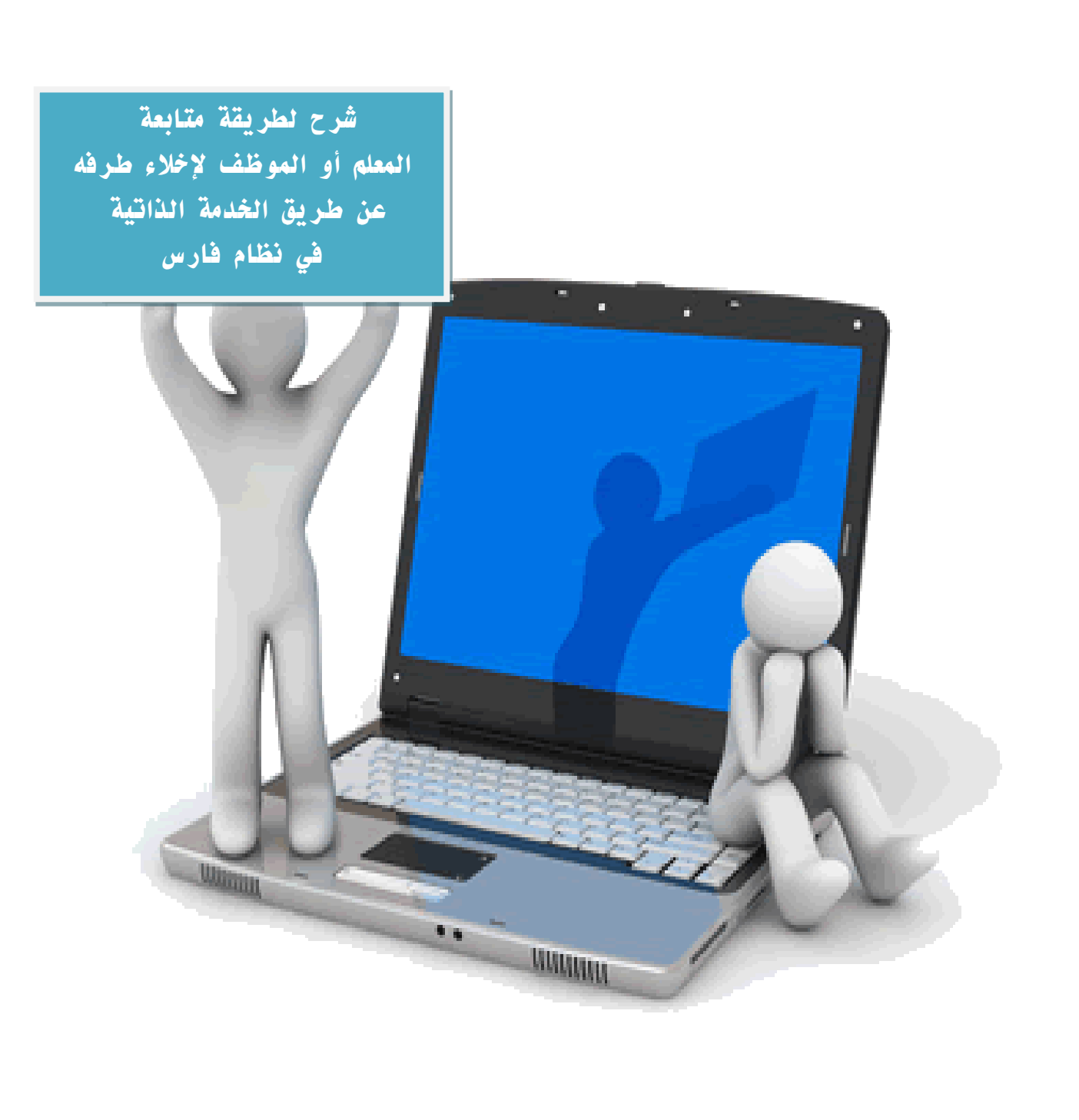

شرح لطريقة متابعة المعلم أو الموظف لإخلاء طرفه

عن طريق الخدمة الذاتية في نظام فارس

١-الدخول على النظام وكتابة السجل المدني وكلمة السر

|       |                                                                                                    | Ministry of Education |
|-------|----------------------------------------------------------------------------------------------------|-----------------------|
| FARIS | منابع التعليم Ministry of Education                                                                                                    |                       |
| ⇒     | *اسم المستخدم<br>(مثال: غادید إراغیم، ددعد)<br>*کلمه النسر<br>(مثال: (2495))<br>(غال: (2495)<br>(غال: (2495))<br>(غال<br>المساعدة في تسجيل الدخول |                       |
|       | امترلغة:<br>اعترلغة:<br>العربية: English                                                                                                    |                       |

#### ٢- الضغط على أيقونة (صلاحيات الخدمة الذاتية للموظف)

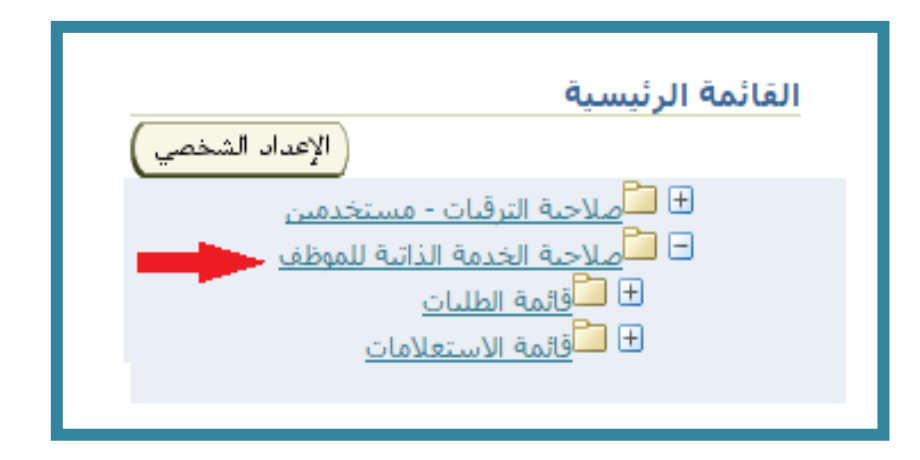

وزارة التعليم - الإدارة العامة للتعليم بالمنطقة الشرقية - مكتب التعليم بالجبيل

#### اختيار أيقونة (قائمة الاستعلامات)

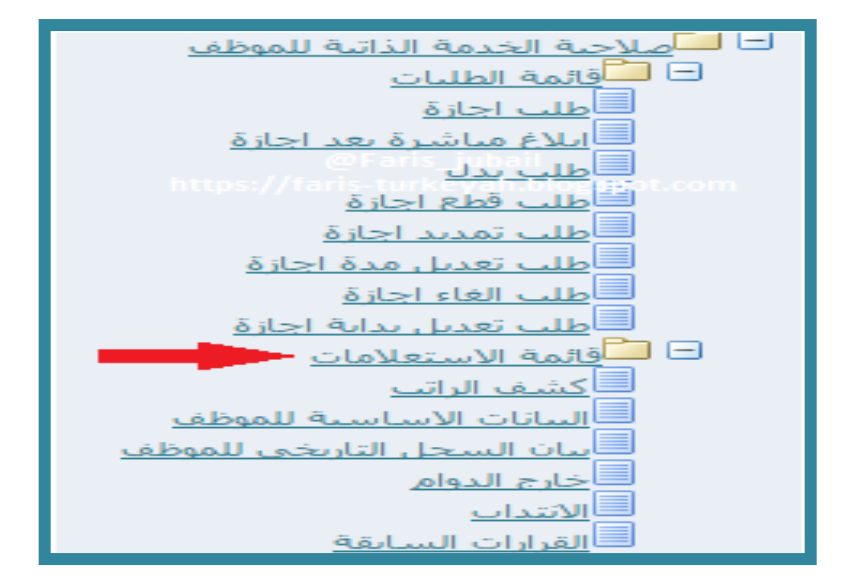

#### الدخول على أيقونة ( الطلبات المعلقة )

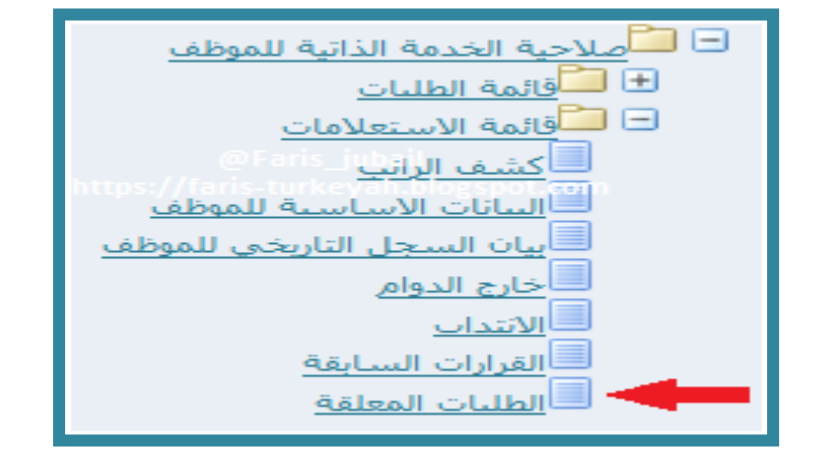

٥-سوف تظهر لك جميع الطلبات للموظف المعلقة منها والمثبتة ويظهر اسم القرار ورقمه وتاريخه وحالته

| -                            |               | -            |            |                | السجل المدني   |
|------------------------------|---------------|--------------|------------|----------------|----------------|
| liulub                       | مرجع الدلبانك | باريخ العرار | رقم العرار | اسم العرار     | يسلسل الائتماذ |
| الطلب معلق عند المستخدم محمد | /5328         | 23/11/143/   | /5328      | فرار اخلاء طرف | 16             |
| الطلب معلق عبد المستخدم محمد |               |              |            |                | តិវិតិ         |

وزارة التعليم - الإدارة العامة للتعليم بالمنطقة الشرقية - مكتب التعليم بالجبيل

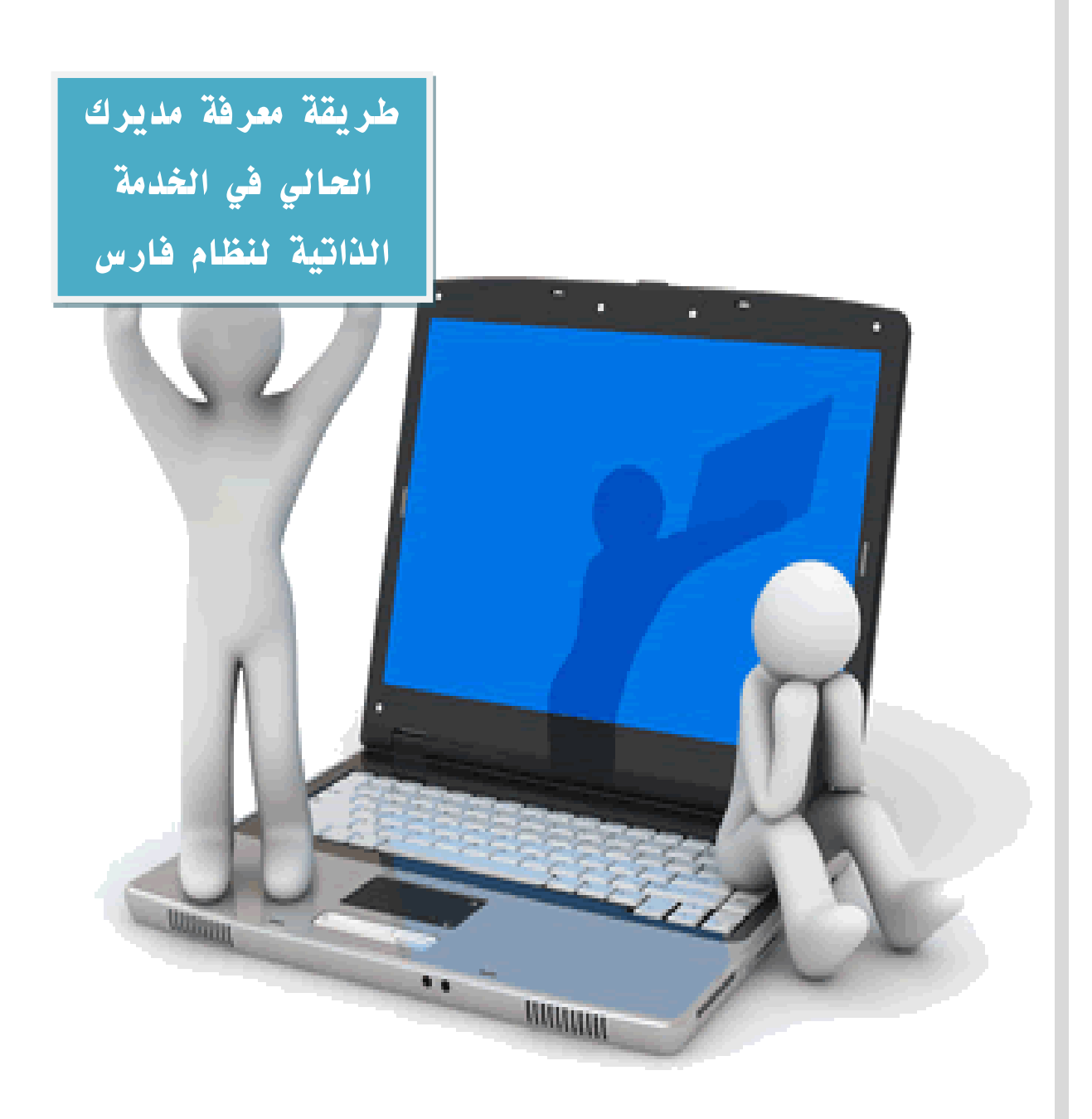

طريقة معرفة مديرك الحالي في برنامج الخدمة الذاتية فارس بشريقة معرفة مديرك الحالي في برنامج الخدمة الذاتية فارس

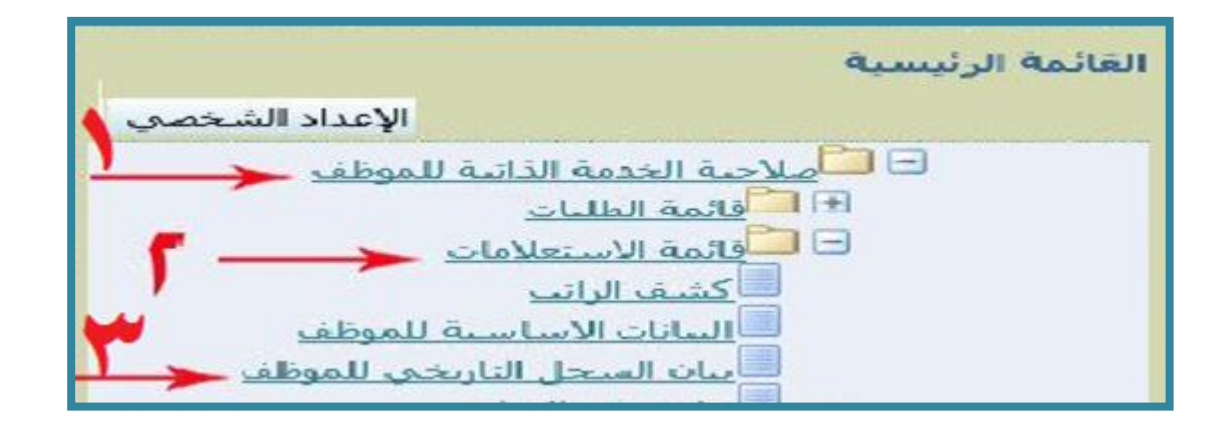

هنا يظهر اسم مديرك الحالي

| موظف | لمدير الحالي لل | يث ١٢/١٤٣٧/٥<br>حقة الوظائف الرسمية<br>دير <mark>هذا يظهر اسم ال</mark> | يخ بداية اخر تحدي<br>الوظي<br>الم | זונ   |
|------|-----------------|-------------------------------------------------------------------------|-----------------------------------|-------|
| عنو  | الكادر          | الجهة                                                                   |                                   | مرتبة |
|      | المعلمين        | وزارة التعليم                                                           | المستوى الرابع                    |       |

وزارة التعليم - الإدارة العامة للتعليم بالمنطقة الشرقية - مكتب التعليم بالجبيل

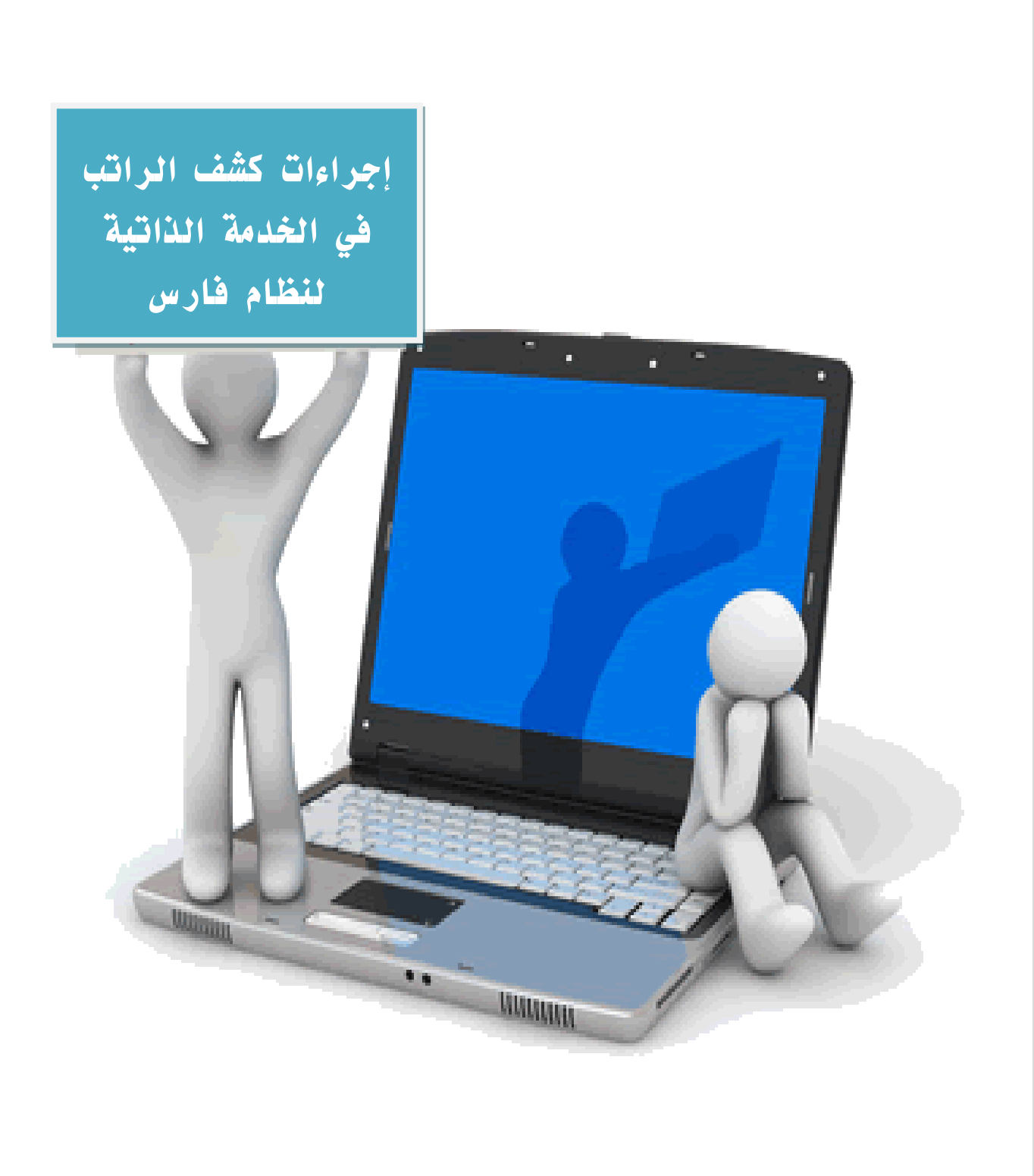

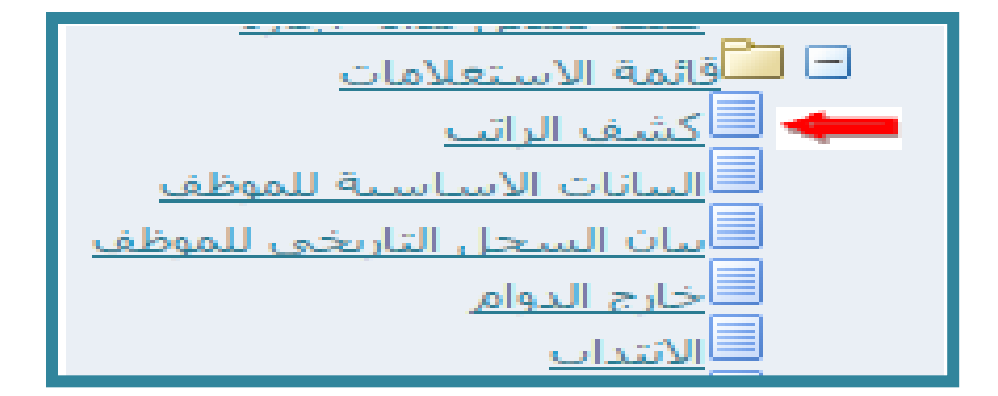

٢-اختيار الشهر المطلوب عرضه
 ٣-الضغط على ذهاب ستظهر لك الشاشة في الأسفل وفيها التفاصيل التالية :
 ١- الأشهر التي استلم فيها رواتب (أجندة شهرية)
 ٢-بيانات الموظف الأساسية
 ٣- بيانات الشهر الذي صرف فيه الراتب
 ٣- بيانات الشهر الذي صرف فيه الراتب
 ٥- قائمة تفصيلية بالاستحقاقات
 ٢- قائمة تفصيلية بالاستقطاعات
 ٢- قائمة تفصيلية بالاستقطاعات
 ٢- قائمة تفصيلية بالاستقطاعات
 ٢- قائمة المحيلية بالاستحقاقات
 ٢- قائمة تفصيلية بالاستحقاقات
 ٢- قائمة تفصيلية بالاستحقاقات
 ٢- قائمة تفصيلية بالاستحقاقات

|                    |                         | 5                | No. 10.000<br>No. 10.000<br>No. 10.0000<br>No. 10.0000<br>No. 10.00000<br>No. 10.00000<br>No. |                                                                                                    |
|--------------------|-------------------------|------------------|----------------------------------------------------------------------------------------------------|----------------------------------------------------------------------------------------------------|
|                    |                         |                  |                                                                                                    | which was finded when                                                                                                    |
| Lafty b.t          |                         | Sust No. Built   |                                                                                                    | hard hard                                                                                                    |
| 5-15-24            |                         | P. 170-P0-1      |                                                                                                    | August 2117 11                                                                                                    |
| 8-15-2-4           |                         | R - 17(1-R(1-4)  |                                                                                                    | 11 T-17 aug Balgar                                                                                                    |
| 5-10-2-4           |                         | 8-180-80-9       |                                                                                                    | 11 P.1.7 aug Balgar                                                                                                    |
| 1010-04            |                         | An indication of |                                                                                                    | 11 TO TO AND AND AND AND AND AND AND AND AND AND                                                                                                    |
|                    |                         |                  |                                                                                                    | المدائي المطورات                                                                                                    |
| المالي الراب       |                         | UNDER            | المالي الس                                                                                                    | العالي الألمب                                                                                                    |
|                    |                         |                  |                                                                                                    |                                                                                                    |
|                    |                         |                  |                                                                                                    |                                                                                                    |
| 64                 |                         |                  | and .                                                                                                    |                                                                                                    |
|                    |                         |                  |                                                                                                    | 2010                                                                                                    |
| LiPUtestaril       |                         |                  |                                                                                                    |                                                                                                    |
|                    |                         |                  | 10.00a.co.phanit                                                                                                    | 2007 07                                                                                                    |
|                    |                         |                  |                                                                                                    |                                                                                                    |
|                    | And B                   |                  |                                                                                                    | بوالك كمالية هي مفردات الراب                                                                                                    |
| put .              | لسم الطرير              | giant            |                                                                                                    | المح الطرير                                                                                                    |
|                    | tak (pt.m.pt            |                  |                                                                                                    | tak (pl pa pl                                                                                                    |
|                    |                         |                  |                                                                                                    | and a second second sec |
|                    |                         |                  |                                                                                                    | Aug Ale                                                                                                    |
| part .             | she fitterio            | (and they        | tang tang                                                                                                    | Sec. All                                                                                                    |
| 12 PM III of the I | (a Alternative Contract |                  | AU 44                                                                                                    | St Dred Depart Sch                                                                                                    |
| 1010,00,00,00,000  |                         |                  |                                                                                                    |                                                                                                    |
|                    |                         |                  |                                                                                                    |                                                                                                    |
|                    |                         |                  |                                                                                                    |                                                                                                    |
|                    |                         |                  |                                                                                                    |                                                                                                    |

وزارة التعليم - الإدارة العامة للتعليم بالمنطقة الشرقية - مكتب التعليم بالجبيل

طريقه استخراج وطباعه تعريف راتب في نظام فارس الخدمة الذاتية

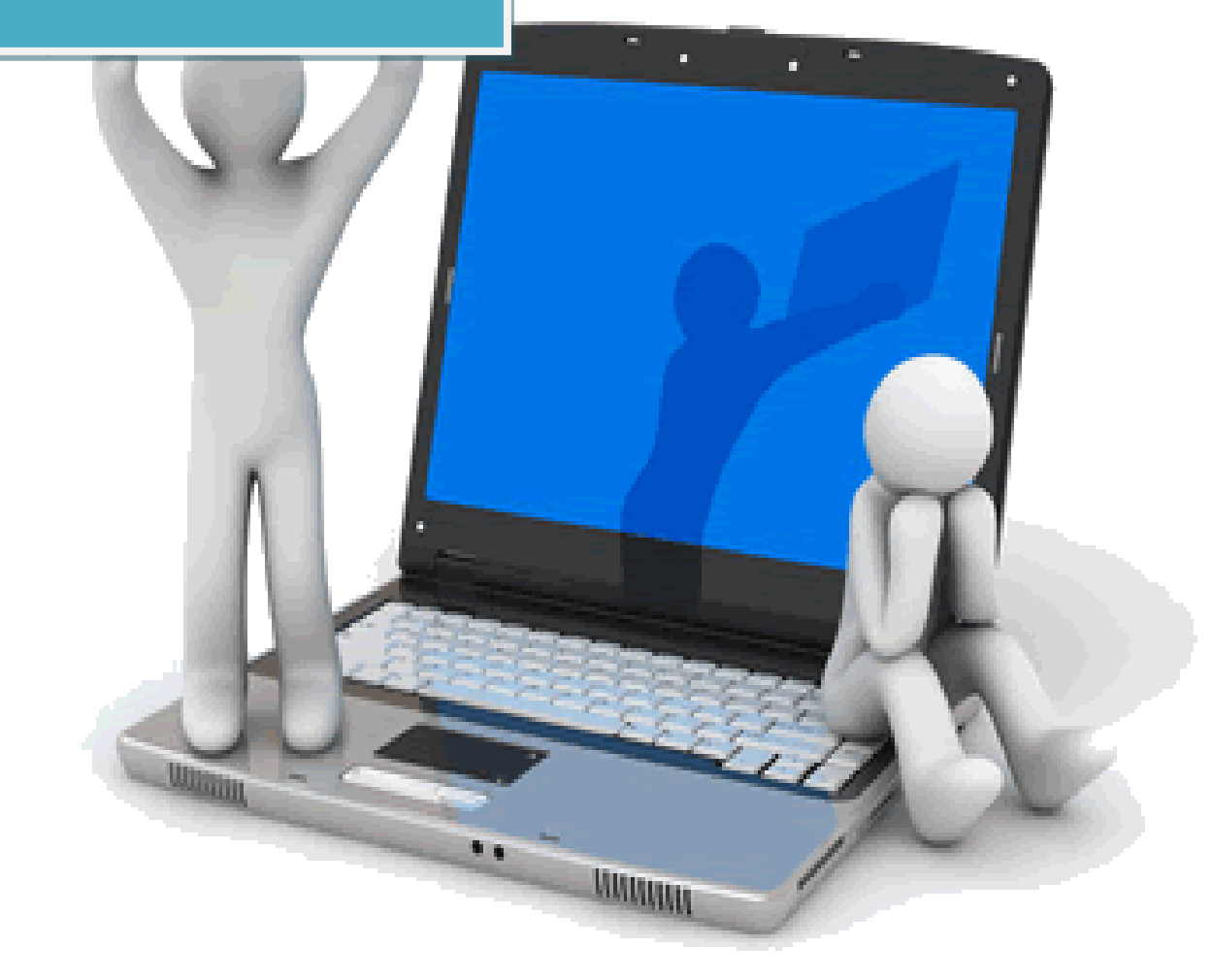

وزارة التعليم - الإدارة العامة للتعليم بالمنطقة الشرقية - مكتب التعليم بالجبيل

#### طريقه استخراج وطباعه تعريف راتب في نظام فارس الخدمة الذاتية

#### ١-الدخول على (الخدمة الذاتية للموظف)

| القائمة الرئيسية                                                                                                    |
|----------------------------------------------------------------------------------------------------|
| الإعداد الشخصي                                                                                                    |
| <ul> <li> <u>صلاحية الترقيات - مستخدمين</u> </li> <li> <u>صلاحية الخدمة الذاتية للموظف</u> </li> <li> <u>فائمة الطليات</u> </li> <li> <u>فائمة الاستعلامات</u> </li> </ul> |
|                                                                                                    |

#### ٢-اختيار أيقونة (قائمة الطلبات)

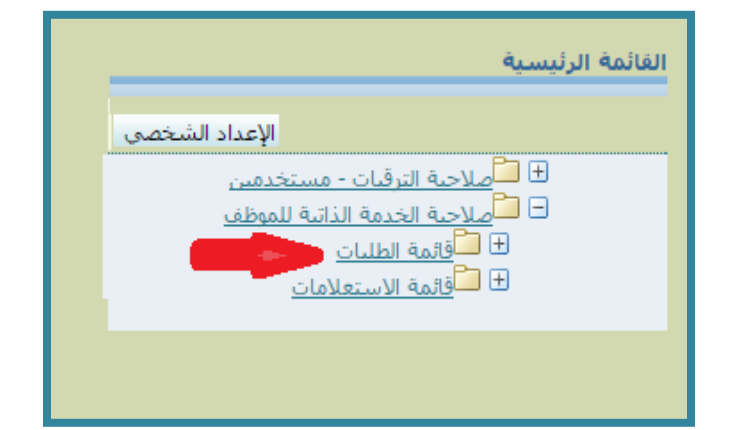

## ٣-اختيار أيقونة ( تعريف راتب )

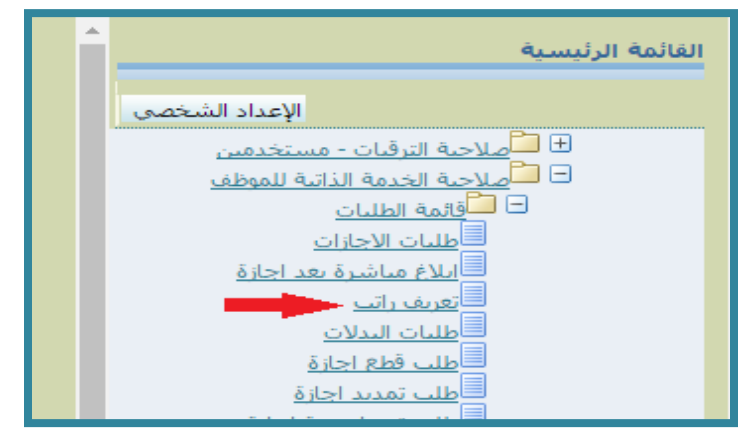

### ٤- تعبئة جميع الحقول ثم الضغط على أيقونة ( تحميل التعريف )

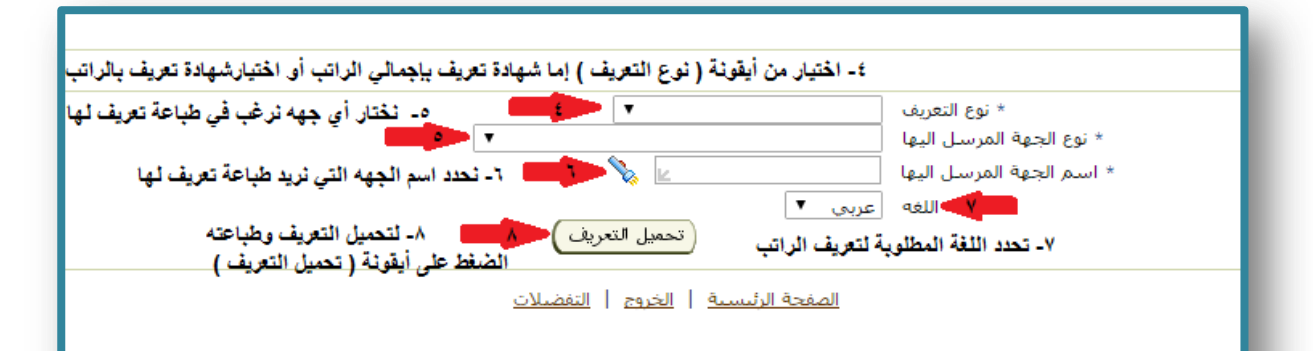

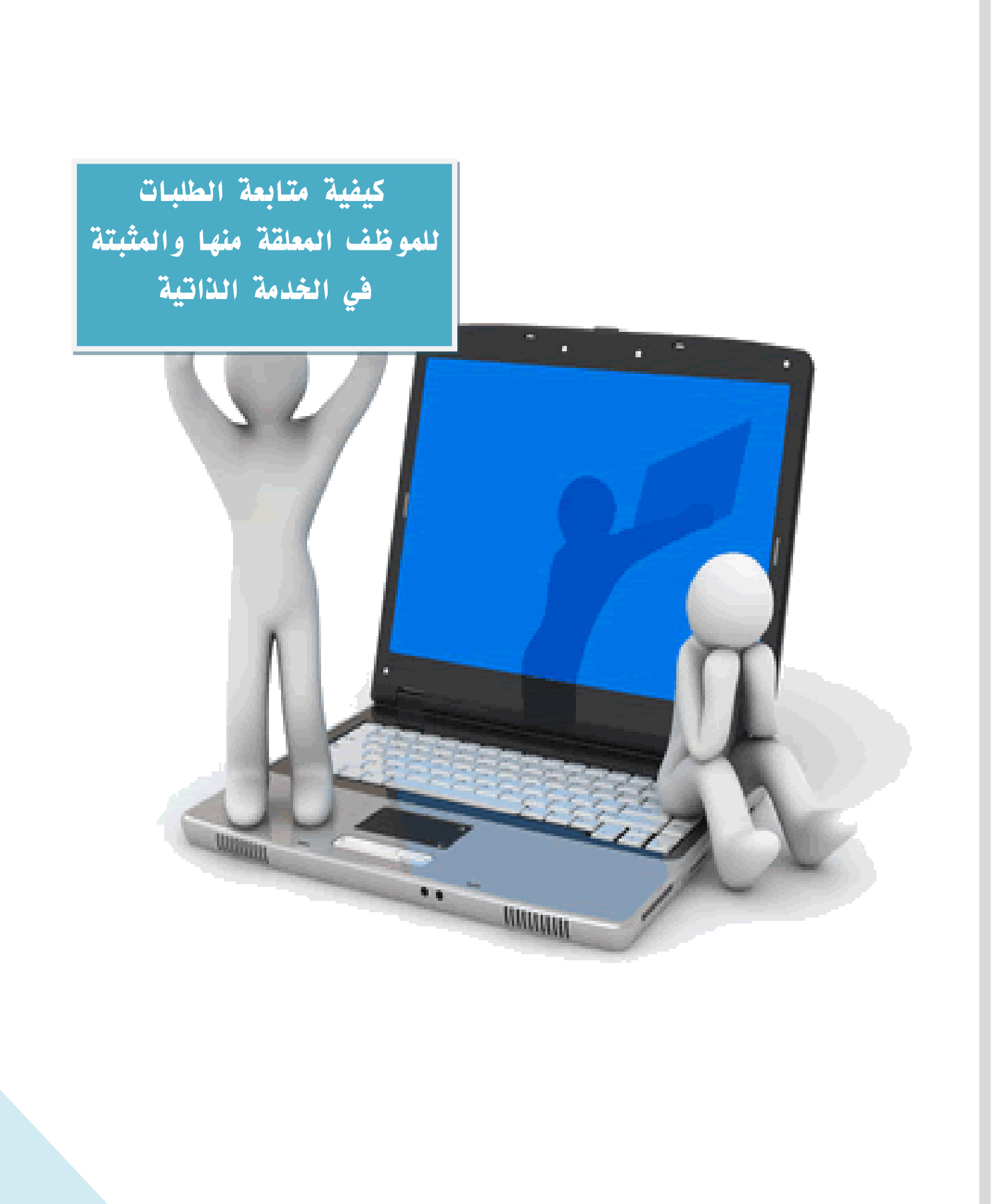

#### كيفية متابعة الطلبات للموظف المعلقة منها والمثبتة في الخدمة الذاتية :

#### ١- الدخول على (صلاحية الخدمة الذاتية للموظف)

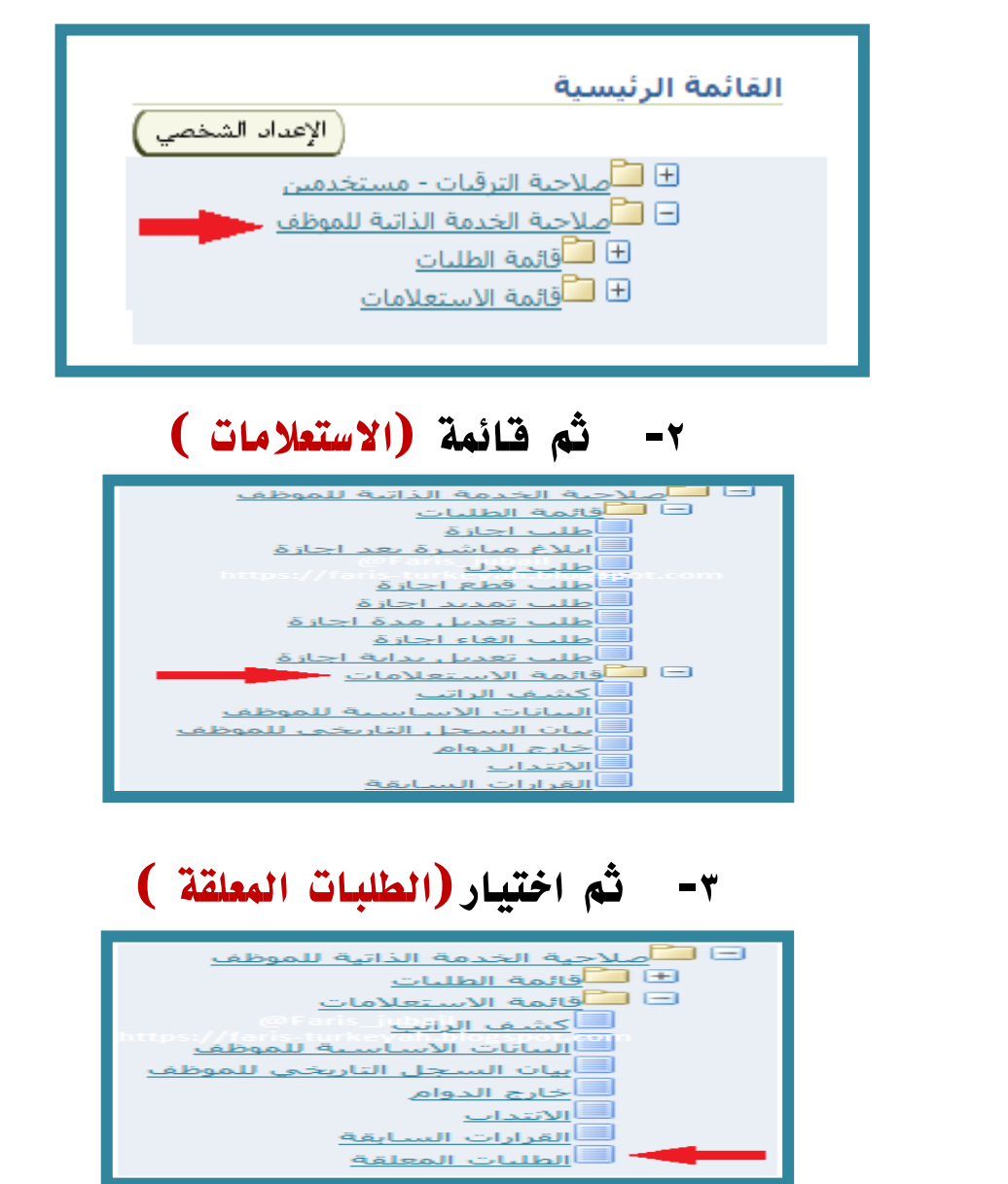

\* سوف تظهر لك جميع الطلبات للموظف المعلقة منها والمثبتة .

|                                       |                  |              |            | إرات المعلقة            |
|---------------------------------------|------------------|--------------|------------|-------------------------|
|                                       |                  |              |            | لقرارات المعلقة         |
|                                       |                  |              |            | حصيص "القرارات المعلقة" |
|                                       |                  | (بحث)        | 111111111  | قمر بادخال السجل المدني |
| <ul> <li>۱ السابق</li> </ul>          |                  |              |            |                         |
| حاله الغرار                           | رقم مرجع الطباعة | ناريح الغرار | رقم الغرار | سم الغرار               |
| الحالة مثبت                           | 174              | 1210/-1/12   | 112£VV     | بلاع مباشرة بسبب احازة  |
| الطلب معلق عند المستخدمالمنقاش، سلمان | ٤                | 1272/-9/-1   | 111111     | للاغ مباشرة يسبب احازة  |
| الطلب معلق عند المستخدمالمنفاش، سلمان | Υ                | 1272/.7/7.   | ITITIT     | للاع مباشيرة بسبب احازة |
| الحالة مثبت                           | 107              | 1210/-1/10   | TTOOAN     | للاغ مباشرة بسبب احازة  |
| الحالة مثبت                           | 1                | 1ETE/11/TT   | TETE       | للاغ مباشرة بسبب احازة  |
| الطلب معلق عند المستخدمالعرجاني، ناصر | τV               | 1272/1-/17   | 20702      | للاع مباشرة بسبب احازة  |
| الحالة مثبت                           | 23               | 1272/1-/10   | 730        | للاع مباشرة يسبب احازة  |
| الحالة مثبت                           | VT               | 1272/11/17   | FF000      | للاع مباشرة يسبب إجازة  |

68

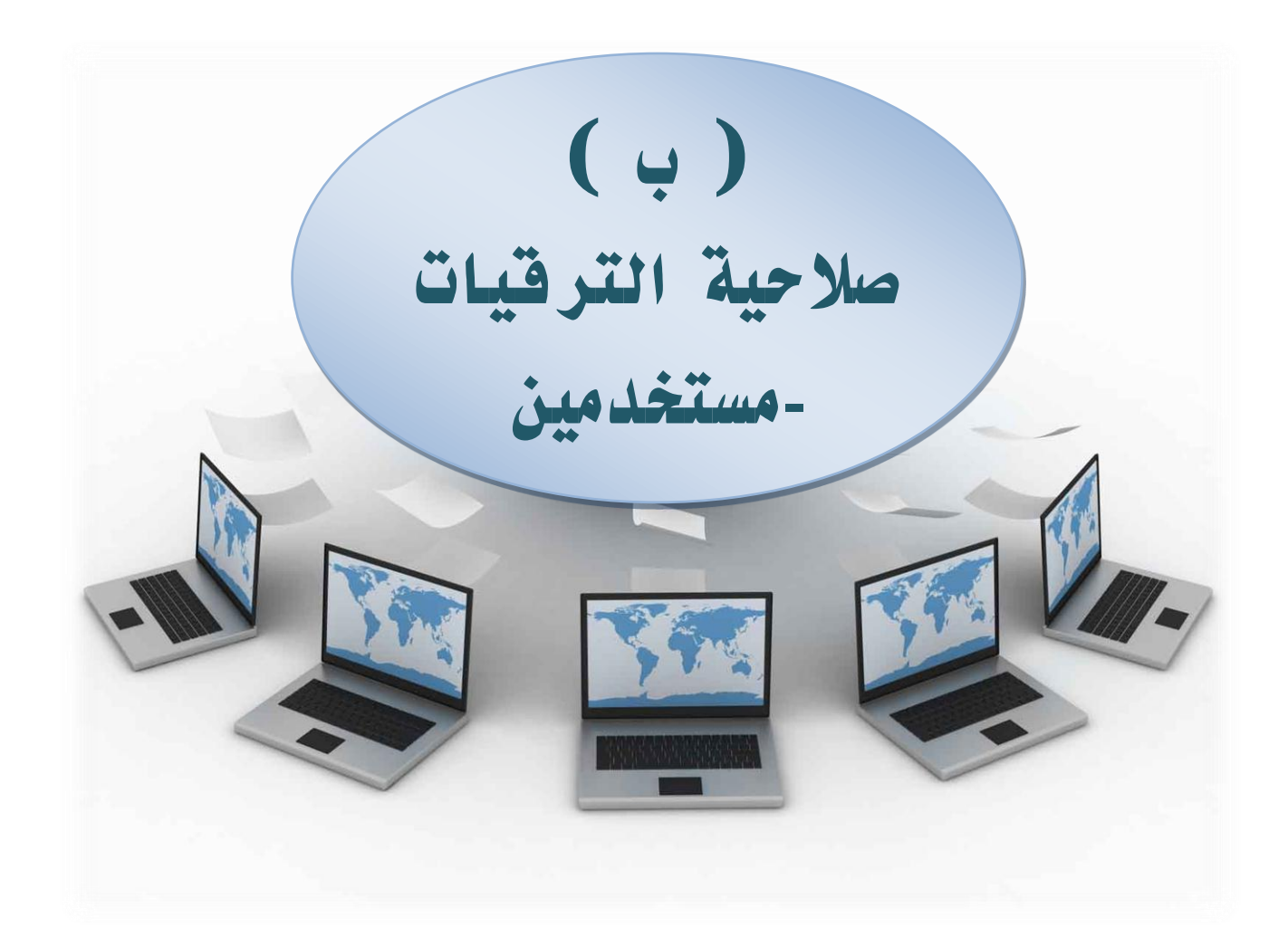

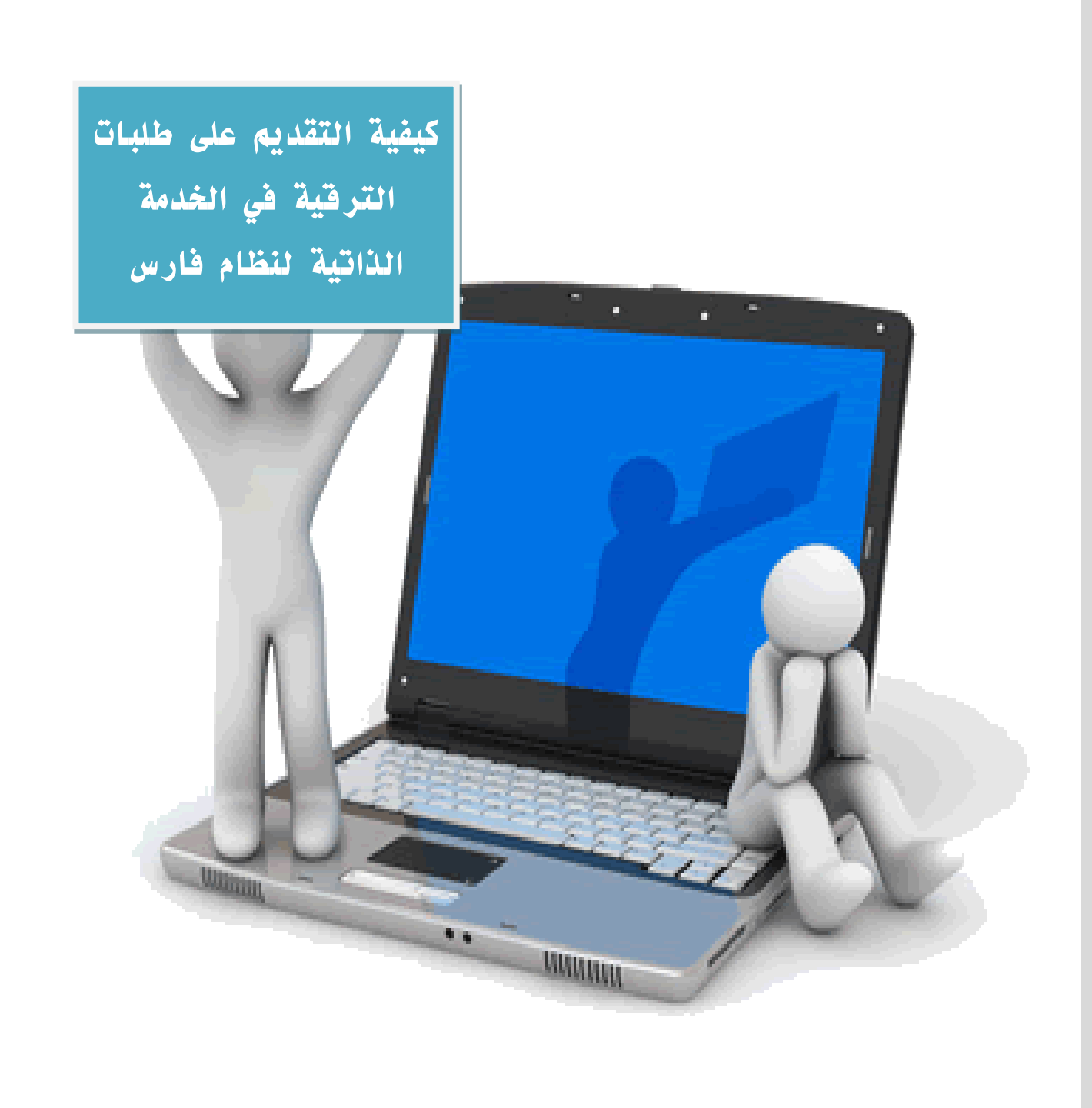

كيفية التقديم على طلبات الترقية في الخدمة الذاتية لنظام فارس

# الدخول للنظام

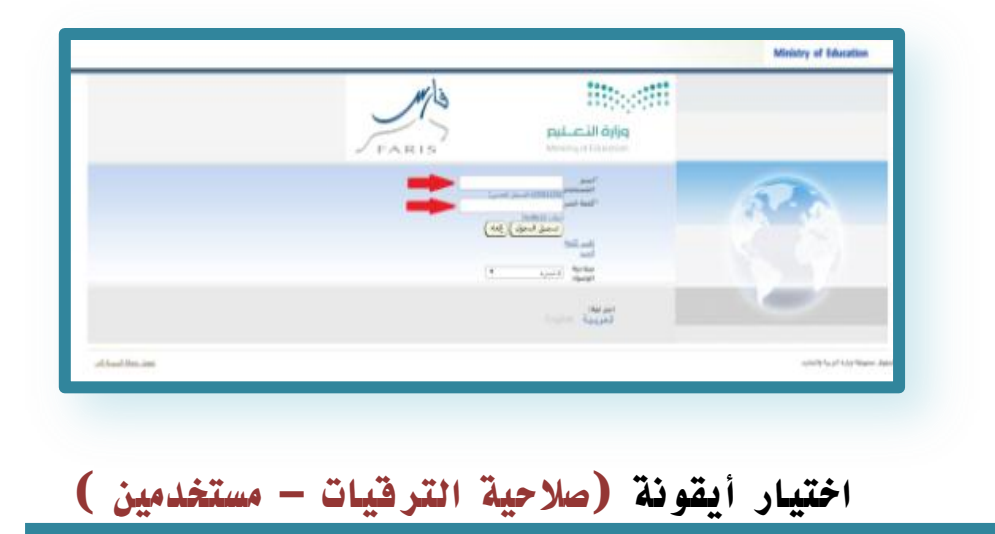

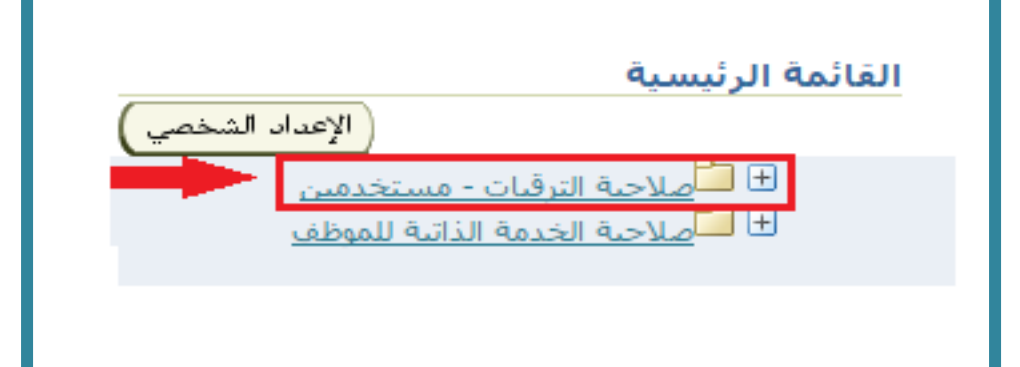

#### الضغط على أيقونة ( بطاقة الترقية بالمدة )

| القائمة الرئيسية                                                                                                    |
|----------------------------------------------------------------------------------------------------|
| الإعداد الشخصي                                                                                                    |
| <ul> <li>صلاحية الترقيات - مستخدمين</li> <li><u>طاقة الترقية بالمدة</u></li> <li><u>حالة طلب الترقية</u></li> <li><u>ص</u>لاحية الخدمة الذاتية للموظف</li> </ul> |
|                                                                                                    |

# أولاً /بيانات بطاقة الترقية :

تظهر لنا بيانات الموظف ولايمكن التعديل أو الإضافة عليها فقط يمكنك التعديل على رقم الجوال والقسم

| المتخالمية الحد الممال                                                                                                    | Ministry of Education                                                          |
|----------------------------------------------------------------------------------------------------|--------------------------------------------------------------------------------|
| ( ارسال للموافقة ) تطبيق) ( مح الكل                                                                                                    | انات بطاقه الترقيه                                                             |
| مي التي كاد تعلي ومنح أقدمية على المرتبة تؤهله لإكمال المدة النظامية للـ ية يتم رفع مسوغاته ورقيا<br>موقف<br>حب الالالالالالال<br>وأن التين<br>رف التين<br>رب سنت الالدرة الحالية المالية والتيامية بمنطقات الربع الحمول على المرتبة (١٩٩/١٣٦٢)<br>جد حسد المسمى الوظيفة السابقة ما مساعد اداري<br>الله الأحري الولواروالالالواروالالية السابقة ما مساعد اداري | موظفين المحولين من كادر تعليم<br>السجل المد:<br>الاسم الا<br>اسم ال<br>اسم الع |
| ثم الضغط على أيقونة ( تطبيق )                                                                                                    |                                                                                |
|                                                                                                    |                                                                                |
| ارسال للموافقه تطبيق مسح الكل                                                                                                    |                                                                                |
| ات المؤهلات العلمية للموظف) :                                                                                                    | ثانياً /( بيانا                                                                |
| شغط على أيقونة ( بيانات المؤهلات العلمية للموظف)                                                                                                    | <b>1</b> 1                                                                     |
| ىلمبە للموظف <table-cell-columns> 🚽 🛶 دىلموظف<br/>رىببە للموظف</table-cell-columns>                                                                                                    | بيانات المؤهلات الد<br>+<br>بيانات الدورات التدر                               |
| المدير المباشر- أرجو إضافة تقيم آخر سنتين                                                                                                    | ت تقيم الاداء/خاصه ب<br><br>مانات تقيم الاداء                                  |
| قونة ( إضافة مؤهل جديد ) ثم نقوم بتعبئة البيانات المطلو                                                                                                    | ثم اختيار أي                                                                   |
| لميه للموظف<br>وظف                                                                                                    | يبانار المؤهلات الع<br>بيانات الا ملات العلمية للم                             |
| مكان الدراسة • تاريخ النخرج مرفقات تعديل حا<br>• مكان الدراسة • تاريخ النخرج مرفقات تعديل حد<br>• مع النف المراسة • تاريخ النخرج مرفقات تعديل حد                                                                                                    | اضافه مؤمل جدید)<br>• اسم المؤهل العلمات<br>- با المناسب                       |
|                                                                                                    | ا بدىرريوس                                                                     |

72

بة
\* لإرفاق صورة المؤهل العلمي نقوم بالضغط على أيقونة ( مرفقات ) لإضافته

|                                                       |               |               |                      |                |       |               |               | بيانات المؤهلات العلميه للموظف |
|-------------------------------------------------------|---------------|---------------|----------------------|----------------|-------|---------------|---------------|--------------------------------|
| بيانات المؤهلات العلمية للموتف<br>( أضافه مؤهل جديد ) |               |               |                      |                |       |               |               |                                |
| تعديل حذف                                             | مرفقات        | التخرج التخرج | *تاريخ بداية الدراسة | *الدرجة/المعدل | المدة | *تخصص         | *مكان الدراسة | +اسم المؤهل العلم <sup>ي</sup> |
| 1                                                     | <b>4</b> 0 Ûa | 21/03/1422    |                      | 82.36          | ₹4    | اللغة الغربية | جامعة الدمام  | بكالوريوس ▼                    |

عند النقر على (مرفقات) ينقلنا إلى صفحة أخرى ومنها نختار (اختيار ملف) لينقلنا إلى الملفات والمستندات المحفوظه بالكمبيوتر ومنها نختار مكان حفظ المؤهل العلمي ثم الضغط على وسيتم نقل الملف تلقائياً في خانة مرفقات (open )

| المستندات ﴿ المكتبات ﴿                                                                                                    | •                                                                                                    | • • • • [ المستندات Search المستندات P vebui,                                                                                                    | XxmoeHistoryDataPG&_ti=1618731957&language_cod 🔒 🏠 ᢒ ← 🔶                                                                                                 |
|----------------------------------------------------------------------------------------------------|----------------------------------------------------------------------------------------------------|----------------------------------------------------------------------------------------------------|----------------------------------------------------------------------------------------------------|
| المغضنة 🖈<br>التنزيلات 🚯                                                                                                    | مكتبة المستندات<br>مواقع 2 :تتضمن                                                                                                    | <br>◄ العجلد اثرتيب حسب                                                                                                    | Ministry of Education                                                                                                    |
| العراضي حديثة الريارة الآن<br>معن المكني<br>المكنيات المكنيات<br>المحليات المكني<br>المحليات المكنية<br>المحليات المكنية<br>المحليات المكاني<br>المحليات المكانية | Name<br>ACDSee Video Converter 4.1<br>Any Video Converter<br>Baidu<br>Fax<br>GomPlayer<br>Gould<br>Guid<br>Guid | Date modified         Type         Size           TV/17/4, -0:74         Clifa size         Clifa size           TV/17/4, -0:74         Clifa size         TV/17/4, -0:14           TV/17/4, -0:154         Clifa size         TV/17/4, -0:14           TV/17/4, -0:154         Clifa size         TV/17/4, -0:14           TV/17/4, -0:154         Clifa size         TV/17/4, -0:14           TV/17/4, -0:154         Clifa size         TV/17/4, -0:155           TV/17/4, -0:151         Clifa size         TV/17/4, -0:151           TV/17/4, -0:151         Size -0:152         Clifa size           TV/17/4, -0:151         Size -0:152         Size -0:152 | اصافة مرفق<br>البهاء اجادة اخرى التلبيل<br>الملقات إحمالت المرفقات<br>البياء<br>البياء<br>الحالة المرفق<br>البوع + الملي المزالية أثر بياء البيار أن ملت |
| جاهية File name: جاهية                                                                                                    | الشيادة ال                                                                                                    | v (výs cislan) v<br>Open v Cancel                                                                                                    | URL 0<br>اتمر                                                                                                    |
| إل <u>ع</u> اء إضافة أخرى تطبعي <u>ق</u>                                                                                                    |                                                                                                    |                                                                                                    |                                                                                                    |
| الحقوق محفوظة-وزارة التربية والتمليم                                                                                                    |                                                                                                    | الصفحة الرئيسيةالمتروجا بفضيتات وتليمات                                                                                                    | <u>تحويل جملة البيرية التي</u>                                                                                                    |

### ٦- اختيار أيقونة ( تطبيق ) لحفظ البيانات

|          | ضافة مرفق                                                                                                    |
|----------|----------------------------------------------------------------------------------------------------|
|          | اريع، اضافة أخرى نظيميني                                                                                                    |
|          | مقومات إحمالك المرقفات                                                                                                    |
|          | الله الله الله الله المواد المواد الله الله المواد المواد الموا<br>المواد المواد المو |
|          | حديد المرفق                                                                                                    |
|          | الدة • الملك الملك الملك الملك المكن المكن المرفق المرفق المرفق الد • الملك المرفق المرفق المرفق المرفق المرفق المرفق المرفق المراجع الم المراجع المراجع                                                                                                    |
|          | المعاد المالة المراجعة المنابع                                                                                                    |
| والتمليم | المعادة الاستكام والاستعمال الستكامي المعادة الاستكام والاستعمال والمعادة الاستكام والمعادة الاستكام والمعادة الاستكام والمعادة والمرابع                                                                                                    |
|          |                                                                                                    |

#### هنا تمت إضافتة المرفق بنجاح

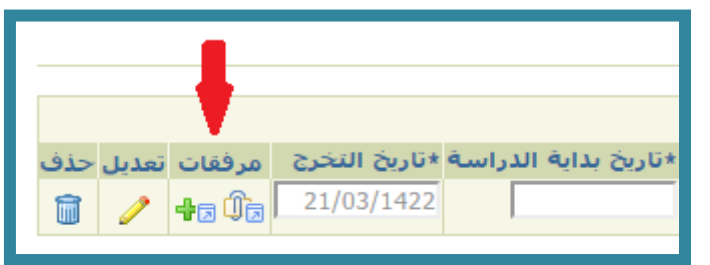

وزارة التعليم - الإدارة العامة للتعليم بالمنطقة الشرقية - مكتب التعليم بالجبيل

١- للتأكد من إضافة المرفق المطلوب نقوم بالضغط على أيقونة (مرفقات)
 ٢- للرجوع إلى الصفحة السابقة الضغط على أيقونة
 ( الرجوع إلى بيانات بطافة الترقية )

|       |                                                                        |       |           |            |                  |         |        |       | نافة مرفق                        |
|-------|------------------------------------------------------------------------|-------|-----------|------------|------------------|---------|--------|-------|----------------------------------|
|       | حذف                                                                    | تحذيث | الاستخدام | أخر تحديث  | أخر تحديث بواسطة | الفئة   | البيان | النوع | لقب                              |
|       | Î                                                                      | 1     | مرة واحدة | 09/03/1438 | mmm              | متنوعات |        | ملف   | شهادة الحامعية.jpeq 🛑            |
|       |                                                                        |       |           |            |                  |         |        |       |                                  |
|       |                                                                        |       |           |            |                  |         |        |       | جوع إلى بنانات نطاقه الترقية 🔫 р |
|       | المفتحة الرئيسية للمربع بالمرابع الملاجع المقاربة المستعلم والمستعلمات |       |           |            |                  |         |        |       |                                  |
| ەليەر | الخلوق معلوقة وزارة البربية والتعلي                                    |       |           |            |                  |         |        |       |                                  |
|       |                                                                        |       |           |            |                  |         |        |       |                                  |
| L .   |                                                                        |       |           |            |                  |         |        |       |                                  |

ثالثاً / بيانات الدورات التدريبية للموظف :

الدورات التدريبية المطلوب إضافتها هي ما كانت تابعه للمؤسسات التالية :

( الحوار الوطني-معهد الإدارة- يسر للتعاملات الإلكترونية

هيئة المحاسبين-المؤسسة العامة للتدريب التقني والمهني )

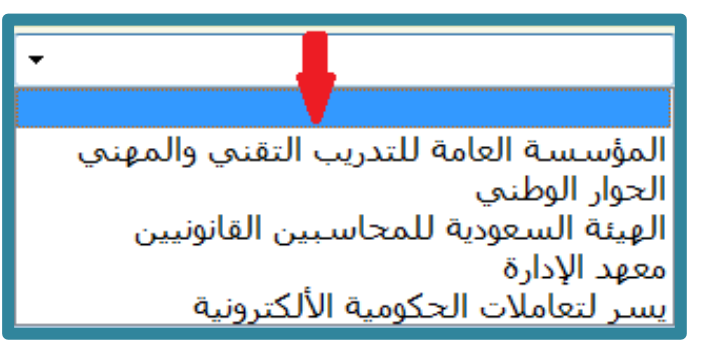

ولإضافة الدورات التدريبية الضغط على أيقونة (إضافة برنامج تدريبي جديد) وتعبئة البيانات المطلوبة

|       |        |               |             |                                |                   |                                | يانات الدورات الندرسة للموظف<br>-                   |
|-------|--------|---------------|-------------|--------------------------------|-------------------|--------------------------------|-----------------------------------------------------|
|       |        |               |             |                                |                   |                                | بانات الدورات التدريبية للموظف                      |
|       |        |               |             |                                |                   |                                | اغافه برنامج تدريبي جديد 🦰 اغافه برنامج تدريبي جديد |
| تحديث | النسبه | ≇المدہ (ایام) | الوحدة      | ≭حالة الدورة                   | ≭إلى تاريخ        | ≢البرنامج الندريبې             | ≇اسم المؤسسة العلمية                                |
| 1     |        | Ψ Σ           | v AL        | حاضر 💌                         | 7+10/+0/11        | اخرى <table-cell></table-cell> | الحوار الوطني 🚽                                     |
| 1     |        | ۲ س           | V AH        | حاضر 💌                         | 1217/+2/17        | اخرى 🔻                         | الحوار الوطني 💌                                     |
| 1     |        | 7 👻           | V AH        | حاضر 💌                         | 1217/+1/+9        | اخرى 👳                         | الحوار الوطني 👻                                     |
| 1     |        | 7 -           | V AH        | حاضر 💌                         | 12TV/+0/TA        | أخرى 🔻                         | الحوار الوطني 💌                                     |
| 1     |        | ۲ س           | <u>▼ A9</u> | حاضر <table-cell></table-cell> | 1217/+//+1        | اخرى پ                         | الحوار الوطني 🚽                                     |
| 1     |        | <b>v</b> 0    | V AH        | حاضر ▼                         | <u>Γ+10/+Σ/19</u> | أخرى 💌                         | الحوار الوطني                                       |
| 1     |        | <b>v</b> 1    | v Ay        | حاضر 💌                         | 1277/+2/17        | أفرى س                         | الحوار الوطني 🚽                                     |

### ثم الضغط على أيقونة ( تطبيق )

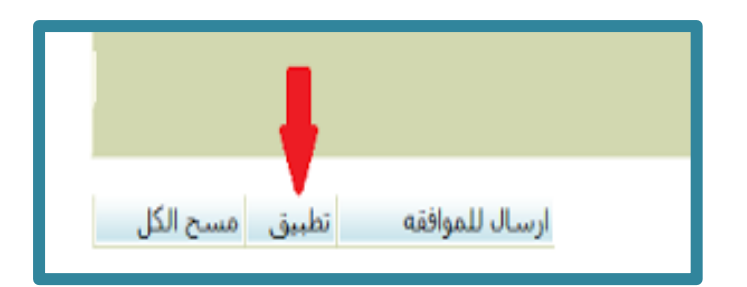

رابعاً / تقييم الآداء خاص بالمدير المباشر :

### اختيار أيقونة ( إضافة تقييم جديد) ثم اختيار درجة الآداء الوظيفي وتاريخه

| ⊽نفيم الاداء/خاصة بالمدير المباشر- أرجو إصافة نقيم أخر سنتين |          |            |       |     |
|--------------------------------------------------------------|----------|------------|-------|-----|
| بات نقيم الاداء<br>ضافه تقيم جديد                            |          |            |       |     |
| رجة                                                          | الناريخ  | مرفقات     | تعديل | حذف |
| -ممتاز 🔻                                                     |          | <b>4</b> 0 | 1     | Û   |
| -ممتاز 🔻                                                     |          | <b>4</b> 0 | 1     | Û   |
| ممتاز 🔻                                                      | <b>a</b> | <b>4</b> 0 |       |     |
| -ممتاز 🔻                                                     |          | <b>+</b> 0 |       |     |

الضغط على أيقونة (مرفقات) لإضافة الآداء الوظيفي

عند النقر على(مرفقات) ينقلنا إلى صفحة أخرى ومنها نختار (اختيار ملف) لينقلنا إلى الملفات والمستندات المحفوظه بالكمبيوتر ومنها نختار مكان حفظ المؤهل لعلمي ثم الضغط على open وسيتم نقل الملف تلقائياً في خانة مرفقات

| مجلد جديد 🔻 تنظيم                                                                                                    |                                                                                                    | 855                                                                                                    | • 🗈 😡                      | Lie II a Ministry of Education                                                                                      |
|----------------------------------------------------------------------------------------------------|----------------------------------------------------------------------------------------------------|----------------------------------------------------------------------------------------------------|----------------------------|----------------------------------------------------------------------------------------------------|
| مكتبة المستندات<br>مراقع 2. يتضمن انتنزيلات 🚺                                                                                                    |                                                                                                    | تيب حسب                                                                                                    | ◄ المجلد :تر               | Winisty of Educator                                                                                                 |
| التواضع حديثة الزبارية           التواضع حديثة الزبارية           التواضي حديثة الزبارية           Propbox           Any Video Converter 4.1           Any Video Converter 4.1           Bridu           Image: State of the state of the state o | ل Date modified<br>T// 1/ / به مواتع<br>T// 1/ م هو 1/4<br>T// 1/ م هو 1/1<br>T// 1/ 1/ م هو 1/1<br>T// 1/ 1/ م مواتع<br>T// 1/ 1/ م مواتع<br>T// 1/ 1/ م مواتع<br>T// 1/ 1/ م مواتع<br>T// 1/ 1/ م مواتع<br>T// 1/ 1/ م 1/1<br>T// 1/ 1/ م 1/1<br>T// 1/ 1/ م 1/1<br>T// 1/ 1/ م 1/1<br>T// 1/ 1/ م 1/1<br>T// 1/ 1/ م 1/1<br>T// 1/ 1/ م 1/1<br>T// 1/ 1/ 1/1<br>T// 1/ 1/ 1/1<br>T// 1/ 1/1<br>T// 1/ 1/1<br>T// 1/ 1/1<br>T// 1/ 1/1<br>T// 1/ 1/1<br>T// 1/ 1/1<br>T// 1/ 1/1<br>T// 1/ 1/1<br>T// 1/ 1/1<br>T// 1/ 1/1<br>T// 1/ 1/1<br>T// 1/ 1/1<br>T// 1/ 1/1<br>T// 1/ 1/1<br>T// 1/ 1/1<br>T// 1/ 1/1<br>T// 1/1<br>T// 1/1<br>T// 1/ | Type<br>مجد طفات<br>مجد طفات<br>مجد طفات<br>مجد طفات<br>مجد طفات<br>مجد طفات<br>مجد طفات<br>مجد طفات<br>مجد طفات<br>مجد طفات<br>مجد طفات<br>مجد طفات<br>مجد طفات<br>مجد مخات<br>مجد مات<br>مجد مات<br>مجم<br>مجد مات<br>مجم<br>مجم<br>مجم<br>مجم<br>مجم<br>مجم<br>مجم<br>مجم<br>مجم<br>مج | Size<br>1,323 K8<br>974 K8 | افة مرفق<br>انها: إدامة أجرى تطبيق<br>لوفات إحمالت المرفقات<br>البيان<br>الملة مسوغات<br>الملة مسوغات<br>مدد المرفق |
| الأند ترقيقي File name: الأند ترقيقي File name: الأند ترقيقي المراجع المراجع المراجع المراجع المراجع المراجع ا                                                                                                    |                                                                                                    | المثقّات كَنْعِ<br>Open ∣◄                                                                                                    | Cancel                     | النوع ۵ الملك (عرف من مراو عليه)<br>URL ○<br>النص                                                                   |

### هنا تمت إضافة المرفق بنجاح

|     |       | 1             |            | بيانات تقيم الاداء |
|-----|-------|---------------|------------|--------------------|
|     |       |               |            | اضافه تقيم جديد    |
| حذف | تعديل | مرفقات        | التاريخ    | •درجة              |
| Î   | 1     | <b>4</b> 2 Ûb | ١٤٣٧/+٧/٢+ | ۵-ممتاز 🔻          |
| Î   | 1     | <b>4</b> 2 Û2 | ۱۲۳٦/۰۷/۱۸ | ٥-ممتاز            |
|     |       |               |            |                    |

### ثم الضغط على أيقونة (تطبيق) لحفظ البيانات

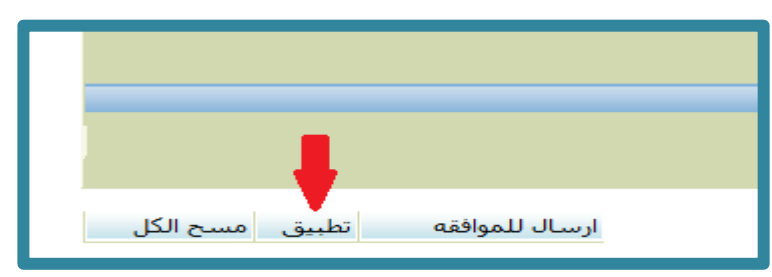

# خامساً / الإستبيان : تعبئة البيانات المطلوبة في الاستبيان

|                                      |                             |                       | الاستبيات<br>=                                                           |
|--------------------------------------|-----------------------------|-----------------------|--------------------------------------------------------------------------|
|                                      | * متواصله 🛛 تعم             | * بتاريخ ١٤٣٢/٠٩/١٨ 🔲 | بدأت خدمتك المدنية بتاريخ                                                |
| * من تاريخ 🛛 ۱٤۲۲/۰۹/۱۸ 📄            | ∗ حاليا بالدرجة السادسة_٥ ▼ | ∗ المرتبة السادسة ▼   | حصلت على المرتبة الحالية                                                 |
|                                      | بتاريخ                      | ע <b>ד</b> ע *        | هل حصلت على بيانا بخدماتك من وزارة الخدمة المدنية                        |
|                                      | بتاريخ                      | ע <b>ד</b> ע *        | هل سبق وان صفتي جزء من خدماتك                                            |
| يوم 🔻                                | شهر 🔻                       | سنه ٥ 🔻               | مجموع خدماتك في بيان وزارة الخدمة المدنية بعد حذف فترات الانقطاع تساوي   |
|                                      | المسمى الوظيفي الفعلي       | <u>▼ </u> У*          | هل تزاول عملا يختلف عن مسمى وظيفتك الحالية                               |
| بتاريخ                               | رقم قرار                    | <u>▼ </u> ¥           | هل صدر قرار بتكليفك بعمل يختلف عن مسمى وظيفتك                            |
|                                      |                             | <u>▼ </u> ¥           | هل تزاول العمل المكلف به حاليا بالاضافه الى وظيفتك الحالية               |
| بناريخ                               | السبب                       | <del>•</del> کا *     | هل هو مكفوف اليد أو يحقق معه                                             |
| بتاريخ                               | نوعه                        | <del>•</del> لا •     | هل أوقع عليه جزاء                                                        |
| الى تاريخ                            | بتاريخ                      | <b>ד ע</b> *          | هل ابتعث للدراسة                                                         |
| قطع ابتعاثه لا 🔻 بتاريخ              | ناجح 🔹                      | النتيجه               |                                                                          |
| الي                                  | من                          | ע <b>∗</b>            | هل سبق وتمتع الموظف بإجازة إستثنائية بعد تاريخ حصولة على المرتبة الحالية |
| الي تاريخ 🛛 ۱٤۳۲/۰۷/۱۲ 🗐             | من تاريخ 🛛 ١٤٢٦/١/٢٤ 📄      | المجور 🔨              | هل لك خدمة سابقة قبل التثبيت؟                                            |
| رقم القرار تاريخ القرار              | من تاريخ 📃 🗐                | turks, *              | هل تم تحويلك من كادر تعليمي إلى إداري؟                                   |
| إدارة التربية والتعليم بمنطقة الرياض | من تاريخ 🛛 ١٤٣٥/٠٣/٠٤       | * نعم 🔻               | هل تم تكليفك إلى إدارة تعليم بعد مباشرتك في إدارتك الفعلية؟              |
|                                      |                             |                       |                                                                          |
|                                      |                             |                       |                                                                          |

# ثم النقر على ايقونة ( تطبيق )

ارسال للموافقه تطبيق مسح الكل

# سادساً / الرغبات :

لإضافة الرغبات المكانية اختيار أيقونة (إضافة رغبة جديده ) ومنها تحديد المناطق التي ترغب الترقية فيها

|     |       | الرغبان                                  |
|-----|-------|------------------------------------------|
|     |       |                                          |
|     |       | ىلاف رغبة جديده                          |
| حذف | تحديث |                                          |
| Î   | 1     | ارة التربية والتعليم بالمنطقة الشرقية. ▼ |
| Î   | 1     | ارة التربية والتعليم بمنطقة الرباض ▼     |
|     |       |                                          |

ثم الضغط على أيقونة ( تطبيق )

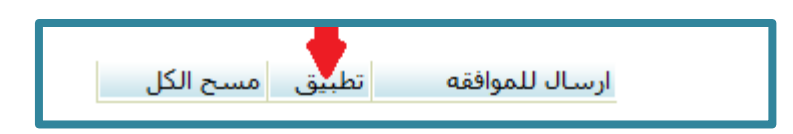

سابعاً /الإدارات التي لا ترغب الترقية إليها :

لإضافة الإدارات التي لا ترغب الترقية لها يتم تحديدها باختيار أيقونة (إضافة جديد) ومنها تحديد المناطق المكانية التي لا ترغب الترقية فيها

|                                         |                       | الادارات النحالا ترغب في الترقية اليها<br>=           |
|-----------------------------------------|-----------------------|-------------------------------------------------------|
| 💌 <u>۲ التالم</u>                       | 🤅 السابق 🛛 - ١٠ من ١٢ | اضافة جديد                                            |
| حذف                                     | تحديث                 |                                                       |
| 1 III III III III III III III III III I | /                     | جميع المناطق                                          |
| 1                                       | 1                     | إدارة التربية والتعليم بمحافظة الأفلاج                |
| <b>1</b>                                | 1                     | إدارة التربية والتعليم بمحافظة القنفذة                |
| 1                                       | 1                     | إدارة التعليم بمحافظة ظهرات الجنوب                    |
| 1                                       | 1                     | إدارة التربية والتعليم بمحافظة المهد                  |
| 1                                       | 2                     | إدارة التربية والتعليم بمحافظة المخواة                |
| 1                                       | 1                     | إدارة التربية والتعليم بمحافظة المذنب                 |
| 100                                     | 1                     | إدارة التربية والتعليم بمحافظتي حوطة بني تميم والحريق |
| 100                                     | 1                     | إدارة التربية والتعليم بمنطقة نجرات                   |
| 1                                       | 1                     | إدارة التربية والتعليم بمحافظة صبيا                   |
| 💌 ۲ التالي 💿                            | 🤉 السابق 🛛 - ۱۰ من ۱۲ | اضافة جديد                                            |

### ثم الضغط على أيقونة ( تطبيق )

ارسال للموافقه تطبيق مسح الكل

وزارة التعليم - الإدارة العامة للتعليم بالمنطقة الشرقية - مكتب التعليم بالجبيل

## ثامناً / نص التاكيد :

\* ١-إذا كنت ترغب بالترقية على وظيفة ذات بدل فقم بوضع إشارة (صح) بجانب النص الأول

\* ٢- أو النقر على النص الثاني ليظهر علامة (صح) وذلك للإقرار بالموافقة على الشروط والإجراءات والتعهد بالموافقة عليها

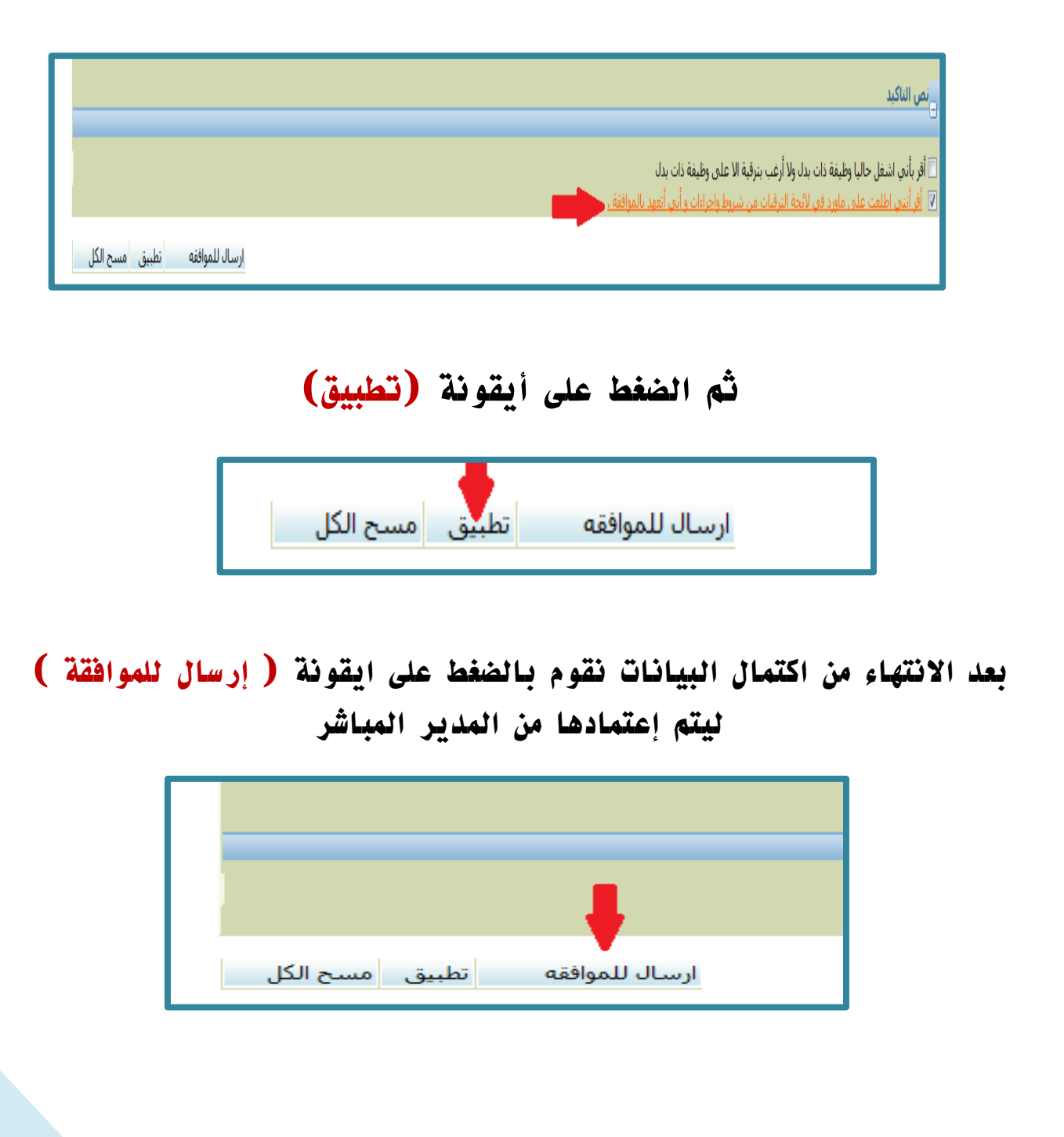

وزارة التعليم - الإدارة العامة للتعليم بالمنطقة الشرقية - مكتب التعليم بالجبيل

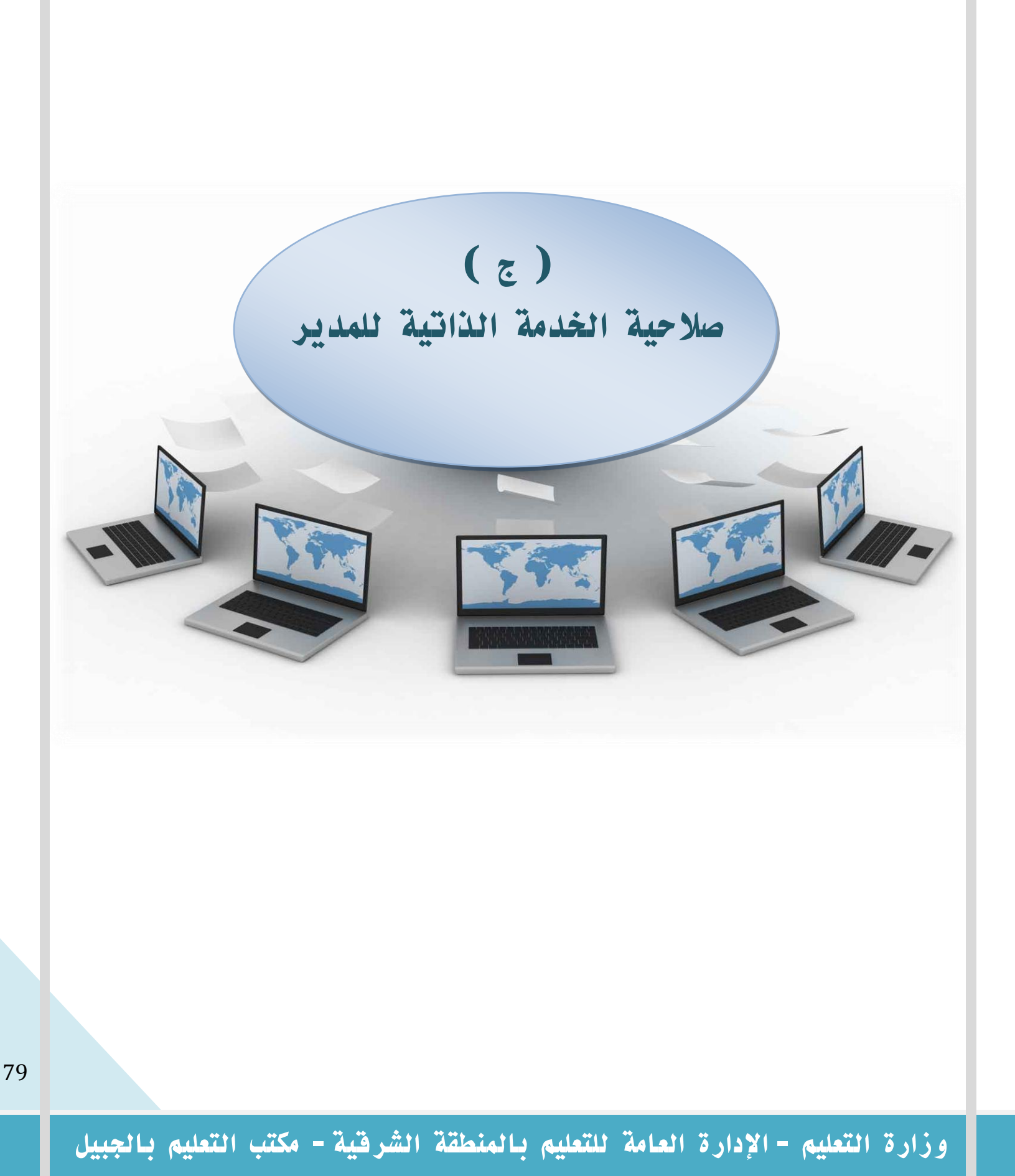

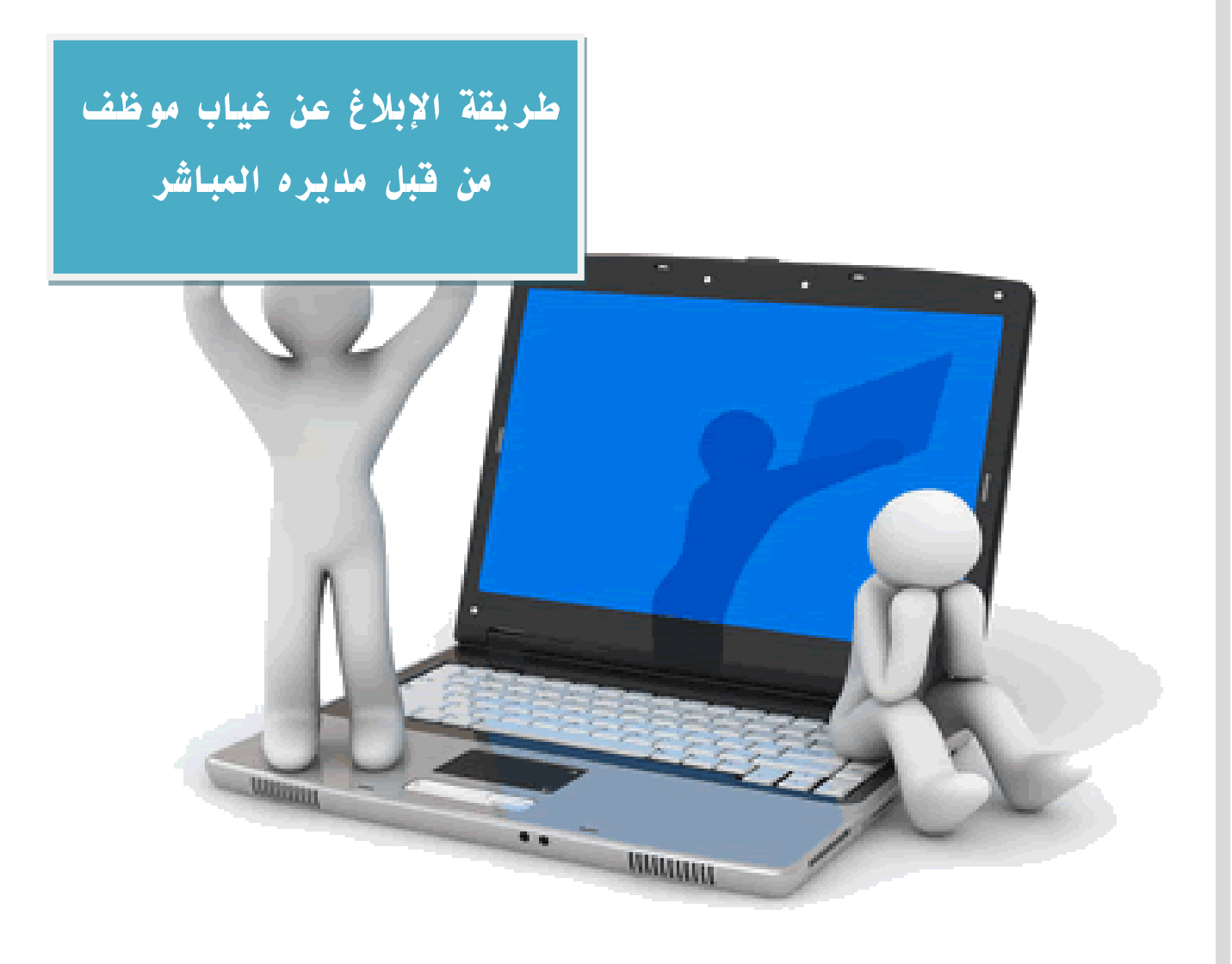

# طريقة الابلاغ عن غياب موظف من قبل مديره المباشر بنظام الخدمة الذاتية بمشروع فارس

١-الدخول لنظام فارس

كتابة اسم المستخدم وكلمة السر

|       |                                                                                                    | Ministry of Education               |
|-------|----------------------------------------------------------------------------------------------------|-------------------------------------|
| FARIS | وزارة التعطيم<br>Ministry of Education                                                                                           |                                     |
|       | *اسم المستخدم<br>(مثال: قانی إیرافیم.محمد)<br>*كلمة السر<br>(مثال: 23:9904)<br>(تسجیل الدخول) (إلغا:<br>المساعدة في تسجيل الدخول |                                     |
|       | صلاحية الوصوكرلا <u>شي.</u><br>اخترلغة:<br>العربية English                                                                       |                                     |
|       |                                                                                                    | لحقوق محفوظة-وزارة التربية والتعليم |

### ٢-اختر قائمة (الخدمة الذاتية للمدير ثم قائمة الطلبات )

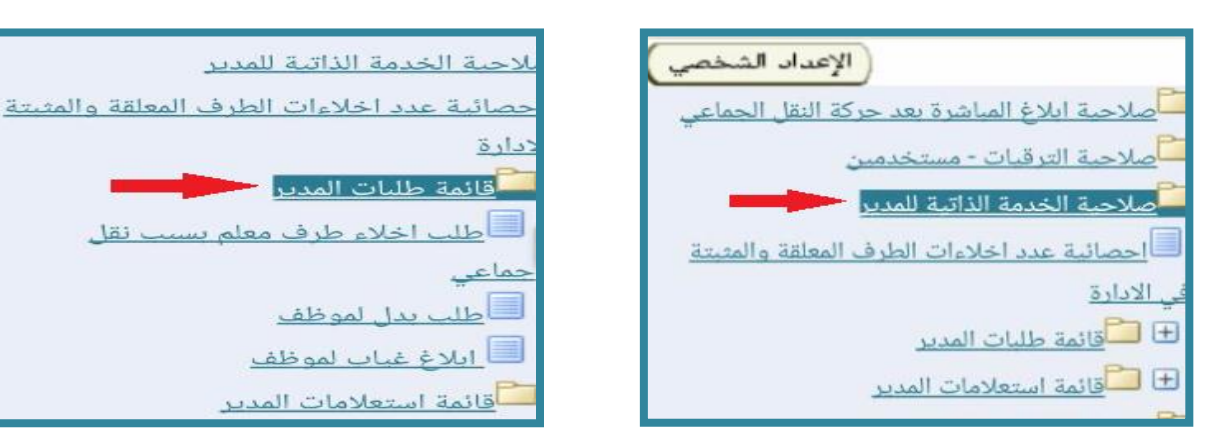

### ٣- اختيار (طلب إبلاغ غياب موظف)

| 📃 طلب اخلاء طرف معلم بسبب نقل     |  |
|-----------------------------------|--|
| حماعي                             |  |
| 🔲 طلب بدل لموظف                   |  |
| 📃 ايلاغ غياب لموظف                |  |
| <u></u><br>قائمة استعلامات المدير |  |

# ٤- ثم اختيار أيقونة (الإجراء) بجانب اسم الموظف المحدد

| تمة طلبات المدبر            |              |                                       | 2        |               |     | ei.   | ( tiel benille |
|-----------------------------|--------------|---------------------------------------|----------|---------------|-----|-------|----------------|
| نعب بمتعقد إدامه الدامة بدر |              |                                       |          |               |     |       |                |
| ناص في الندرج الوطيفي       |              |                                       |          |               |     |       |                |
|                             |              |                                       |          |               | الإ | إجراء |                |
|                             | لسحل العادي  | السبر                                 | 444      | موقف          |     |       | الغاميل        |
| tatata.                     | 1-17-1525257 | إدارة البربية والعليم بمحافظة المخولة | اعلى رأس | ريس           |     |       | 8              |
| 24-92                       | 1-62%-440    | إدارة البربية والمليم بمحافظة المحوظ  | عدن رام  | ي<br>بر المحل |     | 4     | 8              |
|                             | Salar.       | statute   statute   statut   succ     |          |               |     |       | Qual Net Jos   |

### ٥-ثم اختيار أيقونة (إضافة)

| land the backlose                                                                                           | 10 | *            |                       |                             |                       |                                  |                                      |                                              |
|----------------------------------------------------------------------------------------------------|----|--------------|-----------------------|-----------------------------|-----------------------|----------------------------------|--------------------------------------|----------------------------------------------|
|                                                                                                    |    |              |                       |                             |                       |                                  | لغرار                                | ابلاغ عباب لموظف: نماصيل ا                   |
| (10) (10) (10) (10) (10)                                                                                    |    | السحل المدنى |                       |                             |                       | ربية والفلير                     | البدم الموقف<br>الوزية: وبالرية الله | 100                                          |
|                                                                                                    |    | Service.     | مه توف تحق علواء الأم | هه باهه هذا ابادرت أو دهر م | ن صفحه اسابقه لو نقر) | بدا الإجراء أو نفر تخلف للمورة إ | ام آداد، ابقر الداني الاستحرار في 6  | رامانه وادراء الميرات على الأقت<br>ب المتسام |
|                                                                                                    | -  | Just Duly    | والد العرار           | NUMBER DOOR                 | and the               |                                  | المحل المذباب                        | افة ، سو سر مد                               |
| (99) (all beir Yang) (bylla) (blg)<br>(19) (all beir Yang) (blg)<br>(19) (19) (19) (19) (19) (19) (19) (19) |    |              |                       | court ( court)              | 1 mile 1 mile mar     |                                  |                                      | الكر على إضبالة<br>مين ب وحد                 |
|                                                                                                    |    |              |                       |                             |                       |                                  |                                      |                                              |

# ٦-تظهر لنا الصفحة التالية ومنها نقوم بالنقر على الكشاف وندخل (تاريخ الغياب)

| their classed that have been | 9 Ť         | Ministry of Education والمه طلبات المدير                                                                                                    |
|------------------------------|-------------|----------------------------------------------------------------------------------------------------|
| (مع ا                        |             | ابلاع عباب للجسم                                                                                                    |
|                              | السحل العدس | البيم الموتلة.<br>محمولة العمل . ويزاية الفريقة والمعتمر                                                                                                    |
|                              |             | آدجن آن عبيرت آداد. اطر طاسم كالسنمرم في طنا الإجراء أو لفر إعاد لإنام الإجراء والجواء ال. السفعة الساطة<br>السنان الاستم<br>المها الادريا                                                                                                    |
|                              |             | تاريخ الفياب 🗾                                                                                                    |
| ( <u> </u>                   |             | 4                                                                                                    |
| and Start Start, Start       |             | Calcular 1 (Channel 1 Provide 1 Science) And Calcular Annual Calcular Annual C |

82

٧-بالنقر على الكشاف تظهر لنا الشاشة التالية وفي خانة تاريخ الغياب نضغ أيام الغياب للموظف بالطريقة الصحيحة كما هو موجود بالصورة

| CHCH       | 👔 ليما، ولاخيار في قامة اليه - Window Internet Explorer provided by - عليه لعفولا - |                                                                                                    |
|------------|-------------------------------------------------------------------------------------|----------------------------------------------------------------------------------------------------|
| (بيه) (سيل | يحت واحتبار: ناريخ العباب<br>يبت                                                    | ىد. المريان المريان الملية الترك الميت<br>في سلطة ( في ( مرتو المرية + ( ع الاسانتية في " السند الاية عوق (ع المرتوبي - تريم تعيد في الم<br>8 المية الاية عرض بينية لأرزاق العيد اللامن                |
|            | الحد عرب الحد من علمه من علمه<br>حد حب <mark>الاريخ الفياب</mark><br>معنى الحال     | ی می مثبات المدیر Ministry of Education                                                                                                    |
|            | vision (a) (a) (a) (a) (a) (a) (a) (a) (a) (a)                                      | اللغ غبان للحسير                                                                                                    |
| ايب (سر)   |                                                                                     | اسم تحویف:<br>مجموعه العدق                                                                                                    |
|            | -                                                                                   | ادي آن جيران ايند، فقر نفسه تعتبيم من هذا الايرة أو فقر ويم تعم هذا الايرة، وليون على خسمه مستعه<br>السمل السم<br>العمة الانتياع الإيران التربية والتقليم بمناقطة<br>المي المراب .<br>من الايران منه . |

### ٨- ثم النقر على ايقونة ( انتقال )

|                | W نفيد لمترة -      | ليعد والاخيار في قابة الله - edows Internet Explorer provided by         | A THE AMERICAN PARTY CARE OF REALING                            | US BUILDEDA1668 antanALMa VSabilitand                                                                  |
|----------------|---------------------|--------------------------------------------------------------------------|-----------------------------------------------------------------|----------------------------------------------------------------------------------------------------|
| (Jaine) (1445) |                     | يحت واحتبار: ناريخ العناب                                                | ىمەد ئاية ئېرىك (چ ھەتارىر - تربىدانچې 😋 ھە                     | بد امریز امریز است آبرد امید<br>وزایسته ( و امراد بیرج + ( و صندیجه ''<br>ها سه بیروند داد ام است میدا |
|                | في الا الدين العالم | بينين<br>البحث عن البيد، اخبر بيد البحث في القالمة وقع بلاخان بعض الحروق |                                                                 |                                                                                                    |
|                | تقال                | من حب فرو مهد • 1 [                                                      |                                                                 | Ministry of Education فالمة طلبات المدير                                                               |
|                | تاريخ العياب        | امليان<br>لوليان سريان<br>لوينو إمراد يلت                                |                                                                 | اللاع عبان للحسم                                                                                       |
| (m) (m)        |                     |                                                                          | والريد البرية وتنجيم                                            | lingan non-i<br>Inadi Katapani                                                                         |
|                |                     |                                                                          | الرابة، فيا الاتية، والبوية إلى السلطة السابقة<br>السبيل المنتي | أدحي أن يقيبون أبناء، فقر تقديم فلاستعرار في هنا الإمرام أو فقر إيما                                   |
|                |                     |                                                                          | المهالتانها إدارة النربية والتطيع بعدائطة                       |                                                                                                    |
|                |                     |                                                                          | A station - station                                             |                                                                                                    |

### ٩/ ثم تظهر لنا شاشة بالأسفل نختار أيقونة (الاختيار السريع)

|           | ې لېغه ولاخوار در کلية الي د Window: Internet Explorer provided by عليه تعلوقه 📲                                                                            |                                                                                                    |
|-----------|----------------------------------------------------------------------------------------------------|----------------------------------------------------------------------------------------------------|
| (AM) (44) | يحت واحتبار: باريخ العباء.<br>بيت                                                                                                    | مد العربي عرض العلمة الرب العمد.<br>• يُعلمُه في في في الراب الدرمة • اع الاسان به الله العمد التية عرض اع العرفير - تريد يعيد في الله<br>في العمة الاية عرارة بدرية قرران العيد القامين |
|           | لنحت عن الند، التربيد الحت من القائمة وقد وذلك بعض المروف في الافق العبي، ام الترزي "لقام"<br>جت حسب الجريع العباد = ١٢/١٠]<br>جت حسب الجريع العباد = ١/١٠] | بالمان المان Mentry of Education                                                                                                    |
|           | استر اختیار بریغ اندانساب<br>۱۳۲۷-۱۸۳                                                                                                    | للاع عاب للحسر                                                                                                    |
| (m) (m)   |                                                                                                    | اسم کیوکند<br>مدعونه کستی                                                                                                    |
|           |                                                                                                    | اردی آن نیزیان آماد معرضید وستانین می خانا وزیره آو معروفه بوده خانا وزیره وضوره وی استیاد سیفه<br>استیر قسار<br>استیر قسار<br>استیر قسار<br>استیر قسار<br>استیر قسار ۱                  |

### ١٠/ ثم ندخل عدد أيام الغياب للموظف

| are share not beating |           | Blucation قائمة عليات المدير                                                                                                    |
|-----------------------|-----------|----------------------------------------------------------------------------------------------------|
|                       | فسير فعدم | الذع عباب للحسيم<br>اسم فيوفين                                                                                                    |
|                       |           | لادن آن سریان آنده میز عدید وسیده می عداویه از میروند واقع می جنوبه می میدود میدود<br>میدون میران<br>معدود این مراکز میرون این میدود<br>عدد دانها مانوی بی میدود میدود<br>میدود دانها مانوی میدود میدود میدود میدود میدود میدود میدود میدود.                                                                                                    |
| æ @                   |           | citizes   citizes   times   times   times the citizes of the citizes of the citiz |

## ١١/ ثم النقر على أيقونة ( تطبيق )

| 🔅 - الفلطة + الدن + الون + 🚯 - | 0.0.0       | 🍘 اهمة انائية لمورد لبشرية لأوركل تحيد اللاصق                                                                                                    |
|--------------------------------|-------------|----------------------------------------------------------------------------------------------------|
| in and so the                  | · •         | Ministry of Education فالمة طلبان المدير                                                                                                    |
| (m)                            | السمل العدي | ايلاغ عياب للحسم<br>سر موطد                                                                                                    |
| أنقر على تطبيق                 |             | لادي أن تعريران أيته، الفرنفسية الاستمرار في هذا الادية أو تفريقه الانه العربية والعهامة الد. السفية الستغير<br>السبق العندي<br>المية العالية<br>المية العالي<br>المراجع المقامة<br>المرجع المقامة |
| س اتطبيق                       |             |                                                                                                    |

# ١٢- ثم اختيار أيقونة ( التالي )

| a shand that benefiting          | 9 Î        |                                                   |                                               |                         |                                                                                                    |                       |            |
|----------------------------------|------------|---------------------------------------------------|-----------------------------------------------|-------------------------|----------------------------------------------------------------------------------------------------|-----------------------|------------|
| Free Core Coreston Core          |            |                                                   |                                               |                         | ى القرار                                                                                                    | 000 :000              | 45 24      |
| المعادمة بدها المعين المعين      | ل العنني . | لىد                                               |                                               | العليم                  | استر الفوطف<br>الوارة: وراية الفريعة و                                                                         |                       |            |
|                                  | te.        | ا الإحراء أو تقر حطة لوقت لاحق لإلهاء الإحراء لاه | بة إلى المفحة السابقة أو تقر إلغاء لإلغاء هذا | براء أو انقر للحك للمور | لأفسام أدناء، القر الثاني للاستمرار في هذا الأ                                                                 | لإجراء الغييرات على ا | ت أو إضافه |
|                                  |            |                                                   |                                               |                         |                                                                                                    | (mar ) ( )            | غياب للم   |
|                                  | A DEL PALO | 4.00.4                                            | And in a                                      | And Add Park            | A JULY ALL                                                                                                    | abuilt fault          | 1429       |
| 1 1 1 1 1 1 1                    | 100        | Contraction of the second second                  |                                               | 100                     |                                                                                                    | pertatu i             | 400        |
| اللار على النالي                 |            |                                                   |                                               |                         | The second second second second second second second second second second second second second second second s | 1232                  | 447        |
| (بود) (مدرف احر) (قيمان) (التالي |            |                                                   |                                               |                         |                                                                                                    |                       | 44         |

# ١٣- تظهر لنا شاشة فيها اسم الموظف وسجله المدني وتاريخ الغياب وعدد الأيام ورقم القرار وتاريخه ونقوم بالضغط على أيقونة ( إضافة )

|                                                                                                    | ب ابلاغ غباب لموظف؛ مراجعة                                                                                                    |
|----------------------------------------------------------------------------------------------------|----------------------------------------------------------------------------------------------------|
| المحل العام معاد الله الماني معاد الحالي الموالي (معاد المعلى)<br>السحل العام                                                                                                    | Land Commercial Color Lands - Adapted Aurol                                                                                                    |
|                                                                                                    | ر النمیبرات الدی بم رجز لؤها، وقم بؤهال مستندات الدعم إذا كان ذلك منتولًا                                                                                                    |
|                                                                                                    |                                                                                                    |
|                                                                                                    | مانان مغرار<br>ا                                                                                                    |
|                                                                                                    | and all all all all all all all all all al                                                                                                    |
|                                                                                                    | Const Annal                                                                                                    |
|                                                                                                    | A CONTRACT OF A CONTRACT OF A  |
|                                                                                                    | A CARACTER OF STATE AND AND AND AND AND AND AND AND AND AND                                                                                                    |
|                                                                                                    |                                                                                                    |
|                                                                                                    | A CONTRACTOR OF A CONTRACTOR OF A CONTRACTOR O |
|                                                                                                    | A company and particular second and a second second                                                                                                    |
|                                                                                                    |                                                                                                    |
|                                                                                                    | and an an an an an an an an an an an an an                                                                                                    |
|                                                                                                    | A STATE PARTON                                                                                                    |
|                                                                                                    |                                                                                                    |
|                                                                                                    | There is a second second second second second second second second second second second second second second s                                                                                                    |
|                                                                                                    | 2. Key All The Control State State State State State                                                                                                    |
|                                                                                                    | يرج المسم                                                                                                    |
|                                                                                                    | COLONE LINE DOWN                                                                                                    |
|                                                                                                    | ase los maria                                                                                                    |
|                                                                                                    | Cardia Contraction and Party Back                                                                                                    |
|                                                                                                    | Emer (20 (20 (20 (20 (20 (20 ))))))                                                                                                    |
|                                                                                                    | Unit Hard                                                                                                    |
|                                                                                                    | 400 JUGA                                                                                                    |
|                                                                                                    |                                                                                                    |
| All All All All All All All All All All                                                                                                    |                                                                                                    |
|                                                                                                    | All Market Control Control Con |
|                                                                                                    |                                                                                                    |
|                                                                                                    | A value to a second second second second second second second second second second second second second second                                                                                                    |
|                                                                                                    |                                                                                                    |
|                                                                                                    |                                                                                                    |
| (unit (unit) (ant chy line ( indati kill indati ( ( ind                                                                                                    |                                                                                                    |
| the base to be a set of the set of the set o | Torona I and I have been been been been been been been be                                                                                                    |
| and faced from cost                                                                                                    |                                                                                                    |

# ١٤-ليتم تحديد الملف المراد إضافته قم باختيار أيقونة ( استعراض )

| _ | shand had benefited                      | a + |                         |                                   | فاتمة طلبات المدير                                    | Ministry of Education                                                                              |
|---|------------------------------------------|-----|-------------------------|-----------------------------------|-------------------------------------------------------|----------------------------------------------------------------------------------------------------|
|   | (بيە تىرى) (شىل                          |     |                         | د<br>بر<br>میلاد تعد (تسایر)<br>ب | د موجو الموارد العام •<br>اللف<br>اللف<br>اللف عمومات | إضافة مرفق<br>إمالة اعتباسم المكر/ المر/ محد<br>معتومات إحمادتي المرفقات<br>الموع ≇ المتم<br>⊖ الم |
|   | المحمد (محمد) (محمد)<br>معند معتد است ال |     | unan i unant i mat i sa | ald total                         |                                                       | مین سمیفادی() ایریه پایطیم                                                                         |

# وزارة التعليم - الإدارة العامة للتعليم بالمنطقة الشرقية - مكتب التعليم بالجبيل

# ١٥- نقوم باختيار الملف المراد إضافته من الكمبيوتر ثم النقر عليه ثم الضغط على ايقونة ( تطبيق )

| 9. Engle 🔺 et 👸 • Marci Repolines preza City (718, City) (19) |                          | الجر هد تمية (                                                                                                    |
|---------------------------------------------------------------|--------------------------|----------------------------------------------------------------------------------------------------|
| سعن تعلن (ج مائلة در) هـــارد نقاد قارم                       | P                        | کی کا سو علی ہ<br>تقرہ جنہ                                                                                                    |
|                                                               | Al Fine (-?)             | • المعلم             • (1)               • (1)             • (1)             • (1)             • (1)             • (1)             • (1)             • (1)             • (1)             • (1)             • (1)             • (1)             • (1)             • (1)             • (1)             • (1)             • (1)             • (1)             • (1)             • (1)             • (1)             • (1)             • (1)             • (1)             • (1)             • (1)             • (1)             • (1)             • (1)             • (1)             • (1)             • (1)             • (1)             • (1)             • (1)             • (1)             • (1)             • (1)             • (1)             • (1)             • (1)             • (1)             • (1)             • (1)             • (1)             • (1)             • (1)             • (1)             • (1)             • (1)             • (1)             • (1)             • (1)             • (1)             • (1)             • (1)             • (1)             • (1)             • (1)             • (1)             • (1)             • (1)             • (1)             • (1)             • (1)             • (1)             • (1)             • (1)             • (1)             • (1)             • (1)             • (1)             • (1)             • (1)             • (1)             • (1)             • (1)             • (1)             • (1)             • (1)             • (1)            • (1)             • (1)             • (1)             • (1)             • (1)             • (1)             • (1)             • (1)             • (1)             • (1)             • (1)             • (1)             • (1)             • (1)             • (1)             • (1)             • (1)             • (1)             • (1)             • (1)             • (1)             • (1)             • (1)             • (1)             • (1)             • (1)             • (1)             • (1)             • |
| ور) المعادية الطبيق<br>محدد المحد                             | nd I cont I famili stant | and the state of the state                                                                                                    |

١٦/ ستظهر بيانات الموظف كالتالي : ولمشاهدة المرفق أنقر على أيقونة ( عرض )

| · ·                                                                                                    | Ministry of Education والمات المدير                                                                                                    |
|----------------------------------------------------------------------------------------------------|----------------------------------------------------------------------------------------------------|
|                                                                                                    | الأناكيد.                                                                                                    |
| سنه عندها غوم بشيب العسقين من الحركة الحالية.                                                                                                    | نعت إمامه المرفق استجواب محمد عبدالله والإنتجاح لكي لم يتم تتبيته اسينم لا                                                                                                    |
|                                                                                                    | ظلب ابلاغ عباب لموظف: مراجعة                                                                                                    |
| HAR HAR AND ( THE )                                                                                                    |                                                                                                    |
|                                                                                                    | اسم الفوطف                                                                                                    |
|                                                                                                    |                                                                                                    |
|                                                                                                    | راجع النغيبرات الدى تم (حراؤها، وقم بؤرفاق فسنتندات الدعم إذا كان ذلك مطلوΩ<br>©الالدذيا الدربية تم سبعة                                                                                                    |
|                                                                                                    | بمانات الغرار                                                                                                    |
|                                                                                                    | الكاع عباب للمستر                                                                                                    |
|                                                                                                    | Constant and Constant and Const |
|                                                                                                    | Autorities and                                                                                                    |
|                                                                                                    | Annual Exc                                                                                                    |
| 12701-970                                                                                                    | User Bull                                                                                                    |
|                                                                                                    | عدد آبام المات                                                                                                    |
| 1                                                                                                    | Artuart prov                                                                                                    |
|                                                                                                    | A with Darky                                                                                                    |
|                                                                                                    |                                                                                                    |
|                                                                                                    | السندن الفذنات                                                                                                    |
| mpter data internet internet in                                                                                                    | Aujust Apoll                                                                                                    |
|                                                                                                    | Autorit Eat                                                                                                    |
|                                                                                                    | Canal Sche                                                                                                    |
| a second second s                                                                                                    | All shares                                                                                                    |
| and the second second se                                                                                                    | رقم المراد                                                                                                    |
| AND THE REPORT OF THE PARTY OF THE PARTY OF | المربح المرام                                                                                                    |
|                                                                                                    | میتوند: اسانیه<br>استان<br>اطرافی () استان<br>الاستان الاستان الاستان الاستان الاستان او مو او پرده دور بود الارود<br>الاستان الاستان الاستان الاستان الاستان الاستان او مو او پرده دور بود الارود                                                                                                    |
|                                                                                                    | upanent                                                                                                    |
|                                                                                                    | مارد اعادی<br>مارد اعادی                                                                                                    |
|                                                                                                    | pint an tex at                                                                                                    |
| 1                                                                                                    | and other the                                                                                                    |
| (المحاد المحاد محاد محاد محاد محاد محاد محاد محاد                                                                                                    |                                                                                                    |
|                                                                                                    |                                                                                                    |
| art Sand, And Laws                                                                                                    | And the second second se                                                                                                    |

١٧-ثم اختيار اسم المرفق

| - | sheet that baselined |    |  |                    |                         |                                |   | Hadro | cially mails | Ministry of Education                                                         |
|---|----------------------|----|--|--------------------|-------------------------|--------------------------------|---|-------|--------------|-------------------------------------------------------------------------------|
|   | -                    |    |  |                    |                         |                                |   | <br>0 | E l'actives  | العرفقات<br>بین<br>رده بوسطه ارشمن مد مسامر ب<br>بنفت<br>کانفسانوری میکندیکین |
|   | مىسىر يېن دىرىش<br>B | 30 |  | Alternation of the | uniter and<br>1276/-576 | Minute Second and<br>1-12746-1 | - | <br>- | -            | معنی المرفق سیظهر هنا 🗲                                                       |
|   |                      |    |  |                    | لمسترد ا علمت           | Fitzant Fitzant                |   |       | -            | د مادور میرید ( عد سول در<br>هر میبادی ب زمیر<br>  گفر علی اسم البلاب         |
|   |                      |    |  |                    |                         |                                |   |       | _            |                                                                               |
|   |                      |    |  |                    |                         |                                |   |       |              |                                                                               |

# ۱۸-اختیار أیقونة (فتح)

|                     |           |      | -                         | ترز هـ                                            | 1           |   |            |                                                                              |
|---------------------|-----------|------|---------------------------|---------------------------------------------------|-------------|---|------------|------------------------------------------------------------------------------|
|                     |           |      | د ار طفع<br>بسیر بداد و ر | هز ترغی کی کور ها این<br>این از این کار این این ا |             |   | ( <u></u>  | ملاحقه آن البحث عبر حساس (عاله كأخران<br>تلف<br>فقط الفرند من حداث النحيّا   |
| استر می سرین<br>Q   | 35e<br>13 | <br> | Alian an Sa               |                                                   | and<br>vite | ~ | 140<br>140 | بند ربير)<br>سري الله الله الله الله الله الله الله الل                      |
| ad Jacob State, and |           |      |                           | 71 <u>68</u> 0                                    |             |   |            | ان ریانی ایک این ایک این این این این ایک ایک ایک ایک ایک ایک ایک ایک ایک ایک |
|                     |           |      |                           |                                                   | ¢           |   |            |                                                                              |
|                     |           |      |                           |                                                   |             |   |            |                                                                              |

### ١٩ / يظهر لنا المرفق المراد إضافته

| anter thio/ | ر سور معر مرهار : درم هور در سیده     | and the second second sec |
|-------------|---------------------------------------|----------------------------------------------------------------------------------------------------|
|             | · · · · · · · · · · · · · · · · · · · | plant charts Meanly of Education                                                                                                    |
|             |                                       |                                                                                                    |

## ٢٠- وللعودة لإكمال الإجراء النقر على أيقونة

## ( الرجوع إلى طلب إبلاغ غياب الموظف مراجعة )

| 0.03)                                                                               |   |        |                          |                |            |        |        |                    |
|-------------------------------------------------------------------------------------|---|--------|--------------------------|----------------|------------|--------|--------|--------------------|
| میں<br>حاد عادمان اورن میں حسابی ہوتاہ المرق<br>اوری<br>* بادی الدیر میں موالی ایون |   |        |                          |                |            |        |        |                    |
| ( June 10.00)                                                                       |   |        |                          |                |            |        |        |                    |
| n                                                                                   | - | Real C | أجر بددينا بواستجه       | (in the second | Participa  | - ware | -shier | المنصر النن الدامل |
| · Billint Although                                                                  |   | ologue | 1-11/40-7-               | 1276(-1/14     | Aurig Syst | 1      |        | 8                  |
| الرجوع إلى طلب إبلاغ غياب الموظف مرا                                                | 2 |        |                          |                |            |        |        |                    |
|                                                                                     |   |        | Count I Avenue 1 March 1 | court Colors   |            |        |        |                    |

# ٢١/ عند الرجوع إلى الصفحة السابقة نختار أيقونة ( تنفيذ )

|                                                                                                    | 1419/71/1                                          | - YUMI DUV                                                                                                    |
|----------------------------------------------------------------------------------------------------|----------------------------------------------------|----------------------------------------------------------------------------------------------------|
|                                                                                                    | CONTRACTOR AND AND AND AND AND AND AND AND AND AND |                                                                                                    |
|                                                                                                    | T-Total                                            | Build I have I                                                                                                    |
|                                                                                                    | Harted Abdition and and by                         | Red SVI Appl                                                                                                    |
|                                                                                                    | - Lat Are                                          | المسما الم                                                                                                    |
|                                                                                                    | LETS-W                                             | Used Dayle                                                                                                    |
|                                                                                                    |                                                    | عدد أباد الساب                                                                                                    |
|                                                                                                    | CLUM, ROMANNICK, MARKER                            | مرحق الطباكة                                                                                                    |
|                                                                                                    | STRUCTURE STRUCTURES                               | رقم الغرار                                                                                                    |
|                                                                                                    |                                                    | بالرباح الغرار                                                                                                    |
|                                                                                                    |                                                    |                                                                                                    |
|                                                                                                    |                                                    | معلومات إصافية                                                                                                    |
|                                                                                                    |                                                    | السائدان                                                                                                    |
|                                                                                                    | معربهما الإحراء                                    | نفساعده المعندين في فهم العلب، بمكند زرفاق مسبندات أو مير أو روابط دا<br>عدف (إسعاد)                                                                                                    |
|                                                                                                    |                                                    | at at any IT                                                                                                    |
|                                                                                                    |                                                    | Contract of the second second s |
|                                                                                                    |                                                    | Resiston                                                                                                    |
| 4141                                                                                                    | رقم الطلب                                          | Transa and the second second s                                                                                                    |
|                                                                                                    |                                                    | ماري العامدي                                                                                                    |
|                                                                                                    |                                                    | ل¢راماته محمد امردن محن                                                                                                    |
| 4                                                                                                    |                                                    |                                                                                                    |
|                                                                                                    |                                                    |                                                                                                    |
|                                                                                                    |                                                    |                                                                                                    |
|                                                                                                    |                                                    |                                                                                                    |
|                                                                                                    | *                                                  |                                                                                                    |
| (1) anteres and anteres and                                                                                                    |                                                    |                                                                                                    |
|                                                                                                    | classed   classed   anoth   Anothic Street         |                                                                                                    |
| information international international inte | and a second a court of passes at the second       | مغول محموفة ورارة البرسة والعشم                                                                                                    |
|                                                                                                    |                                                    |                                                                                                    |
|                                                                                                    |                                                    |                                                                                                    |

٢٢- في النهاية يظهر لنا التأكيد بأنه تم تقديم التغييرات للمدير لاعتماها وسيتم الحسم من الراتب آليا

| tage channel find based. Second |                                         |                                              | Ministry of Education فالمه طلبات المدبر                    |
|---------------------------------|-----------------------------------------|----------------------------------------------|-------------------------------------------------------------|
| ( hadd head)                    |                                         |                                              | ין עלעע אין איז איז אין אין אין אין אין אין אין אין אין אין |
| and have been as                |                                         | utmine I utmined I studie I framelist.tenant | availade found (Cartillance Jaco                            |
|                                 |                                         |                                              |                                                             |
|                                 |                                         |                                              |                                                             |
|                                 |                                         |                                              |                                                             |
|                                 |                                         |                                              |                                                             |
|                                 | 1 A A A A A A A A A A A A A A A A A A A |                                              |                                                             |

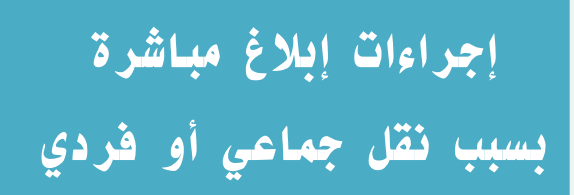

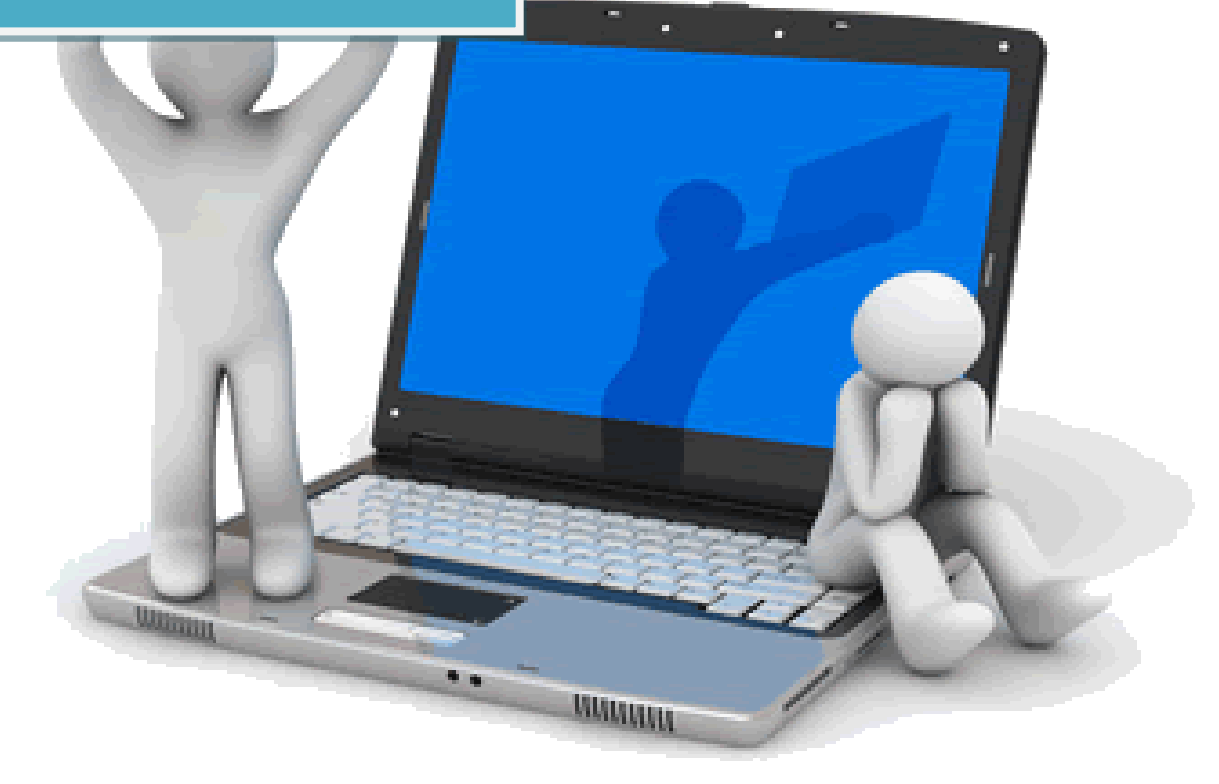

إجراءات إبلاغ مباشرة بسبب نقل جماعي أو فردي تصل رسالة إلى المدير فيها أسماء المعلمين الذين تمت لهم حركة النقل في قائمة العمل

وعليه اتباع الإجراءات التالية:

### ١- الدخول إلى النظام

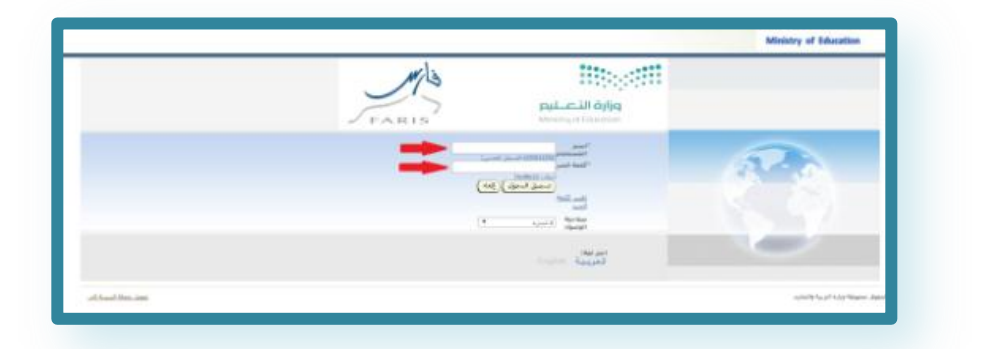

## ٢-اختيار أيقونة (إبلاغ مباشرة بعد حركة النقل الجماعي)

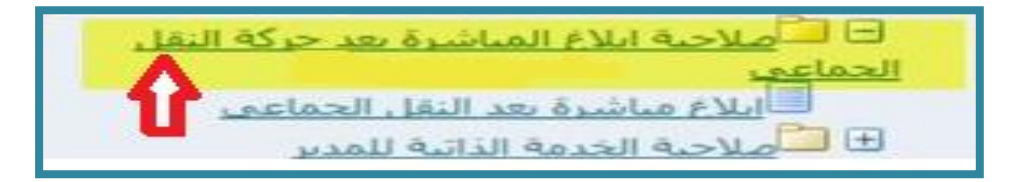

#### ٣-الضغط على ايقونة (الإجراء) عند اسم المعلم المنقول

|         |     | /             |            |               | *                           |
|---------|-----|---------------|------------|---------------|-----------------------------|
| التلاصل | 100 | dia Magitar 1 | الفسلر     | السحل الغذيان | للملله البركير الاستم       |
|         | 14  |               |            |               |                             |
| B       | 2   | عتی راحی تصل  | وزبة الطيم |               | يظهر اسم المعلم المنقول هنا |

# ٤- تظهر شاشة جديدة فيها حقول عرض للبيانات التي يجب ان يدخلها المدير ٤ تم الضغط على ايقونة ( إضافة )

| 1          |             |                  |               |                 |                              |                  | -           | -      | إضافة ح       |
|------------|-------------|------------------|---------------|-----------------|------------------------------|------------------|-------------|--------|---------------|
| برار / حاص | ب باریخ الم | رقم الفرار / حاص | ملاحظات / حاص | رفم حوال الفعلم | ناريخ النمكين عن الضرف / حاص | تاريخ            | رفير ونارين | قماشرة | احتيار الدالة |
|            | بالادارة    | بالاذارة         | بالادارة      | الفياسر         | بموتقف الرواني               | الادارة المناسرة | القرار      | بسيب   | ثم يتم الغور  |

وزارة التعليم - الإدارة العامة للتعليم بالمنطقة الشرقية - مكتب التعليم بالجبيل

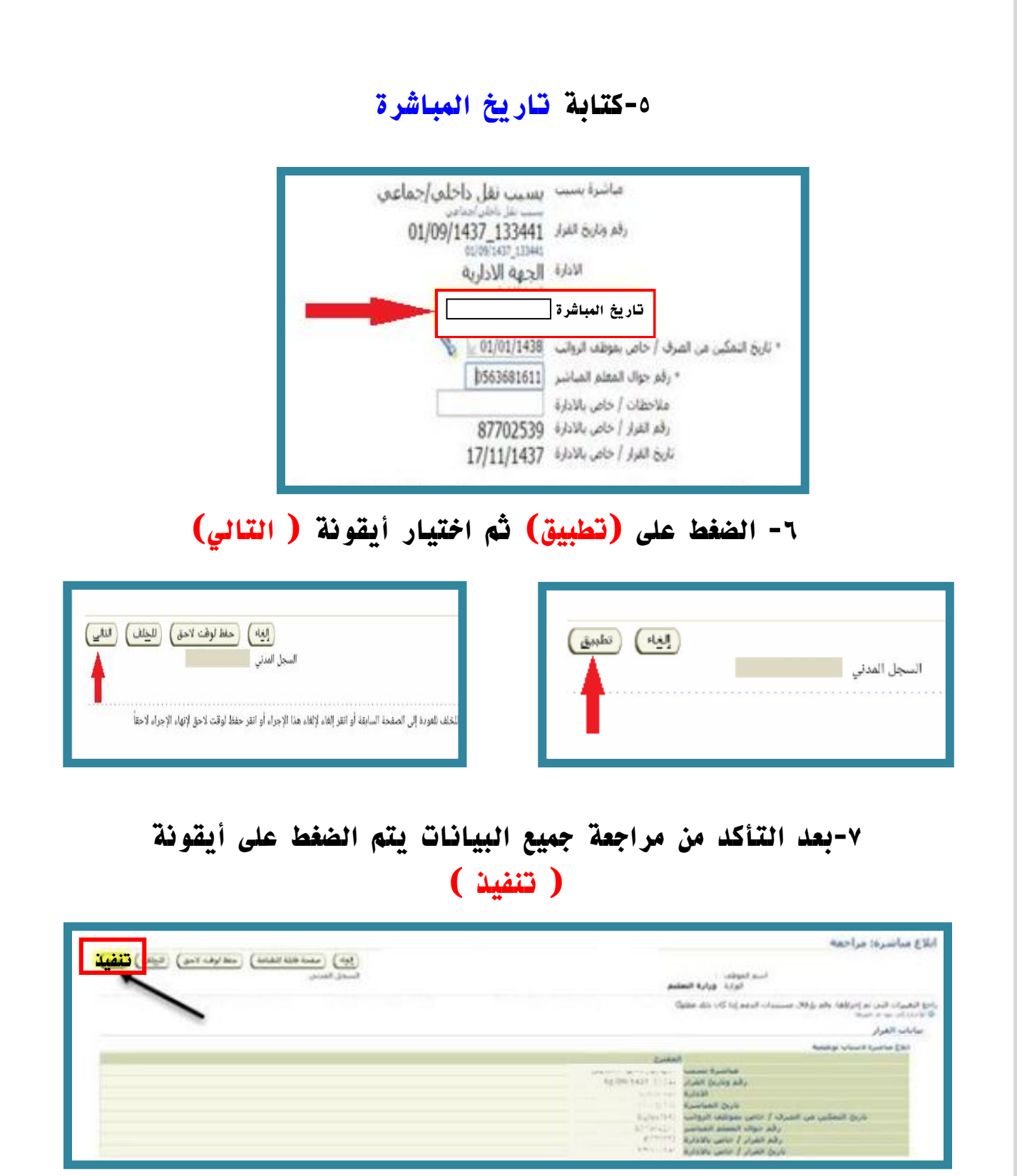

٨- ثم ينتقل الطلب إلى صاحب الصلاحية لاعتماده

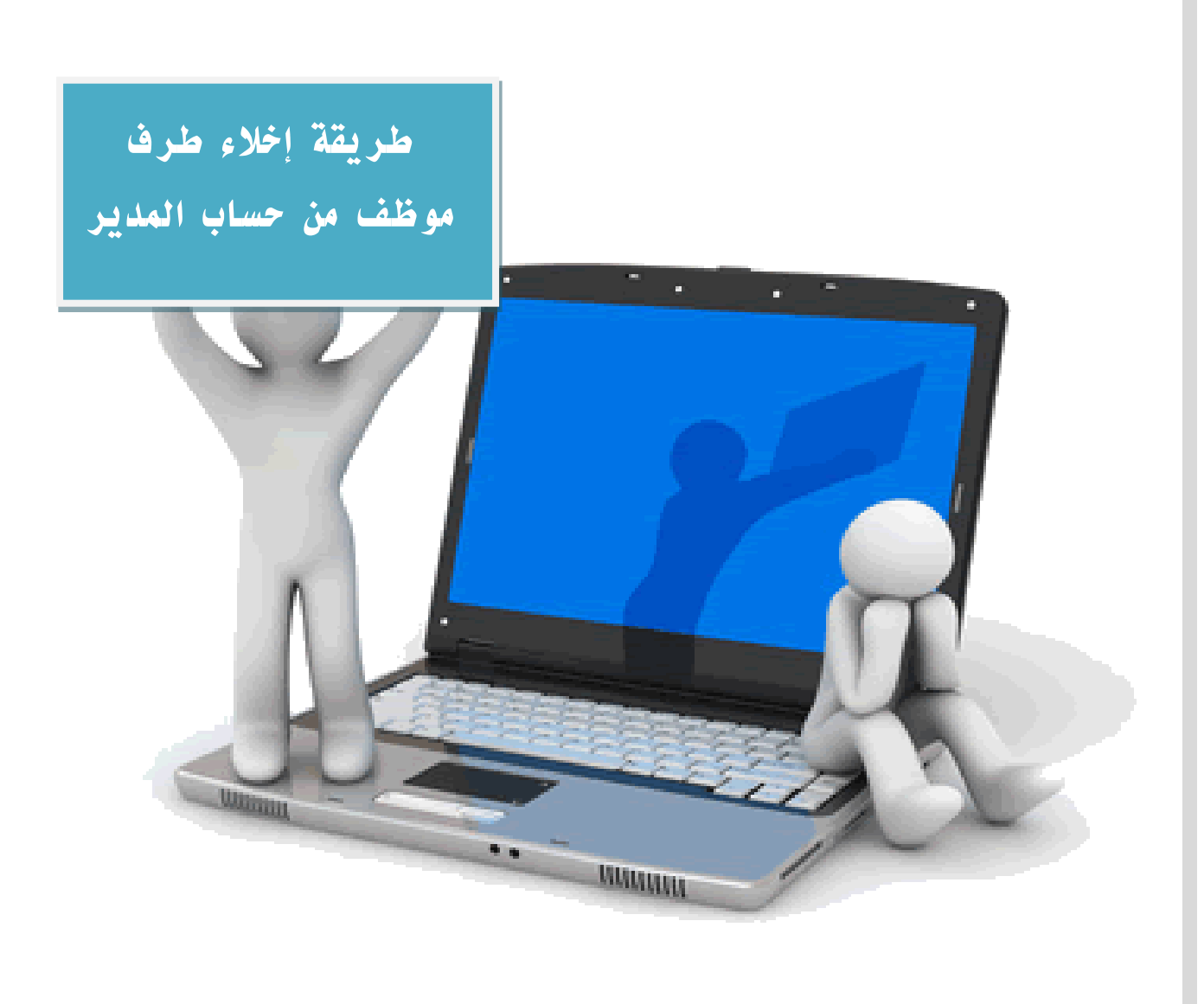

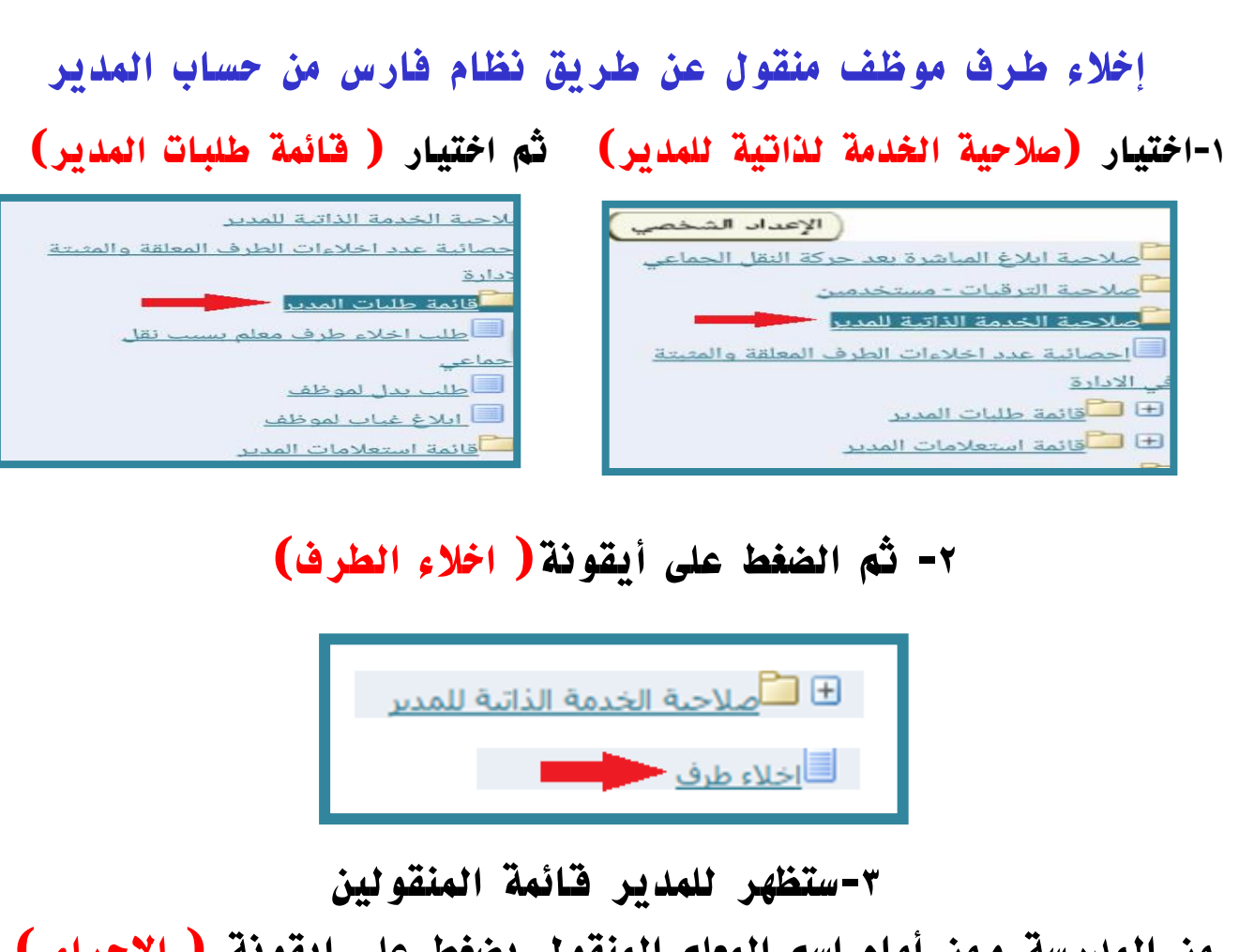

من المدرسة ومن أمام اسم المعلم المنقول يضغط على ايقونة ( الإجراء ) بجانب سجل المعلم المنقول

|          |         |               |               |               | اخلاء طرف: الأشخاص في التدرج الوظيفي |
|----------|---------|---------------|---------------|---------------|--------------------------------------|
|          | •       |               |               |               | *                                    |
| النغاصيل | الإجراء | حالة الموظف   | الغسم         | السجل المذناب | نفطه التركيز الاسم                   |
|          | 8       |               |               |               | 🔻 المدير شادي تجريبي تجريبي          |
| 8        | 2       | على رأس العمل | وزارة التعليم |               |                                      |

## ٤-بعد ذلك تظهر له شاشة جديدة ويضغط على أيقونة ( إضافة ) لفتح شاشة بيانات الموظف

| بناند)                  | -                                   | 1                            |                        |                           |                          |                                                       |                                                   |                                  |                                                                                 |                                                                                 |                                         |                                  |                              |                                |                        |
|-------------------------|-------------------------------------|------------------------------|------------------------|---------------------------|--------------------------|-------------------------------------------------------|---------------------------------------------------|----------------------------------|---------------------------------------------------------------------------------|---------------------------------------------------------------------------------|-----------------------------------------|----------------------------------|------------------------------|--------------------------------|------------------------|
| مار الحالة ا            | الأد<br>الأدارة الم<br>الحالية اليا | لادارة<br>لمنفول ا<br>لبها ا | سبب<br>اخلاء<br>التلرف | القرار<br>المستند<br>علية | تاريخ<br>اخلاء<br>الدلرف | تصفية العهد<br>من مراقبة<br>المحرون /<br>حاص بالادارة | تصعبه<br>المهد من<br>الروانب /<br>حاص<br>بالادارة | تاريخ<br>ايفاق<br>الصرف /<br>حاص | ابام العياب بعدر<br>تحسب من بداية<br>العصل التانان /<br>حاص بالمدير<br>المبارسر | أبام العباب بدون عدر<br>تحتسب عن بداية<br>الفصل الثانج / حاص<br>بالمدير العباسر | التغييم /<br>حاص<br>بالمدير<br>الميانير | رقم<br>حوال<br>المعلم<br>المنغول | ملاحظات<br>/ خاص<br>بالادارة | رقم<br>القرار<br>القرار<br>حاص | بارين<br>القرار<br>حاص |
| لم يتم<br>العنور<br>على |                                     |                              |                        |                           |                          |                                                       |                                                   |                                  |                                                                                 |                                                                                 |                                         |                                  |                              |                                |                        |

وزارة التعليم - الإدارة العامة للتعليم بالمنطقة الشرقية - مكتب التعليم بالجبيل

| ف المخصصة وهي                                                                           | ٥-يسجل المدير بيانات الموظ                                                                                                    |
|-----------------------------------------------------------------------------------------|----------------------------------------------------------------------------------------------------|
| ، بغير عذر- التقييم )                                                                   | ( أيام الغياب بعذر ، - أيام الغياب                                                                                                    |
| ( تطبيق )                                                                               | ثم يضغط على أيقونة (                                                                                                    |
| یسب نقل داخلو / جماعو ،                                                                 | سبب اخلاء الطرف                                                                                                    |
| 01/09/1437_133441<br>01/09/1437_133441<br>01/09/1437_133441<br>17/11/1437<br>30/12/1437 | القرار المستند عليه<br>تاريخ احلاء الطرف<br>تاريخ القاف الصرف / خاص بالاداد                                                                                                   |
|                                                                                         | أيام الغياب بعذر تحتسب من بداية الفصل الثاني / خاص بالمدير المباشر<br>أيام الغياب بدون عذر تحتسب من بداية الفصل الثاني / خاص بالمدير المباشر<br>التقييم / خاص بالمدير المباشر |
|                                                                                         | تصفية العهد من مراقبة المخزون / خاص بالادارة<br>تصفية العهد من الرواتب / خاص بالادارة<br>* رقم جوال أم                                                                        |
| 87702538<br>17/11/1437                                                                  | ملاحظات / خاص بالادارة<br>رقم القرار / خاص بالادارة<br>تاريخ القرار / خاص بالادارة                                                                                            |

٦-ستظهر له شاشة جديدة فيها بيانات الموظف بعد إضافتها

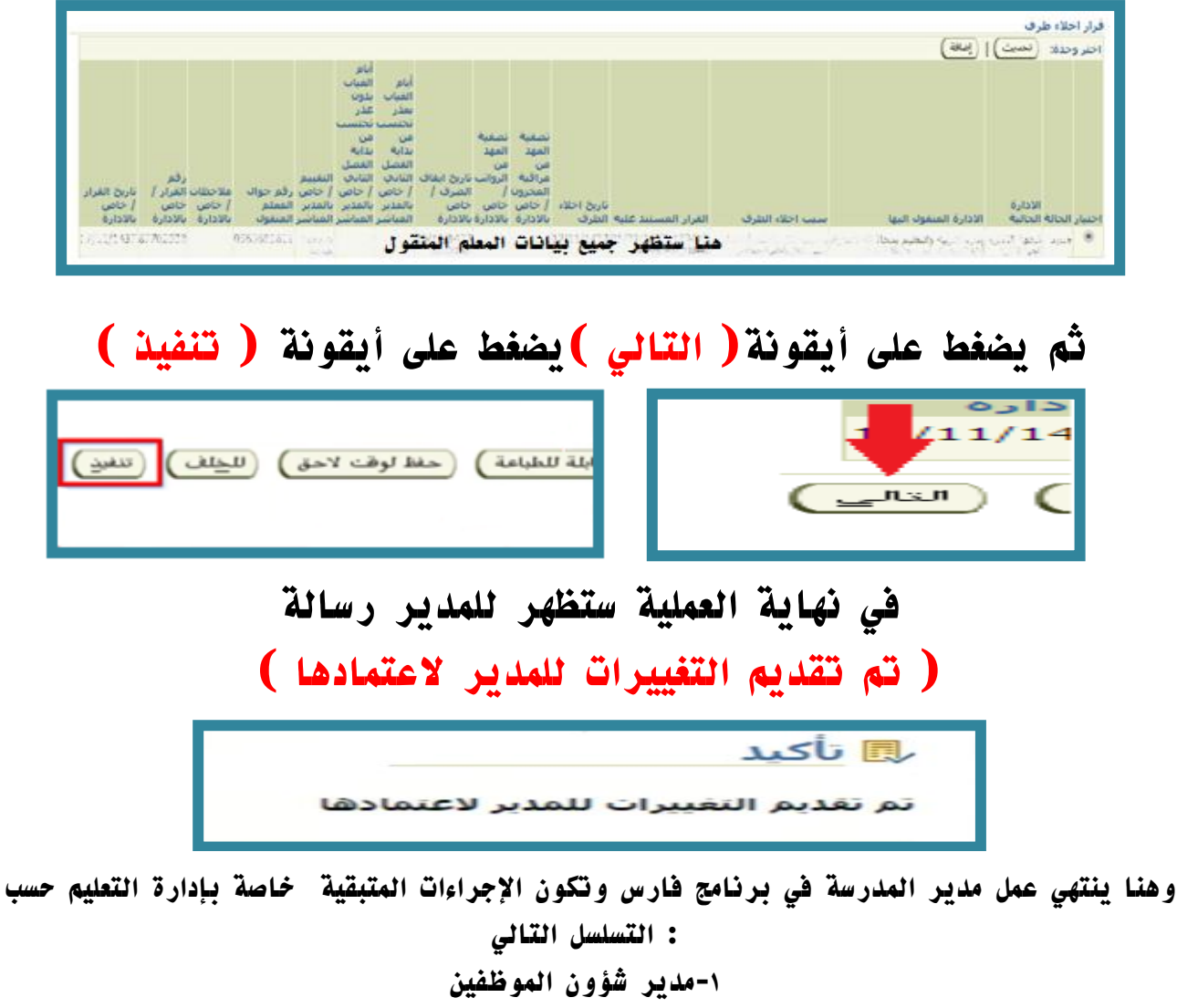

٢-مدير مراقبة المخزون

٣- ثم مدير شؤون الموظفين ( إذا كان الموظف منقول خارج إدارة التعليم فقط)

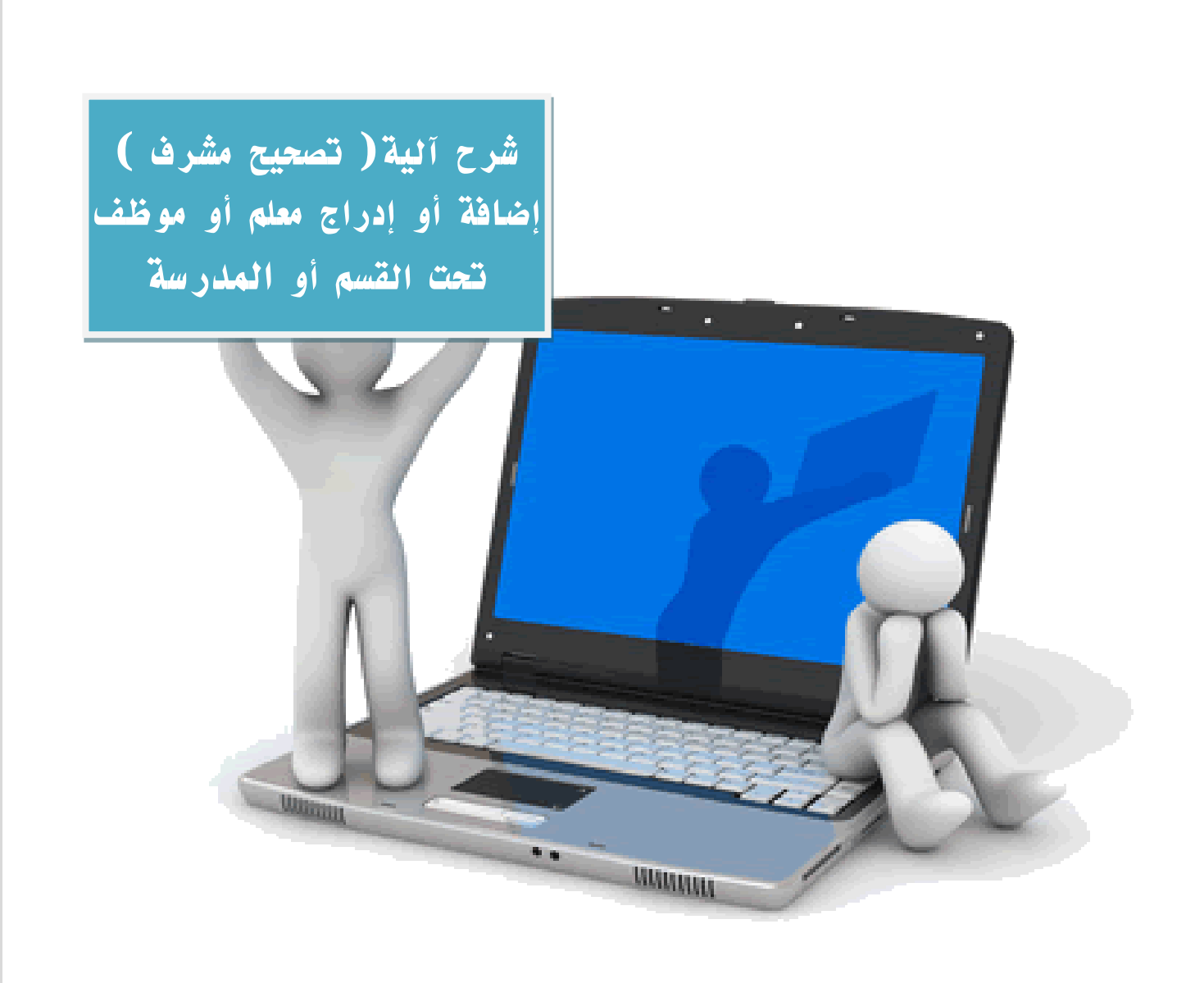

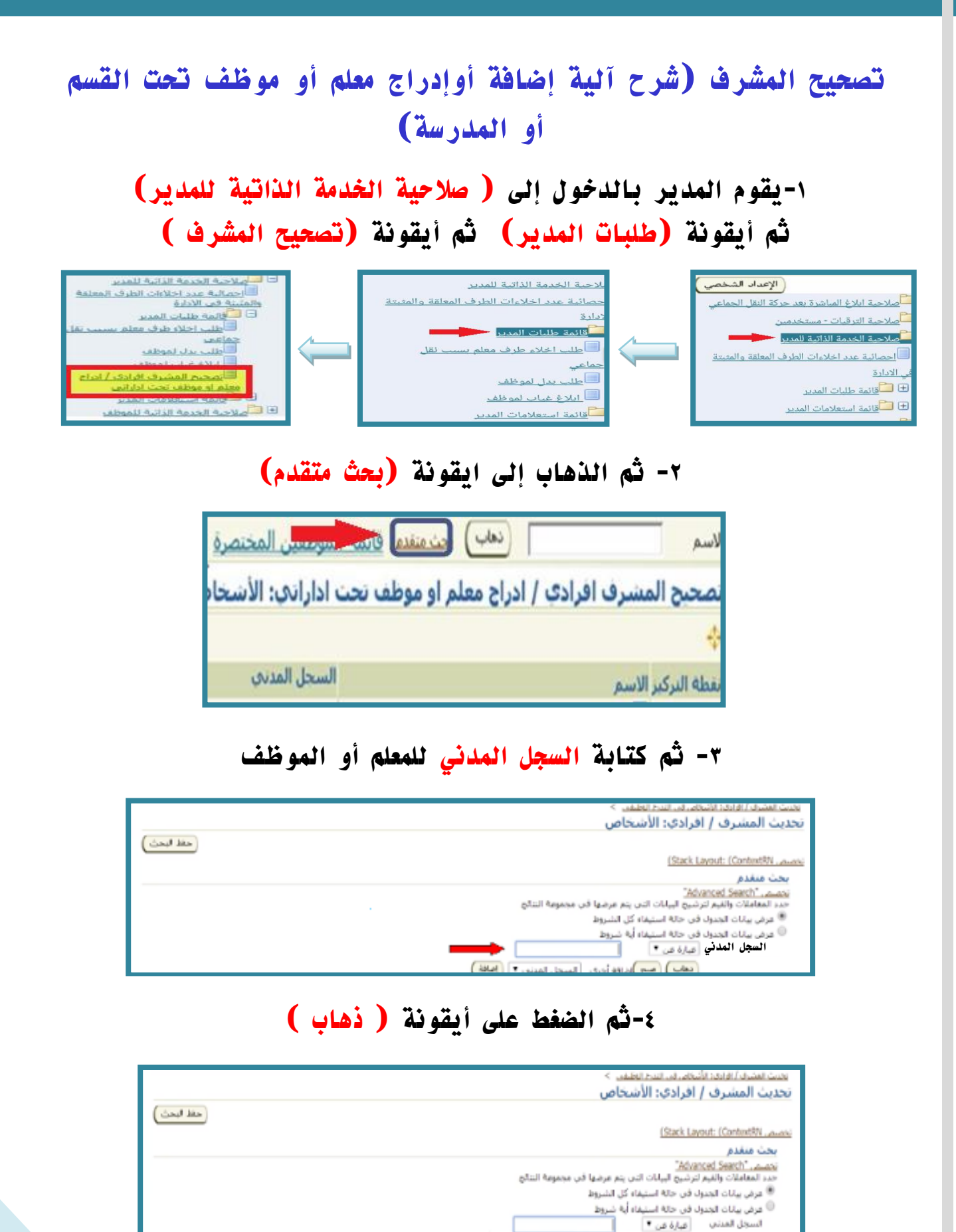

96

وزارة التعليم - الإدارة العامة للتعليم بالمنطقة الشرقية - مكتب التعليم بالجبيل

🔶 🕻 هَابِ (مع )إغاقة أخرى 🛛 السجل المدني 🔹 (إماقة )

# ٥-سوف يُدرج لنا تلقائياً اسم المعلم او الموظف وسجلة المدني

|         |             |         | (نعاب) مع) عامه امري (اسط السدير • (العاق) |                            |  |  |
|---------|-------------|---------|--------------------------------------------|----------------------------|--|--|
|         |             |         |                                            | حسار شخص: (إسانة إلى تصبي) |  |  |
|         |             |         |                                            | LAN NO.   HOLES            |  |  |
| الإخراء | الغسع       | الوطنقة | رقم النمس                                  | حتيار الأسم                |  |  |
| E B     | ورزة المليم |         | and the second                             |                            |  |  |
|         |             |         |                                            | سيظهر اسم الموظف هنا       |  |  |

# ٢- الضغط على ايقونة ( الإجراء )

| 1       |               |         |             | اختبار شخص: (إمالة إلى فاتتني)<br>انتهار الكار التهارية مورو |
|---------|---------------|---------|-------------|--------------------------------------------------------------|
| الإجراء | الغسم         | الوطيعة | رقم النعيين | احتيار الاسم ٨                                               |
|         | وزارة التعليم |         |             | 📃 المعلم مهند تجريبان أبوانوش                                |

#### ٧- ثم الضغط على إضافة

| السحل المدين (٢٠٦٥ - ٢٠٠٠                                                             | "Summary Region"                                                                                                    |
|---------------------------------------------------------------------------------------|----------------------------------------------------------------------------------------------------|
| لمر تتخلف للعودة إلى الصعحة الساعلية أو لغر إلغاء لإلغاء هذا الإحراء أو لغر حملا لوقت | الحمية، " <u>Units Mermiton Type"</u><br>الحم تحيث أو إضافة لإنيارا التقبيرات على الأقسام أمناه، تمر الناكن تلاستمرار في هذا الإحراء أو ا<br>لاحق بالإماء الإحراء لاحقا<br>تحديث أحمار في الله الحالة. |
|                                                                                       | احمر وحدة: (مست) (اضافة)<br>احسار الحالة<br>*                                                                                                    |

### ٨-تظهر لنا بعد ذلك بيانات الموظف وقد تمت إضافته

|                | تحديث المشرف / افرادي                                                        |
|----------------|------------------------------------------------------------------------------|
| (بيه) (نفيق)   | تحصيص "Summary Region"<br>اسم الموقف المحادة عامد الحادية الحاد ال           |
|                | السرول المدني للمدير الجديد الحديث المدني الجديد .<br>السروفات الجريب الجريب |
| إبيه) (سلبيه)  |                                                                              |
| Land New Josef | البرك محيولة ورارة البرية والسابير<br>في شده السفية:                         |

#### ٩-ثم نقوم بالضغط على ايقونة (تطبيق)

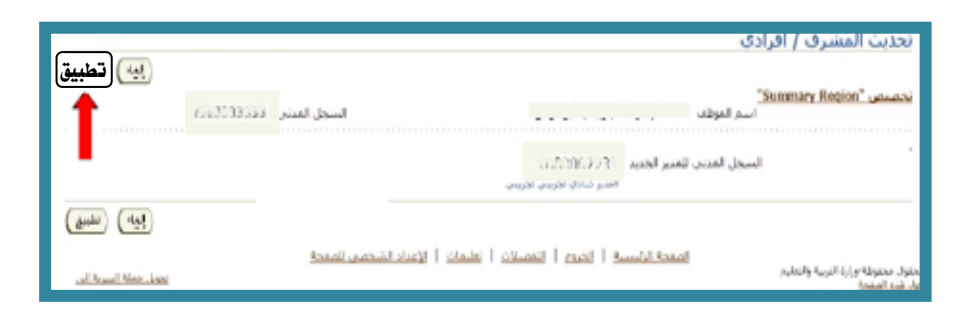

### ١٠- ثم اختيار أيقونة (التالي)

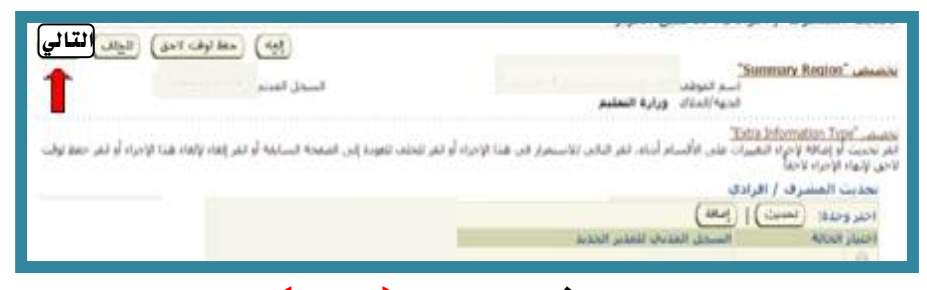

### ۱۱- ثم أيقونة (تنفيذ)

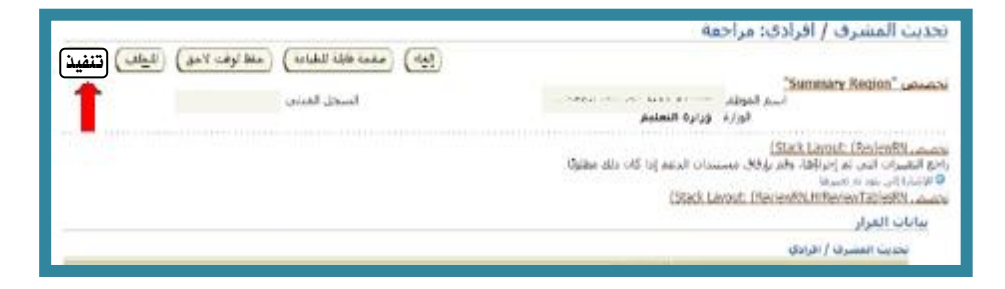

# ١٢-ثم في النهاية تأتي رسالة التأكيد ( تم تقديم التغييرات للمدير لاعتمادها )

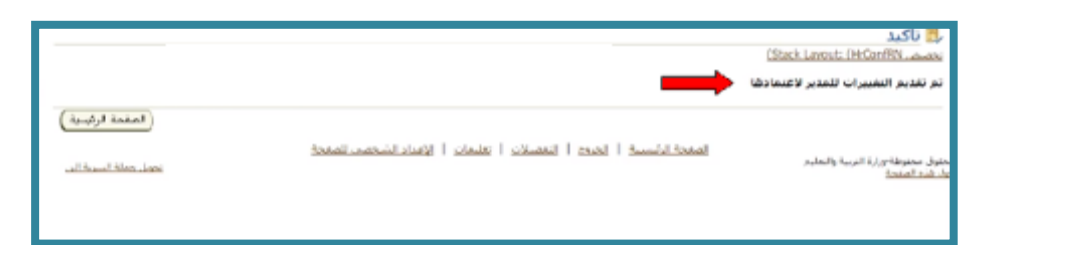

ملاحظه/

هذا الطلب لايوجد به سلسلة اعتمادات وأنما سيتم تحديثه مباشرة وننتظر من دقيقتان إلى ثلاث دقائق حيث سيقوم النظام بالتحديث تلقائيا

وزارة التعليم - الإدارة العامة للتعليم بالمنطقة الشرقية - مكتب التعليم بالجبيل

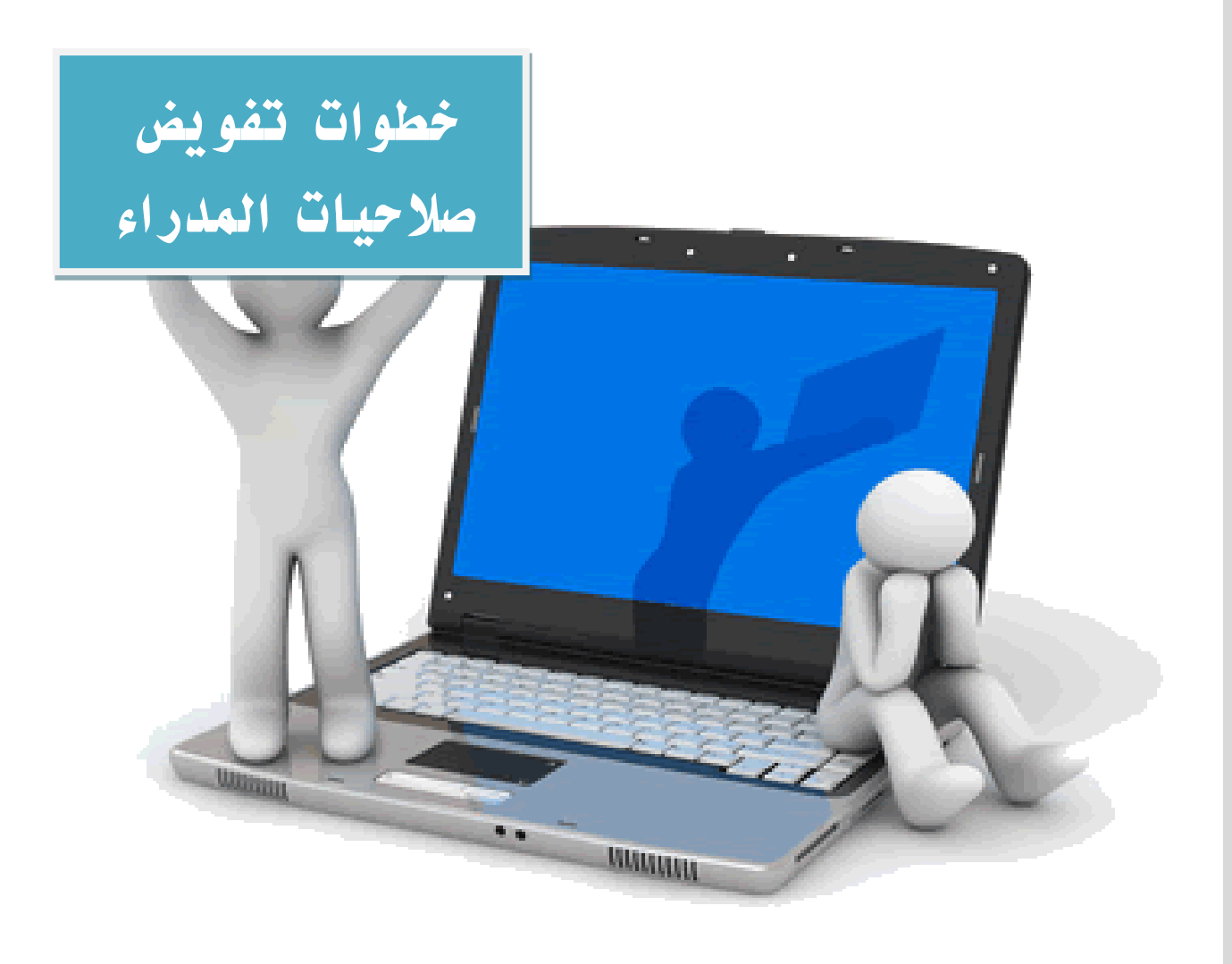

# خطوات تفويض صلاحيات المدراء

تفويض تبليغات المدراء ورؤساء الأقسام الى اشخاص اخرين يتم ذلك بالطريقة التالية: ١-الدخول على الشاشة الرئيسية للمدير ثم الدخول على (قواعد الإجازات)

| لاتانة الكاملة<br>التائمة الكاملة<br>المعني المعامل المعامل المع                                  |                          |                                |                                                                     | عمل                                 | قائمة ال                     |  |  |
|----------------------------------------------------------------------------------------------------|--------------------------|--------------------------------|---------------------------------------------------------------------|-------------------------------------|------------------------------|--|--|
| مركب الموقع مرسل المعنوي مرسل الموقع مرسل الموقع مرسل الموقع المرسل الموقع المرسل الموقع المراب الموقع المراب الموقع المراب الموقع المراب المراب المر المراب المراب المراب المرم                                     | القائمة الكاملة          |                                |                                                                     |                                     |                              |  |  |
| الموالي المولية المولية المولية المولية المولية المولية المولية المولية المولية المولية المولية المولية المولية المولية المولية المولية المولية المحدد المستجدمين الذين يمكنهم عرض التبليعات وتنفيذ أيه إجراءات بها التي المعجد المصحد المنابعة المولية المولية المولية المولية المولية المولية المولية المولية المولية المولية المولية المولية المولية المولية المولية المولية المولية المولية المولية المولية المولية المحدد المستجدمين الذين يمكنهم عرض التبليعات وتنفيذ أيه إجراءات بها التي المعجد المستجدمين الذين يمكنهم عرض التبليعات وتنفيذ أيه إجراءات بها التي المعجد المولية المولية المول                                                            | مستحق                    | مرسل                           | الموضوع                                                             | النوع                               | من 🛆 🗧                       |  |  |
| المعالية       المعالية       <                                                                                                    |                          | 15/03/1438                     | حالة طلب بطاقة الترقية                                              | KHRPRO                              |                              |  |  |
| المعلومة المحلومة المعلومة موجد المستخدمين الذين بمكتوم عرض التبليعات وتنقيد أنه إجراءات بع<br>أصحح المحفول إن كنده العمل - حدد المستخدمين الذين بمكتوم عرض التبليعات وتنقيد أنه إجراءات بع<br>المعلوم المشاشة التالية و نقوم بالضغط على أيقونة<br>مواعد الإجرازات<br>المعلوم الأصاف<br>المعلوم المعلوم في مع<br>المعلوم المعلوم المعلوم<br>المعلوم المعلوم المعلوم<br>المعلوم المعلوم المعلوم<br>المعلوم المعلوم المعلوم المعلوم المعلوم المعلوم المعلوم المالية<br>المعلوم المع المعلوم المعلوم<br>المعلوم المعلوم المعلوم المعلوم المعلوم المعلوم المعلوم المعلوم<br>المعلوم المعلوم المعلوم المعلوم المعلوم المعلوم المعلوم المعلوم المعلوم المعلوم المعلوم المعلوم المعلوم المعلوم<br>المعلوم المعلوم الموام المعلوم المعلوم المعلوم المعلوم المعلوم |                          | 19/03/1438                     | حالة طلب بطاقة الترقية                                              | XXHRPRO                             |                              |  |  |
| ۲-تظهر الشاشة التالية ونقوم بالضغط على أيقونة (تكوين القاعدة) ۲-تظهر الشاشة التالية ونقوم بالضغط على أيقونة (تكوين) ۲-تم المعامة المسابة للتطميقات لأوراكل ) ۲-ثم الحتيار (الكل) والضغط على أيقونة ( التالي ) ۲-ثم الحتيار (الكل) والضغط على أيقونة ( التالي ) ۲-ثم الحتيار (الكل) والضغط على المقونة ( التالي )                                                                                                    | وتنفيذ أية إجراءات بها   | بن يمكنهم عرض التبليغات        | مربعات وربي المستخدمين الذي<br><u>ة العمل</u> - حدد المستخدمين الذي | به الوصول إلى ، <del>قائم</del>     | َ⊗َ نصيح                     |  |  |
| رسوین ، سیبری<br>المفحة الرئیسیة للنطیقات لأوراکل ><br>قواعد الاحازات<br>اسم الفاعدة<br>اسم الفاعدة<br>مودة إله، قائمة العمل<br>عودة إله، قائمة العمل<br>عودة إله، قائمة العمل<br>المارة: نوع البد<br>المارة: نوع البد<br>المارة: الاستانيا<br>المارة: الاستانيا<br>المارة: الاستانيا<br>المارة: الاستانيا<br>المارة: الاستانيا                                                                                                    | ونة                      | بالضغط على أيقر<br>م)          | اشة التالية ونقوم ب<br>(تكم بن القاعد                               | ۲-تظهر الش                          |                              |  |  |
| قواعد الإجازات<br>تكوين القاعدة<br>لم تقم بإعداد أي قواعد لتوجيه التبليغ. رجاء استخدام الزر تكوين<br>عودة إلى قائمة العمل<br>عودة إلى أفتيا ( (لكل) و الضغط على أيقونة ( التالي )<br>7-ثم اختيار ( الكل) و الضغط على أيقونة ( التالي )<br>أترنوه اليلي اذي سينشط هذه الفاعدة<br>الخطوة 1 من 3 يتاي ال                                                                                                    |                          |                                | ىية للتطبيقات لأوراكل >                                             | الصفحة الرئيس                       | ٦.                           |  |  |
| تكوين القاعدة<br>اسم القاعدة<br>لم تقم بإعداد أي قواعد لتوجيه التبليغ. رجاء استخدام الزر تكوين<br>عودة إلم قائمة العمل<br><b>7-ثم اختيار (الكل) والضغط على أيقونة ( التالي )</b><br><b>8-ثم اختيار (الكل) والضغط على أيقونة ( التالي )</b><br><b>10-ثم اختيار (الكل) عائفة على اليقونة ( التالي )</b><br><b>10-ثم الإدارة: نوع ال</b> بلد<br>الترنوع البليغ الذي سينشط هذه العاعدة<br>الترنوع البليغ الذي سينشط هذه العاعدة<br>الترنوع البليغ الذي سينشط هذه العاعدة<br>الترنوع البليغ الذي سينشط هذه العاعدة<br>الترنوع البليغ الذي سينشط هذه العاعدة<br>الترنوع البليغ الذي سينشط هذه العاعدة<br>الترنوع البليغ الذي سينشط هذه العاعدة<br>الترنوع البليغ الذي سينشط هذه العاعدة<br>الترنوع البليغ الذي سينشط هذه العاعدة<br>الترنوع البليغ الذي سينشط هذه العاعدة<br>الترنوع البليغ الذي سينشط هذه العاعدة<br>الترنوع البليغ الذي سينشط هذه العاعدة<br>الترنوع البليغ الذي سينشط هذه العاعدة<br>الترنوع البليغ الذي سينشط الماعدة<br>الترنوع البليغ الذي سينشط الماعدة<br>الترنوع البليغ الذي سينشط الماعدة<br>الترنوع البليغ الذي سينشط هذه العاعدة<br>الترنوع البليغ الذي سينشط الماعدة<br>الترنوع البليغ الذي سينشط الماعدة<br>الترنوع البليغ الذي سينشط الماعدة<br>الترنوع البليغ الذي سينشط الماعدة<br>الترنوع البليغ الذي سينشط الماعدة<br>الترنوع البليغ الذي سينشط الماعدة<br>الترنوع البليغ الذي سينشط الماعدة<br>الترنوع البليغ الذي سينشط الماعدة<br>الترنوع البليغ الذي سينشط الماعدة<br>الترنوع البليغ الذي سينشط الذي التي الذي سينه النيغ الذي سينشط الماعدة<br>الترنوع البليغ الذي سينشط الذي الترنوع البليغ الذي سينشط الماعدة<br>الترنوع البليغ الذي سينشط الذي التي الذي سينه الذي التي الذي سينشط الذي التي الذي التي الذي الني الذي سينه الني الذي سينه الذي الذي التي الذي الذي التي التي التي الذي التي الذي التي التي الذي التي الذي التي الذي الذي التي الذي الذي التي الذي الذي الذي التي الذي الذي الذي الذي التي الذي التي الذي الذي الذي التي الذي الذي الذي الذي الذي الذي الني الذي الذي الذي الذي الذي الذي الذي الذ                                                                                                    |                          | قواعد الإجازات                 |                                                                     |                                     |                              |  |  |
| اسم الفاعدة<br>لم تقم بإعداد أي قواعد لتوجيه التبليغ. رجاء استخدام الزر تكوين<br>عودة إلى قائمة العمل.<br>7-ثم اختيار (الكل) والضغط على أيقونة ( التالي )                                                                                                    |                          |                                | ( ä.                                                                | ( تكوين القاع                       |                              |  |  |
| لم تقم بإعداد أي قواعد لتوجيه التبليغ. رجاء استخدام الزر تكوين<br>عودة إلى قائمة العمل<br>٣-ثم اختيار (الكل) والضغط على أيقونة ( التالي )<br>٣-ثم اختيار (الكل) والضغط على اليقونة ( التالي )<br>أذر نوع البلغ الذي سينشط هذه القاعدة<br>وفي البذ (-الكل-<br>التر نوع البلغ الذي سينشط هذه القاعدة<br>وفي البذ (-الكل-                                                                                                    |                          |                                |                                                                     |                                     |                              |  |  |
| عودة إلى، قائمة العما.<br>٣-ثم اختيار (الكل) والضغط على أيقونة ( التالي )<br>١-ثم اختيار (الكل) والضغط على اليقونة ( التالي )<br>١-ثم والبند (الكل) والضغط على اليقونة ( التالي )                                                                                                    | تكوني                    | . رجاء استخدام الزر            | ت<br>رأي قواعد لتوجيه التيليغ                                       | لم تقم باعداد                       |                              |  |  |
| عودة إلى قائمة العمل<br>٣-ثم اختيار (الكل) والضغط على أيقونة ( التالي )<br>ه الإجازة: نوع البند<br>نوع البند [-الك-" ستخل الفاعدة<br>الا م تعبد "-الكل-" ستخل الفلعدة<br>اله . فاعد الادان                                                                                                    |                          | /j= / j= = = = = = = = = ; j = | . بې تورنده دوري البېدي                                             |                                     |                              |  |  |
| ٣- ثم اختيار (الكل) والضغط على أيقونة ( التالي ) ١- ثم اختيار (الكل) والضغط على أيقونة ( التالي ) ١- ثم الإجارة: نوع البند ١- ثابت (-الكر-) ١- ثابت (-الكر-) ١- ثابت (-الكر-) ١- ثابت (-الكر-) ١- ثابت (-الكر-) ١- ثابت (-الكر-) ١- ثابت (-الكر-) ١- ثابت (-الكر-) ١- ثابت (-الكر-) ١- ثابت (-الكر-) ١- ثابت (-الكر-) ١- ثابت (-الكر-) ١- ثابت (-الكر-)                                                                                                    |                          |                                | ية العمل                                                            | عودة إلى قائد                       |                              |  |  |
| .ة الإجازة: نوع البند<br>اخترنوع التبليغ الذي سينشط هذه القاعدة<br>نوع البند [الكل<br>اذا تم تعديد "-الكل-" ستخطن الغطوة 3.<br>اله . قواعد الاحاذات                                                                                                    | لي )                     | ى أيقونة ( التا                | (الكل) والضغط علر                                                   | -ثم اختيار                          | ٣                            |  |  |
| .ة الإجازة: نوع البند<br>اختر نوع التبليغ الذي سينشط هذه القاعدة<br>نوع البند [الكل ▼<br>اذا تم تعديد "-الكل-" ستخطن الخطوة 3.<br>له . قواعد الاحاذات                                                                                                    |                          |                                |                                                                     |                                     |                              |  |  |
| .ة الإجازة: نوع البند<br>اختر نوع التبليغ الذي سينشط هذه القاعدة<br>نوع البند [الكل ▼<br>اله . قواعد الاحاذات<br>له . قواعد الاحاذات                                                                                                    | •                        |                                |                                                                     |                                     |                              |  |  |
| اختر نوع التبليغ الذي سينشط هذه الفاعدة<br>نوع البند [الكل ▼<br>اذا تم تعديد "-الكل-" ستنخطن الخطوة 3.<br>له . قواعد الاحاذات                                                                                                    |                          |                                |                                                                     | ع البند                             | دة الإجازة <mark>:</mark> نو |  |  |
| في البند "الكل-" ستنخطن الخطرة 3.<br>إذا تم تعديد "-الكل-" ستنخطن الخطرة 3.<br>له . قواعد الاحادات                                                                                                    | من 3 <mark>ت</mark> الي) | الخطوة 1                       | ناعدة                                                               | بليغ الذي سينشط هذه الا<br>الكا     | اختر نوع التي<br>نوع اليند   |  |  |
| له ، قاعد الاجازان                                                                                                    |                          |                                | لخطوة 3.                                                            | الحن<br>ذا تم تحدید "الکل" ستتخطی ا | لوی بیست ر                   |  |  |
|                                                                                                    | لة السرية الق            | lan Lant                       |                                                                     |                                     |                              |  |  |

100

# ٤- إدخال (تاريخ النهاية)

ثم إدخال اسم الموظف بالضغط على (الكشاف)

| ······                                                                                                    |                                                                                         |
|----------------------------------------------------------------------------------------------------|-----------------------------------------------------------------------------------------|
|                                                                                                    | قاعدة الإجازة: الرد                                                                     |
| الكل<br>الكل<br>15:38:23 26/03/1438 [15:38:23 26/03/1438]                                                                                                    | * تشير إلى حقل مطلوب<br>نوع البند<br>التبليغ<br>* تاريخ البداية                         |
| ا التهاية ( التهاية (لتيقاية (لتية (لتية (لتيقاية (لتيقاية (لتيقاية (لتيقاية (لتيقاية (لتيقاية (لتيقىية (لتيقىية (لتيقىييييية (لتيقاية (لتيقىية ( | تاريخ النهاية<br>الرسالة                                                                |
| لوف نظير ملاحظات مع كل بليغ قد تم نوجيهه<br>ص                                                                                                    | ا إعادة تخصيد                                                                           |
| الصفحة الرئيسية   الخروج   التفضيلات   تعليمات                                                                                                    | لحقوق محفوظة-وزارة التربية والتعليم                                                     |
| تحديد (بحث حسب اسم الموظف) أو اسم المستخدم<br>ثم النضغط ما أدة ذة ( اختيار سيردم )                                                                                                    |                                                                                         |
| کم الصلاف علی ایشونه ( اختیار شریع )                                                                                                    |                                                                                         |
|                                                                                                    | يحث واختيار: المد                                                                       |
| ستخدم او الدور<br>١- تعديد بعث حسب اسم الموظف او اسم المستخدم .                                                                                                    | يحث واختيار: المد<br>يحث                                                                |
| ستخدم او الدور<br>- تحديد بعث حسب اسم الموظف او اسم المستخدم .<br>بند البحث من القائمة وقم الحول في الحقل النص، ثم احترزر "ذهاب"                                                                                                    | <mark>يحث واختيار: المد</mark><br>يحث<br>للبحث عن البند، احتر                           |
| حجم التطليقات على اليتلو دلم ( الحليان على المستخدم او الدور<br>                                                                                                    | <b>يحث واختيار: المد</b><br>يحث<br>للبحث عن البند، احتر<br><mark>يحث حسب إسم الم</mark> |
| حجم (تصنعت على ريسونه ( رحيبان سريع )<br>ستخدم او الدور<br>۱- تعديد بعث حسب اسم الموظف او اسم المستغدم<br>بند البحث من القائمة وقم<br>ستخدم •<br>ستخدم •<br>۲- اختيار أيقونة اختيار سريع                                                                                                    | <b>بحث واختيار: المن</b><br>يحث<br>للبحث عن البند، اختر<br>يحث حسب إسم الم<br>النتائج   |

### ٦- سيظهر اسم الشخص المفوض بالصلاحية

| 645141 Relaxed Edu                 | وع البد ال                                                                                   |
|------------------------------------|----------------------------------------------------------------------------------------------|
|                                    | اعدة الإجازة؛ الرد                                                                           |
|                                    | تشير إلى حقل مطلوب                                                                           |
|                                    | نوع البند الكل<br>التبليغ الكل                                                               |
|                                    | 13:40:16 06/06/1434 تاريخ البداية                                                            |
|                                    | (13:40:16 06/06/1434 :JUa)                                                                   |
|                                    | تاريخ النهاية 13:47:51 12/06/1434                                                            |
|                                    | الرسالة - تطبع اي رسانه لهذا الشخص                                                           |
| ١- يظهر اسم الشخص المفوض بالصلاحية |                                                                                              |
|                                    | سوف تظهر ملاحظات مع كل تبليغ قد تم توجيهه                                                    |
|                                    | اعادة تحصيص كل الموظفين والمستخدمين • المحيسن، عبدالعزيز                                     |
|                                    | تفویض الرد الخاص یك<br>بحكن آن باوم المدیر بناوض كل امتمادات التبليغ لمسامد                  |
|                                    | تحویل ملکیة التبلیغ<br>بعثن أن بلوم المدير بحدول تبلغ لمشروع محدد للمدير الجديد لهذا المشروع |
| إليه الحطوة 3 من 3 (تطبيق)         |                                                                                              |
|                                    |                                                                                              |

101

### ٧- بعد التأكيد من تمام المعلومات اضغط على زر ( تطبيق )

| نوع البيد التبليغ استجابة الغاعدة                                                                          |                                     |
|----------------------------------------------------------------------------------------------------|-------------------------------------|
|                                                                                                    | قاعدة الإجازة: الرد                 |
|                                                                                                    | * تشير إلى حقل مطلوب                |
| اندى<br>رىكى                                                                                               | نوع البند<br>التبليغ                |
| <b>i</b> 15:38:23 26/03/1438                                                                               | * تاريخ البداية                     |
| (1538:23 26/03/1438 Jula)                                                                                  |                                     |
|                                                                                                    | تاريخ النهاية<br>الرسالة            |
| سوف نظير ملاحظات مع كل نتاع قد تم توجيه<br>• توجي ملكري والمستخدمين  • • • • • • • • • • • • • • • • • • • | الرسانة تخصيا                       |
| المفجة الرئيسية   الجروح   التفضيلات   تعليمات<br>تعريز عملة السرية الد                                    | متقوق محفوظة-وزارة التربية والتعليم |

## ٨-ثم ستظهر الشاشة التالية وقد تم تكوين القاعدة بإسم الموظف المخول بالصلاحية

| <u>lei</u> | <u>التقديلات</u> | <u>N151</u> | يحة الرئيسية | المد |       |                    |                              |                                                           |
|------------|------------------|-------------|--------------|------|-------|--------------------|------------------------------|-----------------------------------------------------------|
| Γ          |                  |             |              |      | نشط   | ض بالصلاحية وحالته | يتم تكوين القاعدة بإسم المفو | المفحة الرئيسية للتطبيقات لأوراكل ><br>قواعد الإحازات هئا |
|            |                  |             | الممقة       | بغنه | تعلين | التبليغ            | عندال ومز                    | تكرين القاعدة )                                           |
| ľ          |                  | L           | نشط          | Û    | 1     |                    | 1212                         | اسم المفوض بالسلاحية                                      |
| -          |                  |             |              |      |       |                    |                              | عودة إلى فائمة العمل                                      |
|            | جملة السرية      |             |              |      |       | لنفضلات   تعليمات  | الصفحة الرئيسية   الخيوح   ا | لوق النشر (٢) محفوظة لأوراكل 2005، كافة الحفوق محفوظة     |

# بهذا يكون قد تم انشاء قاعدة الاجازات وتم تفويض الصلاحيات لشخص آخر ويجب التأكد أن يكون الموقف نشط

وزارة التعليم - الإدارة العامة للتعليم بالمنطقة الشرقية - مكتب التعليم بالجبيل

103

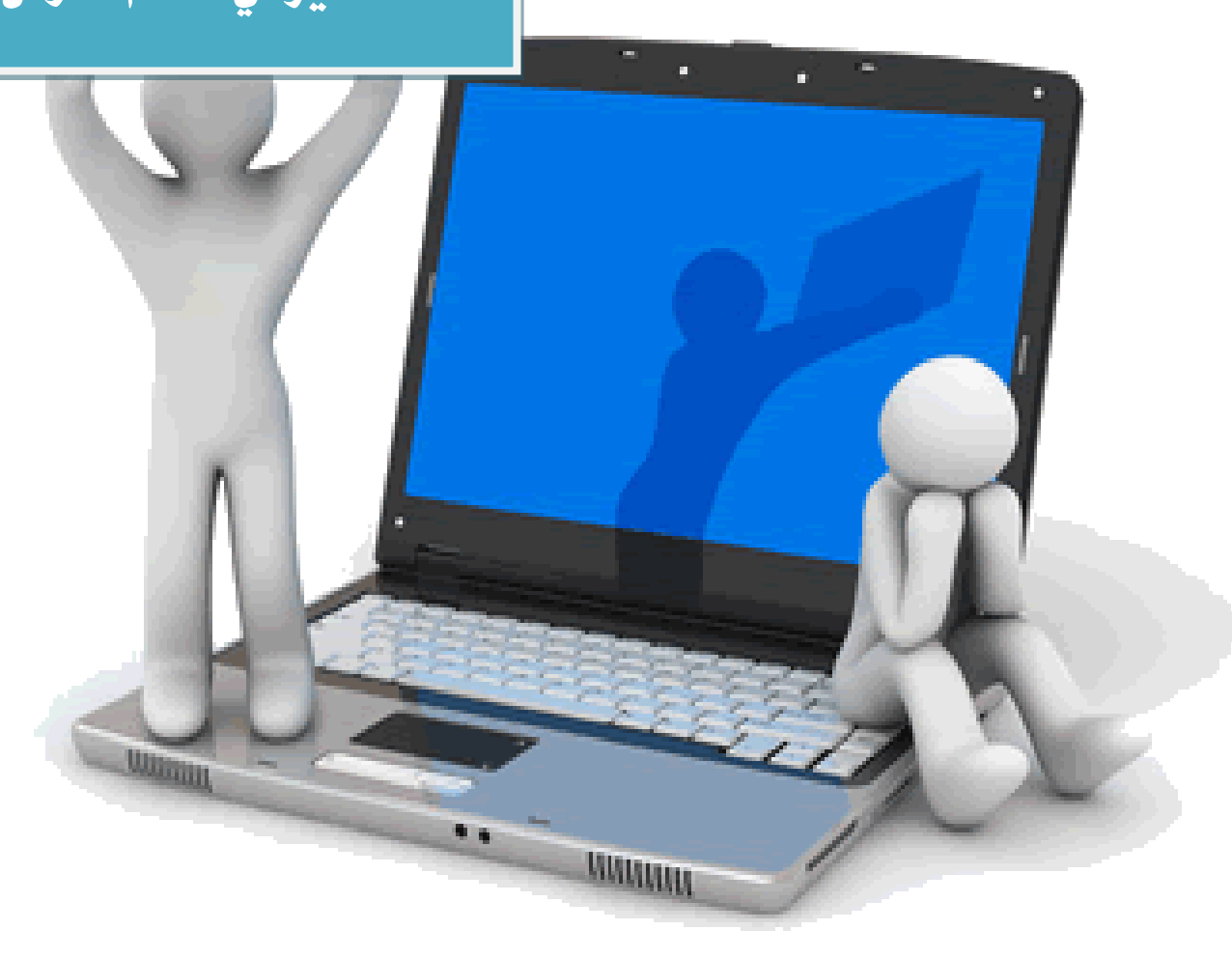

كيفية استخراج الرقم الوظيفي للموظف أو المعلم من حساب المديرفي نظام فارس

# كيفية استخراج الرقم الوظيفي للموظف أوالمعلم من حساب المدير في نظام فارس

١-الدخول على النظام وإدخال اسم المستخدم وكلمة السر

|       |                                                                                                    | Ministry of Education |
|-------|----------------------------------------------------------------------------------------------------|-----------------------|
| FARIS | ارة التعليم<br>Ministry of Education                                                                                       |                       |
| ⇒     | *اسم المستخدم<br>(مدان فایت)رافید محمد)<br>*کلمه السر<br>(مدان (2:294))<br>(مداعدة فن سجیل الدخون<br>معاجبة الوفوف الاشن.ه |                       |
|       | امتولغة:<br>العربية English                                                                                                |                       |

# ٢- الدخول على ( صلاحية الخدمة الذاتية للمدير )

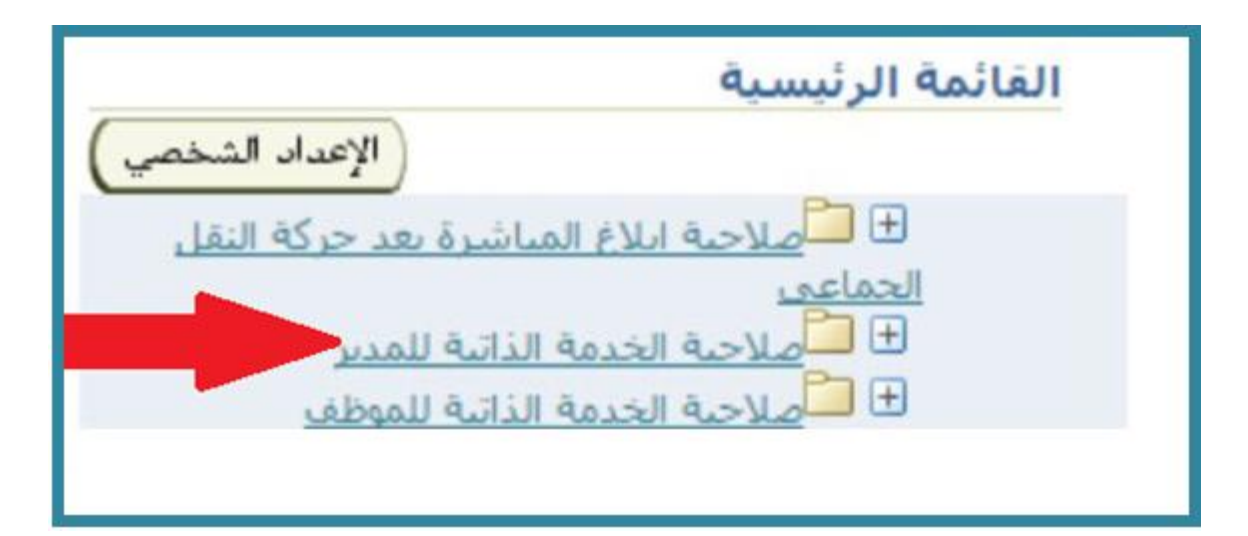

104

# ٣- ثم اختيار أيقونة ( استعلامات المدير )

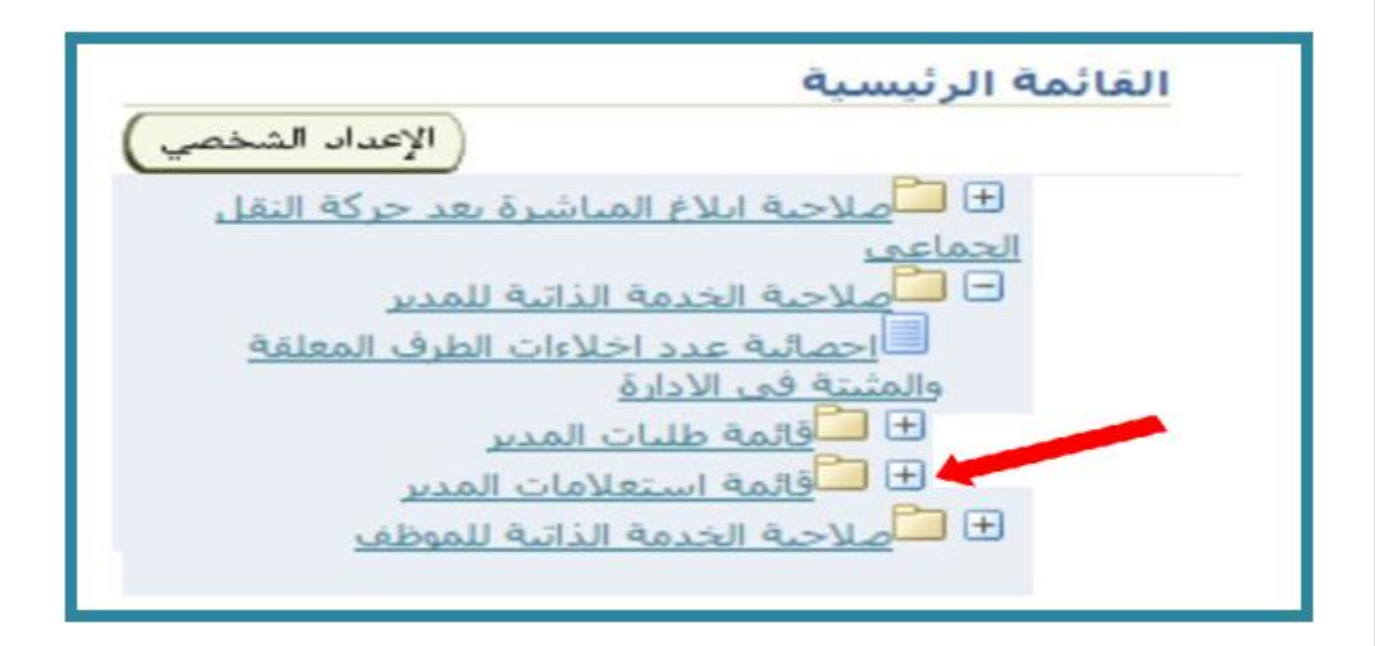

### ٤-من قائمة استعلامات المدير اختيار أيقونة ( استعلام عن الموظفين )

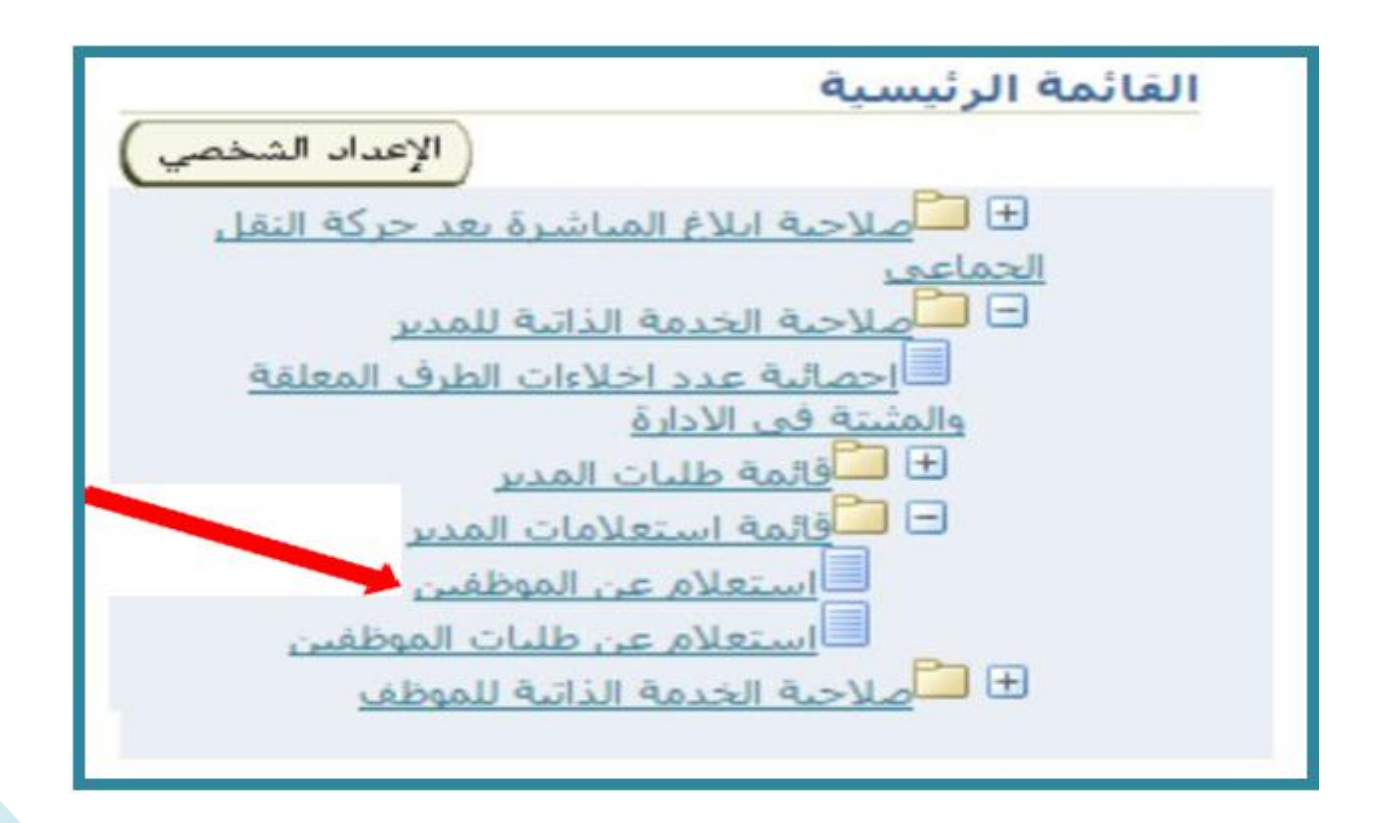

وزارة التعليم - الإدارة العامة للتعليم بالمنطقة الشرقية - مكتب التعليم بالجبيل

# <sup>0</sup>-اختيار المعلم المطلوب الاستعلام عن رقمه الوظيفي وذلك بالنقر على (اسم المعلم)

|                              |                    |          | -     | التوخلي |          |  |
|------------------------------|--------------------|----------|-------|---------|----------|--|
|                              |                    |          |       |         |          |  |
|                              |                    |          |       |         |          |  |
|                              |                    |          | الاسم | العركمر | allouis. |  |
| <br>Street and the street of | and a second party |          |       |         |          |  |
|                              |                    | the land | 100   |         |          |  |
|                              |                    | at set   | -     |         |          |  |
|                              |                    | 0.2      |       |         |          |  |
|                              |                    |          |       |         |          |  |
|                              |                    | 201      |       |         |          |  |
|                              |                    | 01-      |       |         |          |  |
|                              |                    |          |       |         |          |  |
|                              |                    | 11-      |       |         |          |  |
|                              |                    | -21      |       |         |          |  |
|                              |                    | el       | £     |         |          |  |
| 4                            | 6 1 20 - 11        | لمالحد   | ll 📀  |         |          |  |
|                              |                    |          |       |         | -        |  |

# من قائمة التفاصيل اختر قائمة ( إظهار )

| الاحازات  | وظيف  |            |
|-----------|-------|------------|
| , المدنجي | السجل | التماصيل   |
|           | 76    | 🗲 اظهار    |
|           | 6     | اط هار     |
|           | 6     | ◄ إظهار    |
|           | 6     | ◄ إظهار    |
|           | 6     | ◄ إظهار    |
|           | 6     | ◄ إظهار    |
|           | 6     | ◄ إظهار    |
| الاجارات  | وظيف  | <u>الم</u> |

# ٧-يظهر الرقم الوظيفي للموظف أو المعلم في الخانة الموضحة بالصورة

| التغيي | تاريخ نعاية | تاريخ يداية التغيير | المدنح | اصبل السحل |
|--------|-------------|---------------------|--------|------------|
| 1      |             |                     |        | خفاء       |

106

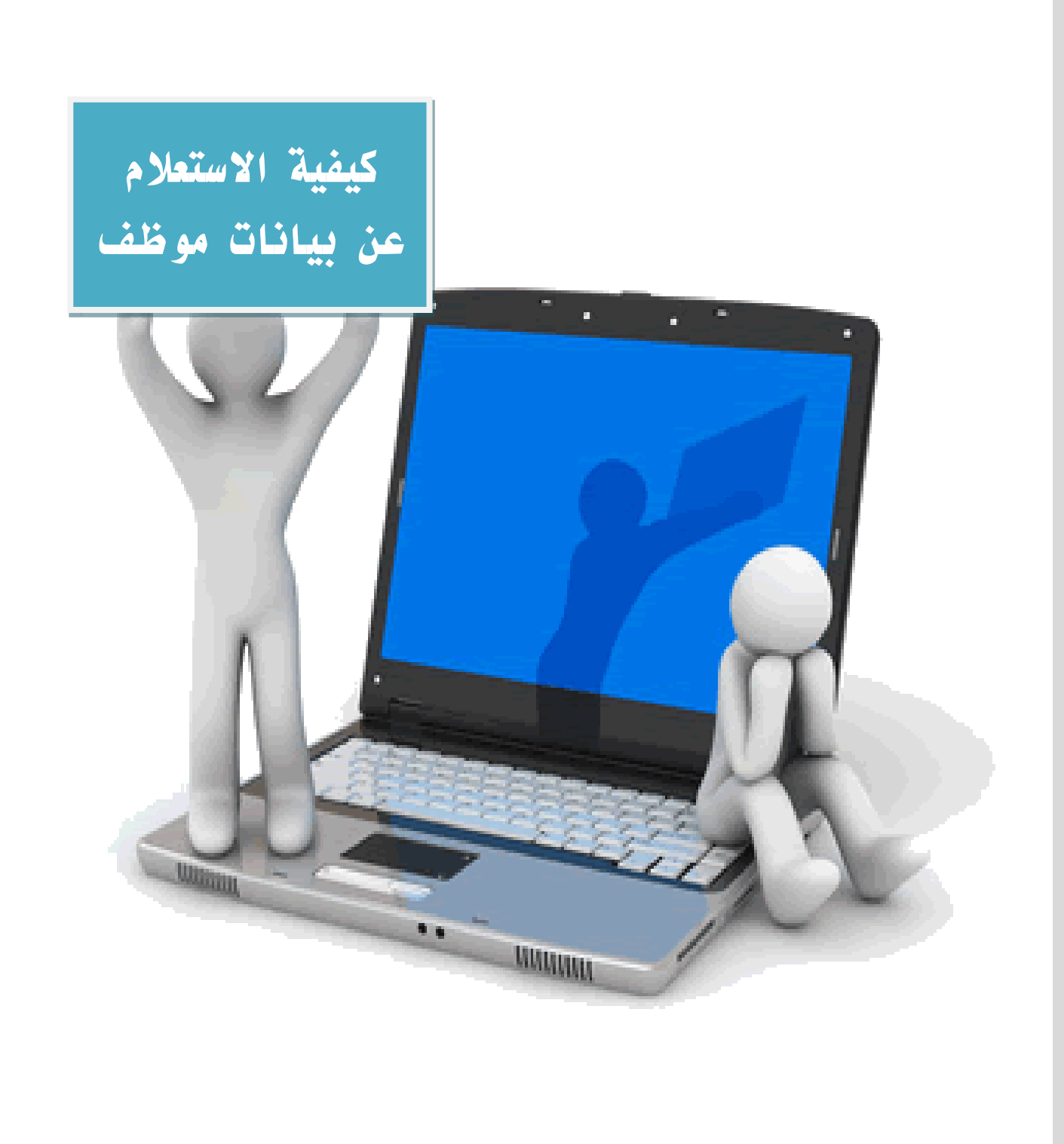

107

# كيفية الاستعلام عن بيانات موظف

١- الدخول على النظام

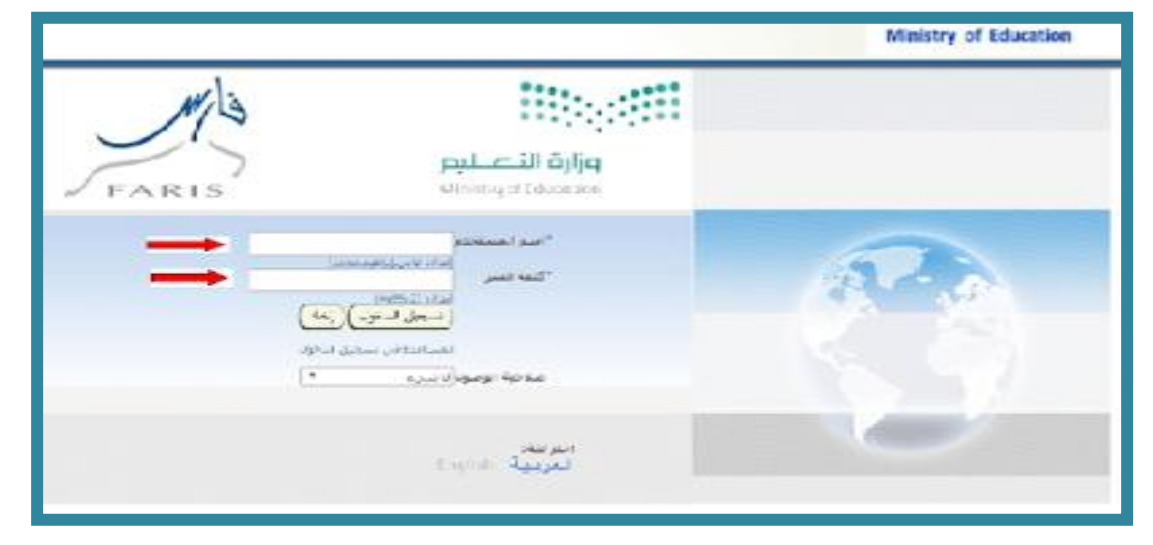

# ۲-اختیار أ-(صلاحیة الخدمة الذاتیة للمدیر) ثم قائمة ب-(استعلامات المدیر)

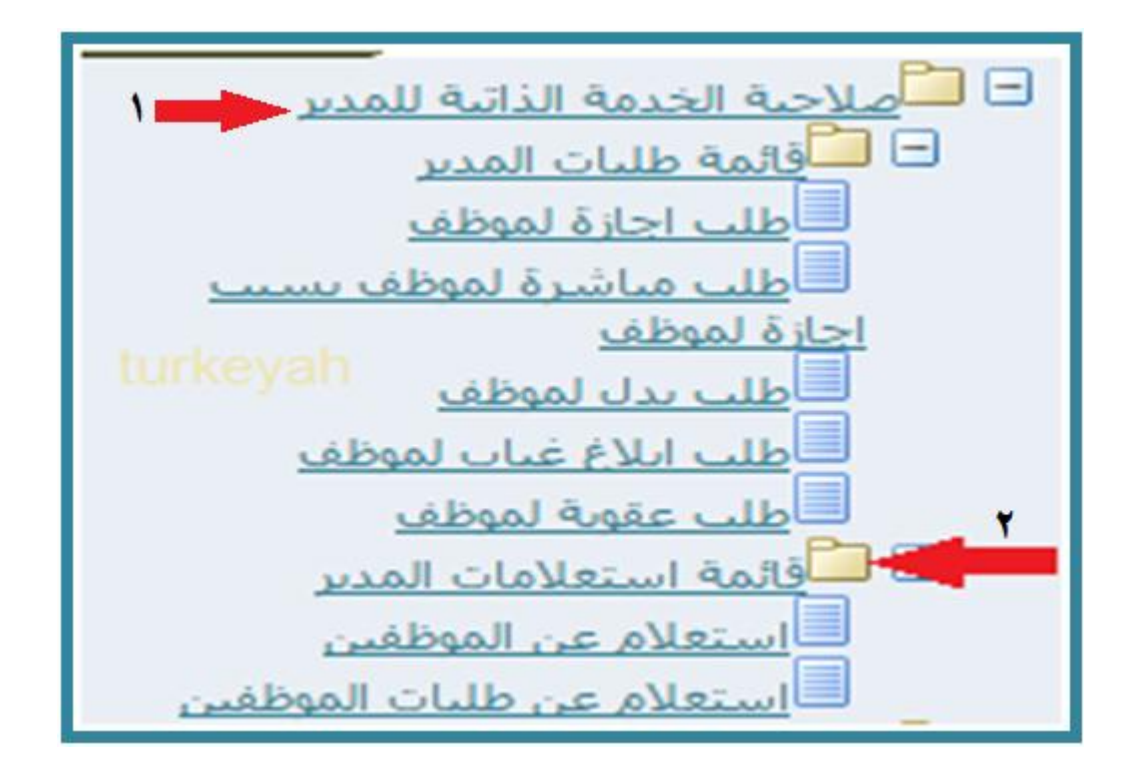

وزارة التعليم - الإدارة العامة للتعليم بالمنطقة الشرقية - مكتب التعليم بالجبيل
# ٣- ثم اختيار (استعلام عن الموظفين)

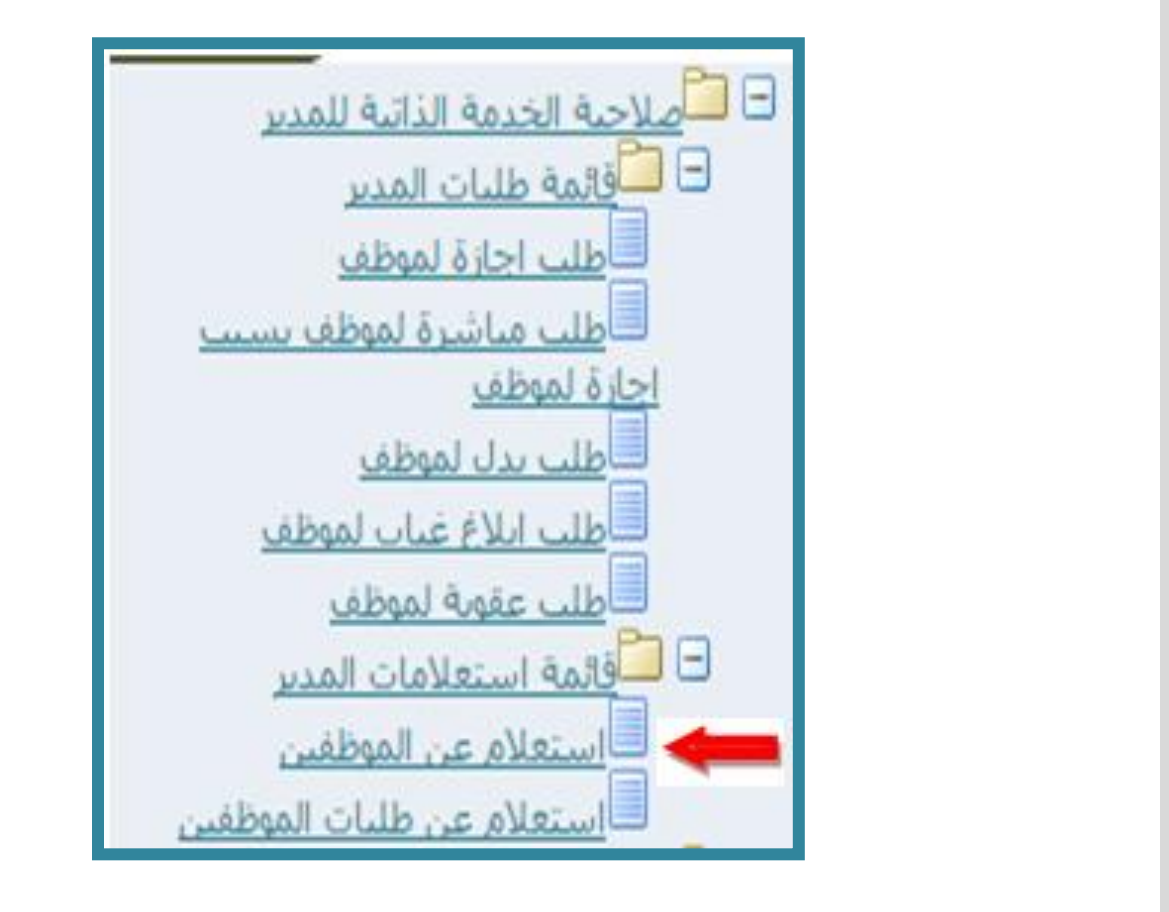

٤- سوف تظهر لك جميع بيانات الموظفين المدرجين تحت مسؤوليتك كما في
 ١ الصورة أدناه

| غرض الندرح ا   |          |            |               | الموظف                                                                                                    |
|----------------|----------|------------|---------------|----------------------------------------------------------------------------------------------------|
|                |          |            |               | موظيف                                                                                                    |
|                |          |            |               |                                                                                                    |
| نارنخ المباسرة | الكلار   | الفرنية    | السحل الغذناب | بركير الاسم                                                                                                    |
|                |          |            |               | V                                                                                                    |
|                |          |            |               | () السابق                                                                                                    |
| 01/07/1430     | يند لادو | v          | 100325603     |                                                                                                    |
| 05/10/1416     | Rendered | الجامسة    | ((2010))      | and the second second second second second second second second second second second second second second second |
| 29/07/3429     | الرسليين | المبادسة   | 1024351       |                                                                                                    |
| 12/10/1413     | الرساس   | Research . | 1 States      |                                                                                                    |
| 24/12/1429     | الرسفيين | 4,UI       | 1046136751    | Advertise                                                                                                    |
| 03/09/1404     | الرسليين | الحاسبة    | 10394,7277    |                                                                                                    |
| 05/01/1432     | الرسغيين | AUUR .     | [0.2428date]  | furkeyah between an                                                                                              |
| 29/07/1429     | الرسليين | الرايفة    | 1951.0.211    |                                                                                                    |
| 18/11/1428     | آلرسايين | الجانسية   | 1011775- 1    |                                                                                                    |
| 01/07/1431     | 18 M 14  | 1          | 104442023     | and the second second                                                                                            |
|                |          |            |               | 19 (19-11-4146                                                                                                   |

٥- في حال عدم ظهور موظف معين يمكنك البحث عن طريق:
 ١- الاسم الكامل أو٢- بالسجل المدني وذلك بالضغط على ٣- بحث متقدم

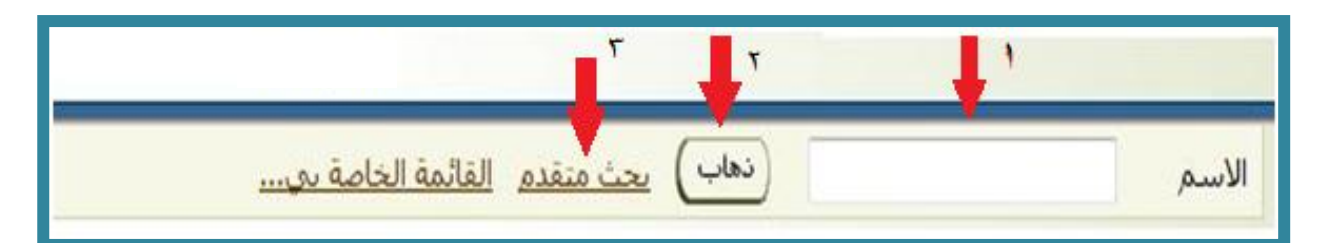

#### قم بالضغط على أيقونة (ذهاب) ثم الضغط على (السجل المدني)

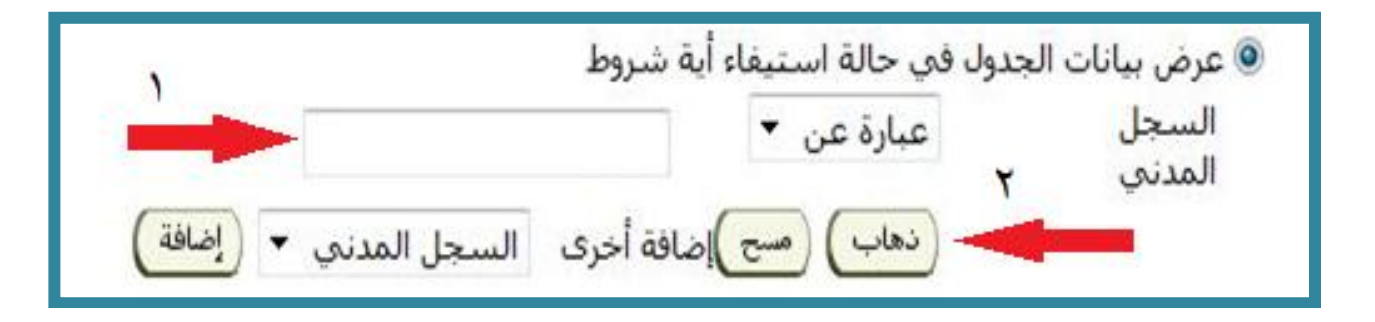

# ٧- قم بالضغط على ايقونة (التفاصيل) ستظهر لك أغلب تفاصيل الموظف المهمة

١- بيانات الموظف الاساسية

۲–الراتب

٣-الاجازات

| 1433/09/ر<br>وفاقت الرسمية<br>وترارية<br>12: | ناري بداية العمن 20(10)(141<br>الولية <b>الوطاف الرسمية</b><br>المراز <b>حياز الورلية</b><br>عمران الديد الأكثروني<br>معداد الأله<br>الحالي أيار الدرية © |                      |                | عتبر            | سي 1009034687<br>1415/125/27<br>ممر وزارة البرسة ولا<br>ممر العربان خا<br>أنه<br>أنه<br>10 لا | رقر للم<br>ترج نهابة الم<br>لك<br>للم<br>للم<br>ترج مراحط ال<br>إحمالي الم<br>فليات الوطائد مرجو |             |                            |
|----------------------------------------------|----------------------------------------------------------------------------------------------------|----------------------|----------------|-----------------|-----------------------------------------------------------------------------------------------|--------------------------------------------------------------------------------------------------|-------------|----------------------------|
|                                              |                                                                                                    |                      |                |                 | silipitethe                                                                                   | الله العلد<br>ومد فسمه)                                                                          | - <u>11</u> | الوطند<br>الفروم<br>عربي • |
| الموقع افته النعس عنوان البرد الأكبرونان     | And                                                                                                    | الدرحة درجة الأعاقية | الرشعة         | التعين الأساسخا | الرج بهاية العمى                                                                              | الروح بداية النعين                                                                               | قر الحس     | المعاصيل أو                |
| جهاز لوارة الرسميين                          | وارة النرمة والعليم                                                                                                    | الاسعة               | الوقائد ارسمية | يعفر ا          |                                                                                               | 2405/05/28                                                                                       | 203903468   | 0 juli                     |
| جهاز الوارة الرسفيين                         | وارة الترمية والتطيع                                                                                                    | الناسعة              | الوقائد ارسمية |                 | 1435/85/27                                                                                    | 19,09,004                                                                                        | 203903469   | 7 Juli 4                   |
| جهاز الوارة الرسعيين                         | وارة التربية والتطيع                                                                                                    | iul3                 | الولالد ارسمية | 10              | 103/08/29                                                                                     | 1429/12/19                                                                                       | 203902469   | P 1445                     |
| حياز الوارة                                  | وارذ الترمة والتطيع                                                                                                    |                      |                |                 | 1429(42)18                                                                                    | 2422/35/09                                                                                       | 303963469   | o julit≪                   |
|                                              |                                                                                                    |                      |                |                 | طبار اوتكب                                                                                    | علته عمل                                                                                         | -44         | ] الوقد                    |

110

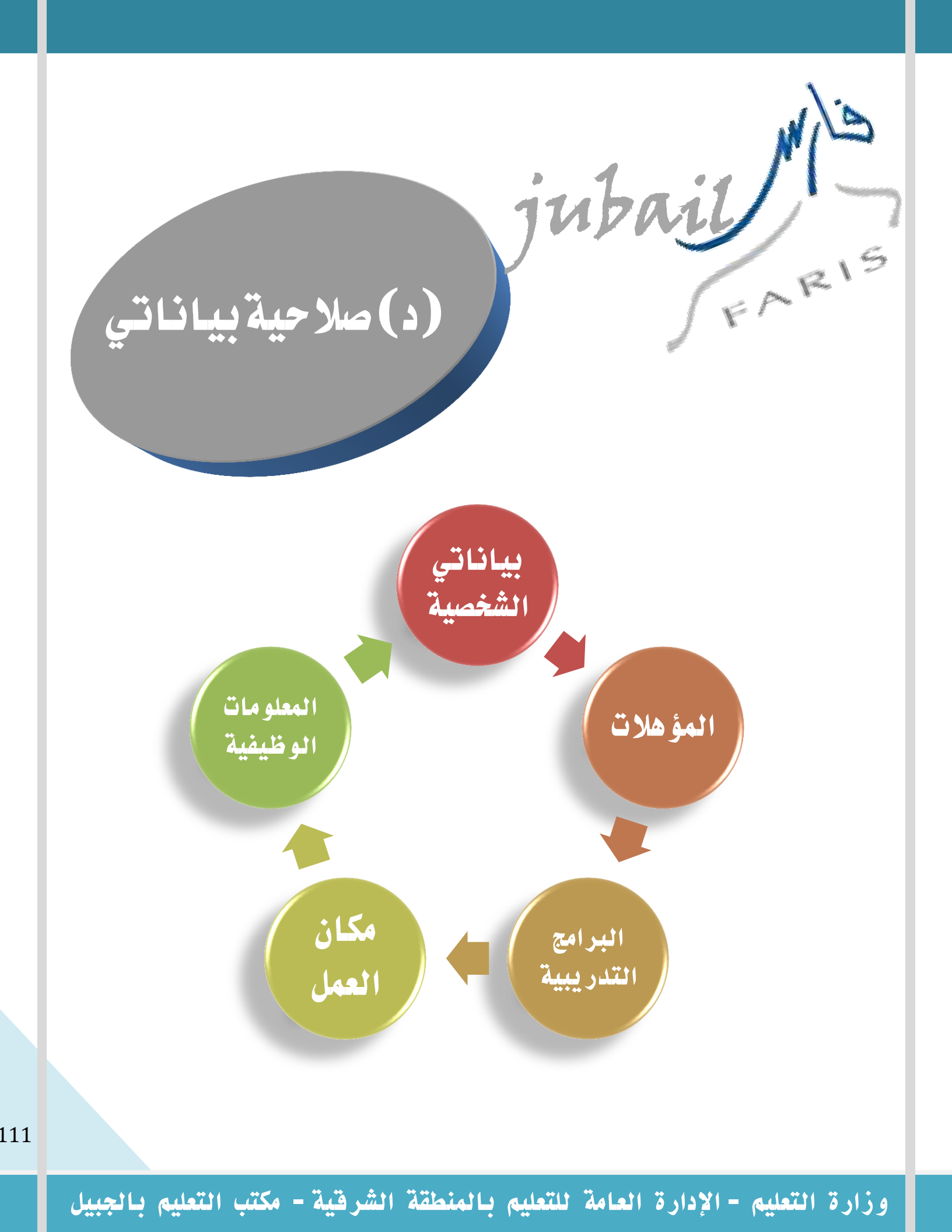

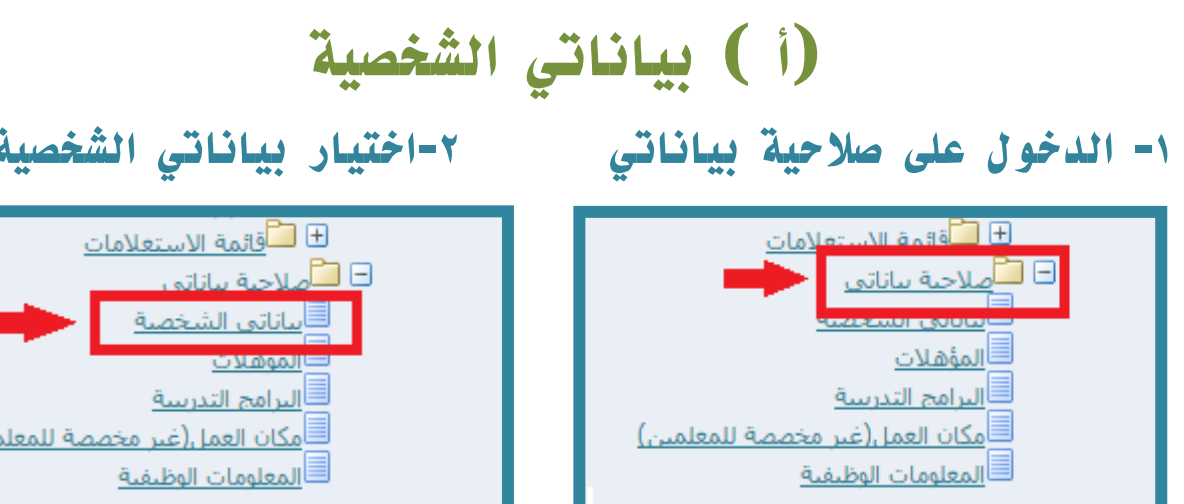

#### ٣- النقر علة أيقونة ( إضافة )

| المنغائسية إلجح النملك علينا            | )             | t               |               |                      |                           |                       |                                                            |             |                                         |
|-----------------------------------------|---------------|-----------------|---------------|----------------------|---------------------------|-----------------------|------------------------------------------------------------|-------------|-----------------------------------------|
|                                         |               |                 |               |                      |                           |                       |                                                            | ل الفرار    | اناتي الشخصية؛ تفاصي                    |
| (به) اليلف اللي                         | نی            | السجل الف       |               |                      |                           | إض سعد الاحتري<br>طيع | اسر لموقد ا <b>ترکیه ع</b><br>اجبة لملاك <b>وزارة ال</b> ا |             |                                         |
|                                         |               |                 |               |                      |                           |                       |                                                            |             | البانان الشخصية<br>إياقاً 🔶             |
|                                         | لاينة الإقامة | بربد الالكتروني | رفم الجواب ال | متينة الاقامة الحالي | البريد الالبكتروني الحالي | لا رقم الجوال الحالب  | اريخ الميلاد مكات الميا                                    | الأسم الجنس | احتيار الحالة<br>لم يتم التقو على تتألي |
| (إيا) (ليك) (لتالي)<br>وما منة السرة ال |               |                 |               | عفيلان   كلمان       | المعارضية المعام ال       | d                     |                                                            |             | محربة وإداليية والطير                   |

#### ٥- ستظهر بيانات الموظف ثم اختيار أيقونة ( التالى )

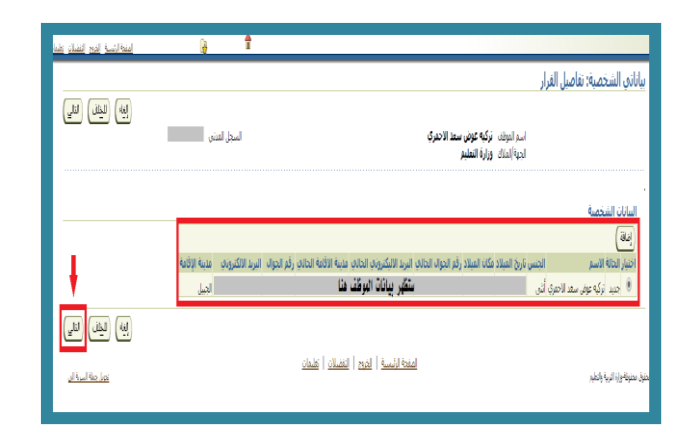

# ٢-اختيار بياناتي الشخصية مكان العمل(غير مخصصة للمعلمين)

#### ٤- تعبئة الحقول المطلوبة

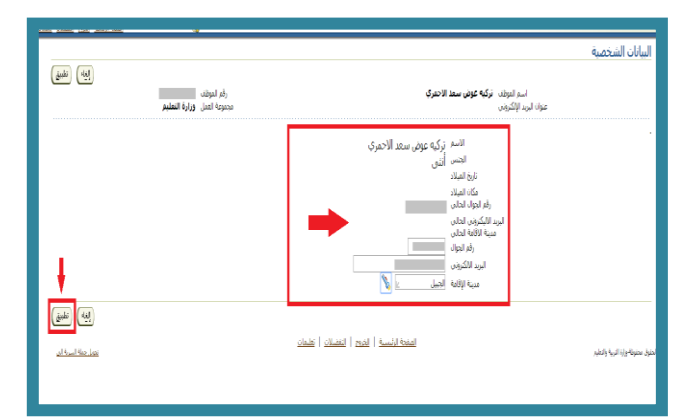

٦- ستظهر بياناتي الشخصية ويجب مراجعتها ثم الضغط على أيقونة ( تنفيذ )

|                                                                                                    | G T            | <u> </u>        | بنيه ارتبسية العريج التشكلان اعتبت |
|----------------------------------------------------------------------------------------------------|----------------|-----------------|------------------------------------|
| بياناني الشخصية: مراجعة                                                                                                    |                | Million (ad)    | (a) (a) (a)                        |
| اسم المواند، ترکیه عوض سعد الاحمراک<br>اورار فرایراه المشیم                                                                                                | السجل المدتن   | 10 400 Call     |                                    |
| راحج التغییرات الدی تم إحرابها، وقد بإرفاق مستندات الدعم إذا كان ذلك مطلوًا<br>@الإشار إلى بود بر تعريفا                                                   |                |                 |                                    |
| ببانات الغرار                                                                                                    |                |                 |                                    |
| المانات الشخصية                                                                                                    |                |                 |                                    |
| المشرع<br>الشمر في يعني مدى الاسراني<br>مراد الموات المشعر<br>المراد الموات المشعر<br>المراد الموات المشعر<br>المراد الموات المشعر<br>المراد الموات المشعر |                |                 |                                    |
| معلومان ایمانیه<br>ایرونی<br>اسان المسیری در قود قش، ملک ولار مستان او مو از بواد دور بیا از درای<br>از منبع (ریفان)<br>از حود تیرونی                      |                |                 |                                    |
| المعمدون<br>الشبيد<br>المن ليمري<br>الحمي من المراجع المراجع المراجع المراجع المراجع المراجع المراجع المراجع المراجع المراجع المراجع الم                   | رقم الطلب<br>1 | الغلة<br>المعجد | 400                                |
|                                                                                                    |                |                 |                                    |

112

# (ب) المؤهلات

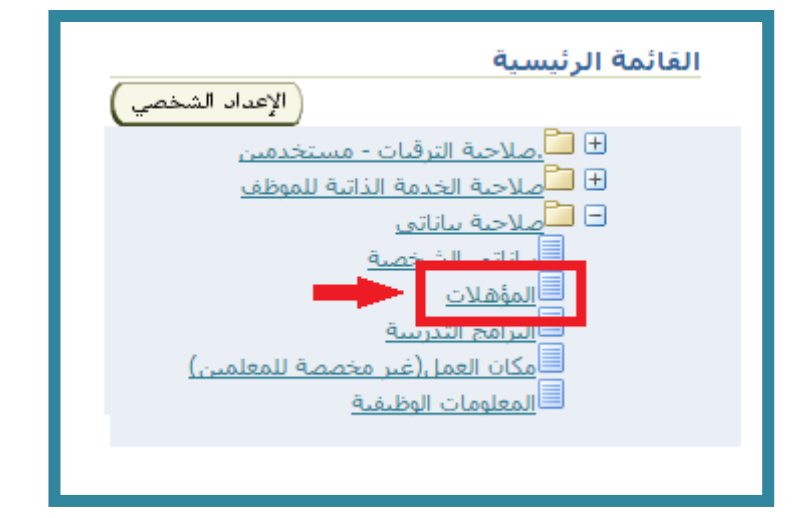

#### اختيار إضافة مؤهل

|                                       |               |                                        |             |                      |                        |                                       | التعليم والمؤهلات                                 |
|---------------------------------------|---------------|----------------------------------------|-------------|----------------------|------------------------|---------------------------------------|---------------------------------------------------|
| قم الموظف<br>موعة العمل وزارة التعليم | )<br>C20      |                                        |             | نمري                 | نركيه عوض سعد الاح     | اسم الموظف<br>عنوان البريد الإلكتروني |                                                   |
|                                       | ت الأخرى      | نات عن أنواع المؤهلا                   | إدخال معلوه | مفحة مؤهل مهنى آخر ا | ذة المعلومات، استخدم ا | ، انقر إضافة مؤهل لتحديد ه            | المؤهلات<br>الاتحد معلموات عن المؤهلات التعليمية  |
|                                       | تجديث         | المدرسة                                | الحالة      | تاريخ النهاية        | تاريخ البداية          | مسمى وظيغې                            | (إضافة مؤهل)<br>النبوع<br>لم يتم العثور على نتائج |
| الاختف                                |               |                                        |             |                      |                        |                                       |                                                   |
| <u>تحويل حملة السرية الى</u>          | <u>علىمات</u> | <u>د</u>   <u>التفضيلات</u>   <u>ت</u> | ية   الخرو: | الصفحة الرئيس        |                        |                                       | حفوق محفوظة وزارة التربية والتعليم                |

#### الضغط على الكشاف لتحديد نوع المؤهل

|            | k                                  | * نوع المؤهل              |
|------------|------------------------------------|---------------------------|
|            | k                                  | التخصص                    |
|            | eesse .                            | تاريخ بداية الدراسة       |
|            | (مثال: 02/04/1438)<br>(متال: 1438) | تاريخ التخرج              |
| S.         | k                                  | * نظام الدراسة            |
|            | 🍫 🖬                                | * نوع المعدل              |
|            |                                    | * الدرجة                  |
|            |                                    | التقدير (ممتاز، جيد، الخ) |
|            |                                    |                           |
| <b>%</b> L |                                    | * المؤسسة التعليمية       |
|            | 🍾 ⊾                                | * الدولة (دولة الجامعة)   |
|            |                                    |                           |

عند الضغط على الكشاف ستظهر الصفحة التالية نقوم بالنقر على أيقونة انتقال لتعرض لنا أنواع من المؤهلات

| - البحث والاختيار من قائمة القيم 📋 | Google Chrome |                                                                |                              |                         |                                                     | _                    | 0                 | 53       |
|------------------------------------|---------------|----------------------------------------------------------------|------------------------------|-------------------------|-----------------------------------------------------|----------------------|-------------------|----------|
| Attps://sshr.moe.sa/               | OA_HTML/cabo  | /jsps/a.jsp?_t=fredRC&enc=ISO-8859-6&_minWidth=7               | 50&_minHeight=550&coi        | QUALIFICATION_SS&_ti=   | =2076060437&ret 🔤 🕁                                 | 📧 💿 🛷 <mark>5</mark> | 🕤 📟 🖸 🗉           | -        |
| إليه المتبار                       |               | بھل                                                            | يحث واختيار: نوع المؤ<br>يحث |                         | بياناتي                                             | Ministry صلاحية      | of Education      |          |
|                                    | ر "ذهاب"      | حث من القائمة وقم بإدخال بعض الحروف في الحقل النصى, ثم اختر زر | للبحث عن البندر اختر بند الب |                         |                                                     |                      |                   |          |
|                                    |               |                                                                | بحث حسب الاسم                | -                       |                                                     |                      | افة مؤهل          | إضا      |
| الموفر                             | نوع المؤهل    | سريع الأسم معرف المؤهل<br>الابتحث                              | السائح<br>اختيار اختيار ب    | سعد الاحمرې             | اسم الموظف ا <b>ترکیه عوض س</b><br>نیرید الإلکترونی | عنوات ا              |                   |          |
| (المله المتديل                     |               |                                                                |                              |                         |                                                     |                      | شير إلى حقل مطلوب | az *     |
|                                    |               |                                                                |                              | لمؤهل                   | * نوع ال                                            |                      | الموهل            | 1        |
|                                    |               |                                                                |                              | يخصص                    | الت                                                 |                      |                   |          |
|                                    |               |                                                                |                              | دراسة (02/04/1438 - 10) | تاريخ بداية الد                                     |                      |                   |          |
|                                    |               |                                                                |                              | النخرج                  | تاريخ ا                                             |                      |                   |          |
|                                    |               |                                                                |                              | دراسة                   | * نظام الد                                          |                      |                   |          |
|                                    |               |                                                                |                              | لمعدل                   | * نوع ال                                            |                      |                   |          |
|                                    |               |                                                                |                              | الدرجة                  |                                                     |                      |                   |          |
|                                    |               |                                                                |                              | د. الخ)                 | التقدير (ممتاز، جيد                                 |                      |                   |          |
|                                    |               |                                                                |                              |                         |                                                     | م                    | المؤسسة التعليم   | <u>u</u> |
|                                    |               |                                                                |                              | عليمية                  | * المؤسسة النع                                      |                      |                   |          |
|                                    |               |                                                                | <i>w</i>                     | (عدماه)                 | * الدولة (دولة الج                                  |                      |                   |          |
|                                    |               |                                                                |                              |                         |                                                     |                      | الملاحظات         | п        |
|                                    |               |                                                                |                              |                         |                                                     |                      |                   |          |
|                                    |               |                                                                |                              |                         |                                                     |                      |                   |          |

١- يتم اختيار المؤهل المطلوب بالنقر على كلمة اختيار بجانب المؤهل المحدد

٢- الضغط على كلمة اختيار أعلى الشاشة

| Google Chrome - البحث والاختيار من قائمة القيم |                                                       |                             | _ 🗆 🗙               |     |                    |                                                                   |                       |
|------------------------------------------------|-------------------------------------------------------|-----------------------------|---------------------|-----|--------------------|-------------------------------------------------------------------|-----------------------|
| https://sshr.moe.sa/OA_HTML/cabo/jsps/a.jsp    | ?_t=fredRC&enc=ISO-8859-6&_minWidth=                  | 750&_minHe                  | eight=550&c         | :01 | QUALIFICATION_S    | SS&_ti=2076060437&re1 🗟 🛧 📔 🕻                                     | i 🖉 💋 🖸 🔤 📼           |
| [ایواد]                                        | ۇھل                                                   | بار: نوع الم                | بحث واختب           |     |                    | سلاحية بياناتي                                                    | Ministry of Education |
|                                                |                                                       |                             | بحث                 |     |                    |                                                                   |                       |
| نصی, تم اختر زر دهاب                           | بحت من القائمة وقم بإدخال بعض الحروف في الحقل ال<br>▼ | البند, اختر بند ال<br>الاسم | للبحت عن<br>بحث حسب |     |                    |                                                                   | ضافة مؤهل             |
| ■ (10 السابق 11 - 20 ▼ 10 التالي (             |                                                       |                             | البنائج             |     | حمرې               | اسم الموظف ا <b>ترکیه عوض سعد الا۔</b><br>عنوان البرید الإلکترونی |                       |
| معرف المؤهل 🖉 المؤهل 🛆 الموفر                  | الاسم<br>اول متوسط                                    | اختیار سریع<br>ع            | اختیار<br>©         |     |                    |                                                                   | تشير إلى حقل مطلوب    |
|                                                | بكالوريوس                                             | £                           | ۲                   |     |                    | * نوع المؤهل                                                      | المؤهل                |
|                                                | ثانوبة تجاري                                          | ţ                           | •                   |     |                    | o shill                                                           |                       |
|                                                | ثانوية زراعى                                          |                             | •                   |     |                    | تاريخ بداية الدراسة                                               |                       |
|                                                | ثانوية صناعبي                                         |                             | •                   |     | (متال: 02/04/1438) | تابيخ النخرج                                                      |                       |
|                                                | ثانى ثانوي                                            | <u></u>                     | •                   |     |                    |                                                                   |                       |
|                                                | ثاني متوسط                                            | ţ                           | •                   |     |                    | • تظام الدراسة                                                    |                       |
|                                                | ديلوم 3 سنوات بعد الكفاءة المتوسطة                    | <u></u>                     |                     |     |                    | 4201 ×                                                            |                       |
|                                                | دبلوم بعد الابتدائى                                   |                             | •                   |     |                    | التقدير (ممتاز، جيد. الخ)                                         |                       |
|                                                | دبلوم بعد الثانوية                                    | 4                           |                     |     |                    |                                                                   | المؤسسة النعليمية     |
| السابق 11 - 20 ▼ <u>10 النالم</u> (            |                                                       |                             |                     |     |                    | * المؤسسة التعليمية                                               |                       |
|                                                |                                                       |                             |                     |     |                    | * الدولة (دولة الحامعة)                                           |                       |

تعبئة باقي البيانات الأخرى بنفس الطريقة السابقة ثم اختيار أيقونة التالي

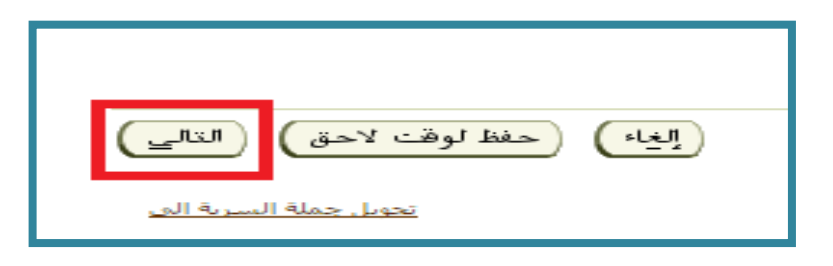

114

#### تظهر جميع البيانات التي تمت تعبئتها ويجب مراجعتها ولإضافة مرفق قم بالنقر على أيقونة ( إضافة )

| المفحة الرئيسية الخروج التفضيلات زمليمان | ( <sub>@</sub> | <b>†</b>  |                                                                          |                                                                       |
|------------------------------------------|----------------|-----------|--------------------------------------------------------------------------|-----------------------------------------------------------------------|
|                                          |                |           |                                                                          | المؤهلات: مراجعة                                                      |
| ة قابلة للطباعة ) (للخلف ) (تنفيذ )      | الغاء )        |           |                                                                          |                                                                       |
|                                          | ل المدني       | السج      | اسم الموظف ن <b>ركية عوض سعد الاحمري</b><br>الوزارة <b>وزارة النعليم</b> |                                                                       |
|                                          |                |           | , بإرفاق مستندات الدعم إذا كان ذلك مطلوبًا                               | راجع التغييرات النبي تم إجراؤها، وقد<br>• للإشارة إلى بنود تم تغييرها |
|                                          |                |           |                                                                          | المؤهل                                                                |
|                                          |                |           | المقترح                                                                  |                                                                       |
|                                          |                |           | النوع بكالوريوس                                                          |                                                                       |
|                                          |                |           | المسمى الوظيفف اللغة العربية                                             |                                                                       |
|                                          |                |           | تاريخ الإتمام الفعلي 21/03/1422                                          |                                                                       |
|                                          |                |           |                                                                          | المدرسة                                                               |
|                                          |                |           | المفترح                                                                  |                                                                       |
|                                          |                |           | المدرسة جامعة الدمام                                                     |                                                                       |
|                                          |                |           |                                                                          | a an stronger                                                         |
|                                          |                |           |                                                                          | معدومات إصافيه                                                        |
|                                          |                |           |                                                                          | المرفقات                                                              |
|                                          |                |           | هم الطلب، يمكنك إرفاق مستندات او صور او روابط دعم بهذا الإجراء           | لمساعدة استسبي في و                                                   |
|                                          |                |           |                                                                          | لا ساب (مالغه                                                         |
|                                          |                |           |                                                                          | 🔲 حفظ المرفق                                                          |
|                                          |                |           |                                                                          | المعتمدون                                                             |
| الحالة                                   | الغثة          | رقم الطلب | نوع المعتمد                                                              | المُعتمد                                                              |
|                                          | المعتمد        | 1         | أشخاص الموارد البشرية                                                    | ناصر الشمري                                                           |
|                                          | المعتمد        | 2         | أشخاص الموارد البشرية                                                    | على, القطرى                                                           |
|                                          | المعتمد        | 3         | أشخاص الموارد البشرية                                                    | فيصل, الغامدي                                                         |
|                                          |                |           |                                                                          | 🗲 إضافة معتمد لغرض معير                                               |
|                                          |                |           |                                                                          |                                                                       |

سينقلك النظام إلى الصفحة التالية ١- قم بالضغط على أيقونة اختيار ملف ٢- حدد مكان حفظ الشهادة الجامعية ٢- النقر على أيقونة open

| Copen Jurian Lan um                                                                                                    |                                                                                                    |                                                                           |         | - 0 I                                                                                                    |                                                                                                    |
|----------------------------------------------------------------------------------------------------|----------------------------------------------------------------------------------------------------|---------------------------------------------------------------------------|---------|----------------------------------------------------------------------------------------------------|----------------------------------------------------------------------------------------------------|
| Cover the states                                                                                                    | Documents +                                                                                                    | + 4 Storth Decuments                                                      | P       | HR, QUALIFICATION, 558, 5+2076664378;retainAM+ 💐 🕁 📓 🔕 📓 😫 🗟 📕 🗄                                                                | إضافة مرفق                                                                                                    |
| Organize • New folde                                                                                                    |                                                                                                    | )E                                                                        | • 🗇 🖲   | Ministry of Education صلاحية بيانانى                                                                                            |                                                                                                    |
| Frontes Downloads Downloads Coefficient Coefficient Downloads Downloads Dow | Documents library<br>holds - Kinafes<br>Marie<br>Minie<br>Minie<br>Mi | Annysby<br>Deternofied<br>10/10/1/a-415<br>10/10/1/a-415<br>10/10/1/a-415 | Folde * | إمالة مرقى<br>إمالة مرقى<br>متونه إصاد المرقان<br>ليه<br>ليه<br>ليه<br>متعد المرقي<br>لده أسي (The class<br>لده أسي (The class) | إماله المكسر السر/ عسر مواجع المواد العام ▼<br>معلومات إحمالي المرفقات<br>البيان<br>البيان<br>المات مسوعات<br>المات المواقع<br>المات المواقع<br>المات المات المواقع<br>المات المواقع<br>المات المواقع<br>المات المواقع<br>المواقع<br>المواقع<br>المات المواقع<br>المات المواقع<br>المات المواقع<br>المواقع<br>المواقع المواقع<br>المواقع المواقع<br>المواقع المواقع الم |
| Res<br>(يغة لري)<br>مالية الري                                                                                                    | πε έφωμεμα<br>                                                                                                    | A File                                                                    | Cancel  |                                                                                                    |                                                                                                    |

#### ثم الضغط على أيقونة تطبيق

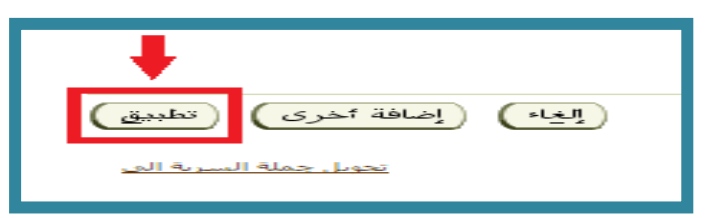

115

# تأتي رسالة تأكيد بأنه تمت إضافة المرفق ، قم بمراجعة البيانات ثم الضغط على أيقونة تنفيذ

| المفحة الرئيسية الخروج التفضلات تعليمات | G                  | , 🗇          |        |                                     |                                                                       |                                                                                      |
|-----------------------------------------|--------------------|--------------|--------|-------------------------------------|-----------------------------------------------------------------------|--------------------------------------------------------------------------------------|
|                                         |                    |              |        |                                     |                                                                       | 🗔 نأكيد                                                                              |
|                                         |                    |              |        | ر بتثبيت المتبقى من الحركة الحالية. | تاح لكن لم يتم تثبيته؛ سيتم تثبيته عندما تقوه                         | تمت إضافة المرفق الشبهادة الجامعية.jpeg بنج                                          |
|                                         |                    |              |        |                                     |                                                                       | المؤهلات: مراجعة                                                                     |
| قابلة للطباعة ) (للطف)                  | الغاه) (صفحة       | السجل المدنى |        | رې                                  | اسم الموظف <b>تركيه عوض سعد الاحم</b><br>الوزارة <b>وزارة التعليم</b> |                                                                                      |
|                                         |                    |              |        |                                     | ، الدعم إذا كان ذلك مطلوبًا                                           | راجع التغييرات التـى تم إجراؤها، وقم بإرفاق مستندات<br>۞ للإشارة إلى بنود نم نغييرها |
|                                         |                    |              |        |                                     |                                                                       | المؤهل                                                                               |
|                                         |                    |              |        |                                     | المغترح                                                               |                                                                                      |
|                                         |                    |              |        |                                     | النوع بخابوريوس<br>المسمى الوظيفي اللغة العربية                       |                                                                                      |
|                                         |                    |              |        |                                     | تاريخ الإنمام الفعلي 21/03/1422                                       |                                                                                      |
|                                         |                    |              |        |                                     |                                                                       | المدرسة                                                                              |
|                                         |                    |              |        |                                     | المقترح                                                               |                                                                                      |
|                                         |                    |              |        |                                     | المدرسة جامعة الدمام                                                  |                                                                                      |
|                                         |                    |              |        |                                     |                                                                       | معلومات إضافية                                                                       |
|                                         |                    |              |        |                                     |                                                                       | المرفقات                                                                             |
|                                         |                    |              |        | حراء                                | إرفاق مستندات أو صور أو روابط دعم بهذا الإ:                           | لمساعدة المعتمدين في فهم الطلب، يمكنك<br><u>عرض (</u> إضافة)                         |
|                                         |                    |              |        |                                     |                                                                       | 🔲 حفظ المرفق                                                                         |
|                                         |                    |              |        |                                     |                                                                       | المعتمدون                                                                            |
| الحالة                                  | الغلة              | طلب          | رقم ال |                                     | نوع المعتمد                                                           | المعتمد                                                                              |
|                                         | المعتمد<br>المعتمد |              | 2      |                                     | اشخاص الموارد البشرية<br>أشخام الموارد البشرية                        | ناصر, الشمري<br>عامر القطري                                                          |
|                                         | المعتمد            |              | 3      |                                     | أشخاص الموارد البشرية                                                 | فيصل, الغامدي                                                                        |
|                                         |                    |              |        |                                     |                                                                       | ◄إضافة معتمد لغرض معين                                                               |

وزارة التعليم - الإدارة العامة للتعليم بالمنطقة الشرقية - مكتب التعليم بالجبيل

## (ج) الدورات التدريبية

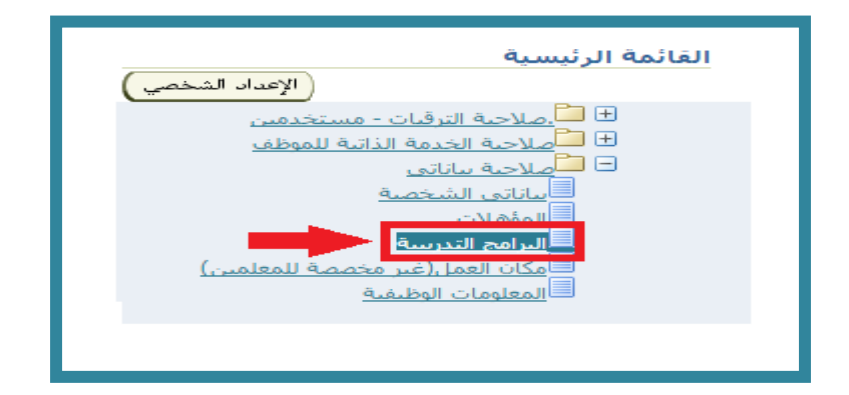

#### الضغط على أيقونة ( إضافة )

|              |                     |                    |                         |                 | البرامج التدريبية<br>(إضافة) |
|--------------|---------------------|--------------------|-------------------------|-----------------|------------------------------|
| المدة الوحدة | تاريخ انتهاء الذورة | تاريخ بداية الدورة | موضوع البرنامج التدريبي | اسم جهة التذريب | احتيار الحالة                |
|              |                     |                    |                         |                 | لم يتم الغثور على نتائج      |
|              |                     |                    |                         |                 |                              |
|              |                     |                    |                         |                 |                              |

#### الضغط على الكشاف لتحديد نوع اسم جهة التدريب

|            | * اسم جهة التدريب         |
|------------|---------------------------|
|            | * موضوع البرنامج التدريبي |
| <b>%</b> 🗵 | * نوع التدريب             |
| 🍾 🗵        | * الدولة                  |
| 🍾 🗵        | المدينة                   |
| No. K      | * تاريخ بداية الدورة      |
| <b>%</b> L | * تاريخ انتهاء الدورة     |
|            | * المدة                   |
| No. 🛛      | * الوحدة                  |
|            |                           |

117

## ثم اختيار أيقونة ( انتقال )

| Google Chrome - البحث والاختيار من قائمة القيم                 |                                                                                            |                                                                                                    |
|----------------------------------------------------------------|--------------------------------------------------------------------------------------------|----------------------------------------------------------------------------------------------------|
| https://sshr.moe.sa/OA_HTML/cabo/jsps/a.jsp?_t=fredRC&enc=ISO- | 8859-6&_minWidth=750&_minHeight=5508                                                       | )&cor 🛛 LS&_ti=731493706&retainAM=Y&addBr 🗟 😭 🔝 🙆 🖉 🚺 🖸 🖉 🔛                                                                                                    |
| (Just) (Marine)                                                | ت واختيار: اسم جهة التدريب                                                                 | سلاحية بيانادي Ministry of Education                                                                                                    |
| عفى الحروف في الحالل النصي، ثم اختر زر "ذهاب"<br>[[التعالي]]   | هتُ<br>لبحث عن البندر اختر بند البحث من الفائمة وقم بإدخال ب<br>حث حسب [اسم جهة التدريب ▼] | المح التدريبية<br>إمح التدريبية                                                                                                    |
| اسم جهة التدريب                                                | ليدائح<br>حقبار سريع                                                                       | اسم الموظف ا <b>نرکیه عوض سعد الاجمرک</b> الل<br>عنوان البرید الاکترونی                                                                                                    |
| (ALLI) (MOR)                                                   | cione (fuer fair) fair fair                                                                | <ul> <li>اسم حجة الدريب</li> <li>بولياني الدريب</li> <li>بولياني الدريب</li> <li>المرقة</li> <li>بالم الدرية</li> <li>بالم الدرية</li> <li>بالبالم الدرية</li> <li>بالم الدرية</li> <li>بالم الدرية</li> <li< td=""></li<></ul> |

#### ١- تحديد اسم جهة التدريب ٢- ثم الضغط على أيقونة اختيار

| - Google Chrome - البحث والاختيار من قائمة القيم 🗈 |                                                                                                    |                                                               | 1 <b>X</b>           |                                                                                                    |
|----------------------------------------------------|----------------------------------------------------------------------------------------------------|---------------------------------------------------------------|----------------------|----------------------------------------------------------------------------------------------------|
| https://sshr.moe.sa/OA_HTML/cabo/jsps/a            | .jsp?_t=fredRC&enc=ISO-8859-6&_mi                                                                                                    | inWidth=750&_minHeight=                                       | 550&cor              | ILS&_ti=307556895&retainAM=Y&addBr 🗟 🛧 📧 💿 🧭 💋 🙆 📟 🗄                                                                                                    |
| (بيه) (معتمار)                                     |                                                                                                    | ختيار: اسم جهة التدريد                                        | <u>بحث وا</u><br>بحث | صلاحية بياناني Ministry of Education                                                                                                    |
| نم اختر زر "ذهاب"                                  | ية وقم بإدخال بعض الحروف في الحقل النصي, تُ<br>انتقال                                                                                                    | عن البند, اختر بند البحث من القاله<br>تسب [اسم جهة التدريب ▼] | للبحث<br>بحث <       | البرامج التدريبية                                                                                                    |
|                                                    | اسم حقيقة التقريب<br>المؤسسة العامة للتدريب النقب والمهني<br>العولة الماسي<br>العولة السمورية للمحاسبي الفانوبين<br>العولة السمورية للمحاسبي الفانوبين<br>معهد الإدارة<br>يعبد للعاملات الحكومية الأكبرونية |                                                               |                      | اسم الموقف تركية كوفن سمط الاحمري<br>عبدان للسر الكروبي<br>= المحمد التدريب العالم التدريب ال<br>= المحمد التدريب ال<br>= المحمد التدريب ال<br>= المحمد المحمد ال<br>= المحمد المحمد ال<br>= المحمد المحمد المحم<br>المحمد المحمد المحمد المحمد المحمد المحمد المحمد المحمد المحمد المحمد المحمد المحمد المحمد المحمد المحمد المحم المحمد المحمد المحمد المحمد المحمد المحمد المحمد المحمد المحمد المحم المحم المحمد المحمد المحمم المحمد المحمد المحمد المحم |

ملاحظة / تعبئة بقية الحقول بنفس الطريقة (موضوع البرنامج التدريبي – نوع التدريب – نوع – التدريب – التدريب – التدريب – التدريب – المده – الوحدة )وباستخدام الكشاف عند كل خانة وتحديد التدريب على التيار

بعد الانتهاء من كل الحقول اختيار أيقونة تطبيق

|                                          | البرامح الندريبية                                                                                                    |
|------------------------------------------|----------------------------------------------------------------------------------------------------|
| رقم الموظف<br>مجموعة المعل وزارة التعليم | اسم المواقد : ترکیه عوض سعد الاحمرک<br>عنوان البرید الاکترونی                                                                                                    |
|                                          | <ul> <li>اسم جهة التدرب القدير النقدي والمهدي ع</li> <li>اسم جهة التدرب الأبداع الأداري</li> <li>ع التدرب والديام الأداري</li> <li>ع التدرب والديام المراجع</li> <li>الدولة المراجع العربية السعوا</li> <li>ع المدة الإيامي ع</li> <li>ع المدة الدوم 22/02/148</li> <li>ع الدوم عن ع</li> <li>ع الدوم عن ع</li> <li>ع الدوم ع</li> <li>الدوم ع</li> <li>ع الدوم ع</li> <li>ع الدوم عن ع</li> <li>ع الدوم عن ع</li> <li>ع الدوم عن ع</li> <li>ع الدوم عن ع</li> <li>ع الدوم عن ع</li> <li>ع الدوم ع</li> <li>ع الدوم ع</li> <li>ع الدوم ع</li> <li>ع الدوم ع</li> <li>ع الدوم ع</li> <li>ع الدوم ع</li> <li>ع ع</li> <li>ع الدوم ع</li> <li>ع ع</li> </ul> |
| العلمان<br>تعليمات<br>تعليمات            | المتول بصوفه-وزار الربية والتقيم                                                                                                    |

118

#### ستظهر البيانات التالية بالجدول ثم الضغط على أيقونة ( التالي )

|                    |                       |                                   |                                  |                                            | البرامج التدريبية: تفاصيل القرار                                                                                                    |
|--------------------|-----------------------|-----------------------------------|----------------------------------|--------------------------------------------|----------------------------------------------------------------------------------------------------|
| (بيد) (سيند) (سي.) | سجل المدنى            |                                   |                                  | ض سعد الاحمرې<br>بليم                      | اسم الموظف <b>نرکیه عو</b> ر<br>الجهه/الملاك و <b>زارة ان</b> ت                                                                       |
| •                  | المدة الوحدة<br>2 يوم | تاريخ انتهاء الدورة<br>27/02/1437 | تاريخ بداية الدورة<br>26/03/1436 | موضوع البرنامج التدرينې<br>الإيداع الإدارې | البدامج البدرسية<br>احتر وحدة: (سمبت ) ( (لماقة )<br>احتيار الحالة ( السم حياة الندرب<br>( حيد ) المؤسسة العامة للندرب النفتر والمهني |
|                    |                       |                                   | لخروم   التفضيلات   تعليمات      | الصفحة الرئيسية                            | الحلوق محلوظه وزارة التربية والتطيم                                                                                                   |

#### تظهر جميع البيانات التي تمت تعبئتها ويجب مراجعتها ولإضافة مرفق قبل إنهاء العمل قم بالنقر على أيقونة ( إضافة )

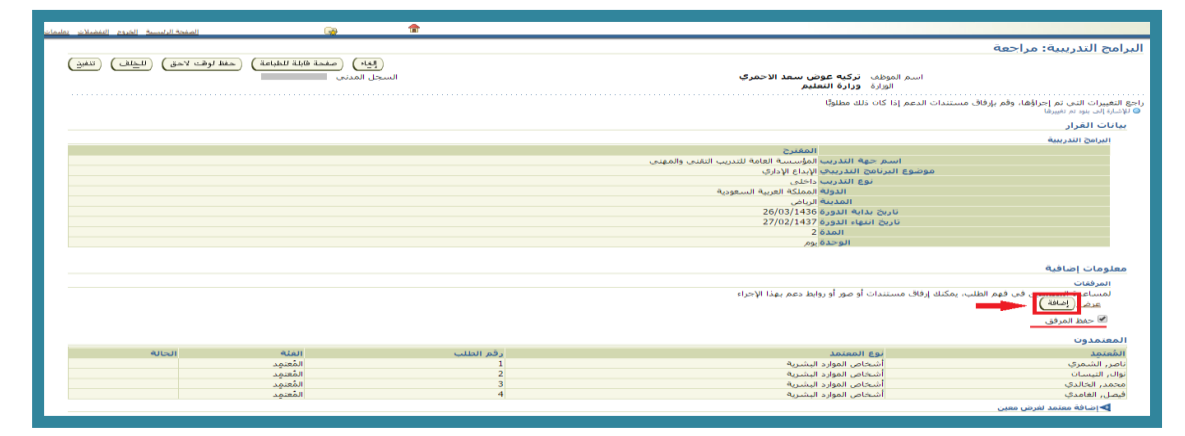

سينقلك النظام إلى الصفحة التالية ١- قم بالضغط على أيقونة اختيار ملف ٢ ٢- حدد مكان حفظ الشهادة الجامعية ٢- النقر على أيقونة Open

| C Open sin har har ha    | 1 200 1                                     |                                                                   | ± - 0 X                                                             |                                                           |
|--------------------------|---------------------------------------------|-------------------------------------------------------------------|---------------------------------------------------------------------|-----------------------------------------------------------|
| 🚱 🗸 💽 🕨 Libraries        | Documents                                   | • 4 Search Documents P TR                                         | AININGS_DETAILS8, ti=9254346378tretainAM=Y8ta 🖏 🖈 🥫 🧔 📓 🚼 🖸 🚊 🔍 💻 🗄 | إضافة مرفق                                                |
| Organize 🔻 New fold      | er                                          | k• 🖬 🛛                                                            | Ministry of Education صلاحية بياناني                                | إضافة   ملف سطح المكتب/ النص/ محدد مواضع الموارد العام. ▼ |
| Favorites                | Documents library     Includes: 4 locations | Arrange by: Folder •                                              |                                                                     | معلومات إحمالكِ المرفقات<br>القد                          |
| Recent Places            | Name                                        | Date modified Type                                                | إضافة مرفق                                                          | البيان                                                    |
| Concourse and a second   | My Music (1)     G\Users\user               |                                                                   | إضافة                                                               | الفتة <b>منتوعات</b>                                      |
| Documents                | 📕 iTunes                                    | 17/-17/-1 <sub>4</sub> 0-451) Filefolder                          | معلومات إحمالك المرقفات<br>القب                                     | تحديد المرفق                                              |
| 🎝 Music<br>📄 New Library | Public Music (3)     C(Users)Public         |                                                                   | 4.0                                                                 | النوع ® الملم<br>URL ©                                    |
| Pictures                 | 🔰 Sample Music                              | 11/11/11.p.412 Filefolder <sup>E</sup><br>11/11/11.p.11:01 PEGFIe | النة متنوعات                                                        | 🔍 النص                                                    |
| 👌 Homegroup              | نباذ الورة التربية 📕                        | TI/-5/-Tp-toT PNGFile                                             | نحدید المرفی<br>امری No file chose⊨ [Choose File]<br>س س س          |                                                           |
| Filen                    | خوانة لتورية التربية<br>                    | Al Files     Cancel                                               | 0 لم.<br>0 لم.                                                      |                                                           |
|                          |                                             | Calle                                                             |                                                                     | المترق مصيرته وإراء الدربية والتعليم                      |

119

#### تأتي رسالة تأكيد بأنه تمت إضافة المرفق ، قم بمراجعة البيانات ثم الضغط على أيقونة تنفيذ

| فعة الرئيسية الغروم التفضلات تعليما | الم                             | <b>₀ 1</b>     |                                                                                            |                                                                                                    |
|-------------------------------------|---------------------------------|----------------|--------------------------------------------------------------------------------------------|----------------------------------------------------------------------------------------------------|
|                                     |                                 |                | ة لكن لم يتم تثبيته؛ سيتم تثبيته عندها تقوم يتثبيت المتيقى من الحركة الحالية.              | ا تأكيد 🕟<br>تمت إضافة المرفق الشهادة الجامعية.jpeg ينجا                                                          |
|                                     |                                 |                |                                                                                            | المؤهلات: مراجعة                                                                                                  |
| باعة) (للخِلف) (تنفيذ               | الغا ) (صنحة قابلة للط          | السجل المدنى   | اسم الموظف ا <b>ترکیه عوض سعد الاحمرک</b><br>الوارة اورارة التعلیم                         |                                                                                                    |
|                                     |                                 |                | ندعم إذا كان ذلك مطلوبًا                                                                   | راجع التغییرات التی تم إجراؤها، وقم بإرفاق مستندات ا<br>• لاإشارة إلی بنود تم تغییرها                             |
|                                     |                                 |                | المفترح<br>النوع بكالويوس<br>المسمى الوظيفية الله الويرية<br>كاران\$امام الفصلية 21/03/142 | المؤهل                                                                                                    |
|                                     |                                 |                | المفترح<br>المدرسة جامعة الدمام                                                            | المدرسة                                                                                                    |
|                                     |                                 |                | فاف مستندات أو مور أو روابط دعم بهذا الإحراء                                               | معلومات إصافية<br>المرفقات<br>لمساعدة المقتمدين في فهم الطلب، يمكنك إن<br>ع <u>دف (ا</u> يفاقة)<br>ألا حفظ المرفق |
| الحالة                              | الفئة                           | رقم الطلب<br>1 | نوع المعتمد<br>أنها الاسارية ف                                                             | المعتمدون<br>المُعتمِد                                                                                            |
|                                     | المعيمد<br>المُعتمد<br>المُعتمد | 2              | اسحاص الموارد البسرية<br>أشخاص الموارد البشرية<br>أشخاص الموارد البشرية                    | باطر، السمري<br>على، القطرى<br>أفيصل، القامدي                                                                     |
|                                     |                                 |                |                                                                                            | ◄إضافة معتمد لغرض معين                                                                                            |

# (د) مكان العمل

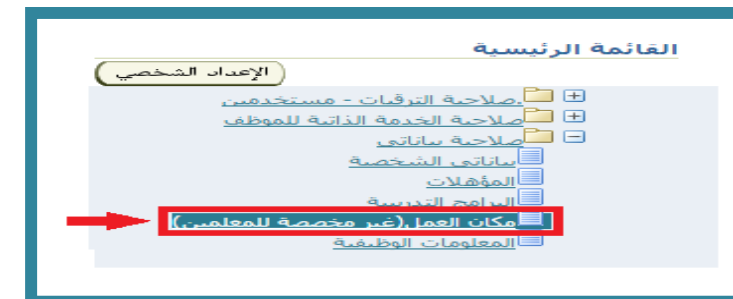

#### اختيار أيقونة ( إضافة )

|                              |                                 |                                  |                       |                             | مكان العمل<br>إضافة     |
|------------------------------|---------------------------------|----------------------------------|-----------------------|-----------------------------|-------------------------|
| ا إذارة التعليم مكتب التربية | الادارة التابعة الادارة الفرعية | . ادارة التعليم / الادارة العامة | الموقع الرئيسي الصحيح | البيانات الحالية لمقر العمل | احتيار العالة           |
|                              |                                 |                                  |                       |                             | لم يتم الغثور على نتائج |
|                              |                                 |                                  |                       |                             |                         |

#### تحديد الموقع الرئيسي للعمل الصحيح

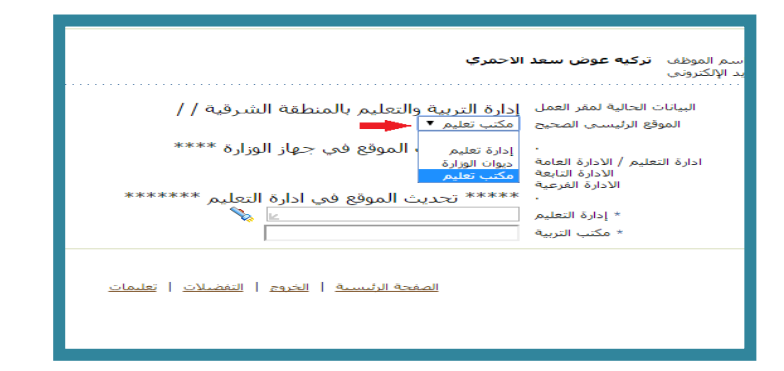

#### اختيار الإدارة الفعلية التابع لها الموظف بالضغط على الكشاف

| الصفحة الرئيسية الخربج التفضلات تعليمان | · •                                             | صلاحية بياناني                                                                                                    | Ministry of Education                |
|-----------------------------------------|-------------------------------------------------|----------------------------------------------------------------------------------------------------|--------------------------------------|
| (يون مليق                               | رقم الموطف<br>محموعة العمل <b>وزارة النعليم</b> | اسم المونف التركية عوض سعد الاحمري<br>عنوان البريد الإلكتروني<br>البيانات الحالية لمنذ القمل<br>الموقع الرئيسي المحج<br>الموقع الرئيسي المحج<br>الدارة التعليم الدارة العامه<br>الدارة التعليم الدارة العامه<br>الدارة التعليم الحياتي المعقع في إدارية التعليم *******<br>• إدارة التعليم في الموقع في الدارية التعليم ****** | مكان العمل<br>                       |
| (ليف) (تطبيق)<br>يورا جملة السرية الم   |                                                 | المفحة الرئيسية   الخروم   التفضيلات   تعليمات                                                                                                    | الحلوق محلوقة ورارة التربية والتعليم |

121

#### الضغط على أيقونة ( انتقال )

| 🕒 - البحث والاختيار من قائمة الليم - Google Chrome                                    |                                                                                                    |                                                                                                    |
|---------------------------------------------------------------------------------------|----------------------------------------------------------------------------------------------------|----------------------------------------------------------------------------------------------------|
| https://sshr.moe.sa/OA_HTML/cabo/jsps/a.jsp?_t=fredRC&enc=ISO-                        | 8859-6&_minWidth=750&_minHeight=550&cor                                                                                                    | 82_ti=1865788867&retainAM=Y&addBrea 🕼 🛠 📑 🙆 🕢 🚰 🖸 😖 🗈 🚦                                                                                                    |
| (يوه المتعل                                                                           | يحث واختيار: إدارة التعليم<br>يحتُ                                                                                                    | Ministry of Education صلاحیه بیانانی                                                                                                    |
| یعنی اندری فی ایمان اسمی به اختر بر "دهای"<br>ایسان<br>(دادره انتخاذی<br>(ویه) (استی) | ليبت عن البدر الحريد البات عن المائمة ولام بإرحال،<br>يبت حسب إ <u>ليزة العليم في</u><br>المائج<br>العائج<br>الحياة<br>العائج المائية<br>العائم المائية<br>العائم المائية<br>العائم المائية<br>المائم المائية<br>المائية | مكان العمل<br>ممان العمل<br>عمران المد التركيم عون سعد الاحمري<br>المان المالية التركيم عون سعد الاحمري<br>المراة المالية المراجية<br>المراة العالم المراجية<br>المراة العالم المراجية<br>المراة العالم المراجية<br>المراة العالم المراجية<br>المراج المراج وعالم<br>المراج المراج وعالم<br>المراج المراج وعالم |
|                                                                                       |                                                                                                    |                                                                                                    |

#### نختار اسم الإدارة الفعلية التابع لها الموظف

| - Google Chrome - البحث والاختيار من قائمة القيم                                                                                                    |                                                      |                                             | , 0 -         | ×     | _                      |                                                                      |                                          |                        |
|----------------------------------------------------------------------------------------------------|------------------------------------------------------|---------------------------------------------|---------------|-------|------------------------|----------------------------------------------------------------------|------------------------------------------|------------------------|
| https://sshr.moe.sa/OA_HTML/cabo/jsps/a                                                                                                    | jsp?_t=fredRC&enc=ISO-8859-6&_minWidth=              | =750&_minHei                                | ght=550       | 8(co) | &_ti=1865788867&ret    | ainAM=Y&addBrea 🗟 🛧                                                  | 🖬 🖸 🖉 <mark>17</mark> 🖸 📟 1              | ् 🖬 :                  |
| الم العليم المعلي المعلي الم |                                                      |                                             |               |       |                        | باناتم                                                               |                                          | cation                 |
| المراجع بالمراجع المراجع                                                                                                    | يحذرون القالمة مقورات النبعين الحرمة، في الحما التور | In the second second second                 | يحث<br>الحث م | - 11  |                        | Sood                                                                 | in the sale ministry of cau              | cution                 |
| ې س ، غير رو دغينان                                                                                                    |                                                      | ى البندر اختر بند ال<br>ب   إدارة التعليم • | بحث حس        |       |                        |                                                                      |                                          | مكان الموا             |
|                                                                                                    |                                                      |                                             | -             | - 14  |                        |                                                                      | L. L. L. L. L. L. L. L. L. L. L. L. L. L |                        |
| © السابق. [1 - 10 ▼ 10 التالم. ۞                                                                                                    |                                                      |                                             | Com           |       | الاحمري                | اسم الموظف تركيه عوض سعد                                             | l.                                       |                        |
| البيان                                                                                                    | إدارة التعليم                                        | اختيار سربع                                 | اختيار        |       |                        | ريد الإنجيروني                                                       | عنوان البن                               |                        |
| إدارة التربية والتعليم بالمنطقة الشرقية                                                                                                    | إدارة النربية والتعليم بالمنطقة الشرقية              | £                                           | ۲             |       | ادارة التربية والتعليم | البيانات الحالية لمقر العمل                                          |                                          |                        |
| إدارة التربية والتعليم بمحافظة الأحساء                                                                                                    | إدارة النربية والتعليم بمحافظة الأحساء               | £                                           | 0             |       | مکنب تعلیم 🔻           | الموقع الرئيسني الصحيح                                               |                                          |                        |
| إدارة النربية والتعليم بمحافظة الأفلاح                                                                                                    | إدارة التربية والتعليم بمحافظة الأفلاح               | 4                                           | 0             |       | **** تحديث الموقع      |                                                                      |                                          |                        |
| إدارة التربية والتعليم بمحافظة البكيرية                                                                                                    | إدارة التربية والتعليم بمحافظة البكيرية              | £                                           | •             |       |                        | ادارة التعليم / الأدارة العامة<br>الأدارة التابعة<br>الأدارة الغرعية |                                          |                        |
| إدارة التربية والتعليم بمحافظة الخرج                                                                                                    | إدارة التربية والتعليم بمحافظة الخرج                 | £                                           | •             |       | ***** تحديث الموق      |                                                                      |                                          |                        |
| إدارة التربية والتغليم بمحافظة الدوادمى                                                                                                    | إدارة التربية والتعليم بمحافظة الدوادمى              | £                                           | 0             |       |                        | * إدارة التعليم<br>* مكتب التربية                                    |                                          |                        |
| إدارة التربية والتغليم بمحافظة الرس                                                                                                    | إدارة التربية والتعليم بمحافظة الرس                  | £11                                         | 0             |       |                        |                                                                      |                                          |                        |
| إدارة التربية والتعليم بمحافظة الزلفى                                                                                                    | إدارة التربية والتعليم بمحافظة الزلقى                | £                                           | 0             |       | will Breat             |                                                                      |                                          |                        |
| إدارة التربية والتعليم بمحافظة الطائف                                                                                                    | إدارة التربية والتعليم بمحافظة الطائف                | <u></u>                                     | •             |       |                        |                                                                      | تربية والدعليم                           | الحقوق محفوظة-وزارة اا |
| إدارة التربية والتعليم بمحافظة العلا                                                                                                    | إدارة التربية والتعليم بمحافظة العلا                 | 4                                           | 0             |       |                        |                                                                      |                                          |                        |
| السابق 1 - 10 • 10 النالع (8)                                                                                                    |                                                      |                                             |               |       |                        |                                                                      |                                          |                        |
| اختيار)                                                                                                    |                                                      |                                             |               |       |                        |                                                                      |                                          |                        |
|                                                                                                    |                                                      |                                             |               | Ŧ     |                        |                                                                      |                                          |                        |
|                                                                                                    |                                                      |                                             |               | -     |                        |                                                                      |                                          |                        |

#### النقر على الكشاف لتحديد اسم المكتب

| lade statil and autoliad                                                                                                    | صلاحية بياناتې                                                                                                    | Ministry of Education               |
|----------------------------------------------------------------------------------------------------|----------------------------------------------------------------------------------------------------|-------------------------------------|
| م الموطف العلمي عامل المسلم عامل المسلم عامل المسلم عامل المسلم عامل المسلم عامل المسلم عامل المسلم عامل المسلم<br>الم الموطف المسلم عامل المسلم عامل المسلم عامل المسلم عامل المسلم عامل المسلم عامل المسلم عامل المسلم عامل المسلم | ۔<br>اسم الموظف ا <b>نزکیه عوض سعد الاحفرک</b>                                                                                                 | مكان العمل                          |
| يوعة اعمل وزاره النعائم                                                                                                    | عنوات البريد الإنكبروني<br>البيانات الحالية نفذ العملى _[دارة [التربية والتعليم بالمنطقة الشرقية / /<br>المؤلغ الرئيسي المحيح _ أمكنت نقابم ▼[ |                                     |
|                                                                                                    | . ***** تحديث الموقع في جهاز الوزارة ****<br>ادارة التعليم<br>الادارة النربية<br>الادارة النربية                                               |                                     |
|                                                                                                    | <ul> <li>ادارة التغليم (دارة التربية والتعليم بالمنطقة المدرقة)</li> <li>مكتب التربية</li> </ul>                                               |                                     |
| رويه) (تطبيق)<br>نجما حملة السرة الت                                                                                                    | الصفحة الرئيسية   الخروج   التفضيلات   تعليمات                                                                                                 | لحفوق محفوظة ورارة التربية والتعليم |

122

#### الضغط على أيقونة ( انتقال )

| - البحث والاختبار من قائمة القيم (Google Chrome                                                                                                    |                                                                                                    |              |
|----------------------------------------------------------------------------------------------------|----------------------------------------------------------------------------------------------------|--------------|
| https://sshr.moe.sa/OA_HTML/cabo/jsps/a.jsp?_t=fredRC&enc=ISO-8859-6&_minWidth=750&_minH                                                                                            | eight=550&col & ti=85441144&retainAM=Y&addBreadC 🔤 🛧 📑 👩 🖉 🥵 🦉 💽                                                                                                    | <b>•</b>     |
| مكتب التربية                                                                                                    | Ministry of Educa صلاحية بياناني المنافع المنافع المن                                                                                                    | tion         |
| مر احتر بيد البحث من القائمة وقم بإدخال بقض الحروق في الجفل النقص، ثم احتر ير "ذهاب"<br>كين التربية * العناق<br>احتمار سيرية مكتب التربية المحتب<br>الم عم إجراء بحث<br>وهه المانية | ممل الحمري المحمد التحمري الحمد التحمري الحديث التي يعت حسب الم<br>المحاف الديد الإكثروت<br>المواد الديد الإكثروت<br>المواد والروا الديدية والعلم<br>المواد والبلدية<br>المواد الديد<br>المواد الديد<br>المواد المواد<br>المواد المواد<br>المواد<br>المواد<br>الم | مكان الع<br> |
|                                                                                                    |                                                                                                    |              |

## تحديد اسم مكتب التعليم التابع لها الموظف ثم النقر على اختيار في أعلى أو أسفل الشاشة

| - Google Chrome البحث والاختيار من قائمة القيم 🗈                                                                                                    |                                                                                                    |                                                            | • ×                   |                                                                                                    |                                                                                                    |                                      |
|----------------------------------------------------------------------------------------------------|----------------------------------------------------------------------------------------------------|------------------------------------------------------------|-----------------------|----------------------------------------------------------------------------------------------------|----------------------------------------------------------------------------------------------------|--------------------------------------|
| https://sshr.moe.sa/OA_HTML/cabo/jsps/a.js                                                                                                    | p?_t=fredRC&enc=ISO-8859-6&_minWidth=7                                                                                                    | 50&_minHeight                                              | =5508(co)             | &_ti=85441144&retain                                                                                                    | AM=Y&addBreadC 🔄 🛧 📑 🙆 🖉                                                                                                    | <mark>67</mark> 🖸 📾 🖸 🔜 🗄            |
| (بيد)<br>م                                                                                                    | التربية                                                                                                    | واختيار: مكتب<br>،                                         | ^ <u>بحث و</u><br>بحث |                                                                                                    | ا صلاحية بياناتي                                                                                                    | Ministry of Education                |
| سی, ثم اختر زر "ذهاب"                                                                                                    | البحث من القالمة وقم بإدخال بعض الحروف في الحقل الند<br>• ▼ م                                                                                                    | ث عن البند, اختر بند<br>حسب مكتب التريي                    | للبح<br>بحث           |                                                                                                    |                                                                                                    | مكان العمل                           |
|                                                                                                    |                                                                                                    | نج                                                         | LWI                   | الاحمرې                                                                                                    | اسم الموظف <b>ترکیه عوض سعد</b><br>عنوان البرید الإلکترونی                                                                    |                                      |
| النسان<br>2015 - مكتب البهانة الملكية بالاحداث * المسلمين في<br>2014 - مكتب التربية والتعليم فرض الدهام<br>2015 - مكتب التربية والتعليم شرق الدهام<br>2016 - مكتب التربية والتعليم مبدافظة النظيت<br>2017 - مكتب التربية والتعليم مبدافظة النظيت<br>2018 - مكتب التربية والتعليم مبدافظة النظيت | مكنت الفريمة<br>2251 - مكنت الفريقة الملكية بالجنيل<br>219 - مكنت التربية والتعليم عزب المعام<br>229 - مكنت التربية والتعليم عزب المعام<br>226 - مكنت التربية والتعليم متحافظة التخليف<br>227 - مكنت التربية والتعليم متحافظة التخليف | ابار اختبار سربع<br>شیک<br>شیک<br>شیک<br>شیک<br>شیک<br>شیک |                       | إدارة التربية والتعليم<br>مكب تعليم •<br>**** تحديث الموقع<br>**** تحديث الموقع<br>**** تحديث الموق<br>ادارة التربية والتعليم بالمنظ<br>ادارة التربية والتعليم بالمنظة التر | البيانات الحالية لمعر العمل<br>المواق الرئيسمي المحيج<br>الدراء التلمية<br>الدراء المرتيج<br>+ إدراء التلمي<br>+ مكيب التربية |                                      |
| 241 - مكتب التربية والتعليم بمحافظة بأس تنوره<br>242 - مكتب التربية والتعليم محافظة بليتي<br>2016 - مكتب التربية والتعليم محافظة القرية<br>2010 - مكتب التربية (1-10 - 10 - 10 - 10 - 10 - 10 - 10 - 1                                                                                          | 241 - مكتب التربية والتعليم بمحافظة (أس تنوره<br>242 - مكتب التربية والتعليم بمحافظة بليق<br>301 - مكتب التربية والتعليم بمحافظة الفرية العليا                                                                                        |                                                            |                       | المفحة الدلس                                                                                                    |                                                                                                    | الجفوق محفوظه وزارة الدربية والدمليم |
|                                                                                                    |                                                                                                    |                                                            |                       |                                                                                                    |                                                                                                    |                                      |

#### هنا تمت إضافة جميع الييانات ثم الضغط على تطبيق

| المفحة الرئيسية الخروم التفضيلات يعليمان | ی 😭                                             |                                                                                                    |            |
|------------------------------------------|-------------------------------------------------|----------------------------------------------------------------------------------------------------|------------|
|                                          |                                                 | العمل                                                                                                    | مكان       |
|                                          | رقم الموظف<br>مجموعة العمل <b>وزارة النعليم</b> | اسم المؤفلة - ت <b>ركبه عوض سعد الاحمري</b><br>عوانة البريد الإلكبروني                                                                                                    |            |
|                                          |                                                 | السانات الحالية نعتر العمل : إدارة التربية والتعليم بالمنطقة الشرقية / /<br>المولغ الرئيست الصحن [عكت تعليق]<br>عكت تعليم                                                                                                 |            |
|                                          |                                                 | ، الحارة التعليم / الادارة العامة<br>الدارة التعليم / الادارة العامة<br>الادارة البريونية ***** تجديرت المملغة هم ، ادادة التماريم ******                                                                                 |            |
| l t                                      |                                                 | <ul> <li>دادة التعليم الدارة التربية والتعليم بماسطة الشرقة عن الارام العملة المرقة</li> <li>دادة التعليم بماسطة الشرقة</li> <li>مكتب التربية (232 - مكت التربية والتعليم محافظة العالي الارام المرابعة المرقة</li> </ul> |            |
| رتيلية)<br>الحوار عطة السرة الت          |                                                 | ليفتحوان الربية والتقيم                                                                                                    | الحقوق محا |

#### تظهر جميع تفاصيل البيانات ثم الضغط على التالي

| الصفحة الرئيسية الخروج التفضلات يعليمان                                                                | ( <sub>2</sub> )                                                           | <b>a</b>                                  |                                           |                                                                         |
|----------------------------------------------------------------------------------------------------|----------------------------------------------------------------------------|-------------------------------------------|-------------------------------------------|-------------------------------------------------------------------------|
|                                                                                                    |                                                                            |                                           | قرار                                      | مكان العمل(غير مخصصة للمعلمين): تفاصيل ال                               |
|                                                                                                    | لسجل المدنى                                                                | I                                         | تركيه غوض سعد الاحمري<br>وزارة التعليم    | اسم الموظف<br>الجهة/الملاك                                              |
|                                                                                                    |                                                                            | التعليمية من خلال نظام نور                | للكادر التعليمي: يرجي تحديث بياناتهم      |                                                                         |
|                                                                                                    |                                                                            |                                           |                                           | مكان العمل                                                              |
|                                                                                                    |                                                                            |                                           |                                           | اختر وحدة: (تحديث)                                                      |
|                                                                                                    |                                                                            |                                           | اذارة<br>التعليم<br>/                     | الموقع                                                                  |
| مكتب التربية                                                                                           | إدارة التعليم                                                              |                                           | العامة التابعة الفرعية                    | اختيار الحالة البيانات الحالية لمقر العمل الصحيح                        |
| ة الشرقية 228 - مكتب التربية والتعليم بمحافظة الجبيل<br>فية 228 - مكتب التربية والتعليم بمحافظة الجبيل | *** إدارة التربية والتعليم بالمنطة<br>إدارة التربية والتعليم بالمنطقة الشر | ***** تحديث الموقع في ادارة التعليم ***** | يم **** تحديث الموقع في جهاز الوزارة **** | جديد إدارة التربية والتعليم بالمنطقة الشرقية / /مكتب تعلي<br>مكتب تعليم |
| إليه الليتان التالي                                                                                    |                                                                            |                                           |                                           |                                                                         |
| تعمل حملة السرية الم                                                                                   |                                                                            | <u>ىلات</u>   <u>تعليمات</u>              | الصفحة الرئيسية   الخروم   التغر          | الحقوق محفوظة-وزارة التربية والتعليم                                    |

# مراجعة جميع البيانات التي تمت إضافتها ثم الضغط على تنفيذ

|                                         |                           |                | سلاحية بياناتي                                                                                                    | Ministry of Education                                                         |
|-----------------------------------------|---------------------------|----------------|----------------------------------------------------------------------------------------------------|-------------------------------------------------------------------------------|
| المفحة الرئيسية الغروم التقضلات تعليمات | <b>_</b>                  | <b>†</b>       |                                                                                                    |                                                                               |
|                                         |                           |                | علمين): مراجعة                                                                                                    | مكان العمل(غير مخصصة للم                                                      |
| بله للطباعة ) (للجلف) (تنفيز)           | مغدة قار<br>مجل المدنى    | الد            | اسم الموتقه : <b>تركبه عوض سعد الاحمري</b><br>الورار <b>ة وزارة التعليم</b>                                                                         |                                                                               |
|                                         |                           |                | مستندات الدعم إذا كان ذلك مظلوبًا                                                                                                    | راجع التغييرات التى تم إجراؤها، وقم بإرفاق ا<br>و للإشارة إلى بنود تم تغييرها |
|                                         |                           |                |                                                                                                    | بيانات القرار                                                                 |
|                                         |                           |                |                                                                                                    | مكان العمل                                                                    |
|                                         |                           |                | البيانات الحالية لمغر الممار إذا التمعيج<br>البيانات الحالية لمغر الممل إذا الربية والتعليم بالمنظفة الشرقية //<br>الموقع الرئيسية الصحيح مكن تقليم |                                                                               |
|                                         |                           |                | · • • • • • • • • • • • • • • • • • • •                                                                                                    |                                                                               |
|                                         |                           |                | إدارة النعليم إدارة التربية والتعليم بالمنطفة الشرقية<br>مكنب التربية 238 - مكنب التربية والتعليم بمحافظة الجبيل                                    |                                                                               |
|                                         |                           |                |                                                                                                    | معلومات إضافية                                                                |
|                                         |                           |                | »، يمكنك إرفاق مستندات أو صور أو روابط دعم بهذا الإجراء                                                                                             | المرفقات<br>لمساعدة المعتمدين في فهم الطلب<br>لا شهيء (إضافة)                 |
|                                         |                           |                |                                                                                                    | 🗖 حفظ المرفق                                                                  |
| الحالة                                  | <b>الغلة</b><br>المُعتمِد | رقم الطلب<br>1 | نوع المعتمد<br>أشخاص المؤارد البشرية                                                                                                    | المعتمدون<br>المُعتمد<br>ناصر، الشمري                                         |
|                                         |                           |                |                                                                                                    | الماقة معتمد تعرص معين                                                        |

وزارة التعليم - الإدارة العامة للتعليم بالمنطقة الشرقية - مكتب التعليم بالجبيل

## ( هـ ) المعلومات الوظيفية

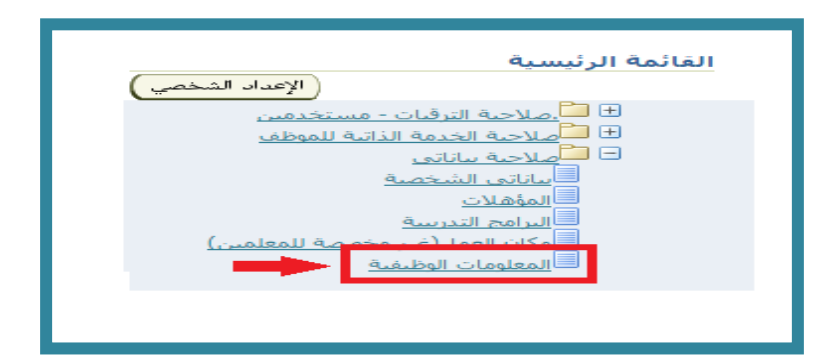

# اختيار ( إضافة )

| المفحة الرئيسية الكروم التفضلات زعليه           | G                                 | )                         | ŧ                          |                           |                             |                              |                                        |                                              |                                              |                                |                           |                            |                           |                             |                      |                                  |           |
|-------------------------------------------------|-----------------------------------|---------------------------|----------------------------|---------------------------|-----------------------------|------------------------------|----------------------------------------|----------------------------------------------|----------------------------------------------|--------------------------------|---------------------------|----------------------------|---------------------------|-----------------------------|----------------------|----------------------------------|-----------|
| (المتعنى (المتعنى)                              |                                   | جل المدنى                 | الس                        |                           |                             |                              |                                        |                                              | د الاحمري                                    | عوض سع<br>التعليم              | لف ترکیه<br>لاك وزارة     | اسم المود<br>الجهة/الما    | القرار                    | فاصبل                       | ظيفية: ت             | مات الود                         | المعلو    |
|                                                 |                                   |                           |                            |                           |                             |                              |                                        |                                              |                                              |                                |                           |                            |                           |                             | ظيفية                | لممات الو<br>نق                  | إما       |
|                                                 | ناريخ بداية<br>الخدمة<br>بالوزارة | جهة<br>الوظيفة<br>السابقة | مسمى<br>الوظيفة<br>السابغة | رقم<br>الوظيفة<br>السابقة | مرتبة<br>الوظيفة<br>السابقة | بيانات<br>الوظيفة<br>السابقة | ناريخ الحصول<br>على الوظيفة<br>الحالية | تاريخ قرار<br>الواقعة<br>الوظيفية<br>الحالية | رقم القرار<br>الواقعة<br>الوظيفية<br>الحالية | الواقعة<br>الوظيفية<br>الحالية | جهة<br>الوظيفة<br>الحالية | مسمی<br>الوظیفة<br>الحالیة | رقم<br>الوظيفة<br>الحالية | مرتبة<br>الوظيفة<br>الحالية | الوظيفة<br>. الحالية | ر الحالة                         | اختيا     |
|                                                 |                                   |                           |                            |                           |                             |                              |                                        |                                              |                                              |                                |                           |                            |                           |                             |                      | لم يتم<br>العثور<br>على<br>نتائح |           |
| (بيه) (للظلف) (التامي)<br>نحجا. حملة السرية الي |                                   |                           |                            |                           | <u>ان</u>                   | لات   تعليه                  | الخروع   التفضيا                       | الصفحة الرئيسية                              |                                              |                                |                           |                            |                           |                             | التعليم              | -وزارة التربية وا                | وق محفوظة |

#### تظهر الشاشة التالية ونقوم بالنقر على الكشاف لتعبئة البيان المطلوب

| *****                                                 |                                                |
|-------------------------------------------------------|------------------------------------------------|
| معممه تحديث البيانات الوظيفة الحالية معمقه            | •                                              |
| <u>الميتية السادسية / مست</u> ماها مساعد اداري/ رقهما | الوظيفة الحالية                                |
|                                                       | * مرتبة الوظيفة الحالية                        |
|                                                       | رقم الوظيفة الحالية                            |
|                                                       | مسمى الوظيفة الحالية                           |
|                                                       | جهة الوظيفة الحالية                            |
| 🍾 🗠                                                   | <ul> <li>* الواقعة الوظيفية الحالية</li> </ul> |
|                                                       | * رقم القرار الواقعة الوظيفية الحالية          |
|                                                       | * تاريخ قرار الواقعة الوظيفية الحالية          |
| 18/09/1433                                            | * تاريخ الحصول على الوظيفة الحالية             |
| ****** تحديث بيانات الوظيفة السابقة *****             |                                                |
|                                                       | بيانات الوظيفة السابقة                         |
| 🍾 🗠                                                   | مرتبة الوظيفة السابقة                          |
|                                                       | رقم الوظيفة السابقة                            |
|                                                       | مسمى الوظيفة السابقة                           |
|                                                       | جهة الوظيفة السابقة                            |
| 18/09/1433                                            | تاريخ بداية الخدمة بالوزارة                    |
| ***** العمل الفعلب الذي تزاوله *****                  | · ·                                            |
|                                                       | * مسمى العمل الفعلي الذي تقوم بمزاولته         |

وزارة التعليم - الإدارة العامة للتعليم بالمنطقة الشرقية - مكتب التعليم بالجبيل

#### الضغط أيقونة انتقال

| - Google Chrome - البحث والاختيار من قائمة القيم 🎦               |                                                                                         |                     |                                                                                                    |
|------------------------------------------------------------------|-----------------------------------------------------------------------------------------|---------------------|----------------------------------------------------------------------------------------------------|
| https://sshr.moe.sa/OA_HTML/cabo/jsps/a.jsp?_t=fredRC&enc=ISO-88 | 59-6&_minWidth=750&_minHeight=550&cor                                                   | USER&_ti=58192566   | 4&retainAM=Y&ad( 🗟 🛧 🛛 🗃 👩                                                                                      |
|                                                                  | بحث واختيار: مرتبة الوظيفة الحالية                                                      |                     |                                                                                                    |
| العام المعتمار                                                   |                                                                                         |                     | للاحية بياناتي                                                                                                  |
|                                                                  | بحث                                                                                     | -                   |                                                                                                    |
| ال بعض الحروف في الحقل النصي, تم اختر زر "دهاب"<br>التقال        | للبحث عن البندر اختر بند البحث من القائمة وقم بإدخ<br>بحث حسب [مرتبة الوظيفة الحالية ▼] |                     |                                                                                                    |
|                                                                  | السائج                                                                                  | الاحمري             | اسم الموظف ا <b>تركيه عوض سعد ا</b><br>عنوان البريد الألكتروني                                                  |
| مرتبة الوظيفة الحالية                                            | اختيار الجنيار سريع                                                                     |                     |                                                                                                    |
|                                                                  |                                                                                         | ****** تحديث البياز |                                                                                                    |
| (Internet Contraction (Internet)                                 |                                                                                         | المرتبة السادسة / م | الوظيفة الحالية                                                                                                 |
|                                                                  |                                                                                         |                     | <ul> <li>مرتبة الوظيفة الحالية</li> </ul>                                                                       |
|                                                                  |                                                                                         |                     | رقم الوظيمة الحالية                                                                                             |
|                                                                  |                                                                                         |                     | مسمى الوظيفة الحالية                                                                                            |
|                                                                  |                                                                                         | -                   | معهد الوطيقة المالية                                                                                            |
|                                                                  |                                                                                         |                     | فالعالية الوطيقية المراجع                                                                                       |
|                                                                  |                                                                                         |                     | * تاريخ قرار الواقعة الوظيفية الحالية                                                                           |
|                                                                  |                                                                                         | 18/09/1433          | * تاريخ الحصول على الوظيفة الحالية                                                                              |
|                                                                  |                                                                                         | ****** تحديث بيانا، | A CONTRACTOR OF A CONTRACTOR OF A CONTRACTOR OF A CONTRACTOR OF A CONTRACTOR OF A CONTRACTOR OF A CONTRACTOR OF |
|                                                                  |                                                                                         |                     | بيانات الوظيفة السابقة                                                                                          |
|                                                                  |                                                                                         | ►                   | مرتبة الوظيفة السابقة                                                                                           |
|                                                                  |                                                                                         |                     | رقم الوظيفة السابقة                                                                                             |
|                                                                  |                                                                                         |                     | مستمى الوطيفة السابقة                                                                                           |
|                                                                  |                                                                                         | 18/09/1433          | تاريخ بداية الخدمة بالوزارة                                                                                     |
|                                                                  |                                                                                         | ***** العمل الفعلم  |                                                                                                    |
|                                                                  |                                                                                         |                     | * مسمى العمل الفعلي الذي تقوم بمزاولته                                                                          |
| (بوه) (مليق)                                                     |                                                                                         |                     |                                                                                                    |

#### تحديد المرتبة المحددة و النقر عليها ثم الضغط على أيقونة اختيار

| <ul> <li>البحث والاختيار من قائمة القيم</li></ul> | Google Chrome                                                    |                                                       |                 |                                                                                 |
|---------------------------------------------------|------------------------------------------------------------------|-------------------------------------------------------|-----------------|---------------------------------------------------------------------------------|
| https://sshr.moe.sa                               | /OA_HTML/cabo/jsps/a.jsp?_t=fredRC&enc=ISO-8859-                 | USER& ti=581925664&retainAM=Y&adx 🖾 🏠 💽 🙆 🖉 🚱 🐖 🖸 🐖 🚦 |                 |                                                                                 |
| إلغان المتبار                                     | م                                                                | سلاحية بياناتي Ministry of Education                  |                 |                                                                                 |
| 1                                                 | م بإدخال بعض الحروف في الحقل النصي, ثم اختر زر "ذهاب"<br>التعالي | المعلومات الوظيفية                                    |                 |                                                                                 |
| ()                                                |                                                                  |                                                       | السائج          | اسم الموظف ا <b>تركيه عوض سعد الاحمري</b><br>عنوان البريد الإلكتروني            |
|                                                   | مرتبة الوظيفة الجالية                                            | اختباد سريع                                           | اختباد          |                                                                                 |
| الأولى                                            | الأولى                                                           | £100                                                  | 0               | ت ****** ، توجديث البيار ***** ، الما تحديث البيار ****** ، تحديث البيار ****** |
| الثانية                                           | الثانية                                                          | £100                                                  | •               | * مرتبة الوطيفة الحالية                                                         |
| النالنة                                           | الثالثه                                                          | 400                                                   | •               | رقم الوطيمة الحالية                                                             |
| الرابعة                                           | الرابعة                                                          | £                                                     | •               | مستمى الوظيفة الحالية                                                           |
| الخامسة                                           | الخامسة                                                          | £100                                                  | •               | * الواقعة الوظيفية الحالية                                                      |
| السادسة                                           | السادسة                                                          | <u></u>                                               | - •             | * رقم الفرار الواقعة الوطيمية الكانية *                                         |
| السابعة                                           | السابعة                                                          | <u></u>                                               | •               | * تاريخ الحصول على الوظيفة الحالية                                              |
| الثامنة                                           | الثامنة                                                          | £100                                                  | •               | بيانات الوظيفة السابقة                                                          |
| الناسعة                                           | التاسعة                                                          | ( THE                                                 | 0               | مرتبه الوظيفة السابقة                                                           |
| a. Mart                                           | 5. 11-0                                                          | 100                                                   |                 | رقم الوظيفة السابقة                                                             |
|                                                   |                                                                  | 100 C                                                 | -               | مناسباني الوليمة السابقة                                                        |
| (S) 10 - 1   10 - 1                               | السابق                                                           |                                                       |                 | تاريخ بداية الخدمة بالوزارة (18/09/1433                                         |
| ( detter) ( dett                                  |                                                                  |                                                       | -               | · ***** العمل الفعلم.<br>* مسمى العمل المعلى الذي تقوم بمزاولته                 |
| إليه المعادي                                      |                                                                  |                                                       |                 |                                                                                 |
|                                                   |                                                                  | لات ا تعليمات                                         | فالحروم التفضيا | الصفحة الدليسية                                                                 |

ملاحظة / استخدام نفس الطريقة مع باقي الخانات الأخرى بالنقر على ( الكشاف ثم أيقونة انتقال ثم أيقونة اختيار )

بعد الإنتهاء من تعبئة البيانات الضغط على أيقونة تطبيق

| لياب المبيق | رقم الموظب<br>محجوعة العمل وزارة التعليم                                                                                                    | اسم الموقف <b>تركيه عوض سعد</b> ا<br>عنوان البريد الإلكتروني                                                                                        |  |
|-------------|----------------------------------------------------------------------------------------------------|----------------------------------------------------------------------------------------------------|--|
|             | ****** تحديث البيانات الوظيفة الحالية ******<br>المرتبة السادسية / مسماها مساعد ادارك/ رقهما 225726/ ادارتها إدارة التربية والتعليم بمنطقة عسير<br>سيسية<br>252722 ها كل | الوظيفة الحالية<br>مرتبة الوظيفة الحالية<br>* رقم الوظيفة الحالية                                                                                   |  |
|             | 197355<br>Jamesa Lelko Jajo<br>andra Lelko Jajo<br>Jago Jago Jago Jago Jago Jago Jago Jago                                                                               | * مسمى الوطيقة الحالية<br>* جهة الوطيقة الحالية<br>* الواقعة الوطيقية الحالية                                                                       |  |
|             | 331498694<br>فالاناني ₪<br>(18/09/143)<br>****** تحديث بيانات الوظيفة السابقة ******                                                                                     | * رقم القرار الواقعة الوظيفية الحالية<br>* تاريخ قرار الواقعة الوظيفية الحالية<br>* تاريخ الحصول على الوظيفة الحالية<br>-<br>بيانات الوظيفة السابقة |  |
|             | ★ 18/09/1433                                                                                                    | مرتبة الوظيفة السابقة<br>رقم الوظيفة السابقة<br>مسمى الوظيفة السابقة<br>جمة الوظيفة السابقة<br>تاريخ بداية الخدمة بالوارد                           |  |
| (قيه)       | ***** العمل الفعلي الذي تزاوله *****<br>"سكرتيرة مكتب تعليم الحييل]<br>المفجة التابسية – الجرم – التقصيلات – تعليمات                                                     | * مسمى العمل الفعلى الذي تقوم بمزاولته                                                                                                    |  |

126

|                                              | , ـــ بي                                                                                                    |                                                        |                                                                  | _                        |
|----------------------------------------------|----------------------------------------------------------------------------------------------------|--------------------------------------------------------|------------------------------------------------------------------|--------------------------|
| المحد ارتسی ادری اس                          | 2                                                                                                    |                                                        | لغرار                                                            | إمات الوظيفية: تفاصيل اا |
| <u>- 19</u> (편)                              | السحل لمدني                                                                                                    |                                                        | اسم الموقف الركبة عوض سفد الاحمري<br>الحية/الملال اورارة النطليم |                          |
|                                              |                                                                                                    |                                                        |                                                                  | ملموان المطينية.         |
| انات مرتبة رقم مسمى جهة تاريخ بدايا          | ناريخ<br>رقم القرار ناريخ قرار التحصول<br>الواقفة الواقفة على ا<br>الوطنية الوطنية الوطنية الوطنية الوطنية الوطنية الوطنية الوطنية | مرية رقم سمن الوقعة<br>الوطنية الوطنية الوطنية الوطنية |                                                                  | (1993)                   |
| وطبقه الوطبقة الوطبقة الوطبقة الوطبقة الحدقة |                                                                                                    | الحالية الحالية الحالية حمة الملية الحالية             | المطبعة الحالية                                                  | بار الحالة .             |

مراجعة المعلومات والتغييرات التي تمت إضافتها ونستطيع إرفاق أي مستند للدعم من خلال أيقونة إضافة

وبعد التأكد من صحة المعلومات الضغط على أيقون تنفيذ

| ر المدنى<br>المدنى | اسم الموظف <b>نركبه عوض سعد الاحمري</b><br>الوارة <b>وزارة التعليم</b>                                         |                                                                 |  |  |  |  |  |
|--------------------|----------------------------------------------------------------------------------------------------|-----------------------------------------------------------------|--|--|--|--|--|
|                    | ا، وقم بإرفاق مستندات الدعم إذا كان ذلك مطلوًا                                                                 | راجع التغييرات التـي تم إجراؤه<br>و للإشارة إلى بنود تم تغييرها |  |  |  |  |  |
|                    |                                                                                                    | بيانات القرار                                                   |  |  |  |  |  |
|                    |                                                                                                    | المعلومات الوظيفية                                              |  |  |  |  |  |
|                    | المغترج                                                                                                    |                                                                 |  |  |  |  |  |
|                    | . ****** تحديث البيانات الوظيفة الحالية ******                                                                 |                                                                 |  |  |  |  |  |
|                    | الوظيفة الحالية المرتبة السادسة / مسماها مساعد اداري/ رقهما 225726/ ادارتها إدارة التربية والتعليم بمنطقة عسير |                                                                 |  |  |  |  |  |
|                    | مرتبة الوظيفة الحالية السادسة                                                                                  |                                                                 |  |  |  |  |  |
|                    | رقم الوظيفة الحالية 225726                                                                                     |                                                                 |  |  |  |  |  |
|                    | مسمى الوظيفة الحالية مساعد اداري                                                                               |                                                                 |  |  |  |  |  |
|                    | جهة الوظيفة الحالية إدارة التربية والتعليم بمنطقة عسير                                                         |                                                                 |  |  |  |  |  |
|                    | الواقعة الوظيفية الحالية تعيين                                                                                 |                                                                 |  |  |  |  |  |
|                    | رقم الفرار الواقمة الوظيفية الحالية 331496894                                                                  |                                                                 |  |  |  |  |  |
|                    | تاريخ قرار الواقعة الوظيفية الحالبة 01/01/1332                                                                 |                                                                 |  |  |  |  |  |
|                    | تاريخ الحصول على الوظيفة الحالية 18/09/1433                                                                    |                                                                 |  |  |  |  |  |
|                    | . ****** تحديث بيانات الوظيفة السابقة ******                                                                   |                                                                 |  |  |  |  |  |
|                    | تاريخ بداية الخدمة بالوزارة 18/09/1433                                                                         |                                                                 |  |  |  |  |  |
|                    | ، ***** العمل الفعلى الذي تراوله ****                                                                          |                                                                 |  |  |  |  |  |
|                    | مسمى العمل الفعلاب الذي تقوم بمزاولته سكرتيرة مكتب تعليم الجبيل                                                |                                                                 |  |  |  |  |  |
|                    |                                                                                                    |                                                                 |  |  |  |  |  |
|                    |                                                                                                    | مغلومات إضافية                                                  |  |  |  |  |  |
|                    |                                                                                                    | المرفقات                                                        |  |  |  |  |  |
|                    | ف فهم الطلب، يمكنك إرفاق مستندات أو صور أو روابط دعم بهذا الإجراء                                              | لمساعدة المناقبة (<br>لا شري (إضافة )                           |  |  |  |  |  |
|                    | يمكن إرفاق مستندات الدعم مثل قرار التعيين أو أي قرار وظيفي                                                     | - مراكب المرفق                                                  |  |  |  |  |  |
|                    |                                                                                                    | المعتمدون                                                       |  |  |  |  |  |
| الفئة الحالة       | وغ المعتمد وفالمعتمد                                                                                           | المُعتمد                                                        |  |  |  |  |  |
| المعتمد            | أشخاص الموارد البشرية                                                                                          | ناصر, الشمري                                                    |  |  |  |  |  |
| المعتمد            | أشخاص الموارد البشرية                                                                                          | عبدالحميد, الهلال                                               |  |  |  |  |  |
| المعتمد            | أشخاص الموارد البشرية                                                                                          | فلاح, المطيري                                                   |  |  |  |  |  |

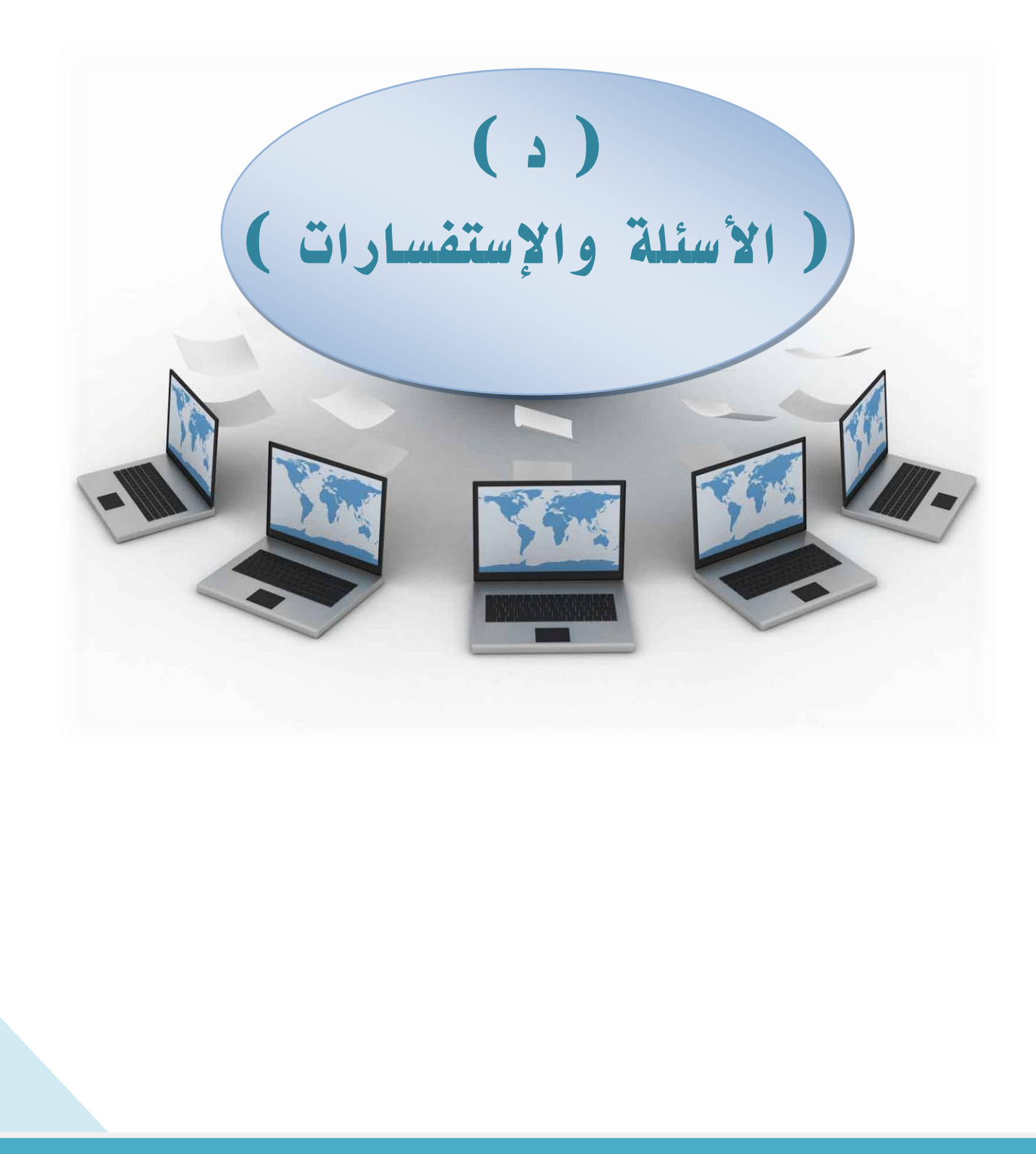

وزارة التعليم - الإدارة العامة للتعليم بالمنطقة الشرقية - مكتب التعليم بالجبيل

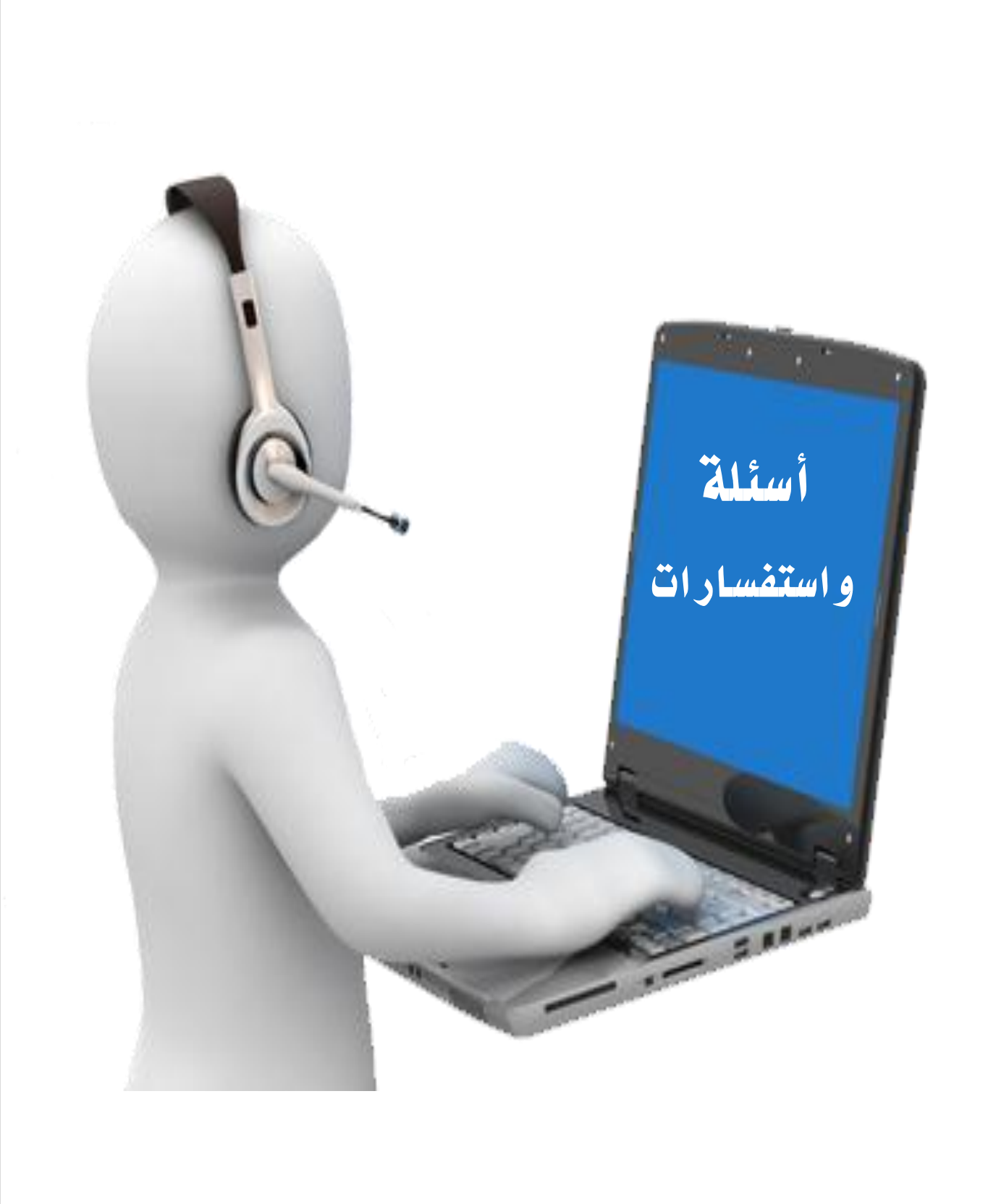

وزارة التعليم - الإدارة العامة للتعليم بالمنطقة الشرقية - مكتب التعليم بالجبيل

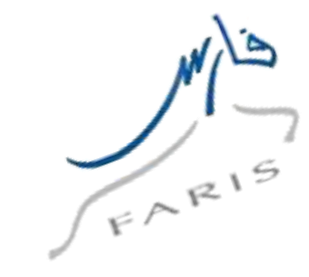

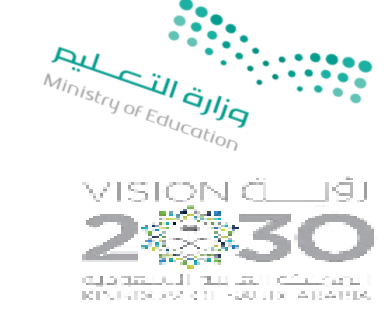

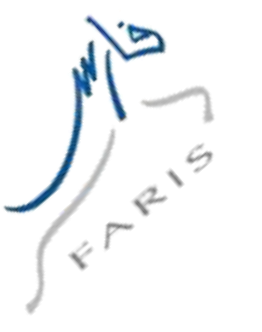

## أسئلة واستفسارات نظام فارس

١- ما الحل في الرسالة التي تخبر أن الحساب البنكي غير مطابق؟
 ١لحل الصحيح هو أن تتأكد أن الحساب الذي كتبته في خانة رقم الحساب مطابق تمامًا
 للحساب الذي يُحول إليه راتبك، وأنه لا توجد أي أخطاء في كتابة رقم الحساب

٢- لم يصلني رمز التفعيل إلى البريد الإلكتروني، فما الحل؟

فور تسجيلك في نظام فارس تُرسل لك رسالة إلى رقم الجوال الذي سجلت به بها رقم التفعيل، كذلك تُرسل رسالة أخرى إلى بريدك الإلكتروني فتأكد أنك بحثت جيدًا في صندوق الوارد وفي صندوق الرسائل المزعجة (البريد غير الهام)

٣-هناك خانات لا يمكنني رؤيتها بوضوح، فما الحل؟

الحل في استخدام أحدث متصفح من متصفح انترنت اكسبلورر أو المتصفحات الموازية له

٤-كيف يمكننى تغيير كلمة المرور؟

سجل دخولك إلى نظام فارس الخدمة الذاتية، ومن التفضيلات اختر تغيير كلمة السر

٥-لا أستطيع تقديم إجازة لأنه لم يسجل لي مدير مباشر

يجب التواصل مع مسؤولي الدعم الفني بالإدارة وإبلاغهم بالمشكلة لتحديث بيانات المدير المباشر

٦-الرصيد على النظام لا يطابق الرصيد الفعلى

يتم التواصل مع مسؤولي الدعم بالإدارة ، حيث يجب مراجعة الرصيد من قبل الموظف المختص بالإجازات

٧-المعتمدين بعد المدير المباشر ليسوا في إدارتي،أو يوجد خطأ في سلسلة الاعتماد يتم التواصل مع مسؤولي الدعم بالإدارة ، حيث يجب تحديث بيانات المعتمدين

وزارة التعليم - الإدارة العامة للتعليم بالمنطقة الشرقية - مكتب التعليم بالجبيل

#### ٨-لا استطيع تقديم إجازة بسبب الخطة التراكمية

يتم التواصل مع مسؤولي الدعم بالإدارة ، لإضافة الخطة التراكمية من قبل الموظف المختص بالإجازات

> ٩- لا تظهر بعض الصلاحيات في القائمة الرئيسية يتم التواصل مع مسؤولي الدعم بالإدارة لإضافتها

١٠-لاتظهر اسماء الموظفين التابعين للإدارة أو المدرسة في صفحة المدير المباشر يتم التواصل مع مسؤولي الدعم بالإدارة لربط قاعدة بيانات الموظفين بالمدير المباشر

١١-تظهر رساله بانك مسجل مسبقاً في نظام الخدمة الذاتية وأنت لم تقم بالتسجيل تغيير كلمة السر من صفحة تسجيل الحسابات

١٢-فشل تسجيل الدخول بكلمة السر الجديدة يتم التواصل مع الدعم الفني بمشروع فارس لإعادة تنشيط الحساب

١٣-في الحالات التالية يجب التواصل مع مسؤولي الدعم الخاص بالإدارة التعليمية .في حالة لم يكن لديك مسجلًا مدير مباشر، ولم تتمكن من تقديم إجازة في حالة كان الرصيد على نظام الخدمة الذاتية غير متطابق مع الرصيد الفعلي في حالة كان الأشخاص المعتمدين بعد المدير المباشر لي غير موجودين في إدارتك التعليمية في حالة أنك لا تستطيع تقديم إجازة بسبب الخطة التراكمية

> للمزيد يرجى زيارة الرابط <u>https://www.s2w2.com/faris-system/</u>

وزارة التعليم - الإدارة العامة للتعليم بالمنطقة الشرقية - مكتب التعليم بالجبيل

# نصائح وتنبيهات هامه

#### تنبيهات هامه

١-عند استخدام برنامج (نظام فارس) يجب السماح للنوافذ المنبثقة بالظهور في المتصفح حتى تظهر الخيارات المتاحة في النظام لإتمام رفع الطلبات الحقول التي تظهر في نظام الخدمة الذاتية مُشار اليها بنجمة زرقاء هي حقول الزامية ولن يتم اكمال الطلب بدون تسجيل البيانات فيها.

#### تنبيهات هامة

۲-عند استخدام أجهزة الحاسب الآلي لرفع الطلبات يتم سحب المرفقات بالإسكنر وارفاقها ، اما عند استخدام الجوال أو أحد أجهزة التابلت لفتح نظام الخدمة الذاتية ورفع الطلبات ينصح باستخدام برنامج

#### CamScanne

لتصوير المرفقات بشكل واضح وارفاقها في نظام الخدمة الذاتية كصورة JPG أو ملف PDF يمكن تحميل البرنامج من Google Play أو App store

٣-يجب المحافظة على الرقم السري الخاص بحسابك وعدم إعطاءه شخص آخر

#### تنبيهات هامة

٤- السنة / الشهر / اليوم الحقول المطلوب تسجيل التاريخ بها تسمح لك بكتابة التاريخ بالتنسيق التالي: 0000/00/00

÷

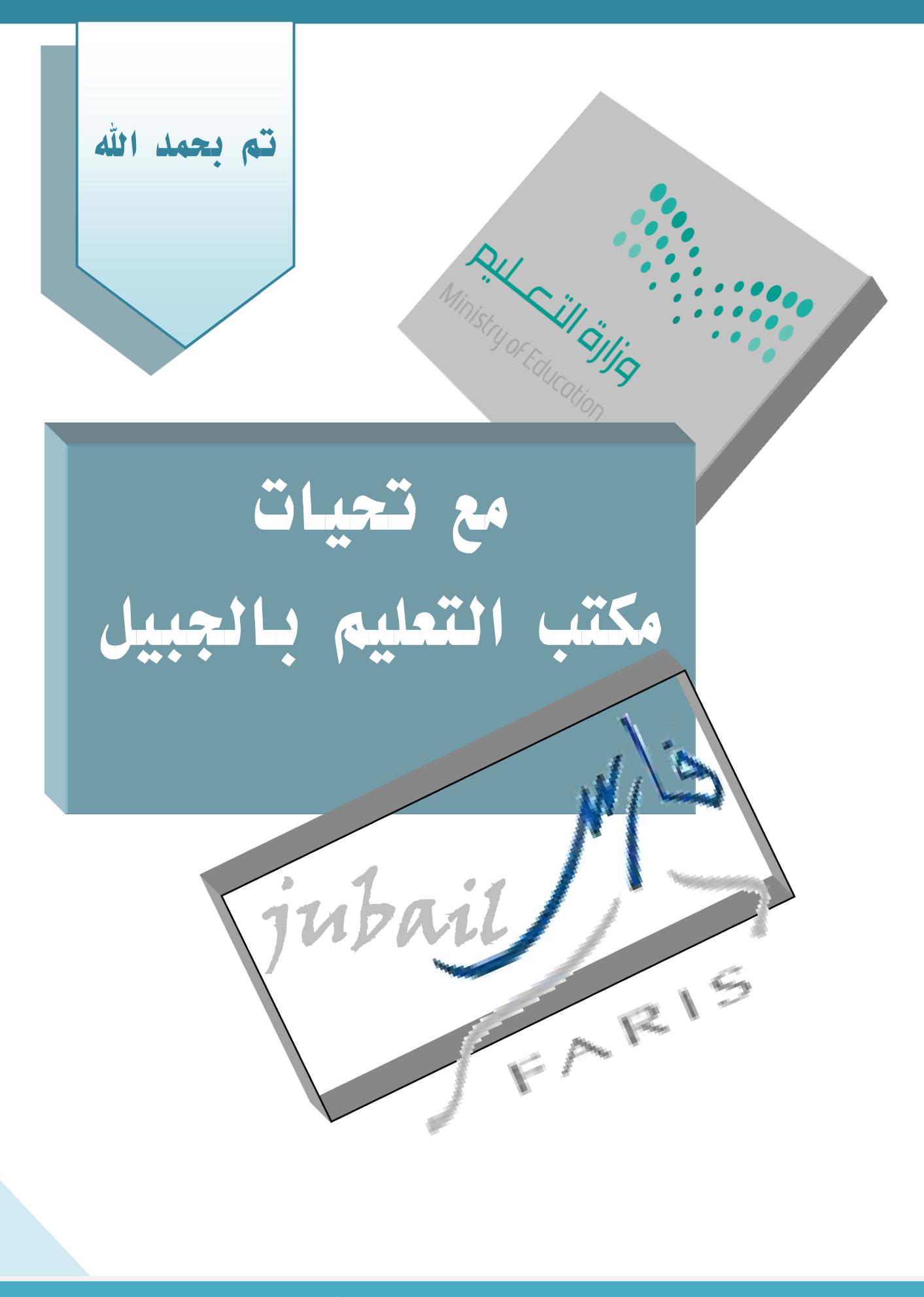

133